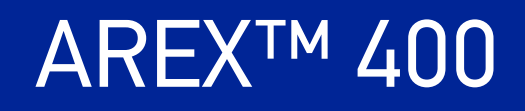

## **USER MANUAL**

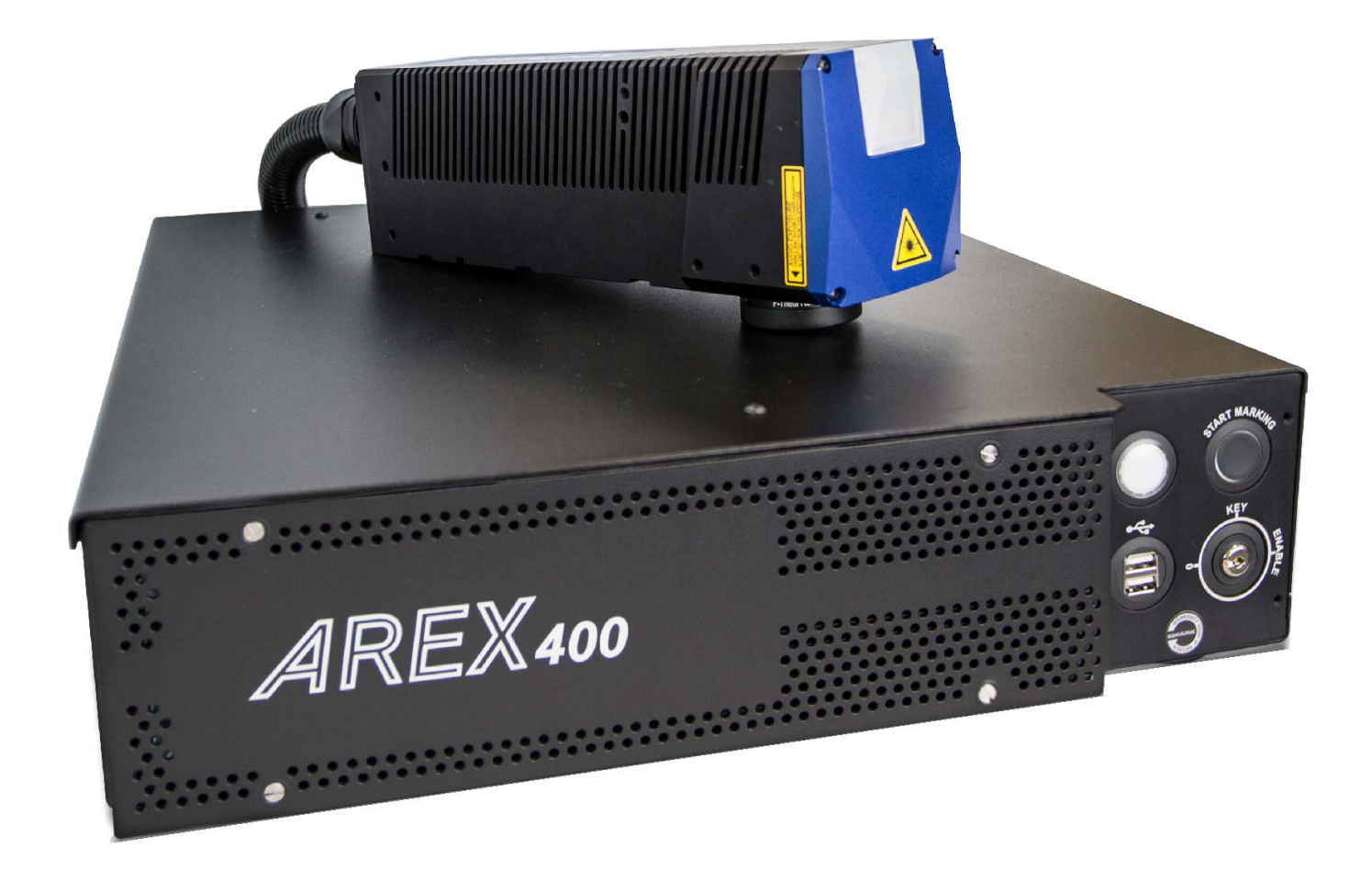

InfraRed Fiber Laser Marker

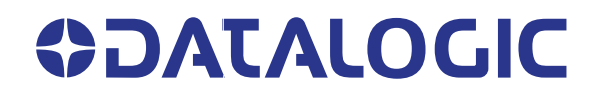

#### Datalogic S.r.l.

Via S. Vitalino, 13 40012 Calderara di Reno (BO) Italy Tel. +39 051 3147011 Fax +39 051 3147205

#### © 2021-2022 Datalogic S.p.A. and /or its affiliates

All rights reserved. Without limiting the rights under copyright, no part of this documentation may be reproduced, stored in or introduced into a retrieval system, or transmitted in any form or by any means, or for any purpose, without the express written permission of Datalogic S.p.A. and/or its affiliates.

Owners of Datalogic products are hereby granted a non-exclusive, revocable license to reproduce and transmit this documentation for the purchaser's own internal business purposes. Purchaser shall not remove or alter any proprietary notices, including copyright notices, contained in this documentation and shall ensure that all notices appear on any reproductions of the documentation.

Electronic versions of this document may be downloaded from the Datalogic website (www.datalogic.com). If you visit our website and would like to make comments or suggestions about this or other Datalogic publications, please let us know via the "Contact" page.

#### Disclaimer

Datalogic has taken reasonable measures to provide information in this manual that is complete and accurate, however, Datalogic shall not be liable for technical or editorial errors or omissions contained herein, nor for incidental or consequential damages resulting from the use of this material. Datalogic reserves the right to change any specification at any time without prior notice.

#### Trademarks

Datalogic and the Datalogic logo are registered trademarks of Datalogic S.p.A. in many countries, including the U.S.A. and the E.U.

Arex<sup>™</sup> 400, Arex<sup>™</sup>, Lighter<sup>™</sup> Suite, Marvis<sup>™</sup> and Matrix<sup>™</sup> are trademarks of Datalogic S.p.A.and/or its affiliates. All other trademarks and bands are property of their respective owners.

This manual refers only to Arex™ 400 models running Windows 10 operating system (XXX-XX5).

## **TABLE OF CONTENTS**

|                                                                                                    | VII                                                                                                    |
|----------------------------------------------------------------------------------------------------|----------------------------------------------------------------------------------------------------|
| About this Manual                                                                                                    | vii                                                                                                    |
| Manual Conventions                                                                                                    | vii                                                                                                    |
| Technical Support                                                                                                    | vii                                                                                                    |
| Support Through the Website                                                                                                    | vii                                                                                                    |
| Warranty                                                                                                    | viii                                                                                                    |
| INTRODUCTION                                                                                                    |                                                                                                    |
| General                                                                                                    |                                                                                                    |
| Model Description                                                                                                    | 2                                                                                                    |
| PRO Version                                                                                                    | 2                                                                                                    |
| BASIC Version                                                                                                    | 2                                                                                                    |
| CE Compliance                                                                                                    |                                                                                                    |
| FCC Compliance                                                                                                    |                                                                                                    |
| EAC Compliance                                                                                                    | 3                                                                                                    |
| UL Compliance                                                                                                    |                                                                                                    |
| Laser Standards                                                                                                    | 5                                                                                                    |
| Overview                                                                                                    |                                                                                                    |
| Laser Source                                                                                                    |                                                                                                    |
| Galvanometric scan head                                                                                                    | 6                                                                                                    |
| Operation of a laser marker with galvanometric scanning                                                                                                    | 6                                                                                                    |
| Marking Software                                                                                                    |                                                                                                    |
| Important warnings                                                                                                    |                                                                                                    |
| INSTALLATION                                                                                                    | 8                                                                                                    |
| Unpacking                                                                                                    |                                                                                                    |
| Contents of the packaging                                                                                                    |                                                                                                    |
|                                                                                                    |                                                                                                    |
| On moisture condensation                                                                                                    |                                                                                                    |
| On moisture condensation<br>Note on moisture condensation                                                                                                    | <b>11</b><br>                                                                                                    |
| On moisture condensation<br>Note on moisture condensation<br>If moisture condensation occurs                                                                                                    | <b>11</b><br>11<br>                                                                                                    |
| On moisture condensation<br>Note on moisture condensation<br>If moisture condensation occurs<br>How to avoid moisture condensation                                                                                                    | <b>11</b><br>                                                                                                    |
| On moisture condensation<br>Note on moisture condensation<br>If moisture condensation occurs<br>How to avoid moisture condensation<br>Fixing and positioning<br>Control Rack installation                                                                                                    | <b>11</b><br>                                                                                                    |
| On moisture condensation<br>Note on moisture condensation<br>If moisture condensation occurs<br>How to avoid moisture condensation<br>Fixing and positioning<br>Control Rack installation<br>Horizontal installation                                                                                                    |                                                                                                    |
| On moisture condensation<br>Note on moisture condensation<br>If moisture condensation occurs<br>How to avoid moisture condensation<br>Fixing and positioning<br>Control Rack installation<br>Horizontal installation<br>Vertical installation                                                                                                    |                                                                                                    |
| On moisture condensation         Note on moisture condensation         If moisture condensation occurs         How to avoid moisture condensation         Fixing and positioning         Control Rack installation         Horizontal installation         Vertical installation         Control rack mounting screws length                                                                                                    |                                                                                                    |
| On moisture condensation<br>Note on moisture condensation<br>If moisture condensation occurs<br>How to avoid moisture condensation<br>Fixing and positioning<br>Control Rack installation<br>Horizontal installation<br>Vertical installation<br>Control rack mounting screws length<br>Scan Head installation                                                                                                    | <b>11</b> 11 11 11 11 12 13 13 15 16 17                                                                                                    |
| On moisture condensation         Note on moisture condensation         If moisture condensation occurs         How to avoid moisture condensation         Fixing and positioning         Control Rack installation         Horizontal installation         Vertical installation         Control rack mounting screws length         Scan Head installation         Scan head mounting screws length                                                                                                    | <b>11</b> 11 11 11 11 12 13 13 15 16 17 19 19 19 19 19 19 19 10 10 10 10 10 10 10 10 10 10 10 10 10                                                                                                    |
| On moisture condensation         Note on moisture condensation         If moisture condensation occurs         How to avoid moisture condensation         Fixing and positioning         Control Rack installation         Horizontal installation         Vertical installation         Control rack mounting screws length         Scan Head installation         Scan head mounting screws length         Installation environment                                                                                                    |                                                                                                    |
| On moisture condensation         Note on moisture condensation         If moisture condensation occurs         How to avoid moisture condensation         Fixing and positioning         Control Rack installation         Horizontal installation         Vertical installation         Control rack mounting screws length         Scan Head installation         Scan head mounting screws length         Installation environment         Control rack                                                                                                    |                                                                                                    |
| On moisture condensation         Note on moisture condensation         If moisture condensation occurs         How to avoid moisture condensation         Fixing and positioning         Control Rack installation         Horizontal installation         Vertical installation         Control rack mounting screws length         Scan Head installation         Scan head mounting screws length         Installation environment         Control rack         Scan Head                                                                                                    |                                                                                                    |
| On moisture condensation         Note on moisture condensation         If moisture condensation occurs         How to avoid moisture condensation         Fixing and positioning         Control Rack installation         Horizontal installation         Vertical installation         Control rack mounting screws length         Scan Head installation         Scan head mounting screws length         Installation environment         Control rack         Scan Head         Fune / Dust extractor                                                                       | 11         11         11         11         11         11         11         11         11         11         11         11         11         11         11         11         11         11         11         11         11         11         12         13         13         15         16         17         19         20         20         21                                                                                                    |
| On moisture condensation<br>Note on moisture condensation<br>If moisture condensation occurs<br>How to avoid moisture condensation<br>Fixing and positioning<br>Control Rack installation<br>Horizontal installation<br>Vertical installation<br>Control rack mounting screws length<br>Scan Head installation<br>Scan head mounting screws length<br>Installation environment<br>Control rack<br>Scan Head<br>Fume / Dust extractor<br>TECHNICAL SPECIFICATIONS.                                                                                                    |                                                                                                    |
| On moisture condensation<br>Note on moisture condensation<br>If moisture condensation occurs<br>How to avoid moisture condensation<br>Fixing and positioning<br>Control Rack installation<br>Horizontal installation<br>Vertical installation<br>Control rack mounting screws length<br>Scan Head installation<br>Scan head mounting screws length<br>Installation environment<br>Control rack<br>Scan Head<br>Fume / Dust extractor<br>TECHNICAL SPECIFICATIONS.<br>Technical Characteristics                                                                                   | 11         11         11         11         11         11         11         11         11         11         11         11         11         11         11         11         11         11         11         11         12         13         13         15         16         17         19         20         20         21         22         22         22         22                                                                                                    |
| On moisture condensation<br>Note on moisture condensation                                                                                                    | 11         11         11         11         11         11         11         11         11         11         11         11         11         11         11         11         11         11         11         12         13         15         16         17         19         20         20         20         21         22         22         22         22         22         22         22         22         22         22         24                                                                                         |
| On moisture condensation<br>Note on moisture condensation                                                                                                    | 11         11         11         11         11         11         11         11         11         11         11         11         11         11         11         11         11         11         11         11         11         11         12         13         13         13         13         13         15         16         17         19         20         20         20         20         20         20         21         22         22         24          24                                                       |
| On moisture condensation<br>Note on moisture condensation<br>If moisture condensation occurs<br>How to avoid moisture condensation<br>Fixing and positioning<br>Control Rack installation<br>Horizontal installation<br>Vertical installation<br>Control rack mounting screws length<br>Scan Head installation<br>Scan head mounting screws length<br>Installation environment<br>Control rack<br>Scan Head<br>Fume / Dust extractor<br>TECHNICAL SPECIFICATIONS.<br>Technical Characteristics<br>Product Description<br>Control rack<br>Scan head                               | 11         11         11         11         11         11         11         11         11         11         11         11         11         11         11         11         11         11         11         11         11         11         12         13         13         13         13         13         13         13         14         15         16         17         19         20         20         20         20         20         20         21         22         22         22         24         24         25 |
| On moisture condensation<br>Note on moisture condensation<br>If moisture condensation occurs<br>How to avoid moisture condensation<br>Fixing and positioning<br>Control Rack installation<br>Horizontal installation<br>Vertical installation<br>Control rack mounting screws length<br>Scan Head installation<br>Scan head mounting screws length<br>Installation environment<br>Control rack<br>Scan Head<br>Fume / Dust extractor<br>TECHNICAL SPECIFICATIONS.<br>Technical Characteristics<br>Product Description<br>Control rack<br>Scan head<br>Marking Area Specification | 11         11         11         11         11         11         11         11         11         11         11         11         11         11         11         11         11         11         11         12         13         13         15         16         17         19         20         20         20         20         20         21         22         22         22         22         24         25         26                                                                                                    |

| E-Theta Scan Lens for Arev™ A20-X6X          | 27                   |
|----------------------------------------------|----------------------|
| E-Thota Scan Long for Arex A20-X0X           | 27<br>20             |
| Green Shot                                   | 20<br><b>20</b>      |
| Connectors Specifications                    |                      |
| V2 SLO (Safe Lacer Off)                      | <b>30</b><br>20      |
| AJ - SEO (Sale Edsel OII)                    | טכ<br>חכ             |
| Muting Device                                | ວບ<br>ວາ             |
| Mutility Device                              |                      |
| AT - CONTINUEDOX (Laser CONTON)              | ວວ<br>ວວ             |
| Control rack back panel connector            |                      |
|                                              |                      |
| XZ - Axes (I/U Control)                      |                      |
| Control rack back panel connector            |                      |
|                                              |                      |
| Lontrol rack back panel connector            |                      |
| Photocell                                    |                      |
| Control rack back panel connector            |                      |
| Device Port 1                                |                      |
| Control rack back panel connector            |                      |
| Device Port 2                                |                      |
| Control rack back panel connector            |                      |
| RS232 (COM3)                                 |                      |
| Control rack back panel connector            |                      |
| Ext Focus                                    |                      |
| Scan head connector                          |                      |
| Input/Output specifications                  |                      |
| Digital Input                                |                      |
| Digital Output                               |                      |
| Laser Marker States                          | 40                   |
| Normal Operation States                      | 40                   |
| Error States                                 |                      |
| Warning State                                |                      |
| Control the Laser Marker States              |                      |
| Key Selector mode                            |                      |
| Command Box mode                             |                      |
| Timing Diagrams                              | 43                   |
| Turning On sequence                          |                      |
| Marking control signals behavior             |                      |
| SW READY output signal (Ready to Mark mode)  |                      |
| MARKING KO output signal                     | 44                   |
| SYSTEM ALARM output signal                   | <u> </u>             |
| MARVIS™ I/O signals behavior                 | <del>4</del> 4<br>45 |
| Safety functions behavior                    |                      |
| INTERI OCK behavior                          |                      |
| LASER STOP hehavior                          |                      |
| Green Snot behavior                          | 4J<br>/. L           |
| System Doady to Mark mode                    |                      |
| System Reduy to Mark mode                    |                      |
| Marking Continuation mode                    |                      |
| MARVIS <sup>IM</sup> verification mode       |                      |
| Axes I/O signals behavior                    |                      |
| Lighter <sup>th</sup> Suite marking software |                      |
| Т UP                                         | 50                   |
| Connections                                  | 50                   |
| Connecting X1 - Command Box connector        | 50                   |
| Connecting X3 - SLO connector                | 51                   |
| Connecting Power Supply cable                | 52                   |
| Connecting the Earth Ground                  | 52                   |
| Local Mode Control connections               | 53                   |
| Remote Mode Control connection               | 55                   |
| F-Theta scan lens protection cap removal     | 56                   |

| USE AND OPERATION                                                                                                    | 57                                                                                                    |
|----------------------------------------------------------------------------------------------------|----------------------------------------------------------------------------------------------------|
| Turning On sequence                                                                                                    | 58                                                                                                    |
| Sequence using Key Selector                                                                                                    | 58                                                                                                    |
| Sequence using X1 - Command Box connector                                                                                                    | 61                                                                                                    |
|                                                                                                    | 63                                                                                                    |
| System Protection                                                                                                    |                                                                                                    |
| System Protection Teal                                                                                                    |                                                                                                    |
| System Protection 1000                                                                                                    | 03                                                                                                    |
| Change O.S. Janguage and Keyboard Javaut                                                                                                    | 04                                                                                                    |
| Change U.S. language and keyboard layout                                                                                                    | 0/                                                                                                    |
| Change the LAN configuration and IP address                                                                                                    |                                                                                                    |
| Change the video setting                                                                                                    |                                                                                                    |
| Remote desktop connection                                                                                                    | 75                                                                                                    |
| ACCESSORIES                                                                                                    | 76                                                                                                    |
| Control Box                                                                                                    |                                                                                                    |
| Remote Start Foot Switch                                                                                                    | 77                                                                                                    |
| I/O interface                                                                                                    | 77                                                                                                    |
| DB25-to-Free Leads Cable                                                                                                    |                                                                                                    |
| MARVIS™ Add-on                                                                                                    |                                                                                                    |
| MARVIS™ Mounting Bracket                                                                                                    | 79                                                                                                    |
| MARVIS™ LED Ring Light ID 50mm - White                                                                                                    |                                                                                                    |
| Micrometric distance sensor kit                                                                                                    |                                                                                                    |
| M39 F-Theta protective cap                                                                                                    |                                                                                                    |
| Rack Handles                                                                                                    |                                                                                                    |
| Eume Extractor                                                                                                    |                                                                                                    |
|                                                                                                    |                                                                                                    |
| TECHNICAL SUPPORT                                                                                                    |                                                                                                    |
| Seals                                                                                                    | 81                                                                                                    |
| Maintenance                                                                                                    | 82                                                                                                    |
| F-Theta scan lens cleaning procedure                                                                                                    | 82                                                                                                    |
| Air filter cleaning procedure                                                                                                    | 83                                                                                                    |
| The second data and the second second s                                                                                                    |                                                                                                    |
| I roubleshooting                                                                                                    | 84                                                                                                    |
| Service Interface                                                                                                    | <b>84</b><br>                                                                                                    |
| Service Interface<br>List of warning and error states                                                                                                    | <b>84</b><br>                                                                                                    |
| Service Interface<br>List of warning and error states<br>List of problems related to laser marker states                                                                                                    | 84<br>84<br>                                                                                                    |
| Service Interface<br>List of warning and error states<br>List of problems related to laser marker states<br>List of most common problems                                                                                                    |                                                                                                    |
| Service Interface<br>List of warning and error states<br>List of problems related to laser marker states<br>List of most common problems<br>Remote Assistance                                                                                                    | 84<br>84<br>86<br>87<br>87<br><b>90</b>                                                                                                    |
| Service Interface<br>List of warning and error states<br>List of problems related to laser marker states<br>List of most common problems<br>Remote Assistance                                                                                                    | 84<br>84<br>86<br>87<br>87<br>87<br>90<br>90                                                                                                    |
| Service Interface<br>List of warning and error states<br>List of problems related to laser marker states<br>List of most common problems<br>Remote Assistance<br>LABELS                                                                                                    |                                                                                                    |
| Service Interface                                                                                                    | 84<br>                                                                                                    |
| Service Interface                                                                                                    |                                                                                                    |
| Service Interface<br>List of warning and error states<br>List of problems related to laser marker states<br>List of most common problems<br>Remote Assistance<br>LABELS<br>Labels<br>Positioning of external labels<br>Positioning of labels on the control rack                                                                                                    | 84<br>                                                                                                    |
| Service Interface                                                                                                    | 84<br>84<br>86<br>87<br>87<br>90<br>91<br>91<br>91<br>92<br>92<br>92<br>93                                                                                                    |
| Service Interface                                                                                                    | 84<br>84<br>86<br>87<br>87<br>90<br>91<br>91<br>91<br>92<br>92<br>93<br>93<br>93                                                                                                    |
| Service Interface                                                                                                    | 84<br>84<br>86<br>87<br>87<br>90<br>91<br>91<br>91<br>92<br>92<br>92<br>93<br>93<br>93<br>93<br>93<br>93<br>93                                                                                                    |
| Service Interface                                                                                                    | 84<br>84<br>86<br>87<br>90<br>91<br>91<br>91<br>92<br>92<br>93<br>93<br>93<br>93<br>91NG TO EN<br>94                                                                                                    |
| Service Interface                                                                                                    | 84<br>84<br>86<br>87<br>87<br>90<br>91<br>91<br>91<br>92<br>92<br>92<br>93<br>93<br>93<br>0ING TO EN<br>94<br>94<br>94                                                                                                    |
| Service Interface                                                                                                    | 84<br>84<br>86<br>87<br>87<br>90<br>91<br>91<br>91<br>92<br>92<br>93<br>93<br>93<br>0ING TO EN<br>94<br>94<br>95                                                                                                    |
| Service Interface                                                                                                    | 84<br>84<br>86<br>87<br>87<br>90<br>91<br>91<br>91<br>92<br>92<br>93<br>93<br>93<br>93<br>93<br>93<br>91<br>94<br>94<br>95<br>96                                                                                                    |
| Service Interface                                                                                                    | 84<br>84<br>86<br>87<br>87<br>90<br>91<br>91<br>92<br>92<br>93<br>93<br>93<br>93<br>93<br>93<br>93<br>93<br>93<br>94<br>94<br>94<br>95<br>96<br>96<br>96                                                                                                    |
| Service Interface                                                                                                    | 84<br>84<br>86<br>87<br>87<br>90<br>91<br>91<br>91<br>92<br>92<br>93<br>93<br>93<br>93<br>93<br>93<br>93<br>93<br>93<br>94<br>94<br>94<br>95<br>96<br>96<br>97                                                                                                    |
| Service Interface         List of warning and error states         List of problems related to laser marker states         List of most common problems         Remote Assistance         LABELS         Labels         Positioning of external labels         Positioning of labels on the control rack         Positioning of labels on the scan head         Safety labels in local languages         UNDERSTANDING SLO: SAFE LASER OFF SAFETY CONSIDERATIONS ACCORE         ISO 13849-1:2008         Machine Safety         Risk Assessment         Performance Level (PL)         Datalogic Laser Markers         SL0 connection diagram         Safety Functions Of Arex™ 400                                                                                                    | 84<br>84<br>86<br>87<br>87<br>90<br>91<br>91<br>91<br>92<br>92<br>93<br>93<br>93<br>93<br>93<br>93<br>93<br>93<br>94<br>94<br>95<br>96<br>96<br>97<br>98                                                                                                    |
| Service Interface<br>List of warning and error states<br>List of problems related to laser marker states<br>List of most common problems<br>Remote Assistance<br>LABELS<br>Labels<br>Positioning of external labels<br>Positioning of labels on the control rack<br>Positioning of labels on the scan head<br>Safety labels in local languages<br>UNDERSTANDING SLO: SAFE LASER OFF SAFETY CONSIDERATIONS ACCORE<br>ISO 13849-1:2008<br>Machine Safety<br>Risk Assessment<br>Performance Level (PL)<br>Datalogic Laser Markers<br>SLO connection diagram<br>Safety Functions Of Arex™ 400<br>Arex™ XXX-X5X                                                                                                    | 84<br>84<br>86<br>87<br>87<br>90<br>91<br>91<br>91<br>92<br>92<br>93<br>93<br>93<br>93<br>93<br>93<br>91NG TO EN<br>94<br>94<br>94<br>95<br>96<br>96<br>97<br>98<br>98                                                                                                    |
| Service Interface<br>List of warning and error states<br>List of problems related to laser marker states<br>List of most common problems<br>Remote Assistance<br>LABELS<br>Labels<br>Positioning of external labels<br>Positioning of labels on the control rack<br>Positioning of labels on the scan head<br>Safety labels in local languages<br>UNDERSTANDING SLO: SAFE LASER OFF SAFETY CONSIDERATIONS ACCORE<br>ISO 13849-1:2008<br>Machine Safety<br>Risk Assessment<br>Performance Level (PL)<br>Datalogic Laser Markers<br>SLO connection diagram<br>Safety Functions Of Arex™ 400<br>Arex™ XXX-X5X<br>Arex™ XXX-X6X                                                                                                    | 84<br>84<br>86<br>87<br>87<br>90<br>91<br>91<br>91<br>92<br>92<br>93<br>93<br>93<br>93<br>91NG TO EN<br>94<br>94<br>94<br>95<br>96<br>96<br>96<br>97<br>98<br>98<br>98                                                                                                    |
| Iroubleshooting         Service Interface         List of warning and error states         List of problems related to laser marker states         List of most common problems         Remote Assistance         LABELS         Labels         Positioning of external labels         Positioning of labels on the control rack         Positioning of labels on the scan head         Safety labels in local languages         UNDERSTANDING SLO: SAFE LASER OFF SAFETY CONSIDERATIONS ACCORE         ISO 13849-1:2008         Machine Safety         Risk Assessment         Performance Level (PL)         Datalogic Laser Markers         SLO connection diagram         Safety Functions Of Arex™ 400         Arex™ XXX-X5X         Arex™ XXX-X6X         Example 1                                                                                                    | 84<br>84<br>84<br>86<br>87<br>87<br>90<br>91<br>91<br>91<br>92<br>92<br>93<br>93<br>93<br>93<br>93<br>93<br>93<br>93<br>93<br>94<br>94<br>94<br>94<br>95<br>96<br>96<br>96<br>97<br>98<br>98<br>98<br>99                                                                  |
| Iroubleshooting         Service Interface         List of warning and error states         List of problems related to laser marker states         List of most common problems         Remote Assistance         LABELS         Labels         Positioning of external labels         Positioning of labels on the control rack         Positioning of labels on the scan head         Safety labels in local languages         UNDERSTANDING SLO: SAFE LASER OFF SAFETY CONSIDERATIONS ACCORE         ISO 13849-1:2008         Machine Safety         Risk Assessment         Performance Level (PL)         Datalogic Laser Markers         SLO connection diagram         Safety Functions Of Arex™ 400         Arex™ XXX-X5X         Arex™ XXX-X6X         Example 1         Example 2                                                                                                    | 84<br>84<br>86<br>87<br>87<br>90<br>91<br>91<br>92<br>92<br>93<br>93<br>93<br>93<br>93<br>93<br>93<br>93<br>93<br>93<br>93<br>93<br>93                                                                                                    |
| Service Interface         List of warning and error states         List of problems related to laser marker states         List of most common problems         Remote Assistance         LABELS         Labels         Positioning of external labels         Positioning of labels on the control rack         Positioning of labels on the scan head         Safety labels in local languages         UNDERSTANDING SLO: SAFE LASER OFF SAFETY CONSIDERATIONS ACCORE         ISO 13849-1:2008         Machine Safety         Risk Assessment         Performance Level (PL)         Datalogic Laser Markers         SLO connection diagram         Safety Functions Of Arex™ 400         Arex™ XXX-X5X         Arex™ XXX-X5X         Example 1         Example 2         Example 3                                                                                                    | 84<br>84<br>86<br>87<br>87<br>90<br>91<br>91<br>92<br>92<br>93<br>93<br>93<br>93<br>93<br>93<br>93<br>93<br>93<br>93<br>94<br>94<br>94<br>94<br>94<br>95<br>96<br>96<br>97<br>98<br>98<br>98<br>98<br>98<br>99<br>100                                                     |
| Iroublesnooting         Service Interface         List of warning and error states         List of problems related to laser marker states         List of most common problems         Remote Assistance         LABELS         Labels         Positioning of external labels         Positioning of labels on the control rack         Positioning of labels on the scan head         Safety labels in local languages         UNDERSTANDING SLO: SAFE LASER OFF SAFETY CONSIDERATIONS ACCORE         ISO 13849-1:2008         Machine Safety         Risk Assessment         Performance Level (PL)         Datalogic Laser Markers         SLO connection diagram         Safety Functions Of Arex™ 400         Arex™ XXX-X5X         Arex™ XXX-X5X         Example 1         Example 2         Example 3                                                                                    | 84<br>84<br>86<br>87<br>87<br>90<br>91<br>91<br>92<br>92<br>93<br>93<br>93<br>93<br>93<br>93<br>93<br>93<br>93<br>93<br>94<br>94<br>94<br>94<br>95<br>96<br>96<br>96<br>97<br>98<br>98<br>98<br>98<br>98<br>99<br>100                                                     |
| Iroublesnooting         Service Interface         List of warning and error states         List of problems related to laser marker states         List of most common problems         Remote Assistance         LABELS         Labels         Positioning of external labels         Positioning of labels on the control rack         Positioning of labels on the scan head         Safety labels in local languages         UNDERSTANDING SLO: SAFE LASER OFF SAFETY CONSIDERATIONS ACCORE         ISO 13849-1:2008         Machine Safety         Risk Assessment         Performance Level (PL)         Datalogic Laser Markers         SLO connection diagram         Safety Functions Of Arex™ 400         Arex™ XXX-X5X         Arex™ XXX-X5X         Example 1         Example 2         Example 2         Example 3                                                                  | 84<br>84<br>86<br>87<br>87<br>90<br>91<br>91<br>92<br>92<br>93<br>93<br>93<br>93<br>93<br>93<br>93<br>93<br>93<br>93<br>93<br>94<br>94<br>94<br>94<br>95<br>94<br>94<br>95<br>96<br>96<br>97<br>98<br>98<br>98<br>98<br>98<br>99<br>100<br>101                            |
| Iroublesnooting         Service Interface         List of warning and error states         List of problems related to laser marker states         List of most common problems         Remote Assistance         LABELS         Labels         Positioning of external labels         Positioning of labels on the control rack         Positioning of labels on the scan head         Safety labels in local languages         UNDERSTANDING SLO: SAFE LASER OFF SAFETY CONSIDERATIONS ACCORD         ISO 13849-1:2008         Machine Safety         Risk Assessment         Performance Level (PL)         Datalogic Laser Markers         SLO connection diagram         Safety Functions Of Arex™ 400         Arex™ XXX-X5X         Arex™ XXX-X6X         Example 1         Example 2         Example 3         LASER SAFETY                                                               | 84<br>84<br>86<br>87<br>87<br>90<br>91<br>91<br>92<br>92<br>93<br>93<br>93<br>93<br>93<br>93<br>93<br>94<br>94<br>95<br>94<br>94<br>95<br>96<br>96<br>97<br>98<br>98<br>98<br>98<br>98<br>99<br>100<br>101<br>102                                                         |
| Iroublesnooting         Service Interface         List of warning and error states         List of problems related to laser marker states         List of most common problems         Remote Assistance         LABELS         Labels         Positioning of external labels         Positioning of labels on the control rack         Positioning of labels on the scan head         Safety labels in local languages         UNDERSTANDING SLO: SAFE LASER OFF SAFETY CONSIDERATIONS ACCORD         ISO 13849-1:2008         Machine Safety         Risk Assessment         Performance Level (PL)         Datalogic Laser Markers         SLO connection diagram         Safety Functions Of Arex™ 400         Arex™ XXX-X5X         Arex™ XXX-X6X         Example 1         Example 2         Example 3         LASER SAFETY         Laser radiation         Absorption of laser radiation | 84<br>84<br>84<br>86<br>87<br>87<br>90<br>91<br>91<br>91<br>92<br>92<br>93<br>93<br>93<br>93<br>93<br>93<br>93<br>93<br>93<br>93<br>93<br>94<br>94<br>94<br>94<br>94<br>94<br>95<br>96<br>96<br>96<br>97<br>98<br>98<br>98<br>98<br>99<br>100<br>101<br>102<br>102<br>102 |

| Degree of risk with radiation viewing conditions                         | 105 |
|--------------------------------------------------------------------------|-----|
| Direct viewing of the laser beam                                         |     |
| Viewing of a laser reflected beam                                        | 106 |
| Viewing of direct laser beam from a fiber output                         |     |
| Viewing of scattered laser beam                                          |     |
| N.O.H.D. determination and O.D. of protection goggles                    | 107 |
| EN207 and EN208                                                          | 108 |
| Eyes and skin risks                                                      | 109 |
| General safety regulations                                               | 109 |
| Other risks                                                              | 109 |
| USING MARKING SOFTWARE                                                   | 110 |
| How to create and edit graphics layout                                   | 110 |
| How to test and mark layout                                              | 112 |
| How to use Command Box signals to mark layout                            | 114 |
| MOPA FIBER LASER                                                         |     |
| Laser marker operations                                                  |     |
| Pulse Profile                                                            |     |
| Lighter™ Pulse Profile Configuration                                     | 120 |
| Creating a document with multiple objects using a single pulse profile   |     |
| Creating a document with multiple objects using different pulse profiles |     |
| MARKING SOFTWARE UPGRADE                                                 | 123 |
| How to update the marking software                                       | 123 |
| RECOVER THE LASER MARKER                                                 | 129 |
| Overview                                                                 | 129 |
| How to recover the laser marker                                          | 129 |
| Recover the system                                                       |     |
| New Hardware Configuration                                               | 135 |
| Customize the marking software                                           | 136 |
| MECHANICAL DRAWINGS                                                      | 138 |
| Control Rack                                                             | 139 |
| Scan Head                                                                | 140 |

## PREFACE

## **ABOUT THIS MANUAL**

This User Manual (UM) is provided for users seeking advanced technical information, including connection, programming, maintenance and specifications. The Quick Reference Guide (QRG) and other publications associated with this product can be downloaded free of charge from the website listed on the back cover of this manual.

#### **Manual Conventions**

The symbols listed below are used in this manual to notify the reader of key issues or procedures that must be observed when using the laser marker:

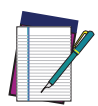

NOTE: Notes contain information necessary for properly diagnosing, repairing and operating the laser marker.

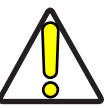

CAUTION: This symbol advises you of actions that could damage equipment or property.

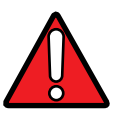

WARNING: This symbol advises you of actions that could result in harm or injury to the person performing the task.

## **TECHNICAL SUPPORT**

#### Support Through the Website

Datalogic provides several services as well as technical support through its website. Log on to (www.datalogic.com).

For quick access, from the home page click on the search icon  $\bigcirc$ , and type in the name of the product you're looking for. This allows you access to download Data Sheets, Manuals, Software & Utilities, and Drawings.

Hover over the Support & Service menu for access to Services and Technical Support.

## WARRANTY

Datalogic warrants that the Products shall be free from defects in materials and workmanship under normal and proper use during the Warranty Period. Products are sold on the basis of specifications applicable at the time of manufacture and Datalogic has no obligation to modify or update Products once sold. The Warranty Period shall be **two years** from the date of shipment by Datalogic, unless otherwise agreed in an applicable writing by Datalogic.

Datalogic will not be liable under the warranty if the Product has been exposed or subjected to any: (1) maintenance, repair, installation, handling, packaging, transportation, storage, operation or use that is improper or otherwise not in compliance with Datalogic's instruction; (2) Product alteration, modification or repair by anyone other than Datalogic or those specifically authorized by Datalogic; (3) accident, contamination, foreign object damage, abuse, neglect or negligence after shipment to Buyer; (4) damage caused by failure of a Datalogicsupplied product not under warranty or by any hardware or software not supplied by Datalogic; (5) any device on which the warranty void seal has been altered, tampered with, or is missing; (6) any defect or damage caused by natural or man-made disaster such as but not limited to fire, water damage, floods, other natural disasters, vandalism or abusive events that would cause internal and external component damage or destruction of the whole unit, consumable items; (7) use of counterfeit or replacement parts that are neither manufactured nor approved by Datalogic for use in Datalogic-manufactured Products; (8) any damage or malfunctioning caused by non-restoring action as for example firmware or software upgrades, software or hardware reconfigurations etc.; (9) loss of data; (10) any consumable or equivalent (e.g. cables, power supply, batteries, etc.); or (11) any device on which the serial number is missing or not recognizable.

THE DATALOGIC WARRANTIES ARE EXCLUSIVE AND IN LIEU OF ALL OTHER WARRANTIES, WHETHER WRITTEN, EXPRESS, IMPLIED, STATUTORY OR OTHERWISE, INCLUDING, BUT NOT LIMITED TO, THE IMPLIED WARRANTIES OF MERCHANTABILITY AND FITNESS FOR PARTICULAR PURPOSE. DATALOGIC SHALL NOT BE LIABLE FOR ANY DAMAGES SUSTAINED BY BUYER ARISING FROM DELAYS IN THE REPLACEMENT OR REPAIR OF PRODUCTS UNDER THE ABOVE. THE REMEDY SET FORTH IN THE WARRANTY STATEMENT IS THE BUYER'S SOLE AND EXCLUSIVE REMEDY FOR WARRANTY CLAIMS. NO EXTENSION OF THIS WARRANTY WILL BE BINDING UPON DATALOGIC UNLESS SET FORTH IN WRITING AND SIGNED BY DATALOGIC'S AUTHORIZED REPRESENTATIVE. DATALOGIC'S LIABILITY FOR DAMAGES ON ACCOUNT OF A CLAIMED DEFECT IN ANY PRODUCT DELIVERED BY DATALOGIC SHALL IN NO EVENT EXCEED THE PURCHASE PRICE OF THE PRODUCT ON WHICH THE CLAIM IS BASED. DATALOGIC SHALL NOT BE LIABLE FOR DAMAGES RELATING TO ANY INSTRUMENT, EQUIPMENT, OR APPARATUS WITH WHICH THE PRODUCT SOLD UNDER THIS AGREEMENT IS USED. Further details on warranty coverage, rights and conditions are addressed under and regulated by the Terms and Conditions of Sales of Datalogic available at https://www.datalogic.com/terms\_conditions\_sales.

# CHAPTER 1 INTRODUCTION

### **GENERAL**

Information included in this manual is intended for a qualified installer able to integrate the laser marker into a system, complying with all the protection features required by international rules and local legislations. Refer to the following sections for further information.

This manual refers to Arex<sup>™</sup> 400 Fiber laser markers, that is a Class 4 Laser Product.

In addition to being professionally trained in their role, personnel assigned to work with laser marker must be informed and made acquainted with the risks inherent to invisible and visible laser radiation. The operator is required to carefully read the section of the manual concerning safety instructions as well as the sections related to matters falling under her/his responsibility.

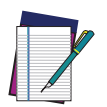

NOTE: Datalogic shall not be held responsible for any non-conforming use of laser marker of its manufacture.

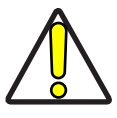

CAUTION: BEFORE INSTALLING AND USING THE LASER MARKER, CARE-FULLY READ THIS MANUAL.

## **MODEL DESCRIPTION**

Arex<sup>™</sup> 400 laser markers are described by their model number which indicates the characteristics listed in the diagram below. Not all combinations are available. For a complete list of combinations see the Models tab on the Product page of the website.

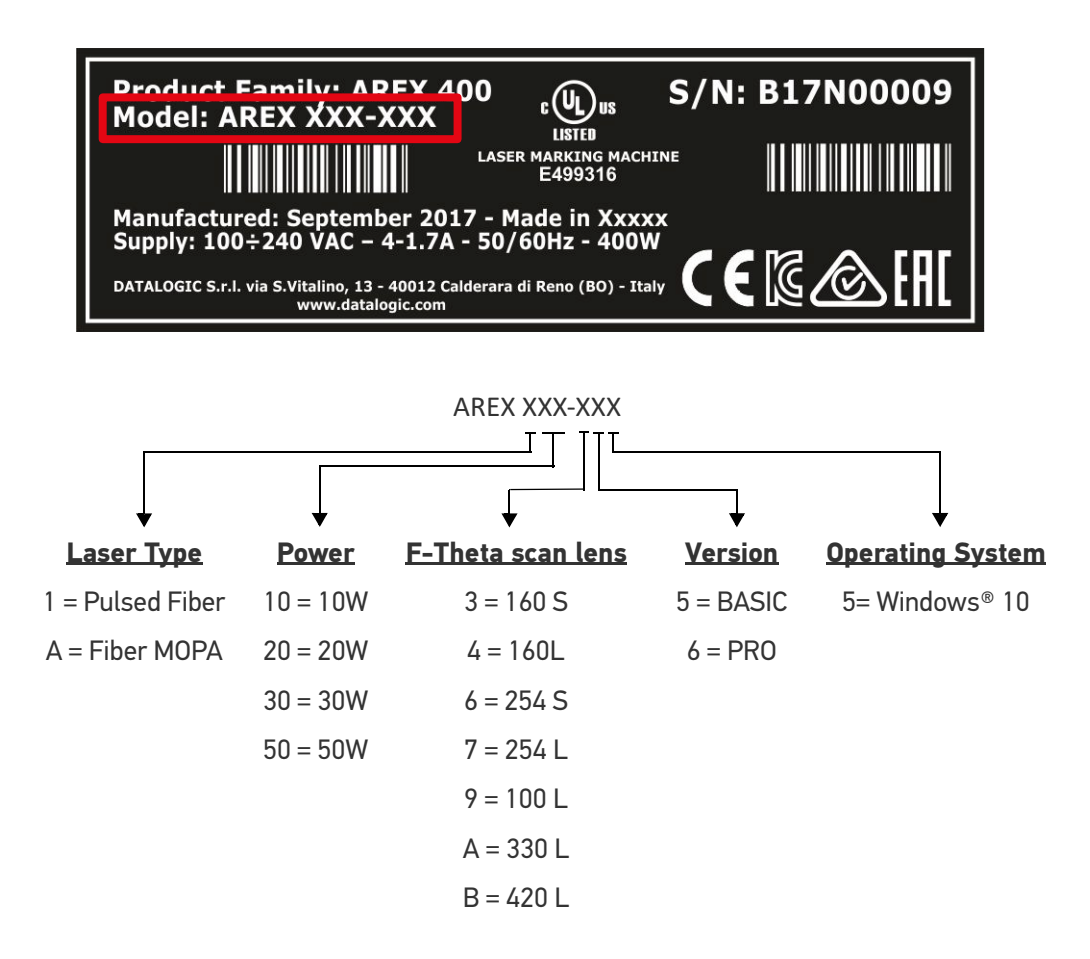

#### **PRO Version**

- Wider power range selection
- Wider F-Theta scan lens selection
- High performance level for safety features
- High PC performance (powered by Intel<sup>®</sup> Celeron<sup>®</sup>)
- 3x Ethernet ports 10/100/1000 Mbps
- High Precision Marking Field Center specifications
- Advanced software features

#### **BASIC Version**

- Models with power level 10W & 20W
- Basic performance level for safety features
- Basic PC performance (powered by Intel<sup>®</sup> Atom<sup>®</sup>)
- 1x Ethernet port 10/100/1000 Mbps
- Basic Precision Marking Field Center specifications
- Basic software features

#### **CE COMPLIANCE**

CE marking states the compliance of the product with essential requirements listed in the applicable European directive. Since the directives and applicable standards are subject to continuous updates, and since Datalogic promptly adopts these updates, therefore the EU declaration of conformity is a living document. The EU declaration of conformity is available for competent authorities and customers through Datalogic commercial reference contacts. Since April 20th, 2016 the main European directives applicable to Datalogic products require inclusion of an adequate analysis and assessment of the risk(s). This evaluation was carried out in relation to the applicable points of the standards listed in the Declaration of Conformity. Datalogic products are mainly designed for integration purposes into more complex systems. For this reason it is under the responsibility of the customer to do a new risk assessment regarding the final installation.

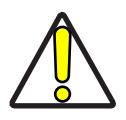

CAUTION: This is a Class A product. In a domestic environment this product may cause radio interference in which case the user may be required to take adequate measures.

### **FCC COMPLIANCE**

Modifications or changes to this equipment without the expressed written approval of Datalogic could void the permission to use the equipment.

This laser marker complies with PART 15 of the FCC Rules. Operation is subject to the following two conditions: (1) this laser marker may not cause harmful interference, and (2) this laser marker must accept any interference received, including interference which may cause undesired operation.

This laser marker has been tested and found to comply with the limits for a Class A digital device, pursuant to part 15 of the FCC Rules. These limits are designed to provide reasonable protection against harmful interference when the equipment is operated in a commercial environment. This laser marker generates, uses, and can radiate radio frequency energy and, if not installed and used in accordance with the instruction manual, may cause harmful interference to radio communications. Operation of this laser marker in a residential area is likely to cause harmful interference in which case the user will be required to correct the interference at his/her own expense.

### EAC COMPLIANCE

Customs Union: this laser marker complies with CU Conformity certification; this allows the Product to bear the Eurasian Mark of conformity.

## **UL COMPLIANCE**

Reading this manual prevents the operator from carrying out operations that could cause damage to himself or others.

| Certificate Number                                              | 20190513-E499316                                                      |
|-----------------------------------------------------------------|-----------------------------------------------------------------------|
| Report Reference                                                | E499316-20190502                                                      |
| Issue Date                                                      | 2019-MAY-13                                                           |
| Issued to:                                                      | DATALOGIC SRL                                                         |
|                                                                 | VIA S VITALINO 13                                                     |
|                                                                 | LIPPO DI CALDERARA DI RENO                                            |
|                                                                 | 40012 BOLOGNA BO ITALY                                                |
| This certificate confirms that                                  | MARKING AND CODING EQUIPMENT, ELECTRONIC                              |
| representative samples of                                       | Class 4 Laser marking machine model AREX XBC-                         |
|                                                                 | DEY(where X can be 1 or A; BC can be 10, 20, 30, or 50;               |
|                                                                 | can be 3, 6, 7, 8, 9, A, or B; and E can be 5 or 6; Y can be          |
|                                                                 | any alphanumeric character. A possible suffix of SHxxxx               |
|                                                                 | may follow where xxxx can be any alphanumeric characte                |
|                                                                 | Have been investigated by UL in accordance with the                   |
|                                                                 | Standard(s) indicated on this Certificate.                            |
| Standard(s) for Safety:                                         | UL 60950-1 and CAN/CSA C22.2 No. 60950-1-07,                          |
|                                                                 | Information Technology Equipment - Safety - Part 1:                   |
|                                                                 | General Requirements                                                  |
|                                                                 | coding equipment                                                      |
| Additional Information:                                         | See the UL Online Certifications Directory at                         |
|                                                                 | https://iq.ulprospector.com for additional information.               |
| This Certificate of Compliance does                             | not provide authorization to apply the UL Mark. Only the UL Follow-Up |
| Services Procedure provides authori                             | zation to apply the UL Mark.                                          |
| Only those products bearing the UL I<br>Follow-Up Services.     | Mark should be considered as being UL Certified and covered under UL  |
| Look for the UL Certification Mark on                           | the product.                                                          |
|                                                                 |                                                                       |
| Bamelle                                                         | XXXXXA                                                                |
| Bruce Mahrenholz, Director North American Certification Program | Y U AY U AY U AY U AY U AY U AY U A <b>Y U</b> A <b>Y</b> U           |
| BLLC                                                            |                                                                       |

Follow-Up Service Procedure issued on 2019-03-26.

#### LASER STANDARDS

This laser marker is classified as Class 4 Laser Product according to the following:

EU: EN60825-1

USA: 21 CFR 1040.10

China: GB7247-1

Datalogic, as manufacturer of laser products, provides a laser marker which is NOT intended for immediate use, but it must be connected, by others, to other devices which have the final aim of creating a laser processing system.

The final system manufacturer MUST ensure the safety of the laser processing machine according to its standards including the risk-analysis, implementation of safety measures, certification and testing of safety measures and the production of adequate information for use of the machine.

Datalogic is available for providing to the customers all the information in its possession to help in complying with applicable standards.

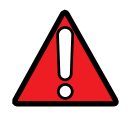

WARNING: Use of controls or adjustments or performance of procedures other than those specified herein may result in hazardous radiation exposure.

### **OVERVIEW**

The Fiber laser marker developed and manufactured by Datalogic employs the most advanced technologies with regards to the opto-mechanical parts, the electronic control of laser beam power, communication and the overall safety of the entire marker.

The Arex<sup>™</sup> 400 laser marker features a control rack and a scan head. The control rack size is standard 19" 2.5U. The scan head compact dimensions make it easy to integrate.

All product connections are on the rear or front of the control rack.

#### Laser Source

On Arex<sup>™</sup> 400 laser marker it is used a sealed fiber laser source. This source is based on the new fiber solid state technology. It guaranties high stability, lower sensitivity to optical misalignment and a longer product lifetime.

#### Galvanometric scan head

The scan head features two deflection mirrors that deflect the beam in X and Y directions, depending on the graphics/pattern to be reproduced.

#### Operation of a laser marker with galvanometric scanning

During the marking the laser generates an invisible, high-energy infrared beam.

In order to obtain a more accurate focus, the laser beam is first enlarged using an optical expansion system and then deflected by a scanning system consisting of two mirrors mounted on galvanometric motors.

These mirrors deflect the beam in a controlled path along the X and Y axes; processing of the product surface occurs by coordinating the movement of the two mirrors and the turning on/off of the laser beam.

The deflected laser beam is focused by an F-Theta scan lens on the surface of the product.

Generally speaking, the marking is carried out within the focus plane of the F-Theta scan lens.

#### **Marking Software**

The Lighter<sup>™</sup> marking software is preinstalled on the product.

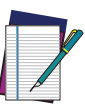

NOTE: Consult Lighter™ software user's manual for a proper use of the same.

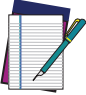

NOTE: If necessary, consult "How to update the marking software" on page 123, to upgrade the preinstalled software.

#### **Important Warnings**

Access to the internal parts of the laser marker is allowed only to authorized personnel, duly qualified and trained with regards to risks of optical and electrical nature.

Datalogic declines any and all responsibility for work carried out on active parts by untrained or unauthorized personnel.

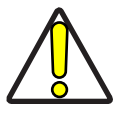

CAUTION: It is forbidden to change the intended use for which the product was designed and developed.

Datalogic declines any and all responsibility for improper use of its laser product..

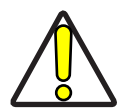

CAUTION: The integration and use of this laser marker is customer responsibility.

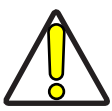

CAUTION: Never expose reflecting surfaces to laser radiation! The reflected laser beam may cause damage to laser marker.

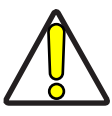

CAUTION: Laser marking interacts with materials through, for example, a thermal carbonization process which may lead to the emission of fumes, dust and vapors.

Adequate fume/dust extractor and treatment must be provided by customer!

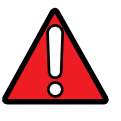

WARNING: Marking PVC (or other plastic material) can cause the release of chlorine gas which can be harmful to the laser operator and to the laser marker itself. Always use adequate fume extractor during PVC and plastic marking.

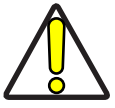

CAUTION: It is the responsibility of the customer to install the laser marker in proper safety condition!

# CHAPTER 2 INSTALLATION

## UNPACKING

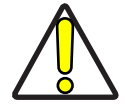

CAUTION: Control rack and scan head are joined by a connection cable 3 meters long, referred as Head Cable. Control rack and scan head are NOT separable.

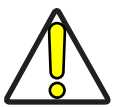

CAUTION: Be extremely careful to not damage the connection cable between scan head and control rack.

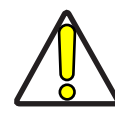

CAUTION: To avoid damaging or breaking the optical fiber, never subject the Head Cable to a bending radius below the limits specified in the technical specification table (see "Head Cable minimun bending radius" on page 23).

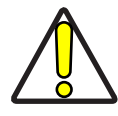

CAUTION: The Arex<sup>™</sup> 400 laser marker is a delicate optical device, that can be damaged by shock and vibrations.

Before installing or operating the laser marker, you should:

- Inspect the shipping container for damage
- Inspect the laser marker for signs of damage
- Confirm that the shipping box contains all items on the shipping inventory list including any accessories

When unpacking the laser marker from the shipping box you should:

- Remove the accessories and documentations
- Carefully remove the laser marker from the packaging using both hands

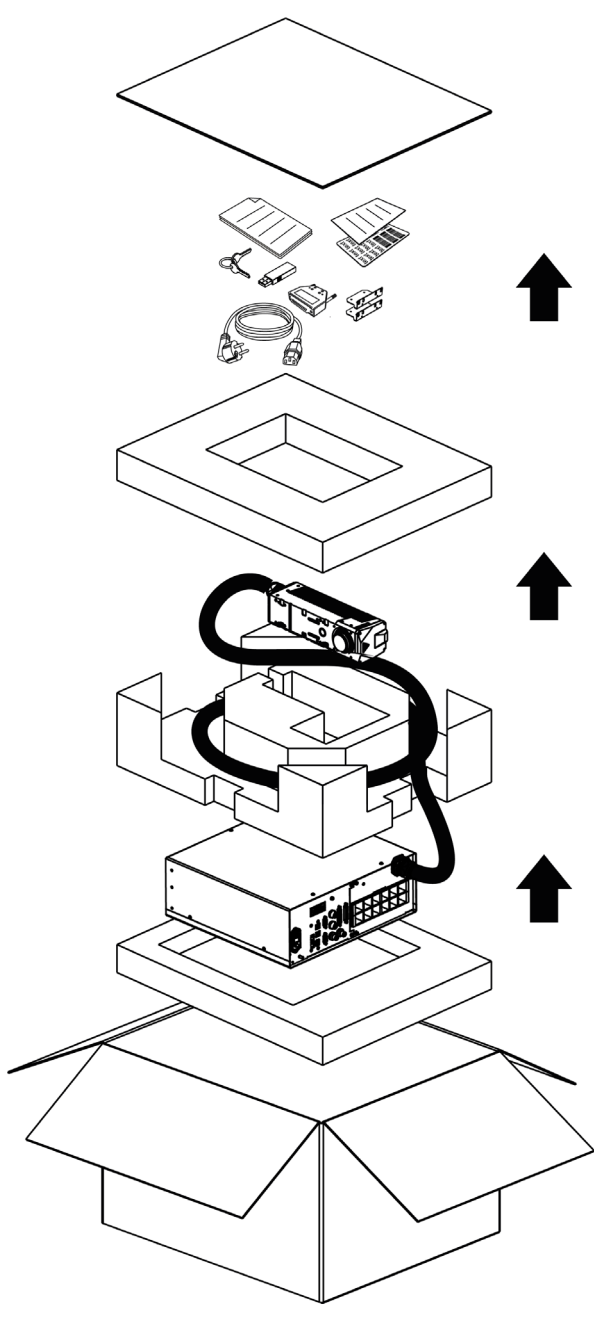

Figure 1: Unpacking

Keep all packing materials until the laser has been inspected for completeness and damage. If something is missing or defective, call Datalogic (see "Technical Support" on page vii for contact details).

Be sure to use the original packaging material for the transportation of this laser marker, otherwise transportation could cause malfunctions or damage. Keep the original packaging materials for future use. Be careful to ship the laser marker following the recommendations present in the packaging labels.

## **CONTENTS OF THE PACKAGING**

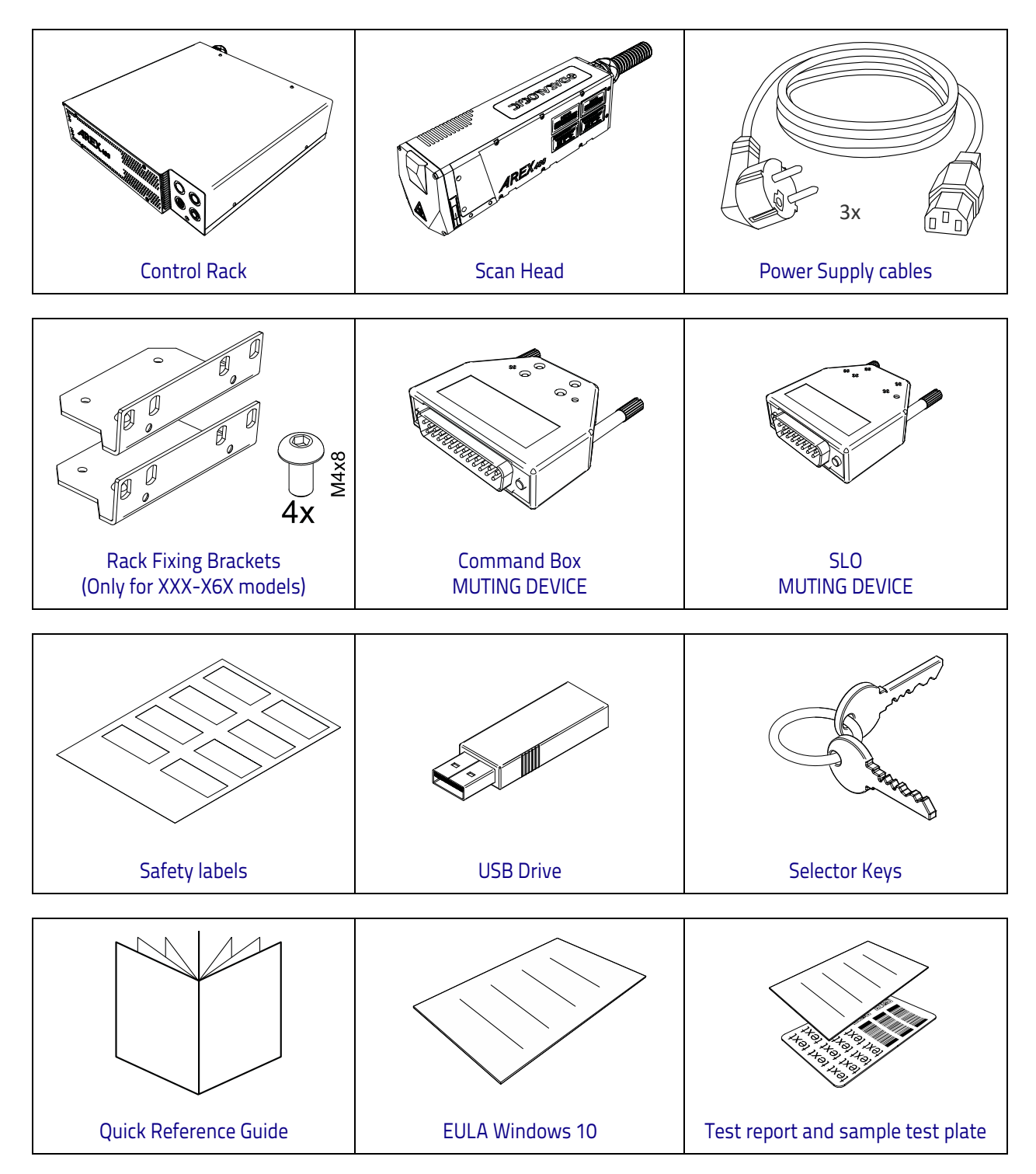

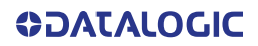

## **ON MOISTURE CONDENSATION**

If the laser marker is brought directly from a cold to a warm location, moisture may condense inside or outside the laser product. This moisture condensation may cause a malfunction of the laser marker.

#### Note on moisture condensation

Moisture may condense when you bring the laser marker from a cold place into a warm place (or vice versa) and when you use the laser marker in a humid place.

#### If moisture condensation occurs

Turn off the laser marker and wait about 1 hour for the moisture to evaporate.

#### How to avoid moisture condensation

Before moving the laser marker from a cold place into a warm place, put it in a plastic bag and seal it tightly. Remove the bag when the air temperature inside the plastic bag has reached the ambient temperature (after about 1 hour).

## FIXING AND POSITIONING

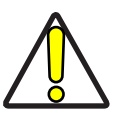

CAUTION: Fix the laser marker according to instructions shown in the figures.

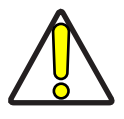

CAUTION: It is mandatory to secure the laser marker before you start marking, since improper securing or positioning may cause serious damage.

Do not secure the laser marker in a way other than the one described in the figure.

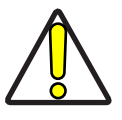

CAUTION: Introduction of optical or mechanical surfaces, such as mechanical shutters or additional protective glass, between F-Theta scan lens output and marking surface may case optical feedback into the laser marker.

Optical induced damage caused to laser marker by reflection from external surfaces is not covered by warranty.

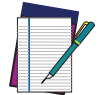

NOTE: In order to prevent marking distortions, avoid vibrations and bumps during the marking process!

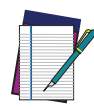

NOTE: It is recommended to install the scan head on a positioning Z-axis system for accurate mounting at focal distance!

## **CONTROL RACK INSTALLATION**

### Horizontal installation

The control rack must be positioned in a safe manner, following the recommendations below:

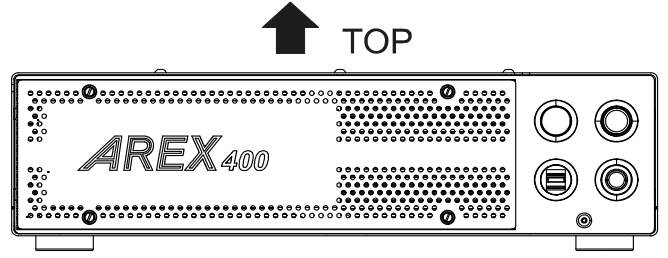

Figure 2: Control rack horizontal positioning

The control rack can be installed on a standard 19" rack cabinet using the fixing brackets supplied as a standard equipment with XXX-X6X models and as an accessory for XXX-X5X models (see "Rack Handles" on page 80).

The figure below shows the fixing points for installation in a rack cabinet. Rack handles for an easier installation are available as an accessory (see "Rack Handles" on page 80).

Using the fixing brackets is possible to install the control rack in three different positions inside the cabinet:

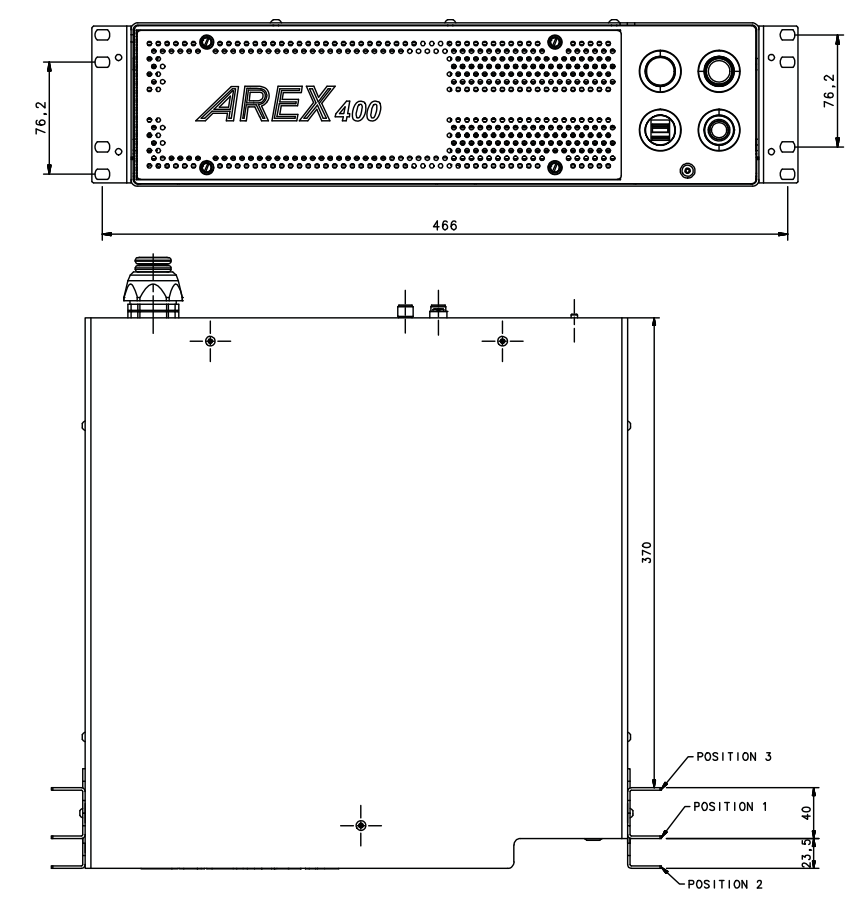

Figure 3: Control rack fixing bracket mounting configuration

NOTE: All dimensions are in millimeters.

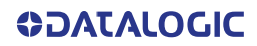

Using this position the fixing brackets are aligned with the console.

Figure 4: Control rack fixing brackets mounting position 1

Using this position the fixing brackets are aligned with the frontal grid panel.

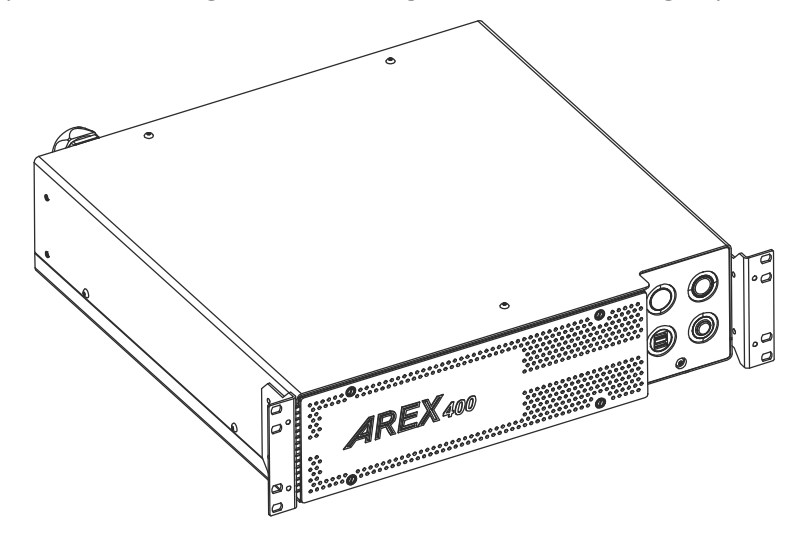

Figure 5: Control rack fixing brackets mounting position 2

Use this position if you want to use a pre-existing integration for  $AREX^{\text{IM}}$  3 and it is required that the back panel of  $AREX^{\text{IM}}$  400 is in the same position as the back panel of  $AREX^{\text{IM}}$  3 inside the cabinet.

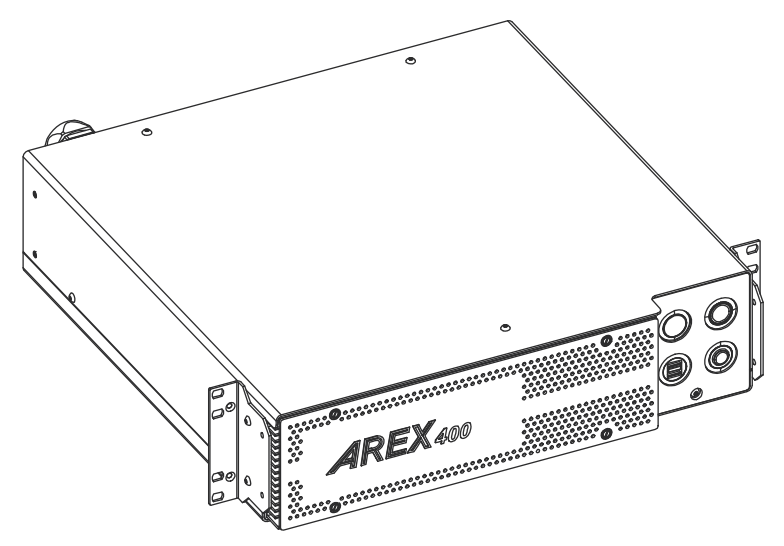

Figure 6: Control rack fixing brackets mounting position 3

### Vertical installation

The control rack must be positioned in a safe manner, following the recommendations below.

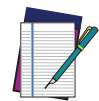

NOTE: The feet must be removed from the bottom of the control rack and installed on the left side of the control rack using the appropriate fixing points. Tightening torque = 0.5 Nm.

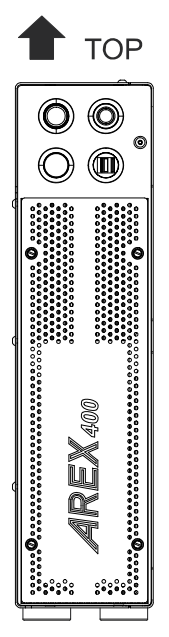

Figure 7: Control rack vertical positioning

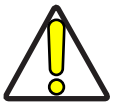

CAUTION: The control rack MUST be fixed to a side wall using the appropriate fixing points placed on the bottom of the control rack.

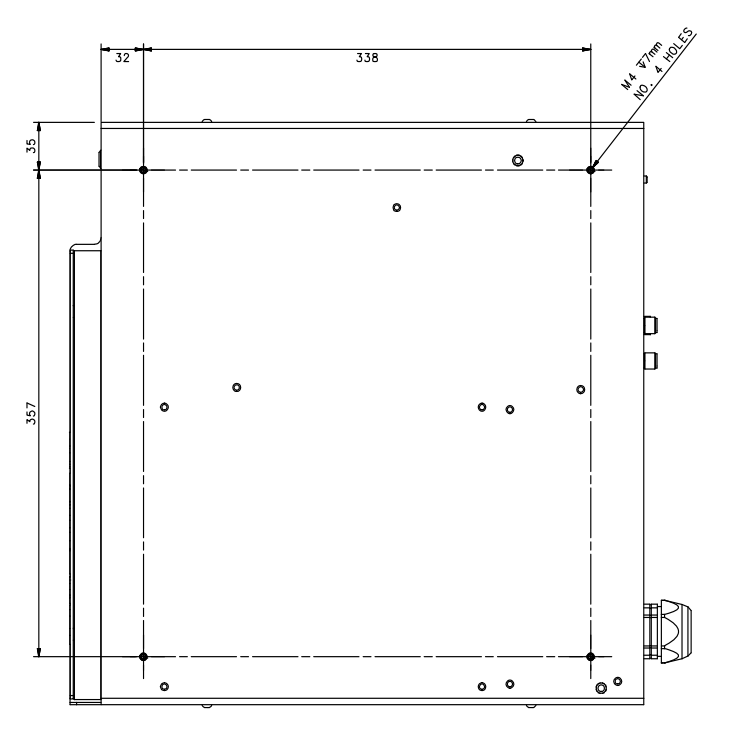

Figure 8: Control rack fixing points for vertical installation

## Control rack mounting screws length

To determine the length of the mounting screws, consider the thickness of the mounting plate and the thickness of the washer.

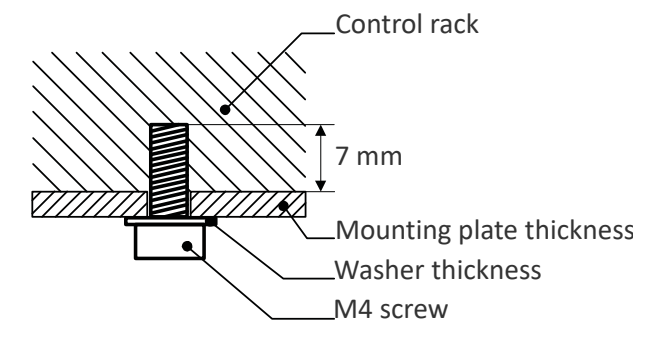

Figure 9: Length of mounting screws

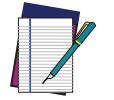

**NOTE:** Mounting holes depth is = 7mm. Tightening torque = 2 Nm.

## SCAN HEAD INSTALLATION

The scan head can be installed in any orientation and must be fixed to a suitable base (not supplied by Datalogic) using the dedicated threaded holes and the high-precision slotted seats:

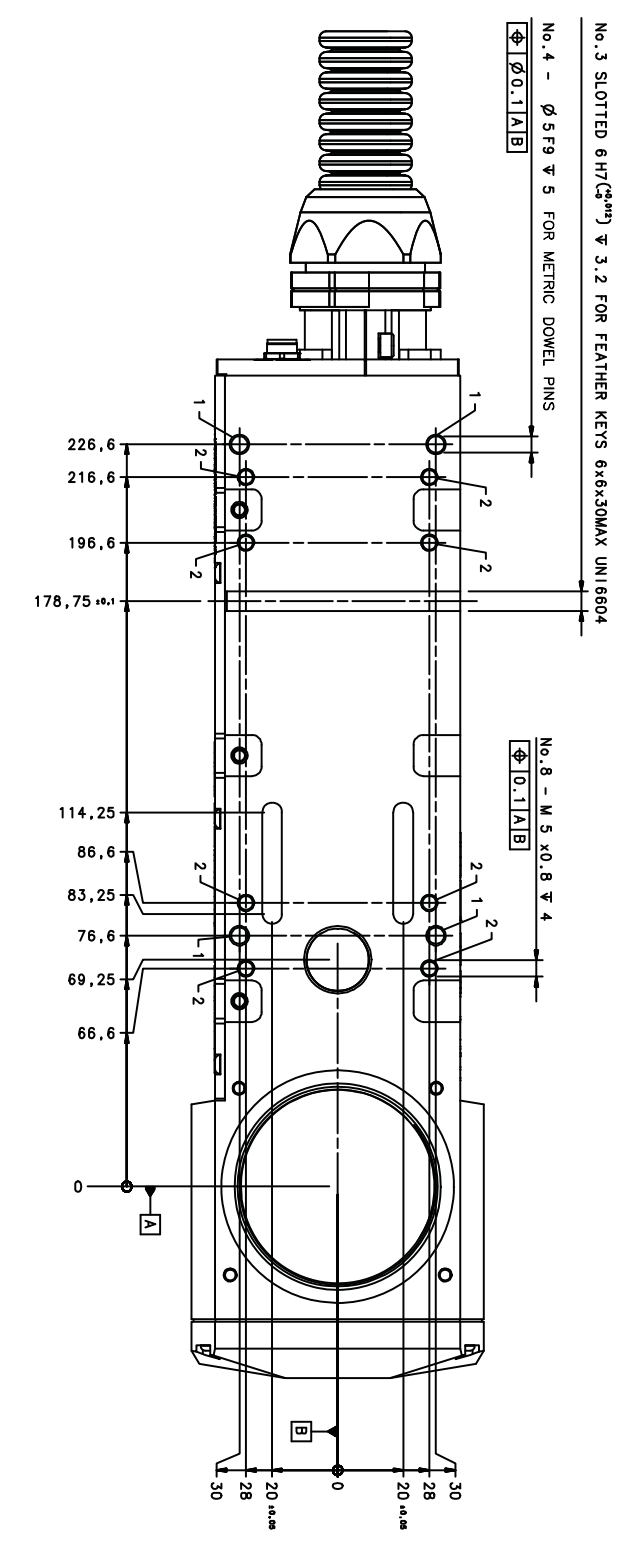

Figure 10: Fixing points on scan head (bottom view)

NOTE: All dimensions are in millimeters.

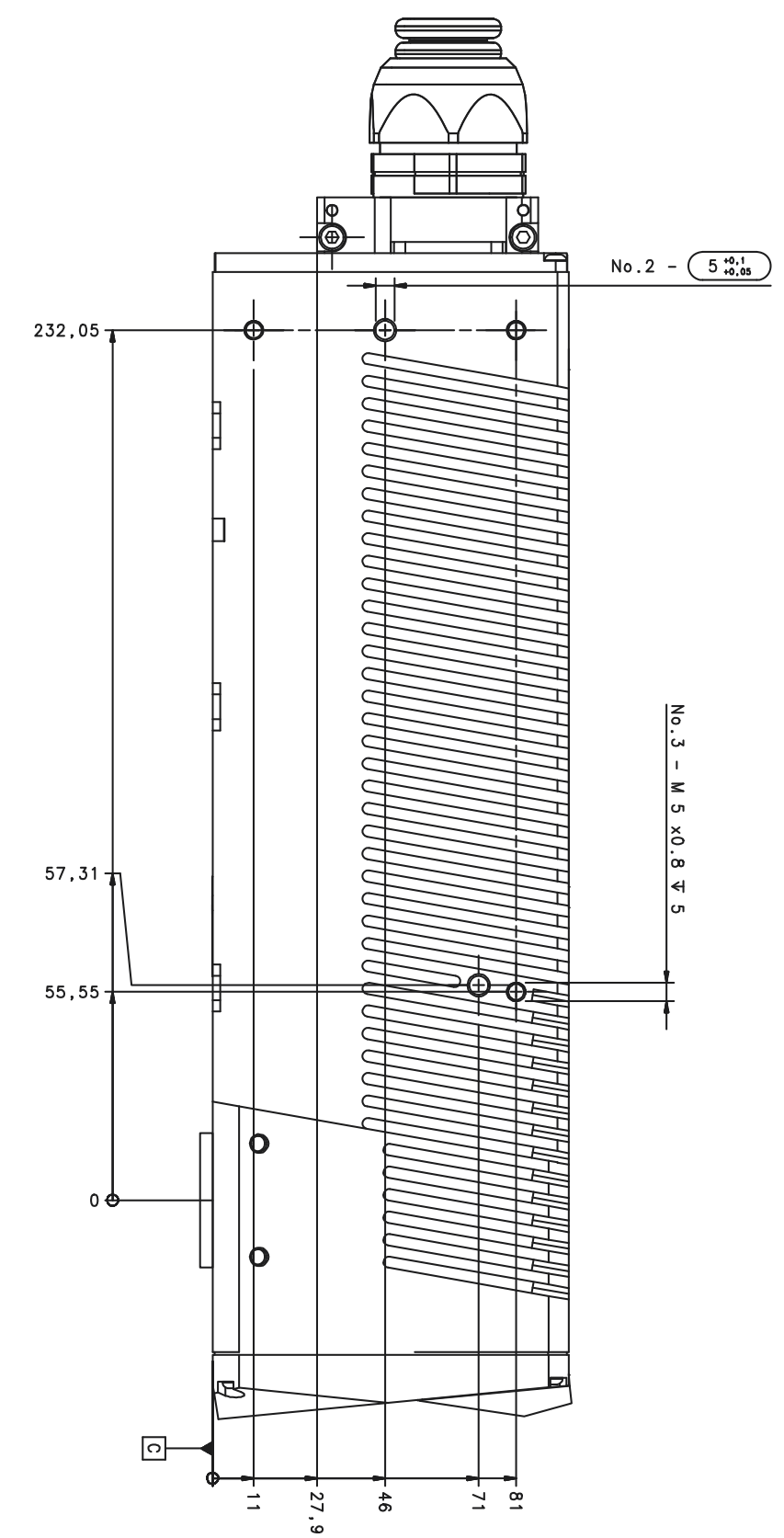

It is also possible to mount the scan head sideways using dedicated threaded holes:

Figure 11: Fixing points on scan head side

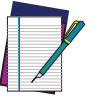

NOTE: All dimensions are in millimeters.

## Scan head mounting screws length

To determine the length of the mounting screws, consider the thickness of the mounting plate and the thickness of the washer.

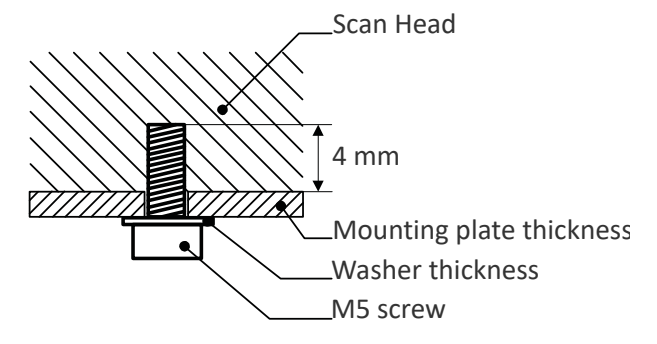

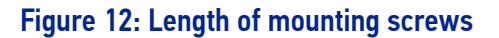

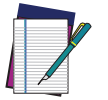

**NOTE:** Mounting holes depth is = 4mm. Tightening torque = 2 Nm.

## **INSTALLATION ENVIRONMENT**

#### **Control rack**

The control rack must be installed in a suitable environment in order to allow proper air flow and correct housing of the cables.

The control rack uses a forced air cooling system: an adequate air flow is necessary to guarantee its correct cooling. Install the control rack so that air flow is not obstructed. Moreover, do not install it near a heat source.

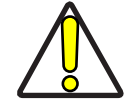

CAUTION: If not enough space is provided, the temperature inside the control rack could rise, causing temperature error.

Clean the air filter when it is dirty. If the air filter is dirty, insufficient air-flow might not ensure correct cooling and might stop the marking operation. Clean or replace the air filter periodically.

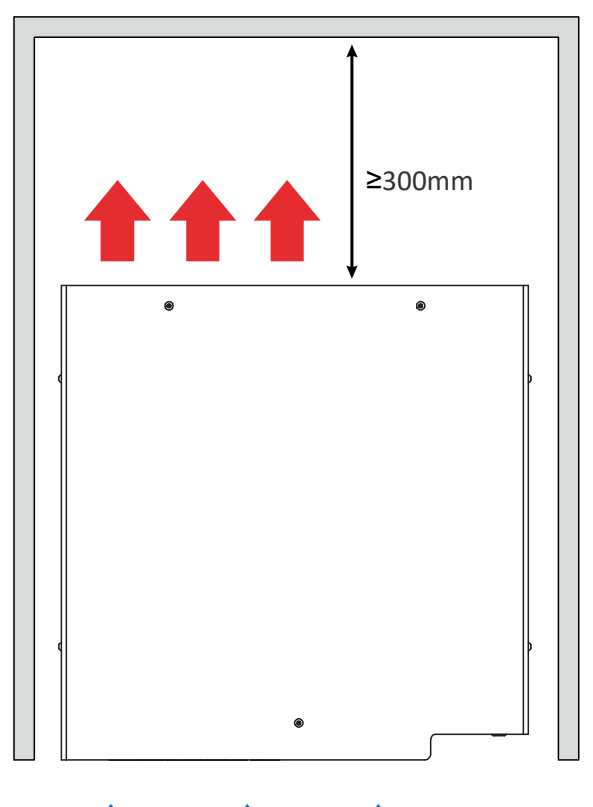

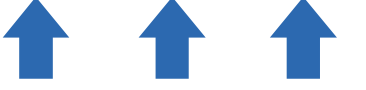

Figure 13: Control rack installation environment

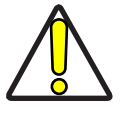

CAUTION: DO NOT place heavy objects on top of the control rack!

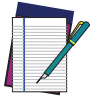

**NOTE:** The control rack IP rating is IP31 in horizontal position, otherwise IP30.

#### Scan Head

The scan head must be installed in a suitable environment in order to allow proper air flow and correct housing of the cables.

The scan head uses a passive air cooling system: an adequate air flow is necessary to guarantee its correct cooling. Install the scan head so that air flow is not obstructed. Moreover, do not install it near a heat source.

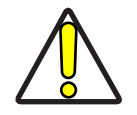

CAUTION: If not enough space is provided, the temperature inside the scan head could rise, causing temperature error.

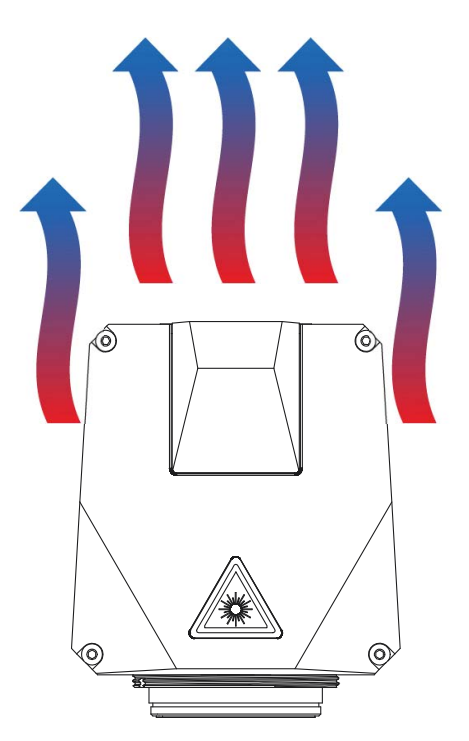

Figure 14: Scan head installation environment

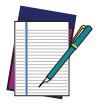

NOTE: The scan head IP rating is IP64 not considering F-Theta scan lens.

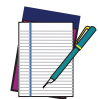

NOTE: To ensure a complete IP64 protection for 160S and 254S F-Theta scan lenses use the proper accessory (see "M39 F-Theta protective cap" on page 80).

### **FUME / DUST EXTRACTOR**

During the marking process, dust and/or fume may be produced. It is important to use an adequate fume/dust extractor and/or air filtration (see "Fume Extractor" on page 80).

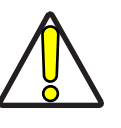

CAUTION: Marking PVC (or other plastic material) can cause the release of chlorine gas which can be harmful to the laser operator and to the laser marker itself. Always use adequate fume extractor during PVC and plastic marking.

# CHAPTER 3 TECHNICAL SPECIFICATIONS

## **TECHNICAL CHARACTERISTICS**

| AREX 400 MODELS                        |                 | A20-X6X   | 110-XXX               | 120-XXX                   | 130-X6X      | 150-X6X  |
|----------------------------------------|-----------------|-----------|-----------------------|---------------------------|--------------|----------|
| ELECTRICAL SPECIFICATIONS              |                 |           |                       |                           |              |          |
| Input Voltage (main power supply)      | V (AC)          |           | 100 to 240 @ 50-60 Hz |                           |              |          |
| Max. Input Current (main power supply) | А               |           | 3 - 1.25              |                           | 4 -          | 1.7      |
| Max power                              | W               |           | 300                   |                           | 4(           | 00       |
| LASER SOURCE SPECIFICATIONS            | 5 <sup>1</sup>  |           |                       |                           |              |          |
| Laser Type                             |                 |           | Pul                   | sed Fiber La              | ser          |          |
| Nominal Average Power                  | W               | 20        | 10                    | 20                        | 30           | 50       |
| Pulse Energy (max.)                    | mJ              | ≥ 0.75    |                       | 1                         |              |          |
| Peak Power (max.)                      | kW              | ≥ 10      |                       | 1                         | 0            |          |
| Central Emission Wavelength            | nm              | 1050-1080 |                       | 10                        | 64           |          |
| Typical Nominal Pulse Width            | ns              | 4 to 250  |                       | 10                        | 00           |          |
| Repetition Rate                        | kHz             | 20 to 500 |                       | 2 to                      | 200          |          |
| Laser Aiming Beam / Focus Beam         |                 |           | Cl                    | ass 2: 655 n              | m            |          |
| ENVIRONMENTAL SPECIFICATIO             | NS              |           |                       |                           |              |          |
| Operating Temperature                  | °C              |           | 5 to                  | 40                        |              | 5 to 35  |
| Storago Tomporaturo                    | (°F)<br>°C (°E) |           | (41 to                | 104)                      | 1.(0)        | 41 to 95 |
|                                        | с(т)<br>%       |           | - 10<br>~ 90 wi       | thout condo               | ncation      |          |
| Altitude                               | 70<br>m         |           | < 70 WI               | 2000                      | Isation      |          |
| Shock and Vibratian                    | 111             | N         |                       | ZUUU                      | ncnortation  | , n      |
| Shock and Vibration                    |                 | V         | IL OIUE CA            |                           | ansportation |          |
|                                        | cm              | 60        |                       |                           |              |          |
| Pollution Degree                       |                 | 2         |                       |                           |              |          |
| Uvervoltage Category                   |                 |           |                       |                           |              |          |
| PHYSICAL SPECIFICATIONS                |                 |           |                       |                           |              |          |
| Control Rack dimensions (HxWxD)        | mm<br>in        |           | 1                     | 13x432x434<br>4.4x17x17.1 | ,<br>+       |          |
|                                        |                 | I         |                       |                           |              |          |

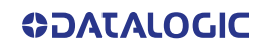

| AREX 400 MODELS                           |        | A20-X6X                                               | 110-XXX                        | 120-XXX                    | 130-X6X                         | 150-X6X        |  |  |
|-------------------------------------------|--------|-------------------------------------------------------|--------------------------------|----------------------------|---------------------------------|----------------|--|--|
| Control Rack Weight                       | Kg     | 17.5                                                  |                                |                            |                                 |                |  |  |
|                                           | lbs    |                                                       |                                | 38.5                       |                                 |                |  |  |
| Control Rack IP Rating                    |        | IP31                                                  | (in horizont                   | al position,               | otherwise IF                    | P30)           |  |  |
|                                           |        |                                                       |                                | Forced Air                 |                                 |                |  |  |
| Control Rack Cooling                      |        |                                                       | Rack fans: L10@40°C = 70000 h  |                            |                                 |                |  |  |
|                                           |        | La                                                    | iser source f                  | ans: L10@4                 | $0^{\circ}C = 65000$            | h              |  |  |
| Scan Head dimensions (HyWyD) <sup>2</sup> | mm     |                                                       |                                | 96x90x326                  |                                 |                |  |  |
|                                           | in     |                                                       |                                | 3.7x3.5x12.8               | 3                               |                |  |  |
| Scan Head Weight <sup>3</sup>             | Kg     |                                                       |                                | 3.5                        |                                 |                |  |  |
|                                           | lbs    |                                                       |                                | 7.7                        |                                 |                |  |  |
| Scan Head IP Rating <sup>4</sup>          |        |                                                       |                                | IP64                       |                                 |                |  |  |
| Scan Head Cooling                         |        | Air Cooling                                           |                                |                            |                                 |                |  |  |
| Noise                                     | dB (A) |                                                       | <(                             | 65 at 1 mete               | er                              |                |  |  |
| Head Cable minimum heading radius         | mm     | 80 (fixed installation); 110 (mobile installation)    |                                |                            |                                 |                |  |  |
| Head Cable Minimum bending radius         | in     | 3.15 (fixed installation); 4.33 (mobile installation) |                                |                            |                                 |                |  |  |
| Head Cable length                         | mm     | 2885                                                  |                                |                            |                                 |                |  |  |
| neau cable length                         | in     |                                                       |                                | 113.5                      |                                 |                |  |  |
| Beam deflection                           |        | High speed galvanometer scanning system               |                                |                            |                                 | em             |  |  |
| OTHER SPECIFICATIONS                      |        |                                                       |                                |                            |                                 |                |  |  |
| Marking speed <sup>5</sup>                | mm/s   |                                                       | I                              | Up to 10000                |                                 |                |  |  |
| Char Marking Speed <sup>6</sup>           | char/s | Up to 600                                             |                                |                            |                                 |                |  |  |
| MOF (marking on fly)                      |        | YES (constant speed or encoder)                       |                                |                            |                                 |                |  |  |
| Line speed - Productivity                 | m/min  |                                                       |                                | Up to 75                   |                                 |                |  |  |
| Line speed - Froductivity                 | pcs/s  | 3                                                     |                                |                            |                                 |                |  |  |
| Marking Control and Software              |        | EMC (Em                                               | bedded Mar                     | king Contro                | l) and Lighte                   | r™ Suite       |  |  |
| Communication                             |        | RS232,<br>Pro                                         | Ethernet (TC<br>fiNet I/O, Tcp | P/IP 10, 10<br>Server Prot | 0 Mbit), Ethe<br>tocol, Digital | rNet/IP<br>I/0 |  |  |

1. Specification @ 25°C

2. Without F-Theta scan lens

3. Without F-Theta scan lens

4. Using M39 F-Theta scan lens protective cap

5. May vary: measured with f = 160 mm

6. Single line string, Roman-s font, 1mm height

## PRODUCT DESCRIPTION Control rack

A description of the main parts of the control rack unit is provided here below:

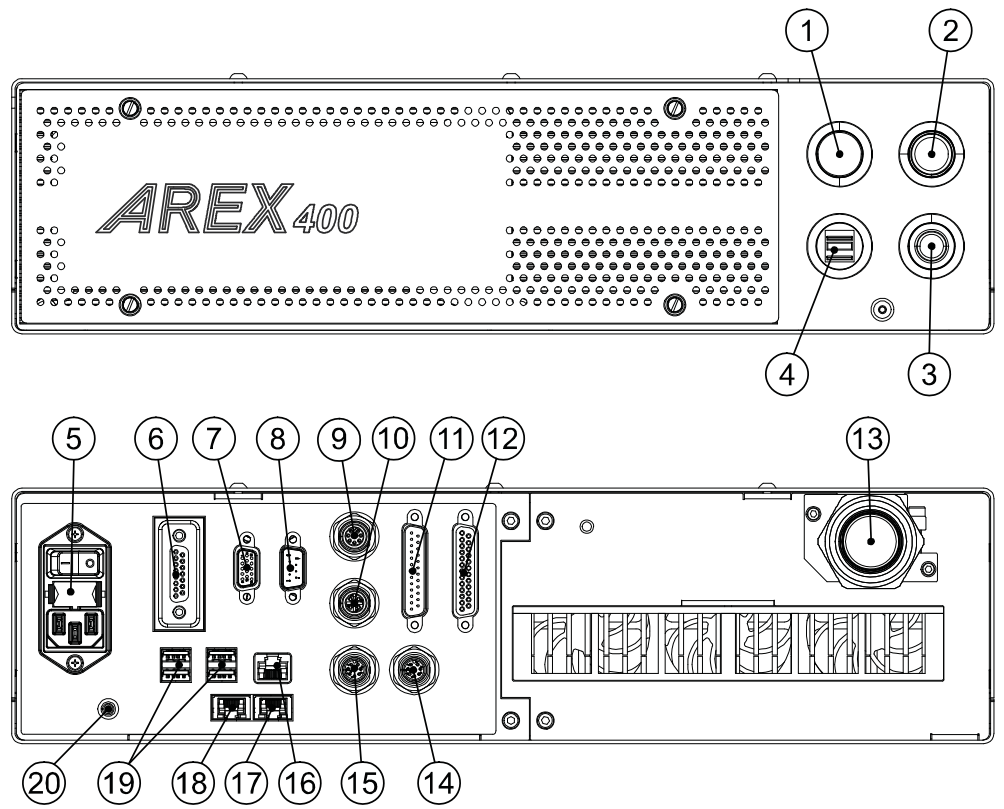

Figure 15: Control rack overview (front and back panels view)

Front panel:

- 1. Status LED
- 2. Start Marking button
- 3. Key Selector
- 4. 2x USB 2.0 ports

Back panel:

- 5. Main Power Supply connection
- 6. X3 SLO connector
- 7. VGA port
- 8. RS232 port
- 9. Encoder connector
- 10. Photocell connector
- 11. X2 Axes connector (I/O Control)
- 12. X1 Command Box connector (Laser Control)
- 13. Head Cable
- 14. Device Port 2
- 15. Device Port 1
- 16. LAN 1 port
- 17. LAN 3 port (only for XXX-X6X models)
- 18. LAN 2 port (only for XXX-X6X models)
- 19. 4x USB 2.0 ports
- 20. Earth ground connection

### Scan head

A description of the main parts of the scan head unit is provided here below:

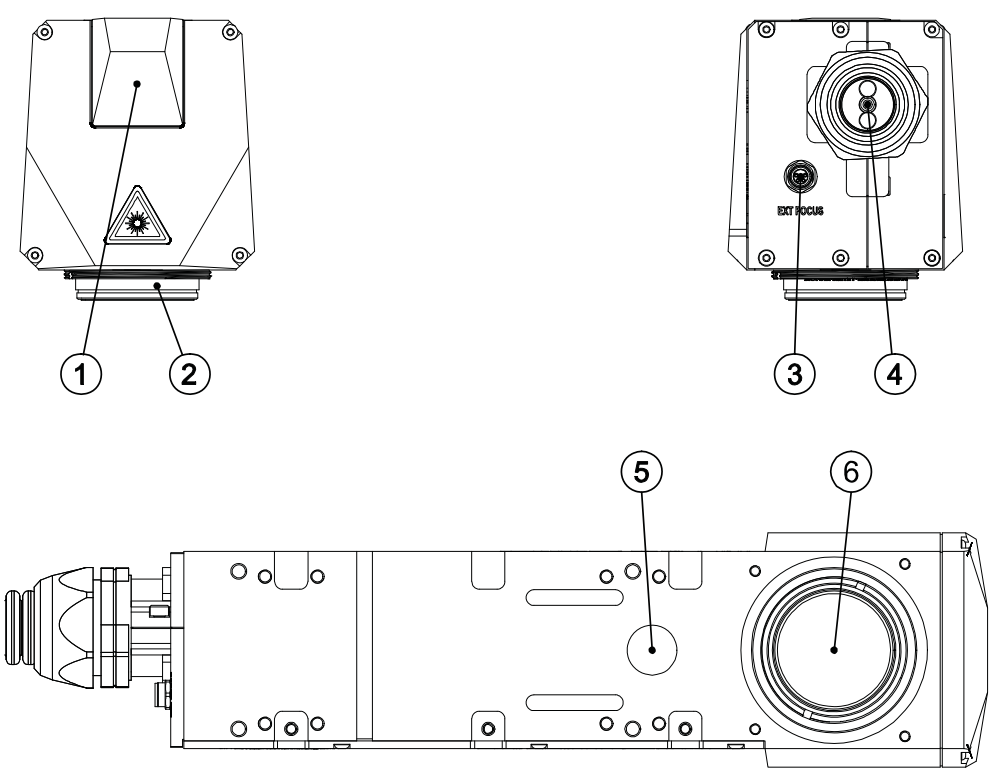

#### Figure 16: Scan head overview (front, rear and bottom view)

- 1. Status LED
- 2. F-Theta Scan Lens
- 3. External Focus Beam connector
- 4. Head Cable
- 5. Focusing Beam output
- 6. IR laser beam output / Aiming laser beam output / Green Spot beam output

## MARKING AREA SPECIFICATION

Datalogic provides a wide range of laser marker models with different F-Theta scan lenses configurations.

These configurations are provided to best match customer needs regarding marking field size, working distance and power density.

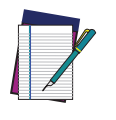

NOTE: Contact Datalogic if other configurations are necessary.

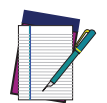

**NOTE: Definition of Marking Area:** 

- Arex™ 110-XXX/120-XXX/A20-X6X: square marking field measured on black anodized aluminium plate.
- Arex<sup>™</sup> 130-X6X/150-X6X: square marking field within which power is >95% with respect to power in center.

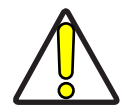

CAUTION: This product was designed to use only certain configurations of F-Theta scan lens and marking field. If your needs are not satisfied by the currently available F-Theta scan lens configurations please contact Datalogic for a solution. The use of other F-Theta scan lenses or operation outside the specified marking field for a certain F-Theta scan lens configuration can lead to damage of the F-Theta scan lens, scan head or laser source. Such damage is not covered by warranty!

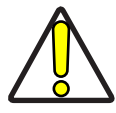

CAUTION: For each F-Theta scan lens configuration Datalogic provides a specific adapter. This adapter ensures that residual back reflections caused by the F-Theta scan lens do not damage the scanning head optics. The removal of such adapter or its incorrect use (for example incomplete threading, use of another F-Theta scan lens adapter, etc.) can lead to damage of the F-Theta scan lens, scan head or laser source. Such damage is not covered by warranty!

#### F-Theta Scan Lens for Arex<sup>™</sup> 110-XXX and 120-XXX

The table below lists the standard F-Theta scan lenses currently available for Arex<sup>™</sup> 110-XXX and 120-XXX:

| F-Theta Scan Lens diameter M39 |     |                 |                 |  |  |  |  |
|--------------------------------|-----|-----------------|-----------------|--|--|--|--|
| F-THETA SCAN LENS              |     | <i>f</i> = 160S | <i>f</i> = 254S |  |  |  |  |
| Working Distance (WD)          | mm  | 185 ± 2         | 285 ± 4.5       |  |  |  |  |
| Fixing Distance (FD)           | mm  | 199 ± 3         | 305 ± 5.5       |  |  |  |  |
| Marking Area (MA)              | mm² | 100 x 100       | 140 x 140       |  |  |  |  |

| F-Theta Scan Lens diameter M85 ( <i>available only for XXX-X6X versions</i> ) |     |           |                  |                |                |  |  |
|-------------------------------------------------------------------------------|-----|-----------|------------------|----------------|----------------|--|--|
| F-THETA SCAN LENS                                                             |     | f = 100L  | <i>f</i> = 254L* | $f = 330L^{*}$ | $f = 420L^{*}$ |  |  |
| Working Distance (WD)                                                         | mm  | 99.5 ± 1  | 301 ± 4          | 397 ± 6        | 507 ± 9        |  |  |
| Fixing Distance (FD)                                                          | mm  | 141.5 ± 2 | 372 ± 5          | 480 ± 7        | 576 ± 10       |  |  |
| Marking Area (MA)                                                             | mm² | 50 x 50   | 180 x 180        | 220 x 220      | 285 x 285      |  |  |

(\*) NOT AVAILABLE for 110-X6X

## F-Theta Scan Lens for Arex™ A20-X6X

The table below lists the standard F-Theta scan lenses currently available for Arex<sup>™</sup> A20-X6X:

| F-Theta Scan Lens diameter M39          |     |           |           |  |  |  |  |
|-----------------------------------------|-----|-----------|-----------|--|--|--|--|
| F-THETA SCAN LENS $f = 160S$ $f = 254S$ |     |           |           |  |  |  |  |
| Working Distance (WD)                   | mm  | 185.5 ± 2 | 285.5 ± 5 |  |  |  |  |
| Fixing Distance (FD)                    | mm  | 199.5 ± 3 | 305.5 ± 6 |  |  |  |  |
| Marking Area (MA)                       | mm² | 100 x 100 | 140 x 140 |  |  |  |  |

| F-Theta Scan Lens diameter M85 |     |           |           |                 |           |  |  |  |
|--------------------------------|-----|-----------|-----------|-----------------|-----------|--|--|--|
| F-THETA SCAN LENS              |     | f = 100L  | f = 254L  | <i>f</i> = 330L | f = 420L  |  |  |  |
| Working Distance (WD)          | mm  | 99.5 ± 1  | 302 ± 4.5 | 397.5 ± 6.5     | 508 ± 10  |  |  |  |
| Fixing Distance (FD)           | mm  | 141.5 ± 2 | 373 ± 5.5 | 480.5 ± 7.5     | 577 ± 11  |  |  |  |
| Marking Area (MA)              | mm² | 50 x 50   | 180 x 180 | 220 x 220       | 285 x 285 |  |  |  |

#### F-Theta Scan Lens for Arex<sup>™</sup> 130-X6X and 150-X6X

The table below lists the standard F-Theta scan lenses currently available for Arex<sup>™</sup> 130-X6X and 150-X6X:

| F-Theta Scan Lens diameter M85 |     |                 |                 |                 |                |  |
|--------------------------------|-----|-----------------|-----------------|-----------------|----------------|--|
| F-THETA SCAN LENS              |     | <i>f</i> = 160L | <i>f</i> = 254L | <i>f</i> = 330L | $f = 420L^{*}$ |  |
| Working Distance (WD)          | mm  | 178 ± 3.5       | 301 ± 4         | 397 ± 6         | 507 ± 9        |  |
| Fixing Distance (FD)           | mm  | $214 \pm 4.5$   | 372 ± 5         | 480 ± 7         | 576 ± 10       |  |
| Marking Area (MA)              | mm² | 100 x 100       | 170 x 170       | 210 x 210       | 285 x 285      |  |

(\*) NOT AVAILABLE for 130-X6X

| - | / |
|---|---|

NOTE: Working Distance is defined as the distance between the center of the marking area (defined in the focal plane) and the closest mechanical edge of the F-Theta scan lens.

The Working Distance tolerance is defined as the  $\pm$  2-Sigma value of deviation from Working Distance mean value of the estimated Gaussian model. Refer to the following figure.

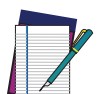

NOTE: Fixing Distance is defined as the distance between the base of the scan head and the marking area.

The Fixing Distance tolerance is defined as the  $\pm$  2-Sigma value of deviation from Fixing Distance mean value of the estimated Gaussian model.

Refer to the following figure.

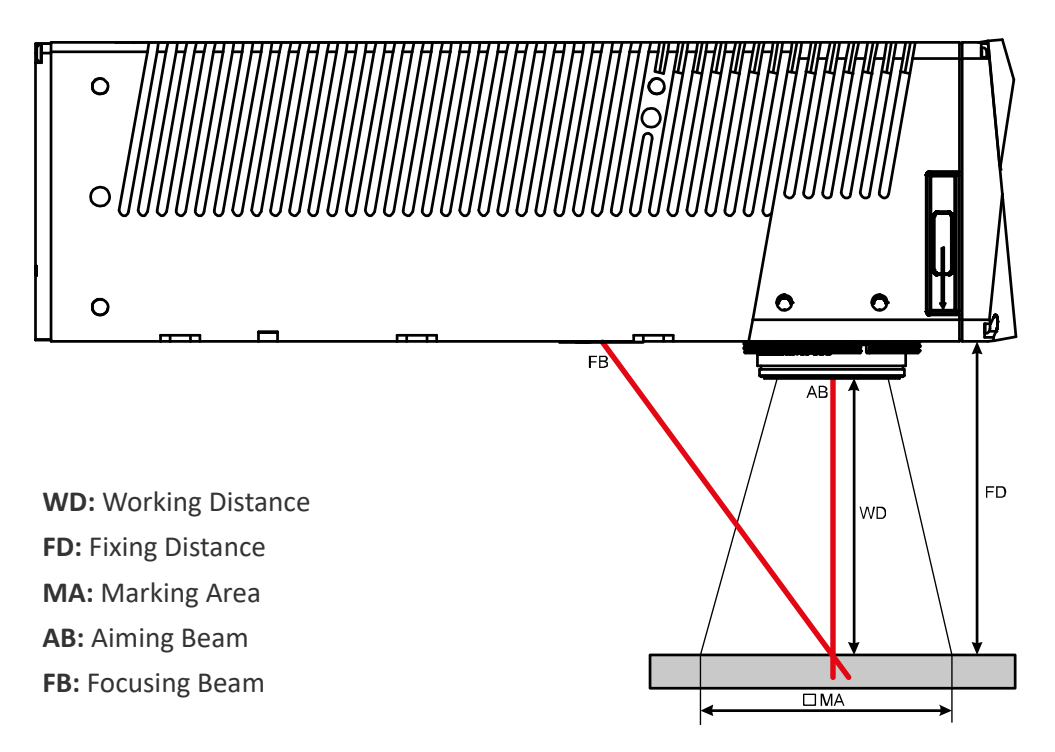

Figure 17: Marking Area

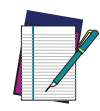

NOTE: For products equipped with 160S, 254S, 160L and 100L F-Theta scan lenses the focus position, defined at the point where the focus beam overlaps with the aiming beam, is preset at factory.
# **GREEN SPOT**

The Green Spot is an indicator integrated in the scan head able to provide a green visual feedback in the center of marking field area.

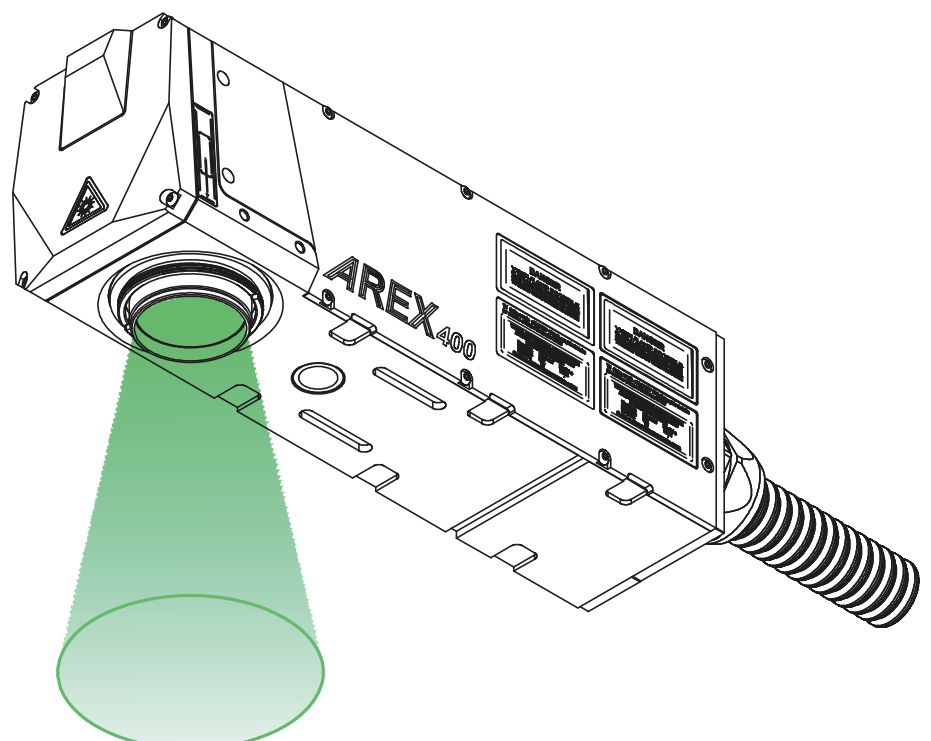

## Figure 18: Green Spot indicator

| CONFIGURATION <sup>1</sup> | DESCRIPTION                                                                                                    |  |  |
|----------------------------|----------------------------------------------------------------------------------------------------|--|--|
| OFF                        | The Green Spot indicator is not active (always OFF)                                                                                                    |  |  |
| SYSTEM READY TO MARK       | <ul> <li>The Green Spot is steady ON only when all these events are verified:</li> <li>the laser marker is in READY state</li> <li>a document is in AUTO MODE or WORK MODE</li> <li>the marking process is not in progress</li> </ul>                                                                                                    |  |  |
| MARKING CONFIRMATION       | <ul> <li>The Green Spot turns ON when all these events are verified: <ul> <li>the laser marker is in READY state</li> <li>a document is in AUTO MODE or WORK MODE</li> <li>the marking process was correctly executed (no errors, no stop marking, no state changing)</li> </ul> </li> <li>The Green Spot indicator turns ON at the end of the marking process and stay active for a configurable range of time from 0.1s to 5s</li> </ul>                                                                                                    |  |  |
| MARVIS VERIFICATION        | <ul> <li>This is available only if MARVIS<sup>™</sup> feature is enabled.</li> <li>The Green Spot turns ON when all these events are verified: <ul> <li>the laser marker is in READY state</li> <li>a document is in AUTO MODE or WORK MODE</li> <li>the marking process was correctly executed (no errors, no stop marking, no state changing)</li> <li>the verification of the marking content made by MARVIS<sup>™</sup> device was positive</li> </ul> </li> <li>The Green Spot indicator turns ON at the end of the marking process and stay active for a configurable range of time from 0.1s to 5s</li> </ul> |  |  |

 refer to Lighter™ user's manual "Setting I/O parameters" paragraph to set the signal properties

**COLATACO** 

# **CONNECTORS SPECIFICATIONS**

# X3 - SLO (Safe Laser Off)

## Control rack back panel connector

Socket Sub-D, 15 pins, female.

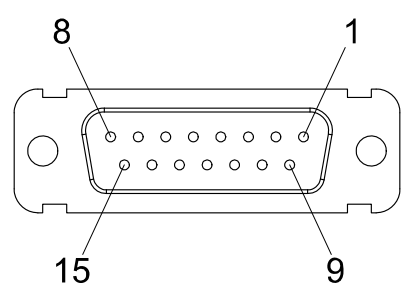

## Figure 19: X3 - SLO connector, female panel plug (front view)

| PIN   | SIGNAL       | TYPE         | DESCRIPTION                                                               |
|-------|--------------|--------------|---------------------------------------------------------------------------|
| X3.1  | VCC          | Power Output | Auxiliary 24V DC power supply                                             |
| X3.2  | RESERVED     | -            | DO NOT CONNECT                                                            |
| X3.3  | VCC          | Power Output | Auxiliary 24V DC power supply (only for XXX-X6X models)                   |
| X3.4  | SAFETY_FDBK+ | Output       | Clean contact pole for monitor K relays state (Common)                    |
| X3.5  | SAFETY_FDBK- | Output       | Return of clean contact pole for monitor K relays state (Normally Closed) |
| X3.6  | GND          | Ground       | Ground reference                                                          |
| X3.7  | RESERVED     | -            | DO NOT CONNECT                                                            |
| X3.8  | GND          | Ground       | Ground reference (only for XXX-X6X models)                                |
| X3.9  | INTERLOCK_A  | Input        | Interlock signal for K1 relay coil                                        |
| X3.10 | RESERVED     | -            | DO NOT CONNECT                                                            |
| X3.11 | INTERLOCK_B  | Input        | Interlock signal for K2 relay coil (only for XXX-X6X models)              |
| X3.12 | RESERVED     | -            | DO NOT CONNECT                                                            |
| X3.13 | LASER_STOP_A | Input        | Return signal for K1 relay coil                                           |
| X3.14 | RESERVED     | -            | DO NOT CONNECT                                                            |
| X3.15 | LASER_STOP_B | Input        | Return signal for K2 relay coil (only for XXX-X6X models)                 |

Table 1: X3 - SLO connector pinout

## X3 - SLO Electric Diagram

VCC

GND

SAFETY\_FDBK+

LASER\_STOP\_A

SAFETY\_FDBK-

INTERLOCK\_A

X3.1+

X3.4 • X3.9 •

X3.13•

X3.5•

X3.6+

for XXX-X5X models

+ K1

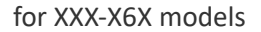

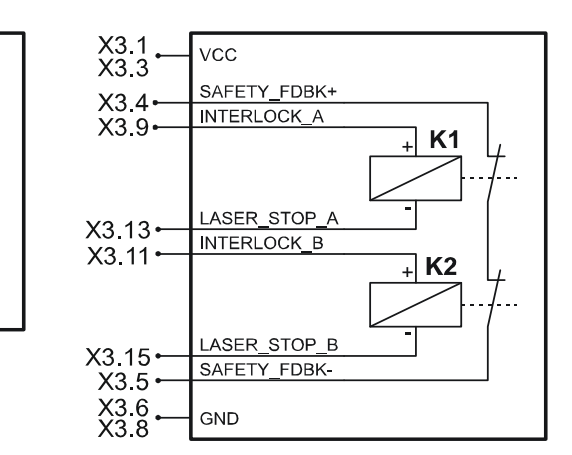

### Figure 20: X3 - SLO connector, electric diagram

| TECHNICAL CHARACTERISTICS         |                                      |  |  |  |  |
|-----------------------------------|--------------------------------------|--|--|--|--|
| Control Contacts                  |                                      |  |  |  |  |
| Inrush current max.               | 15 A for 20 ms                       |  |  |  |  |
| Switching current range           | 5 mA to 6 A                          |  |  |  |  |
| Contact resistance (as            | $\leq$ 100 m $\Omega$ / 6 V / 100 mA |  |  |  |  |
| Standard coils for direct current |                                      |  |  |  |  |
| Nominal Voltage V DC              | 24                                   |  |  |  |  |
| Min. pick-up voltage at 20°C      | ≤ 16.8                               |  |  |  |  |
| Drop-out voltage at 20°C          | ≥ 2.4                                |  |  |  |  |
| Nominal current in mA             | 31.5                                 |  |  |  |  |
| Resistance in Ohm at 20°C         | 760 ± 10%                            |  |  |  |  |

## **Muting Device**

Sub-D, 15 pins, male, with shell.

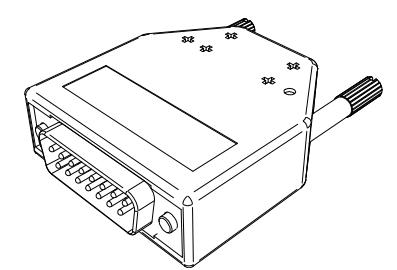

Figure 21: SLO Muting Device provided

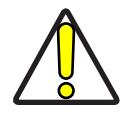

CAUTION: Do not use the SLO Muting Device for external devices, since this will result in loss of the safety function of the machine to which this product is installed.

Do not use the SLO Muting Device except for maintenance of this product.

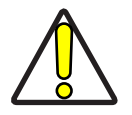

CAUTION: It is the customer's responsibility to provide a correct integration of the safety signals according to applicable regulations.

Internal electric diagram

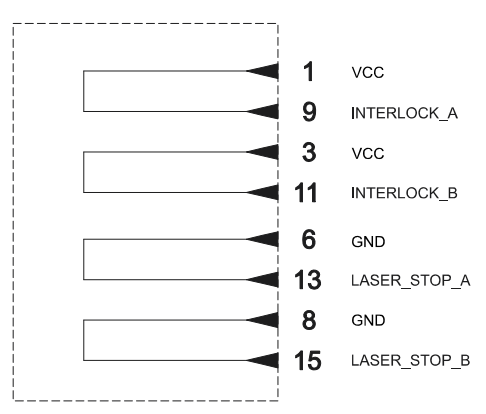

Figure 22: SLO Muting Device electric diagram

# X1 - Command Box (Laser Control)

## Control rack back panel connector

Socket Sub-D, 25 pins, female.

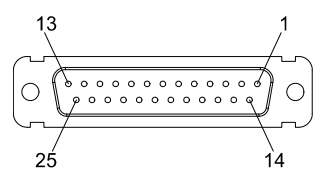

### Figure 23: X1 - Command Box connector, female panel socket (front view)

| PIN   | SIGNAL                  | TYPE***                | DESCRIPTION                                                                                                    |
|-------|-------------------------|------------------------|----------------------------------------------------------------------------------------------------|
| X1.1  | 24V_ENABLE_B            | Output power<br>supply | Auxiliary 24V DC power supply available for EXT_ENABLE_B (max 125mA)                                                                                                    |
| X1.2  | EXT_ENABLE_B            | Digital Input          | Secondary external ENABLE signal:<br>- HIGH level: contact closed<br>- LOW level or disconnected: contact opened                                                                                                    |
| X1.3  | MARKING_KO              | Digital Output         | This signal is used to notify a BAD marking:<br>- ON in case of bad marking (marking process has been stopped due to<br>STOP_MARKING signal; laser emission has been interrupted due to change<br>in the system status; MOF process has been interrupted due to invalid<br>parameters) |
| X1.4  | EXT_24V                 | Output power<br>supply | Auxiliary 24V DC power supply available for drive input logical HIGH (max 125mA)                                                                                                    |
| X1.5  | EXT_24V                 | Output power<br>supply | Auxiliary 24V DC power supply available for drive input logical HIGH (max 125mA)                                                                                                    |
| X1.6  | EXT_24V                 | Output power<br>supply | Auxiliary 24V DC power supply available for drive input logical HIGH (max 125mA)                                                                                                    |
| X1.7  | 24V_ENABLE_A            | Output power<br>supply | Auxiliary 24V DC power supply available for EXT_ENABLE_A (max 125mA)                                                                                                    |
| X1.8  | EXT_ENABLE_A            | Digital Input          | Primary external ENABLE signal:<br>- HIGH level: contact closed<br>- LOW level or disconnected: contact opened                                                                                                    |
| X1.9  | BUSY                    | Digital Output         | This signal is used to know if the current spooler is executing (marking in progress):<br>- ON during marking process                                                                                                    |
| X1.10 | CONNECTOR_PRES-<br>ENCE | Digital Input          | This signal is used to check the presence of the Command Box connector:<br>- HIGH level: normal operation<br>- LOW level or disconnected: laser marker faulty                                                                                                    |
| X1.11 | START_MARKING*          | Digital Input          | This signal is used to start to the marking process when a document or a sequence is running in AUTO MODE** or WORK MODE**:<br>- HIGH level pulsed signal start the marking process                                                                                                    |
| X1.12 | EXT_KEY                 | Digital Input          | External KEY signal:<br>- HIGH level: contact closed<br>- LOW level or disconnected: contact opened                                                                                                    |
| X1.13 | STOP_MARKING*           | Digital Input          | This signal is used to stop the marking process:<br>- HIGH level pulsed signal stop the marking process                                                                                                    |
| X1.14 | RESERVED                | -                      | D0 NOT CONNECT                                                                                                    |
| X1.15 | RESERVED                | -                      | DO NOT CONNECT                                                                                                    |
| X1.16 | RESERVED                | -                      | DO NOT CONNECT                                                                                                    |
| X1.17 | END                     | Digital Output         | This signal is used to know if the marking process is finished:<br>- ON at the end of marking process                                                                                                    |
| X1.18 | POWER_ON                | Digital Output         | This signal is used to know if the laser marker is already warmed up:<br>- ON when the laser is in STAND_BY or READY state                                                                                                    |
| X1.19 | GND                     | Ground                 | Ground reference                                                                                                    |

**ODATALOGIC** 

| PIN   | SIGNAL       | TYPE***        | DESCRIPTION                                                                                                    |
|-------|--------------|----------------|----------------------------------------------------------------------------------------------------|
| X1.20 | SYSTEM_ALARM | Digital Output | This signal is used to know if the laser marker is in booting up state or in<br>error state:<br>- ON during BOOTING UP<br>- ON in case of system error                                                                                                    |
| X1.21 | GND          | Ground         | Ground reference                                                                                                    |
| X1.22 | ENABLE_OUT   | Digital Output | This signal is used to know if the laser marker is ready to emit laser radia-<br>tion:<br>- ON when the laser marker is in READY state                                                                                                    |
| X1.23 | SW_READY*    | Digital Output | Depending on the configuration this signal can be used in different ways:<br>- COMPATIBILITY: ON when a document or a sequence is running in AUTO<br>MODE** or WORK MODE** independently from the laser marker state. The<br>signal is ON regardless of whether the laser marker is ready to start a new<br>marking<br>- STANDARD: ON when a document or a sequence is running in AUTO<br>MODE** or WORK MODE** and the laser marker state is READY. The signal<br>is ON regardless of whether the laser marker is ready to start a new mark-<br>ing<br>- READY TO MARK: ON only when a document or a sequence is running in<br>AUTO MODE** or WORK MODE** and the laser marker state is READY. The<br>signal is ON only if the laser marker is ready to accept a new<br>START_MARKING event (loading/spooling already executed)<br>This signal can also be driven using Lighter <sup>™</sup> Script engine<br>"IoPort.setReady (true)" function |
| X1.24 | GND          | Ground         | Ground reference                                                                                                    |
| X1.25 | GND          | Ground         | Ground reference                                                                                                    |

#### Table 2: X1 - Command Box connector pinout

(\*) refers to Lighter<sup>™</sup> user's manual "Setting I/O parameters" paragraph to set the signal properties (\*\*) refers to Lighter<sup>™</sup> user's manual

(\*\*\*) see "Input/Output specifications" on page 39

## **Muting Device**

Sub-D, 25 pins, male, with shell.

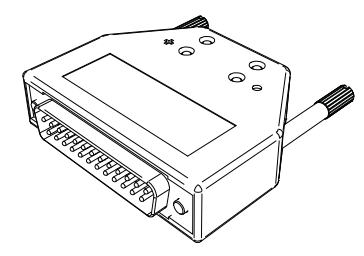

Figure 24: Command Box Muting Device provided

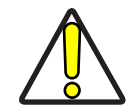

CAUTION: If the Command Box Muting Device provided is connected, the laser marker enable is bypassed.

#### Internal electric diagram

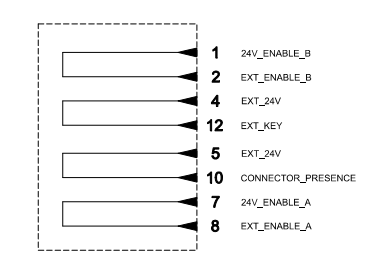

#### Figure 25: Command Box Muting Device electric diagram

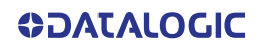

## X2 - Axes (I/O Control)

# **Control rack back panel connector** Plug Sub-D, 25 pins, male.

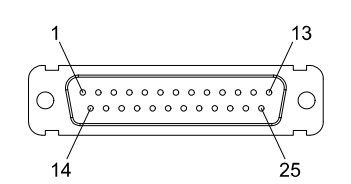

Figure 26: X2 - Axes connector, male panel plug (front view)

| PIN   | SIGNAL**                 | TYPE***                | DESCRIPTION                                                                                                    |
|-------|--------------------------|------------------------|----------------------------------------------------------------------------------------------------|
| X2.1  | EXT_24V                  | Output Power<br>supply | Auxiliary 24V DC power supply available for drive input logical HIGH (max 125mA)                                          |
| X2.2  | OUTPUT_0 (*) or STEP_Y   | Digital Output         | Generic output or Y-Axis drive step signal (Clock) for axis control (**)                                                  |
| X2.3  | OUTPUT_2 (*) or STEP_Z   | Digital Output         | Generic output or Z-Axis drive step signal (Clock) for axis control (**)                                                  |
| X2.4  | OUTPUT_4 (*) or BRAKE X  | Digital Output         | Generic output or X-Axis electromechanical brake release signal. ON during drive motion                                   |
| X2.5  | OUTPUT_6 (*) or BRAKE Y  | Digital Output         | Generic output or Y-Axis electromechanical brake release signal. ON during drive motion                                   |
| X2.6  | OUTPUT_8 (*) or BRAKE Z  | Digital Output         | Generic output or Z-Axis electromechanical brake release signal. ON during drive motion                                   |
| X2.7  | INPUT_0 (*) or ZERO X    | Digital Input          | Generic input or X-Axis home sensor input. The home search is stopped when this signal goes $HIGH$                        |
| X2.8  | INPUT_1 (*) or ZERO Y    | Digital Input          | Generic input or Y-Axis home sensor input. The home search is stopped when this signal goes $HIGH$                        |
| X2.9  | INPUT_2 (*) or ZERO Z    | Digital Input          | Generic input or Z-Axis home sensor input. The home search is stopped when this signal goes $HIGH$                        |
| X2.10 | INPUT_3 (*) or DISABLE X | Digital Input          | Generic input or X-Axis disable signal. When HIGH, the corresponding step signal remains in the state prior to activation |
| X2.11 | INPUT_4 (*) or DISABLE Y | Digital Input          | Generic input or Y-Axis disable signal. When HIGH, the corresponding step signal remains in the state prior to activation |
| X2.12 | INPUT_5 (*) or DISABLE Z | Digital Input          | Generic input or Z-Axis disable signal. When HIGH, the corresponding step signal remains in the state prior to activation |
| X2.13 | GND                      | Ground                 | Ground reference                                                                                                    |
| X2.14 | OUTPUT_12 (*) or STEP R  | Digital Output         | Generic output or R-Axis drive step signal (Clock) for axis control                                                       |
| X2.15 | OUTPUT_1 (*) or STEP X   | Digital Output         | Generic output or X-Axis drive step signal (Clock) for axis control                                                       |
| X2.16 | OUTPUT_3 (*) or DIR Z    | Digital Output         | Generic output or Z-Axis drive direction signal                                                                           |
| X2.17 | OUTPUT_5 (*) or DIR Y    | Digital Output         | Generic output or Y-Axis drive direction signal                                                                           |
| X2.18 | OUTPUT_7 (*) or DIR X    | Digital Output         | Generic output or X-Axis drive direction signal                                                                           |
| X2.19 | INPUT 9                  | Digital Input          | Generic Input                                                                                                    |
| X2.20 | INPUT 8                  | Digital Input          | Generic Input                                                                                                    |
| X2.21 | INPUT_7 (*) or ZERO R    | Digital Input          | Generic input or R-Axis home sensor input. The home search is stopped when this signal goes HIGH                          |
| X2.22 | INPUT_6 (*) or DISABLE R | Digital Input          | Generic input or R-Axis disable signal. When HIGH, the corresponding step signal remains in the state prior to activation |
| X2.23 | OUTPUT_9 (*) or BRAKE R  | Digital Output         | Generic output or R-Axis electromechanical brake release signal. ON during drive motion                                   |
| X2.24 | OUTPUT_11 (*) or DIR R   | Digital Output         | Generic output or R-Axis drive direction signal                                                                           |
| X2.25 | GND                      | Ground                 | Ground reference                                                                                                    |

#### Table 3: X2 - Axes Connector pinout

(\*) enabling an axis causes the corresponding control signals to no longer be available as generic inputs/outputs. Refer to Lighter™ user's manual, "Setting the X, Y, Z, and Rotor Axes parameters" to enable/disable Axes and set the Axes properties. Generic input/output can be used also as MARVIS™ control signals. Refer to Lighter user's manual, "MARVIS™ configuration" to set the MARVIS™ properties (\*\*) see "Axes I/O signals behavior" on page 47

(\*\*\*) see "Input/Output specifications" on page 39

## Encoder

## Control rack back panel connector

Socket, M12, 8 pins female. Recommended encoder: incremental Encoder PNP, M12, 8 pins, push/pull outputs AB0 only, 10-30 VDC.

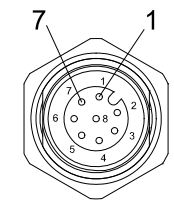

#### Figure 27: Encoder connector, female panel socket (front view)

| PIN  | SIGNAL   | TYPE*         | DESCRIPTION                               |
|------|----------|---------------|-------------------------------------------|
| 1    | GND      | Ground        | Ground reference                          |
| 2    | VCC      | Power Output  | Auxiliary 24V DC power supply (750mA max) |
| 3    | ENC_A    | Digital input | Encoder HTL A channel signal              |
| 4    | GND      | Ground        | Return signal for ENC_A                   |
| 5    | ENC_B    | Digital Input | Encoder HTL B channel signal              |
| 6    | GND      | Ground        | Return signal for ENC_B                   |
| 7    | RESERVED | -             | DO NOT CONNECT                            |
| 8    | RESERVED | -             | DO NOT CONNECT                            |
| BODY | SHIELD   | Shield        | Shield                                    |

#### Table 4: Encoder connector pinout

(\*) see "Input/Output specifications" on page 39

## Photocell

## Control rack back panel connector

Socket, M12, 4 pins female. Recommended photocell: Datalogic S51-PA-5-B01-PK; Datalogic S15-PA-5-B01-PK or equivalent.

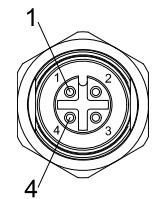

#### Figure 28:Photocell connector, female panel socket (front view)

| PIN | SIGNAL    | TYPE*         | DESCRIPTION                               |
|-----|-----------|---------------|-------------------------------------------|
| 1   | VCC       | Power Supply  | Auxiliary 24V DC power supply (120mA max) |
| 2   | RESERVED  | -             | DO NOT CONNECT                            |
| 3   | GND       | Ground        | Ground reference                          |
| 4   | PHOTOCELL | Digital input | PNP photocell signal                      |

#### Table 5: Photocell connector pinout

(\*) see "Input/Output specifications" on page 39

## **Device Port 1**

## Control rack back panel connector

Plug, M12, 8 positions male.

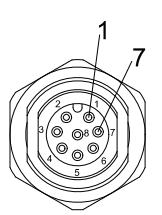

#### Figure 29: Device Port 1 connector, male panel plug (front view)

| PIN  | SIGNAL       | TYPE*          | DESCRIPTION                                               |
|------|--------------|----------------|-----------------------------------------------------------|
| 1    | VCC          | Power Output   | Auxiliary 24V DC power supply (15W max power)             |
| 2    | GND          | Ground         | Ground reference                                          |
| 3    | EXT_TRIG_#1  | Digital Output | Reserved output for MARVIS™                               |
| 4    | EXT_INPUT_#1 | Digital Input  | Reserved input for MARVIS™                                |
| 5    | RESERVED     | -              | DO NOT CONNECT                                            |
| 6    | INT_RS232_RX | Digital Input  | Reserved RS232 for micrometric distance sensor            |
| 7    | INT_RS232_TX | Digital Output | Reserved RS232 for micrometric distance sensor            |
| 8    | RESERVED     | -              | DO NOT CONNECT                                            |
| BODY | SHIELD       | Shield         | Connector case provides electrical connection to the body |

#### Table 6: Device Port 1 connector pinout

(\*) see "Input/Output specifications" on page 39

# **Device Port 2**

## Control rack back panel connector

Plug, M12, 8 positions male.

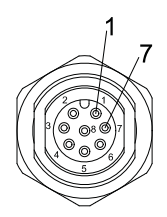

### Figure 30: Device Port 2 connector, male panel plug (front view)

| PIN  | SIGNAL       | TYPE*          | DESCRIPTION                                               |
|------|--------------|----------------|-----------------------------------------------------------|
| 1    | VCC          | Power Output   | Auxiliary 24V DC power supply (15W max power)             |
| 2    | GND          | Ground         | Ground reference                                          |
| 3    | EXT_TRIG_#2  | Digital Output | Reserved output for MARVIS™                               |
| 4    | EXT_INPUT_#2 | Digital Input  | Reserved input for MARVIS™                                |
| 5    | RESERVED     | -              | DO NOT CONNECT                                            |
| 6    | RESERVED     | -              | DO NOT CONNECT                                            |
| 7    | RESERVED     | -              | DO NOT CONNECT                                            |
| 8    | RESERVED     | -              | DO NOT CONNECT                                            |
| BODY | SHIELD       | Shield         | Connector case provides electrical connection to the body |

## Table 7: Device Port 2 connector pinout

(\*) see "Input/Output specifications" on page 39

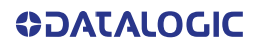

## RS232 (COM3)

## Control rack back panel connector

Plug Sub-D, 9 pins, male.

Figure 31: RS232 connector, male panel plug (front view)

| PIN | SIGNAL | TYPE   | DESCRIPTION         |
|-----|--------|--------|---------------------|
| 1   | DCD    | Input  | Data Carrier Detect |
| 2   | RXD    | Input  | Receive Data        |
| 3   | TXD    | Output | Transmit Data       |
| 4   | DTR    | Output | Data Terminal Ready |
| 5   | GND    | Ground | Ground reference    |
| 6   | DSR    | Input  | Data Set Ready      |
| 7   | RTS    | Output | Request To Send     |
| 8   | CTS    | Input  | Clear To Send       |
| 9   | RI     | Input  | Ringing Indicator   |

## Table 8: Standard RS232 connector pinout

## **Ext Focus**

### Scan head connector

Socket, M8, 4 pins female.

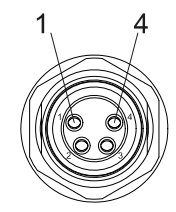

## Figure 32: Ext Focus connector, female socket (front view)

| PIN | SIGNAL     | TYPE         | DESCRIPTION                                       |
|-----|------------|--------------|---------------------------------------------------|
| 1   | EXT_FOCUS- | Ground       | Reserved ground for focusing beam                 |
| 2   | EXT_F0CUS+ | Power Output | Reserved Auxiliary power supply for focusing beam |
| 3   | RESERVED   | -            | DO NOT CONNECT                                    |
| 4   | RESERVED   | -            | DO NOT CONNECT                                    |

## Table 9: Ext Focus connector pinout

# **INPUT/OUTPUT SPECIFICATIONS**

# **Digital Input**

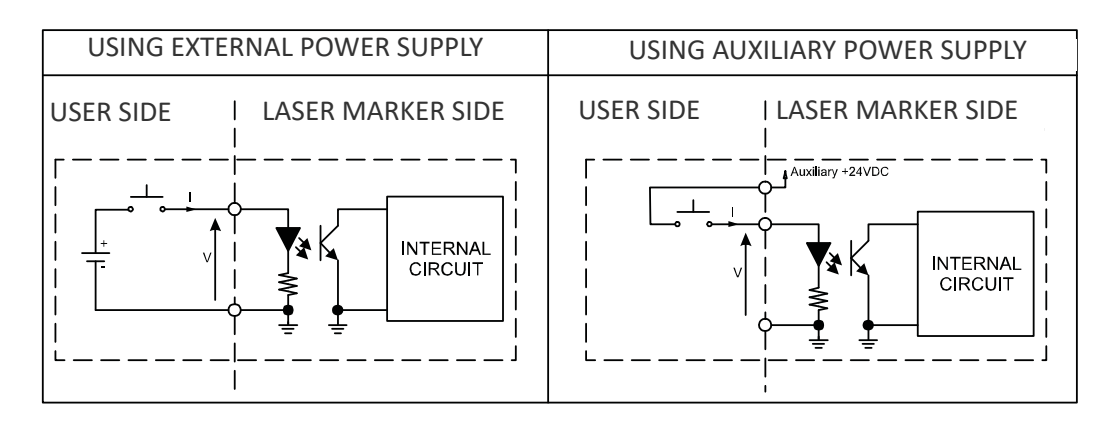

| TECHNICAL CHARACTERISTICS |                  |           |           |
|---------------------------|------------------|-----------|-----------|
| Туре                      | Optocoupler      |           |           |
| Vmax                      | 28 V DC          |           |           |
| Imax                      | 10 mA @ 24 V DC  |           |           |
| Pulse Width               | ≥ 1ms (debounce) |           |           |
|                           | MIN              | TYP       | MAX       |
| INPUT Logic LOW           | 0.0 V DC         | 0.0 V DC  | 2.0 V DC  |
| INPUT Logic HIGH          | 10.0 V DC        | 24.0 V DC | 28.0 V DC |

## Table 10: Digital Input specification

## **Digital Output**

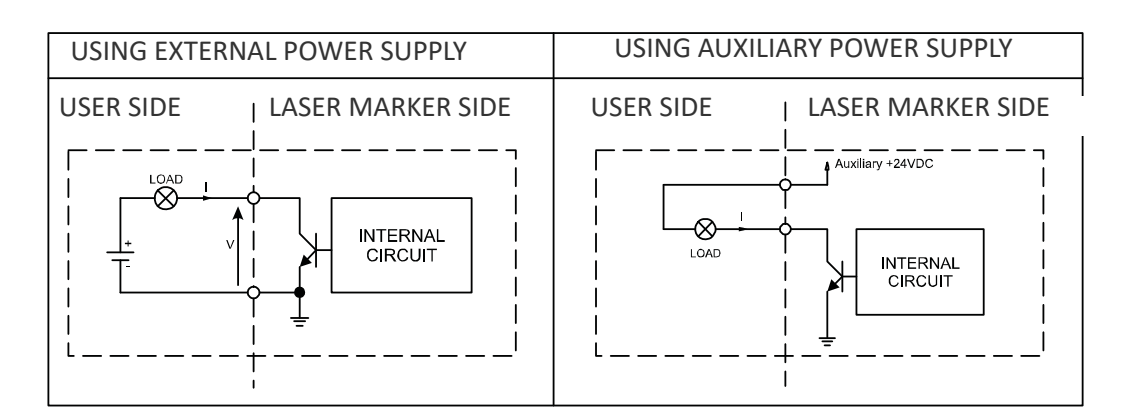

| TECHNICAL CHARACTERISTICS |                                                      |
|---------------------------|------------------------------------------------------|
| Туре                      | Low side driver                                      |
| Vmax                      | 24 V DC                                              |
| Imax                      | 250 mA                                               |
| LOW Level Output          | V ≤ 0.5 V DC; I ≤ 250mA                              |
| HIGH Level Output         | $V \le 24 \text{ V DC}$ ; $I \le 5 \mu \text{A TYP}$ |

### Table 11: Digital Output specification

**ODATALOGIC** 

# LASER MARKER STATES

# **Normal Operation States**

| STATE                     | DESCRIPTION                                                                                                    | STATUS LED |
|---------------------------|----------------------------------------------------------------------------------------------------|------------|
| SYSTEM BOOTING UP         | This state occurs since the laser marker is<br>switched on until Laser Engine has been loaded<br>and no errors occurred | Blinking   |
| WAIT FOR START            | In this state the laser marker cannot emit IR lasers radiation and Aiming and Focus beam cannot be activated            | Steady     |
| STANDBY SHUTTER<br>CLOSED | In this state Aiming and Focus beam can be acti-<br>vated while the laser marker cannot emit IR laser<br>radiation      | Steady     |
| READY                     | In this state the laser marker is able to emit IR laser radiation                                                       | Steady     |

# **Error States**

| STATE | DESCRIPTION                                                                           | STATUS LED |
|-------|---------------------------------------------------------------------------------------|------------|
| ERROR | This state occurs if the laser marker detects an error that prevents normal operation | Blinking   |

| SYSTEM ERROR                  | DESCRIPTION                                                                                                    |
|-------------------------------|----------------------------------------------------------------------------------------------------|
| INTERLOCK ERROR               | This error occurs if the INTERLOCK function is ON. To reset the error, set INTERLOCK function to OFF and repeat the turning on sequence                                                                                   |
| CBOX ERROR                    | This error occurs if the CONNECTOR_PRESENCE signal (pin X1.10<br>Command Box connector) is LOW or not connected. To reset the<br>error, set CONNECTOR_PRESENCE signal to HIGH value and repeat<br>the turning on sequence |
| RACK TEMPERATURE<br>ERROR     | This error occurs if the temperature inside the control rack is out of<br>the operating temperature range. To reset the error, a Laser marker<br>restart is required                                                      |
| SCANHEAD<br>TEMPERATURE ERROR | This error occurs if the temperature inside the scan head is out of the operating temperature range. To reset the error, a Laser marker restart is required                                                               |
| SCANHEAD<br>CONNECTION ERROR  | This alarm occurs if the cable between control rack and scan head is not connected. To reset the error, a Laser marker restart is required                                                                                |

| LASER SOURCE<br>ERRORS   | DESCRIPTION                                                                                                    |
|--------------------------|----------------------------------------------------------------------------------------------------|
| TEMPERATURE ERROR        | This error occurs if the temperature inside the laser source is out of<br>the operating temperature range. To reset the error, a Laser marker<br>restart is required |
| POWER SUPPLY ERROR       | This error occurs if the power supply of the laser source is out of range. To reset the error, a Laser marker restart is required                                    |
| BACK REFLECTION<br>ERROR | This error occurs if high optical power is reflected back to the laser source. To reset the error, a Laser marker restart is required                                |
| GENERIC ERROR            | This error occurs if the laser source detects an internal failure. To reset the error, a Laser marker restart is required                                            |

# Warning State

| STATE                             | DESCRIPTION                                                                                                    | STATUS LED |
|-----------------------------------|----------------------------------------------------------------------------------------------------|------------|
| WARNING INVALID<br>START SEQUENCE | This state occurs if the turning on sequence has<br>not been followed. To restore normal laser marker<br>operation, repeat the turning on sequence | Blinking   |

# **Control the Laser Marker States**

The laser marker states can be controlled by:

- Key Selector
- X1 Command Box connector

## **Key Selector mode**

Controlling the laser marker states using the *Key Selector* on the control rack front panel requires that the input signals of the *X1* - *Command Box* connector **X1.12** (*EXT\_KEY*), **X1.8** (*EXT\_ENABLE\_A*) and **X1.2** (*EXT\_ENABLE\_B*) are set to fixed **HIGH** level:

| STATE                     | X1 - COMMAND BOX<br>INPUT STATE         |                      | KEY<br>SELECTOR                                                                                                    | STATUS LED |
|---------------------------|-----------------------------------------|----------------------|----------------------------------------------------------------------------------------------------|------------|
| SYSTEM BOOTING UP         | EXT_KEY<br>EXT_ENABLE_A<br>EXT_ENABLE_B | HIGH<br>HIGH<br>HIGH | STANDEr<br>Constant<br>Constant<br>Cons | Blinking   |
| WAIT FOR START            | EXT_KEY<br>EXT_ENABLE_A<br>EXT_ENABLE_B | HIGH<br>HIGH<br>HIGH | STANDEr<br>Stander<br>Stander                                                                                                    | Steady     |
| STANDBY SHUTTER<br>CLOSED | EXT_KEY<br>EXT_ENABLE_A<br>EXT_ENABLE_B | HIGH<br>HIGH<br>HIGH | a Status of                                                                                                    | Steady     |
| READY*                    | EXT_KEY<br>EXT_ENABLE_A<br>EXT_ENABLE_B | HIGH<br>HIGH<br>HIGH | STANDER VALUE                                                                                                    | Steady     |

\* LASER\_STOP safety function not active

## **Command Box mode**

Controlling the laser marker states using the X1 - Command Box connector on the control rack back panel requires that the *Key Selector* is set to fixed position **LASER ON**:

| STATE                     | X1 - COMMANE<br>INPUT STAT              | ) BOX<br>E           | KEY<br>SELECTOR                                                                                                    | STATUS LED |
|---------------------------|-----------------------------------------|----------------------|----------------------------------------------------------------------------------------------------|------------|
| SYSTEM BOOTING UP         | EXT_KEY<br>EXT_ENABLE_A<br>EXT_ENABLE_B | LOW<br>LOW<br>LOW    | STANDEr<br>Stander<br>Stander                                                                                                    | Blinking   |
| WAIT FOR START            | EXT_KEY<br>EXT_ENABLE_A<br>EXT_ENABLE_B | LOW<br>LOW<br>LOW    | STANDER<br>STANDER<br>Stander<br>Stander                                                                                                    | Steady     |
| STANDBY SHUTTER<br>CLOSED | EXT_KEY<br>EXT_ENABLE_A<br>EXT_ENABLE_B | HIGH<br>LOW<br>LOW   | STANDER<br>STANDER<br>Stander<br>Stander                                                                                                    | Steady     |
| READY*                    | EXT_KEY<br>EXT_ENABLE_A<br>EXT_ENABLE_B | HIGH<br>HIGH<br>HIGH | STANDER<br>STANDER<br>STA | Steady     |

\* LASER\_STOP safety function not active

# **TIMING DIAGRAMS**

## **Turning On sequence**

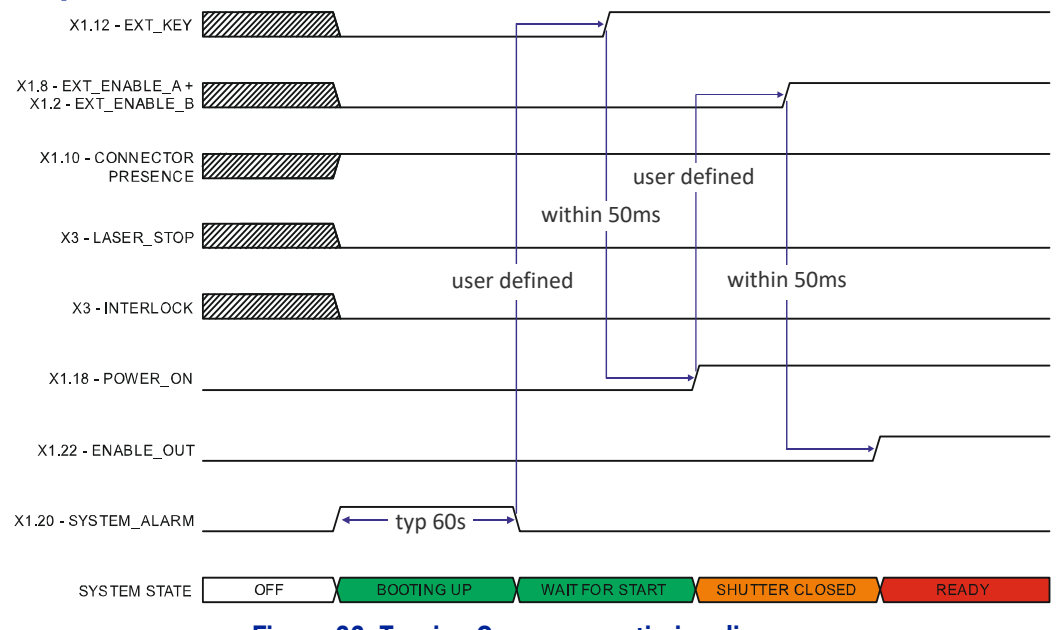

Figure 33: Turning On sequence timing diagram

# Marking control signals behavior

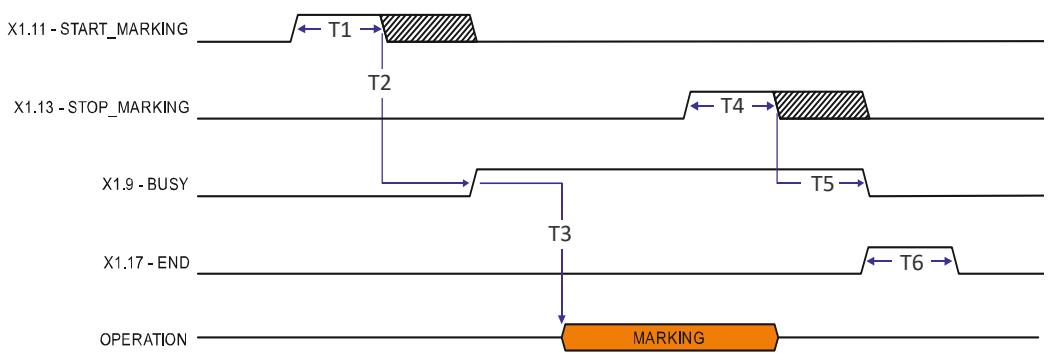

#### Figure 34: Marking process timing diagram

| REF.       | NAME         | DESCRIPTION                                                                                                    |
|------------|--------------|----------------------------------------------------------------------------------------------------|
| T1         | Start Time   | Minimum time duration that the START_MARKING signal must have<br>in order to be accepted as a valid START_MARKING event |
| T2         | Start Delay  | Delay between the acceptance of the START_MARKING signal and the rising edge of the BUSY signal                         |
| Т3         | Busy Advance | Delay between the rising edge of the BUSY signal and the laser emission                                                 |
| <b>T</b> 4 | Stop Time    | Minimum time duration that the STOP_MARKING signal must have in order to be accepted as a valid STOP_MARKING event      |
| T5         | Busy Delay   | Delay between the end of the laser emission and the falling edge of the BUSY signal                                     |
| Т6         | End Time     | Time duration of the END signal                                                                                         |

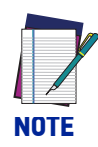

Consult Lighter™ software user's manual for a proper use of the same.

# SW\_READY output signal (Ready to Mark mode)

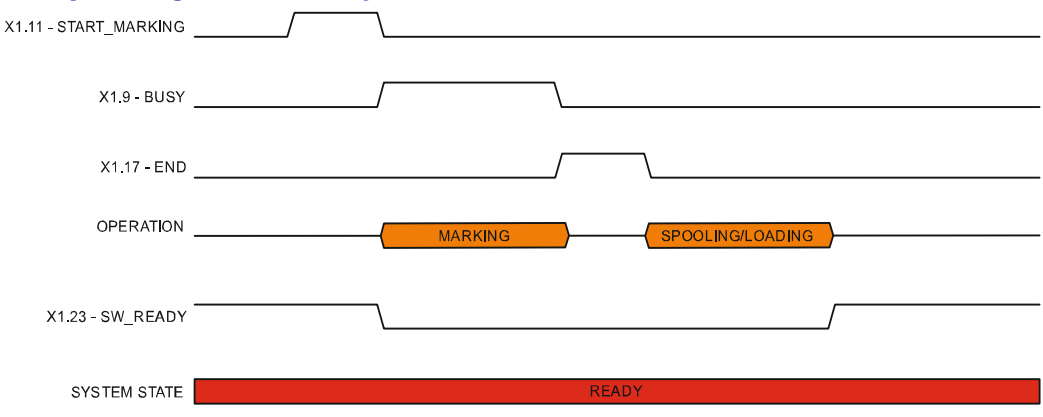

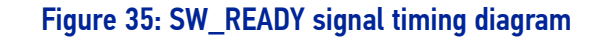

## MARKING\_K0 output signal

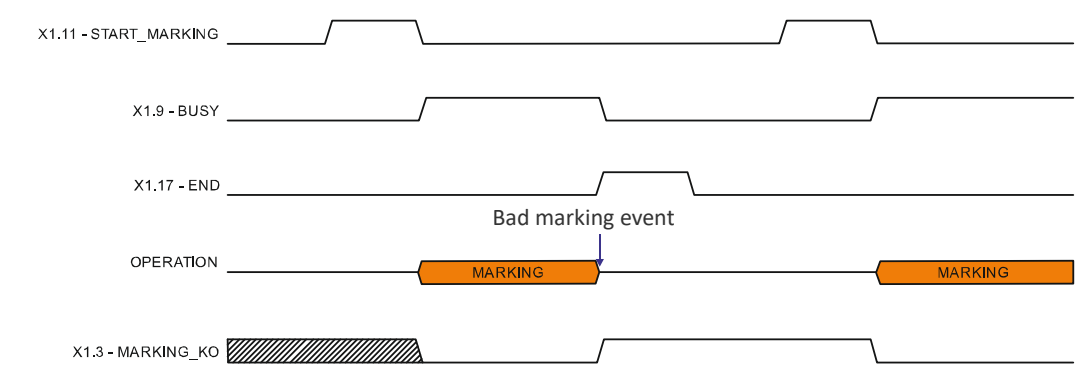

#### Figure 36: MARKING\_KO signal timing diagram

# SYSTEM\_ALARM output signal

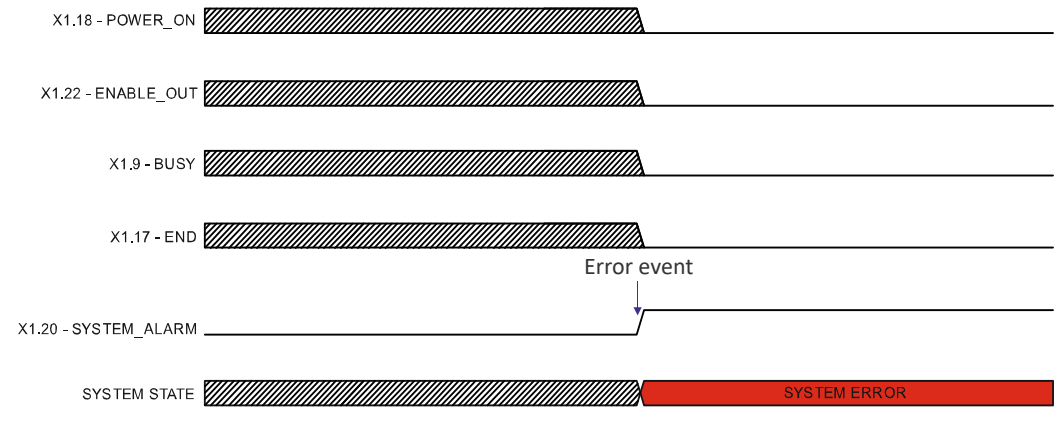

Figure 37: SYSTEM\_ALARM timing diagram

## MARVIS<sup>™</sup> I/O signals behavior

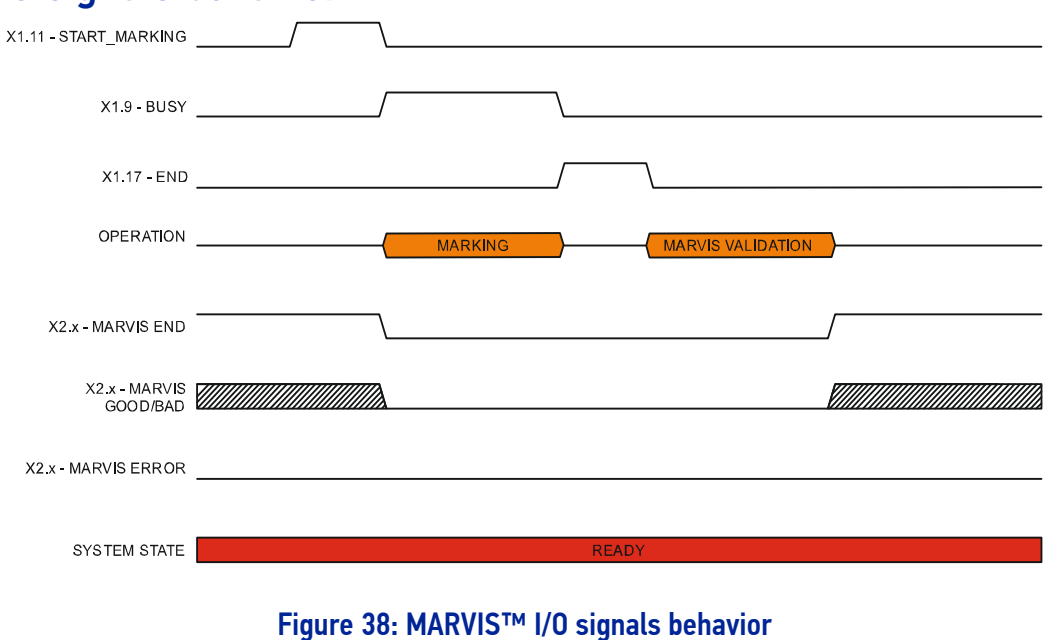

# Safety functions behavior

### **INTERLOCK** behavior

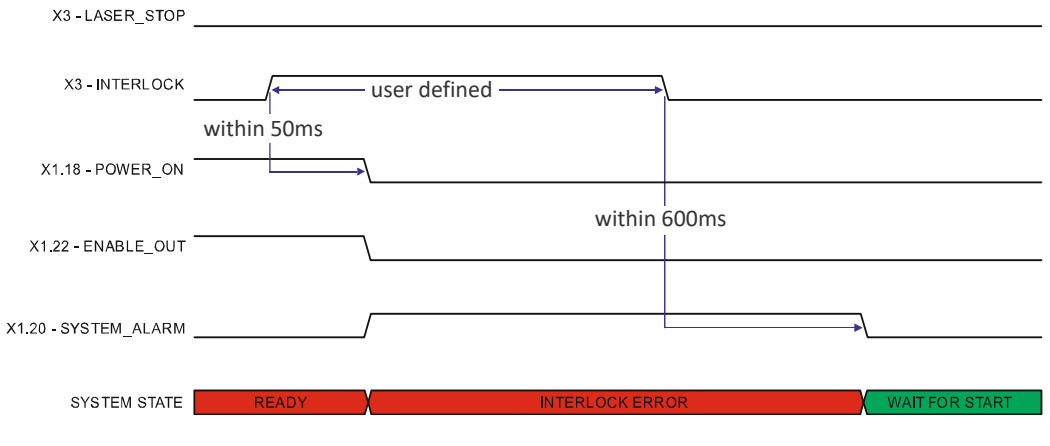

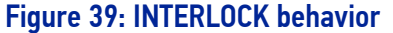

## LASER\_STOP behavior

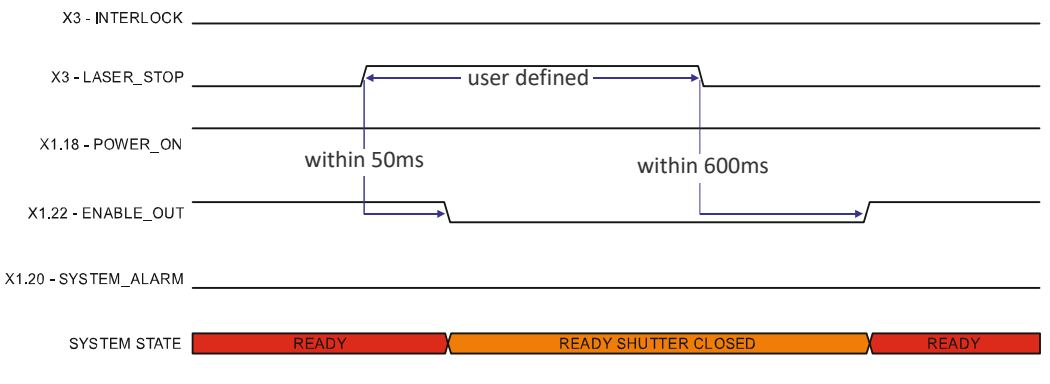

#### Figure 40: LASER\_STOP behavior

## **Green Spot behavior**

## System Ready to Mark mode

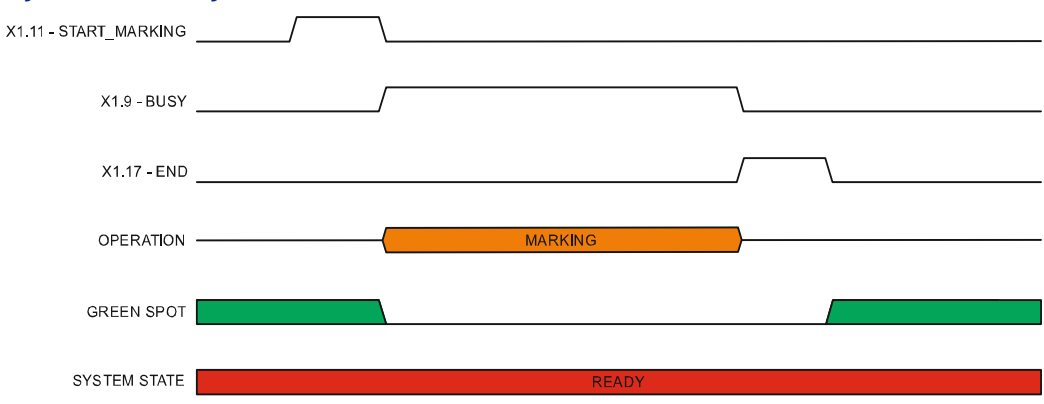

#### Figure 41: Green Spot: System Ready to mark

## **Marking Confirmation mode**

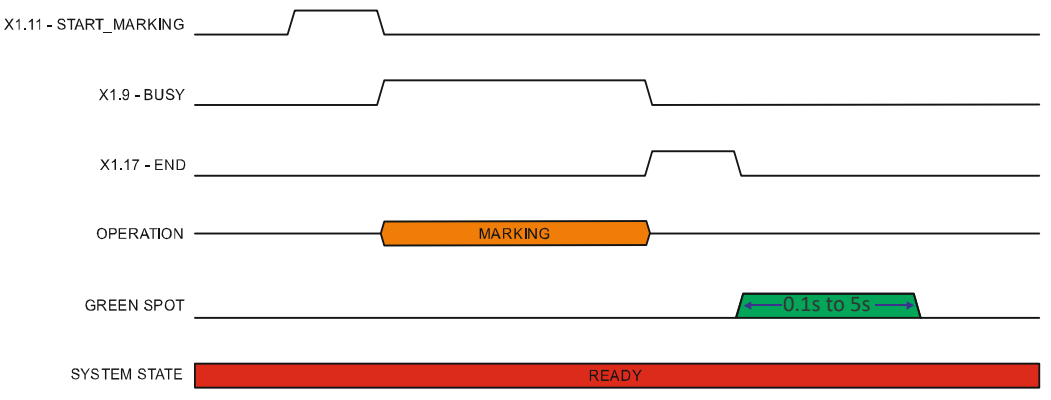

Figure 42: Green Spot: Marking Confirmation

## MARVIS<sup>™</sup> Verification mode

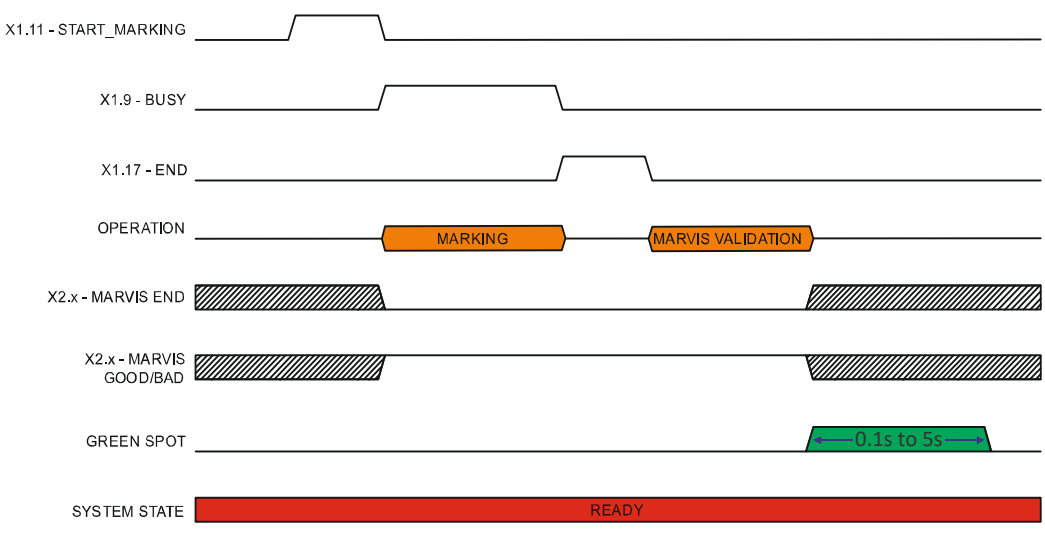

Figure 43: Green Spot: MARVIS™ Verification

# Axes I/O signals behavior

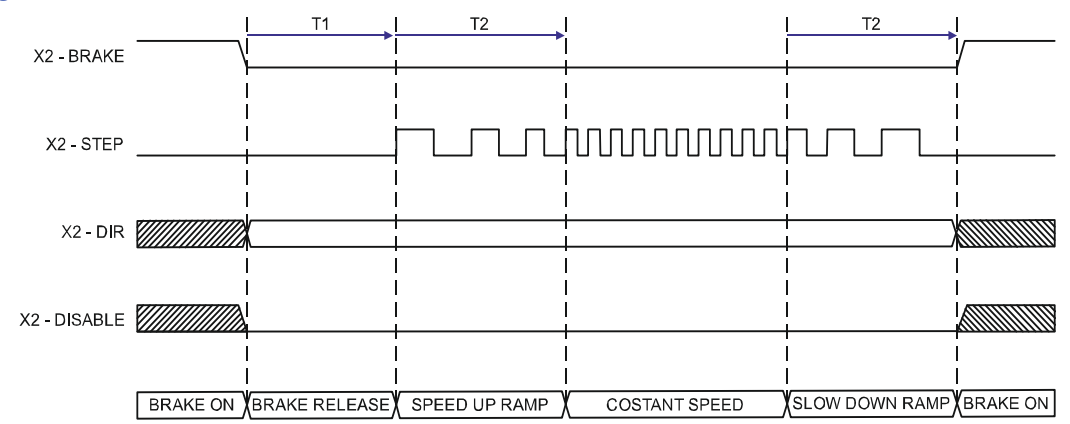

## Figure 44: Axes I/O signals behavior

| REF. | NAME          | DESCRIPTION                                                                                            |
|------|---------------|----------------------------------------------------------------------------------------------------|
| T1   | Brake release | The time that elapses between the brake release signal activation and the start of mechanical movement |
| T2   | Ramp Time     | The time to go from minimum speed (Start speed) to working speed (Speed)                               |

# LIGHTER™ SUITE MARKING SOFTWARE

The laser marker is equipped with Lighter<sup>™</sup> Suite marking software.

Lighter<sup>™</sup> Suite is the all-inclusive editing and laser management software for all Datalogic Laser Marking products.

Lighter<sup>™</sup> Suite with its innovative approach focused on the user experience is revolutionizing Laser Marking management; the powerful and simple interface, the flexible and comprehensive customization capabilities and effective production tools represent an important step-ahead in traceability and branding industrial applications.

Lighter<sup>™</sup> Suite combines into a unified GUI (Graphical User Interface) a powerful vectorial graphical editor, an advanced laser controller and the innovative MARVIS<sup>™</sup> (MArk Read Verify Integrated Solution) feature to seamless interact with AutoID code reader for in-line validation of marked traceability codes.

MARVIS<sup>™</sup> connects Datalogic MATRIX<sup>™</sup> N-series reader with the laser marker, enabling controlling from one single interface and enhancing individual products' performances.

MARVIS<sup>™</sup> is also available as update for existing products.

#### **Object-Oriented Configuration**

In the Lighter Suite, each object is associated with specific LASER parameters and READER configuration; loading a graphical layout will automatically retrieve and update laser and reader configurations.

#### **Advanced Editing Function**

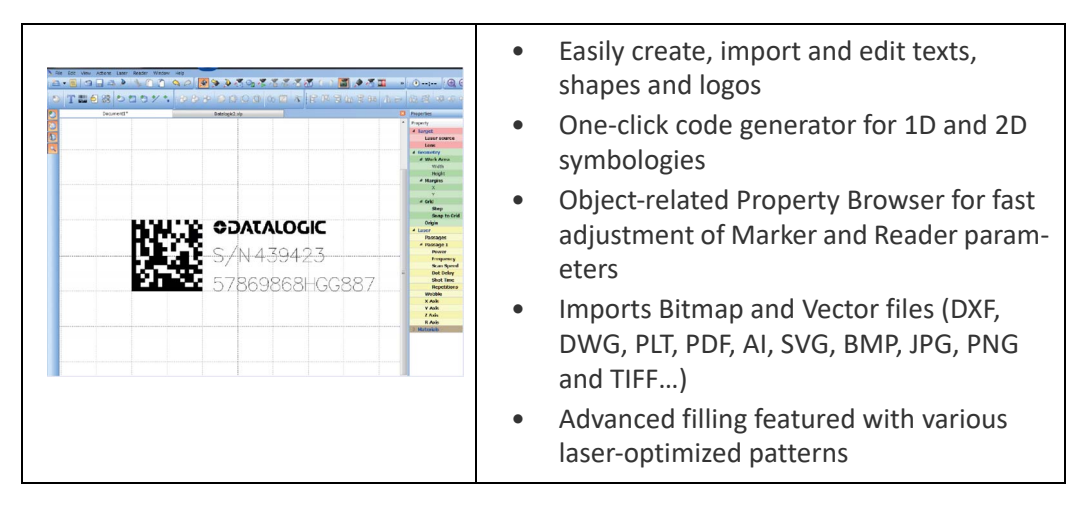

#### MARVIS™ Integrated Configuration And Setup

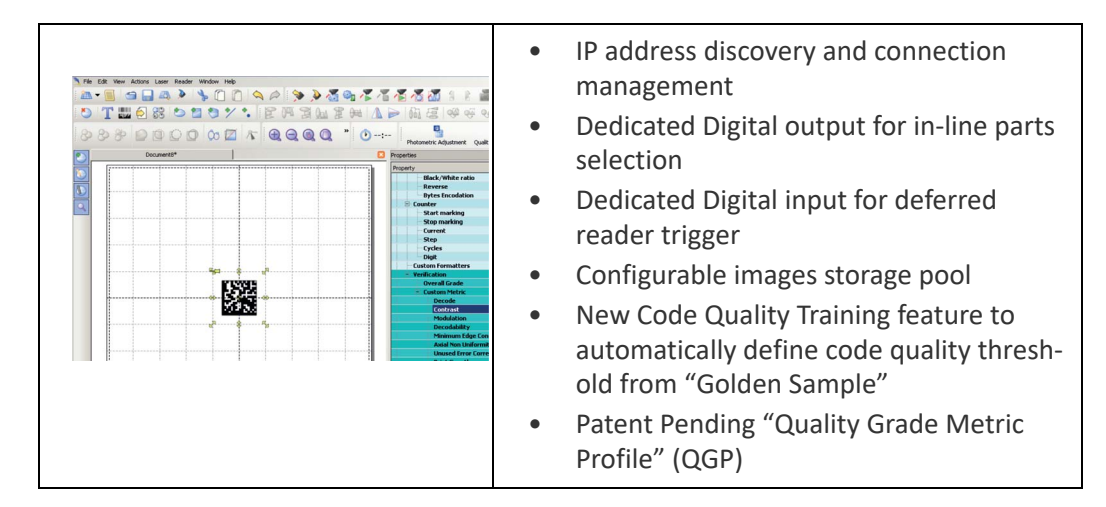

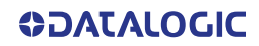

#### Connectivity

The Lighter<sup>™</sup> Suite allows OEMs and Machine builders to develop a complete and cost effective Laser Marking Station, based on embedded hardware and software resources (such as STAND ALONE mode) or to design an advanced Laser Marking Solution able to control machinery over a simple Ethernet connection with a supervisor computer (MAS-TER-SLAVE mode).

Lighter<sup>™</sup> Suite natively embeds TcpServer, Profinet I/O and EtherNet/IP protocols.

#### Scripting programmability

The LIGHTER Suite integrates the IDE (Integrated Development Environment) providing the users with a full set of tools to be used for extremely flexible customization.

The programming language is ECMAScript (also called JavaScript).

| Tec. Edit Search Reget Worker Help         Project Files         Project Files         Introduction Control (Control (C | <ul> <li>Control the entire marking process</li> <li>Create and fully customize marking layout and its content at runtime</li> <li>Interact with local or centralized databases</li> <li>Create alternative customized interfaces</li> <li>Interact with Third Party devices</li> </ul> |
|----------------------------------------------------------------------------------------------------|----------------------------------------------------------------------------------------------------|
|----------------------------------------------------------------------------------------------------|----------------------------------------------------------------------------------------------------|

#### **Runtime Production Statistics and Reports**

|            | Built-in validation statistics dashboard.                        |  |  |  |
|------------|------------------------------------------------------------------|--|--|--|
|            | Configurable log file with Quality Reporting<br>and code images. |  |  |  |
| MA dan MGV |                                                                  |  |  |  |

# CHAPTER 4 SET UP

# CONNECTIONS

The laser marker connections are described here below. Follow the operations as described.

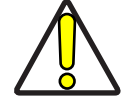

CAUTION: Control rack and scan head are joined by a connection cable 3 meters long. Control rack and scan head are NOT separable.

# **Connecting X1 - Command Box connector**

The X1 - Command Box connector must always be inserted with proper signals provided in order to use the laser marker. The absence of such connector blocks the laser marker operations.

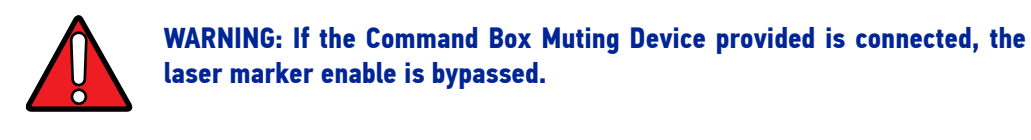

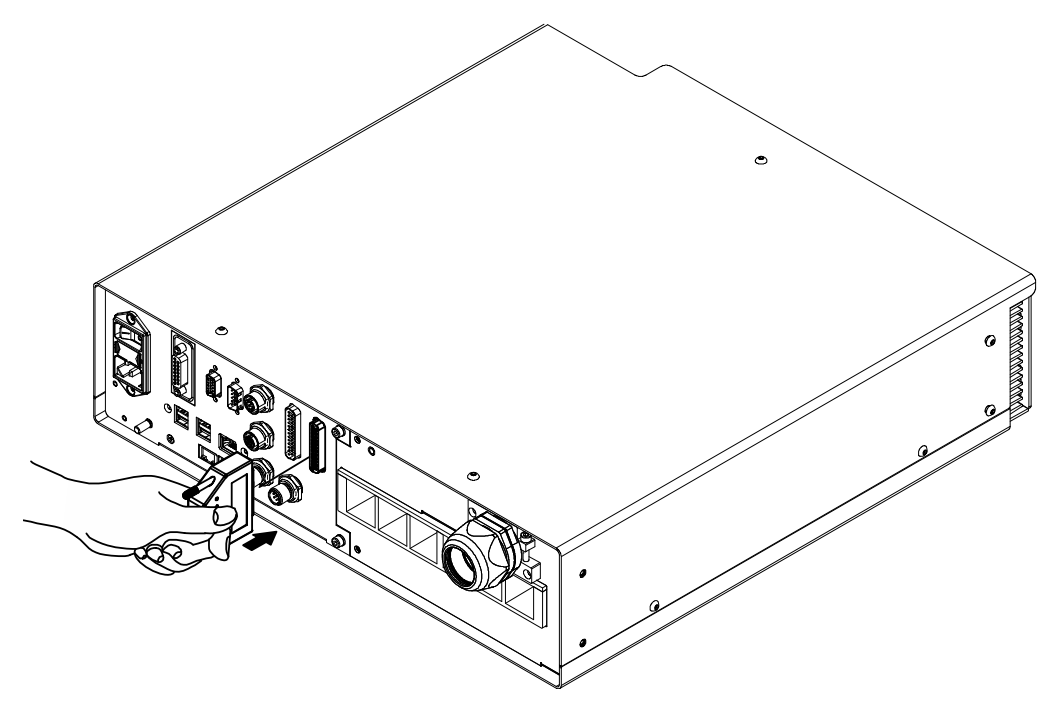

Figure 45: Connecting X1 - Command Box connector

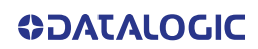

## Connecting X3 - SLO connector

The X3 - SLO connector must always be inserted with proper signals provided in order to use the laser marker. The absence of such connector blocks the laser emission.

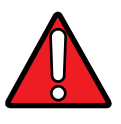

WARNING: Do not use the SLO Muting Device for external devices, since this will result in loss of the safety function of the machine to which this product is installed.

Do not use the SLO Device except for maintenance of this product.

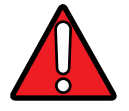

WARNING: It is the customer's responsibility to provide a correct integration of the safety signals according to applicable regulations.

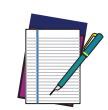

**NOTE: See "**Appendix B " on page 94 **about the compliance to safety.** 

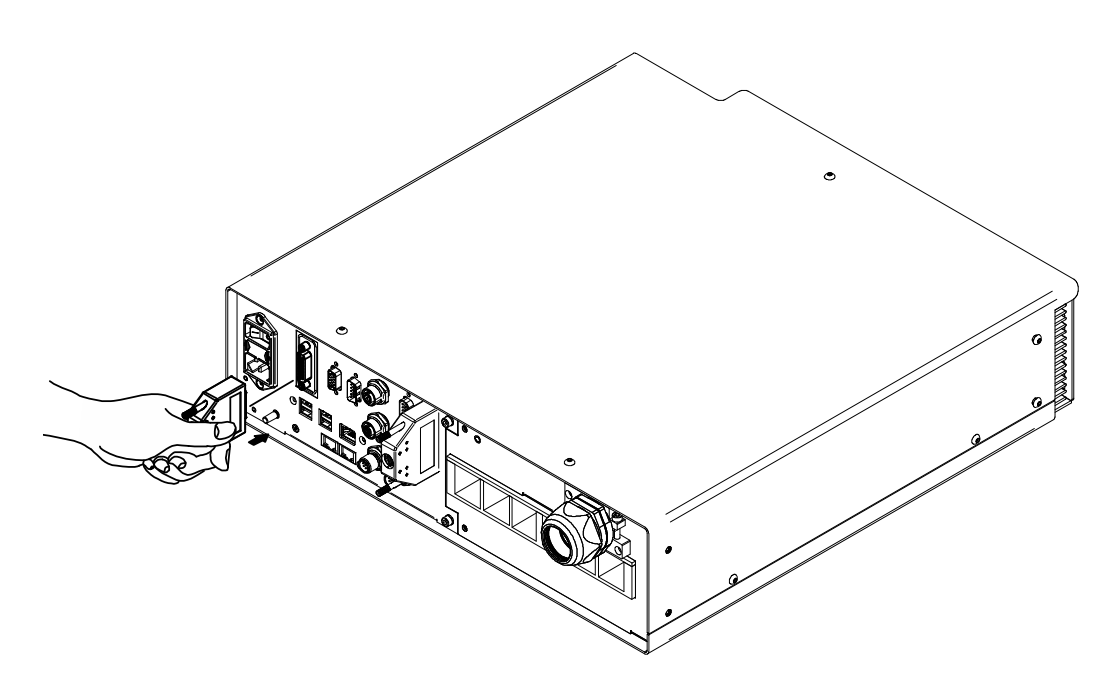

Figure 46: Connecting X3 - SLO connector

# **Connecting Power Supply cable**

Connect the Power Supply cable using the cord retention system.

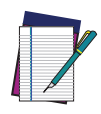

NOTE: The locking mechanism is released again by pressing the release lever. Thanks to its luminous bright yellow color, it is easily recognizable and distinguishes this system from conventional mains connections.

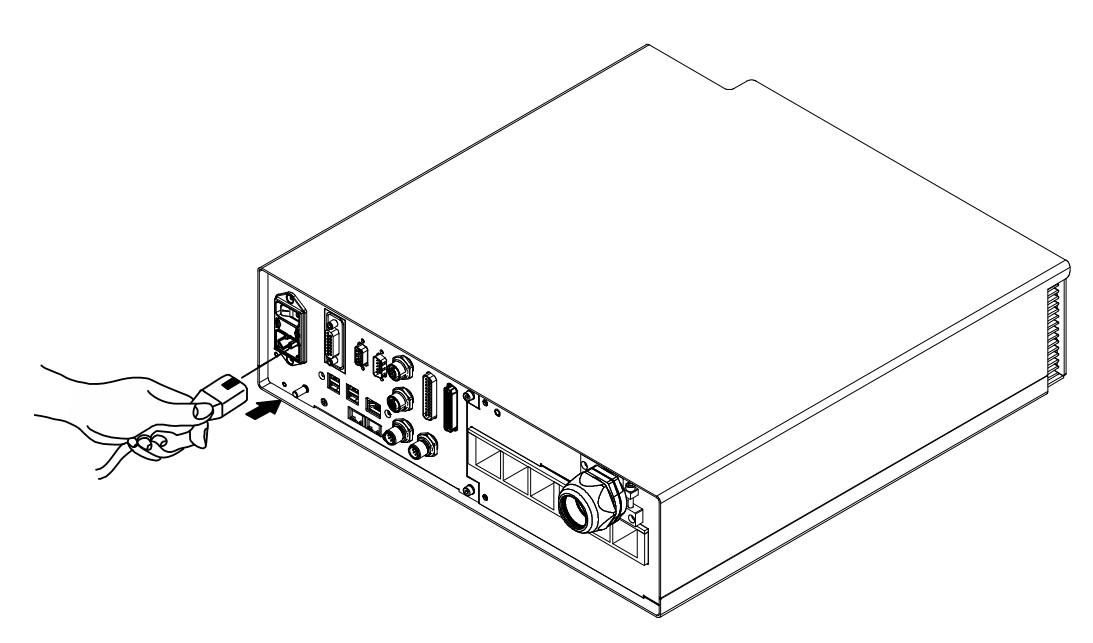

Figure 47: Connecting Power Supply cable

## **Connecting the Earth Ground**

To ensure high electrical noise immunity it is strongly recommended to connect the chassis to suitable earth ground.

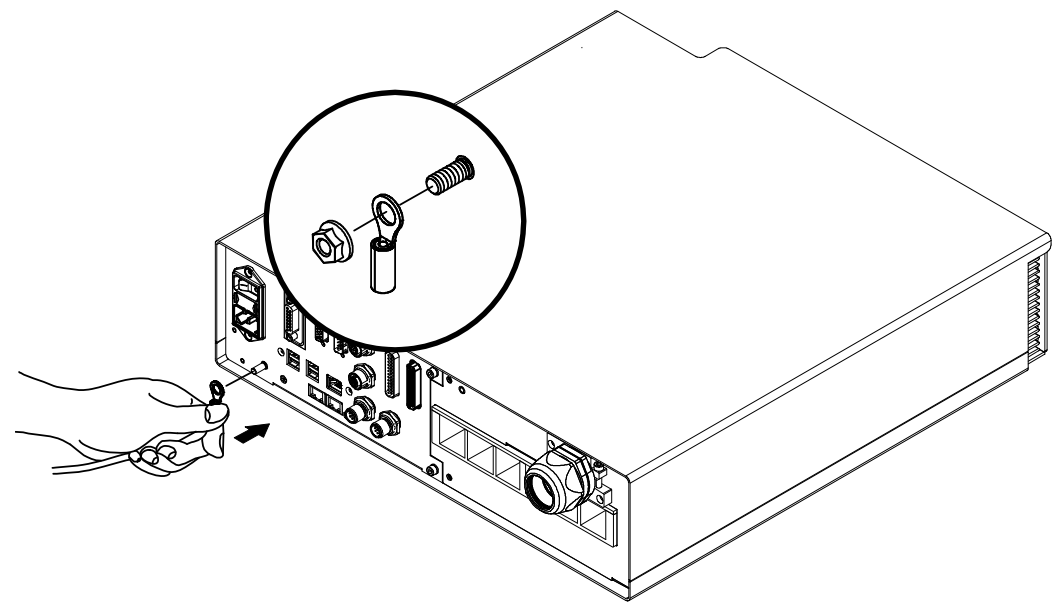

Figure 48: Connecting the Earth Ground

## Local Mode Control connections

To use the laser marker in "Local Mode Control" it is necessary to install a mouse, keyboard and monitor. Connect the monitor and input devices to laser marker as shown below:

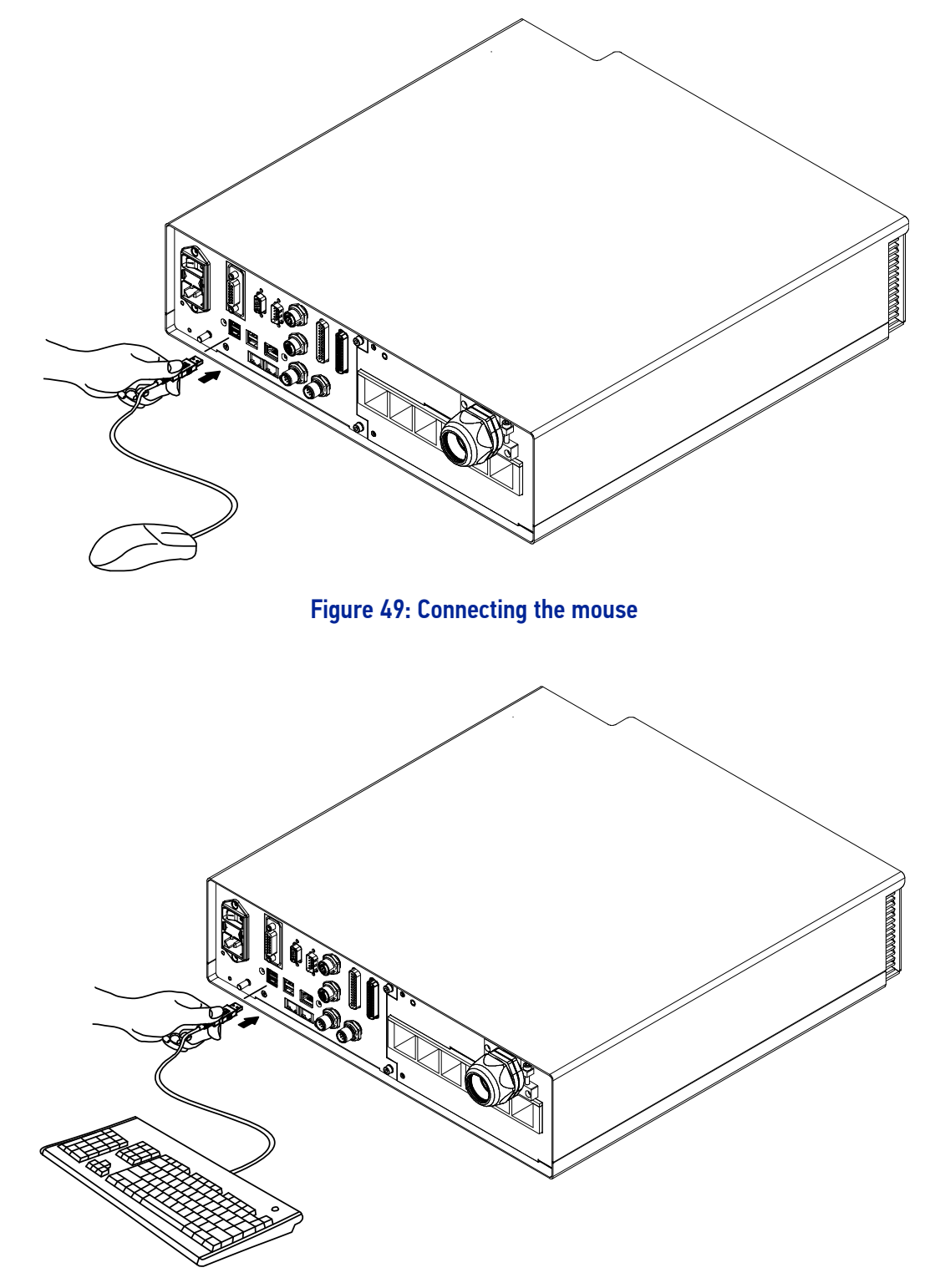

Figure 50: Connecting the keyboard

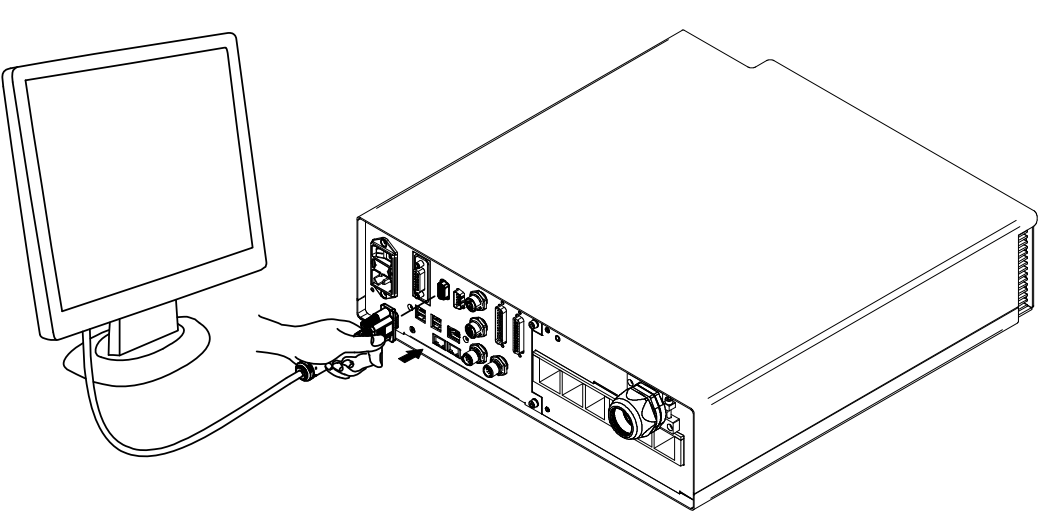

Figure 51: Connecting the monitor

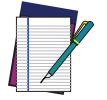

NOTE: Minimum monitor resolution 800 x 600 (VGA standard).

## **Remote Mode Control connection**

To use the laser marker in "Remote Mode Control" it is necessary to connect a network cable:

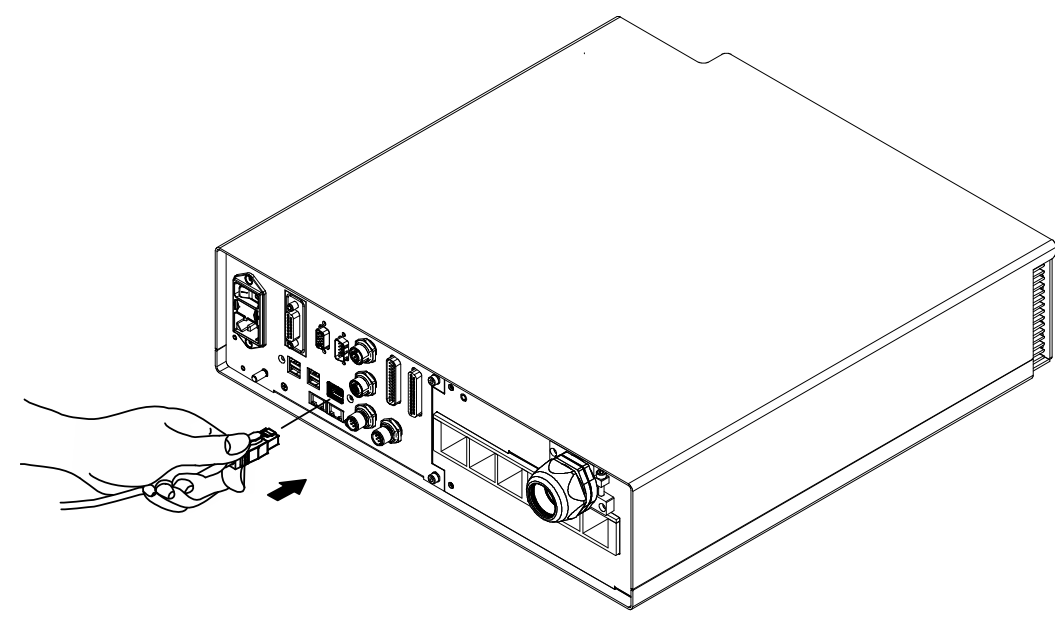

Figure 52: Connecting LAN port

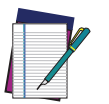

NOTE: The LAN ports are configured by default with a fixed IP Address and Subnet Mask:

- LAN 1 Default IP address: 192.168.1.10
- LAN 2 Default IP address: 192.168.3.10 (available only for XXX-X6X models)
- LAN 3 Default IP address: 192.168.0.10 (available only for XXX-X6X models)
- Default Subnet Mask: 255.255.255.0

See "Change the LAN configuration and IP address" on page 70 in order to change LAN configuration.

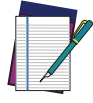

NOTE: Ethernet TCP/IP 10, 100 Mbit.

# **F-THETA SCAN LENS PROTECTION CAP REMOVAL**

Remove the F-Theta scan lens protection cap before marking operation:

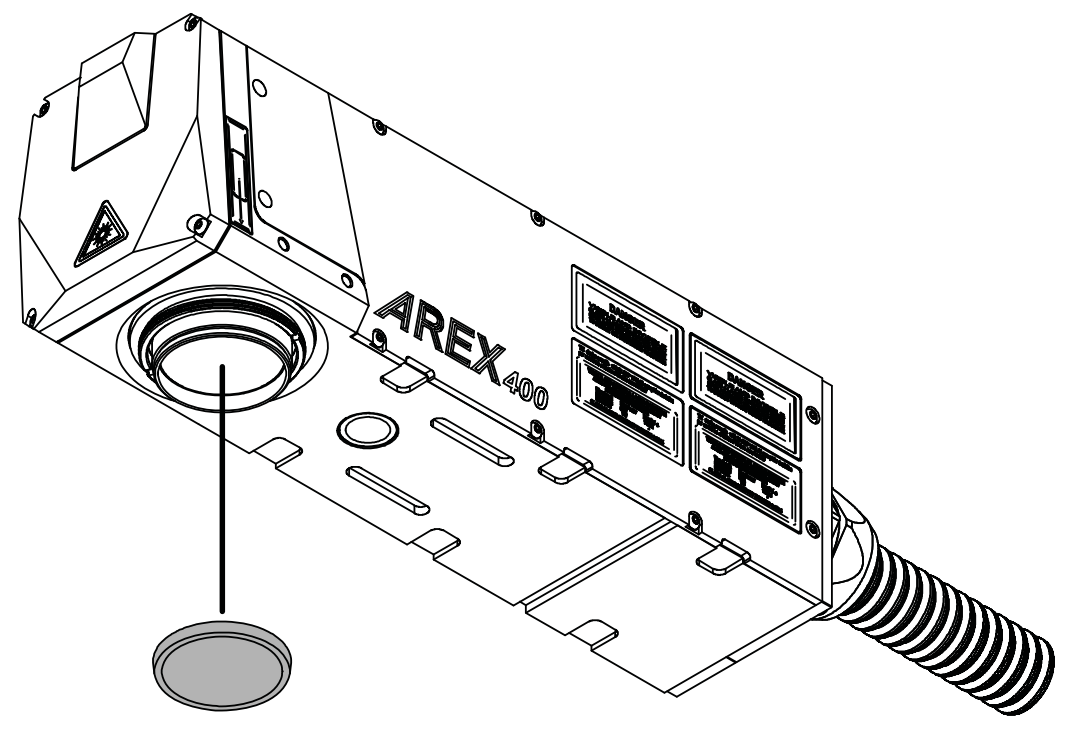

Figure 53: F-Theta scan lens protection cap removal

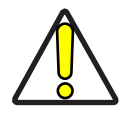

CAUTION: Marking with the lens protection cap in place could result in damage to the laser marker.

# CHAPTER 5 USE AND OPERATION

Before turning on the laser marker, be sure that the laser marker is connected as previously described. Check the presence of:

- Voltage power supply connection
- X3 SLO connection
- X1 Command Box connection

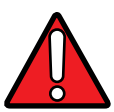

WARNING: Do not use the SLO Muting Device for external devices, since this will result in loss of the safety function of the machine to which this product is installed.

Do not use the SLO Muting Device except for maintenance of this product.

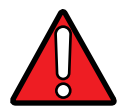

WARNING: It is the customer's responsibility to provide a correct integration of the safety signals according to applicable regulations.

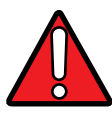

WARNING: If the Command Box Muting Device provided is connected, the laser marker enable is bypassed.

# **TURNING ON SEQUENCE**

The laser marker states can be controlled by:

- Key Selector (see "Sequence using Key Selector" on page 58)
- X1 Command Box connector (see "Sequence using X1 Command Box connector" on page 61)

## Sequence using Key Selector

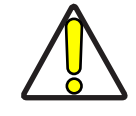

**CAUTION:** Controlling the laser marker states using the Key Selector on the control rack front panel requires that the input signals of the X1 - Command Box connector X1.12 (*EXT\_KEY*), X1.8 (*EXT\_ENABLE\_A*) and X1.2 (*EXT\_ENABLE\_B*) are set to fixed HIGH level.

Turn ON the main power supply switch in the back panel of the control rack. The laser marker turn on and goes in booting-up state:

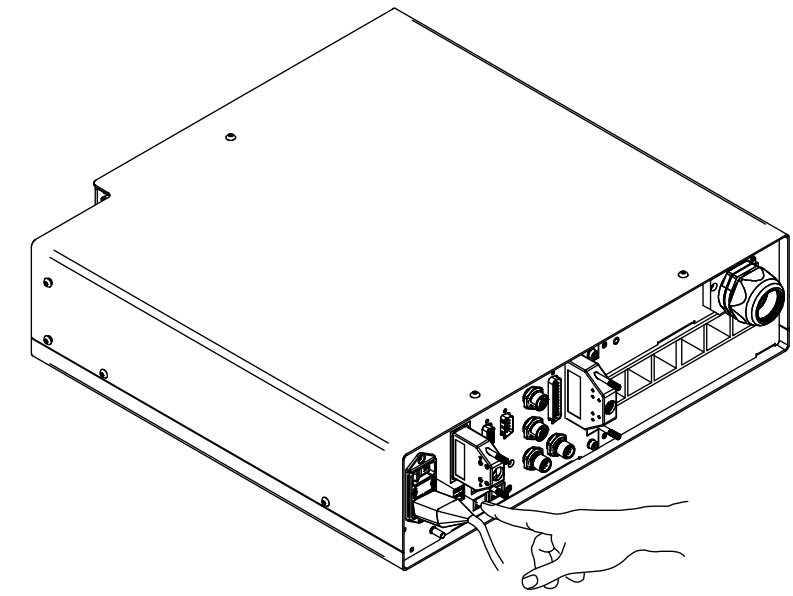

Figure 54: Power on the laser marker

During booting up state, the status LED on the control rack and the status LED on the scan head blink green.

Wait until booting-up finish: the status LED on the control rack and the status LED on the scan head are steady green. The laser marker is in WAIT FOR START state.

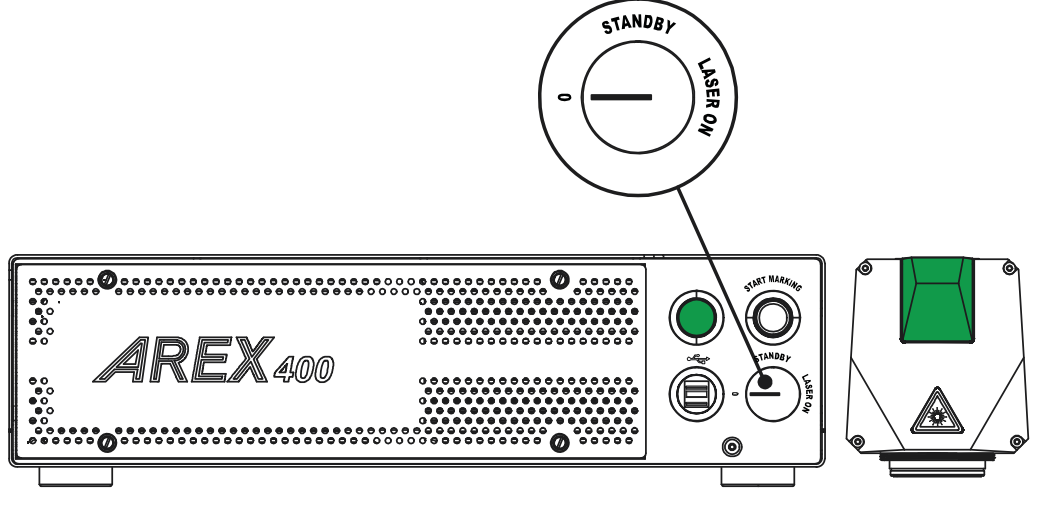

#### Figure 55: Wait for start state

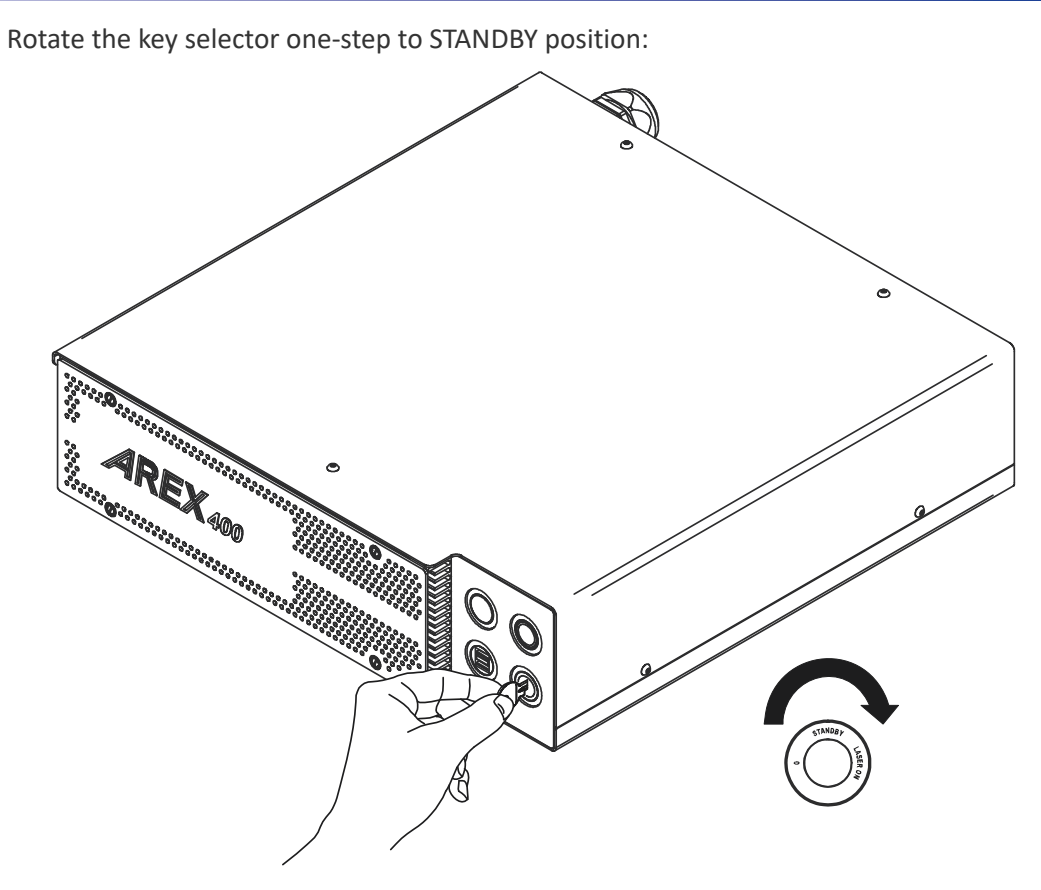

Figure 56: Key selector in STANDBY position

The status LED on the control rack and the status LED on the scan head are steady orange. The laser marker is in STANDBY SHUTTER CLOSED state.

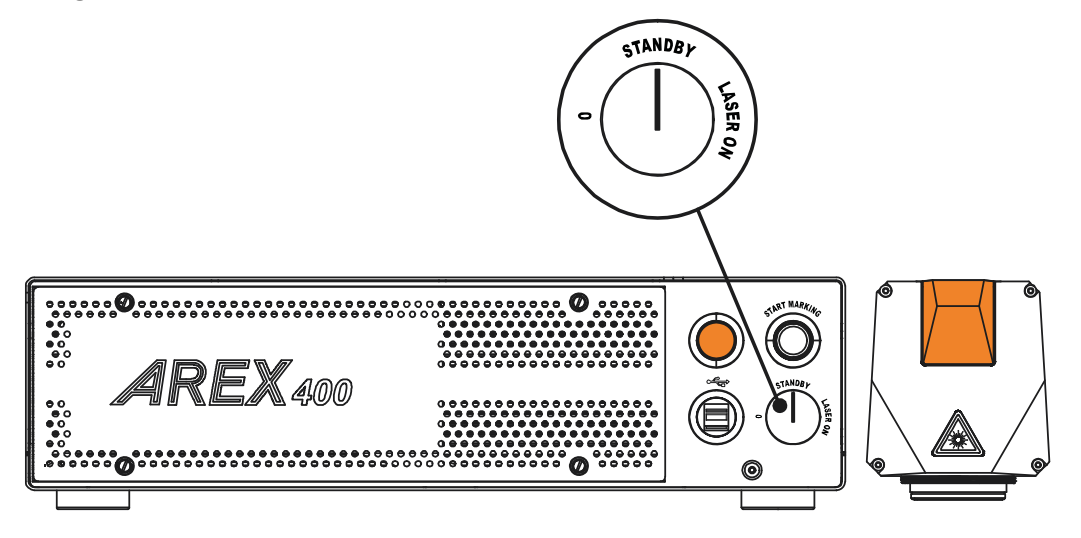

Figure 57: Standby Shutter closed state

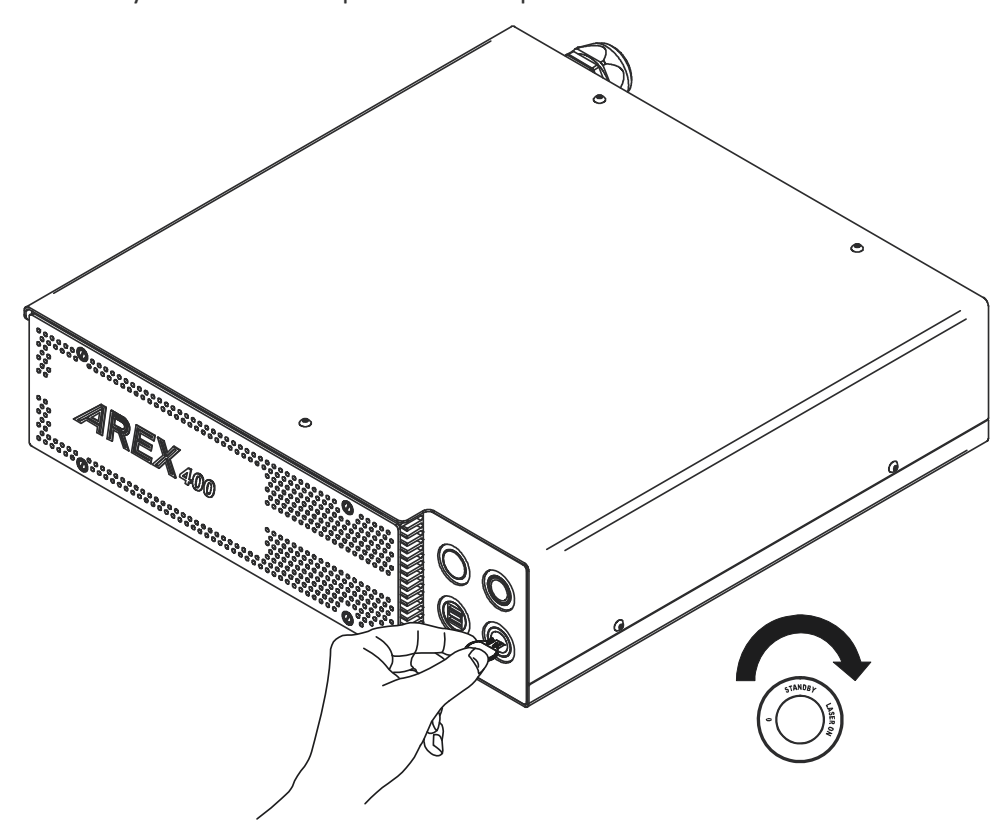

Rotate the key selector one-step to LASER ON position:

## Figure 58: Key selector in LASER ON position

The status LED on the control rack and status LED on the scan head will turn red. The laser marker is in READY state.

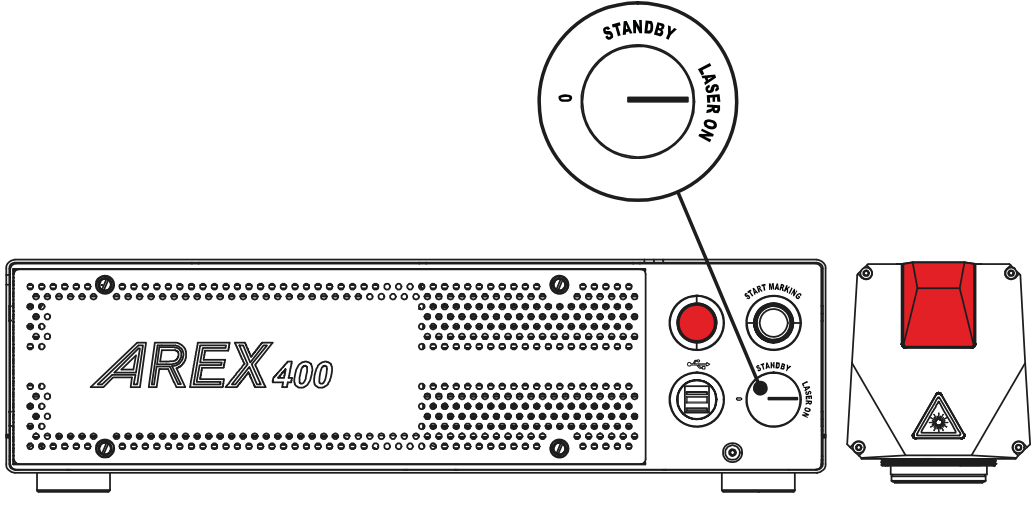

Figure 59: Ready state

## Sequence using X1 - Command Box connector

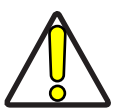

CAUTION: Controlling the laser marker states using the X1 - Command Box connector on the control rack back panel requires that the Key Selector is set to fixed position *LASER\_ON*.

Turn ON the main power supply switch in the back panel of the control rack. The laser marker turns on and goes in booting-up state. During booting up state, the status LED on the control rack and the status LED on the scan head blink green.

Wait until booting-up has ended: the status LED on the control rack and the status LED on the scan head are steady green. The laser marker is in WAIT FOR START state.

| STATE          | X1 - COMMAND BOX<br>INPUT STATE         |                   | KEY<br>SELECTOR                                                                          | STATUS LED |
|----------------|-----------------------------------------|-------------------|------------------------------------------------------------------------------------------|------------|
| WAIT FOR START | EXT_KEY<br>EXT_ENABLE_A<br>EXT_ENABLE_B | LOW<br>LOW<br>LOW | strillingy<br>()<br>()<br>()<br>()<br>()<br>()<br>()<br>()<br>()<br>()<br>()<br>()<br>() | Steady     |

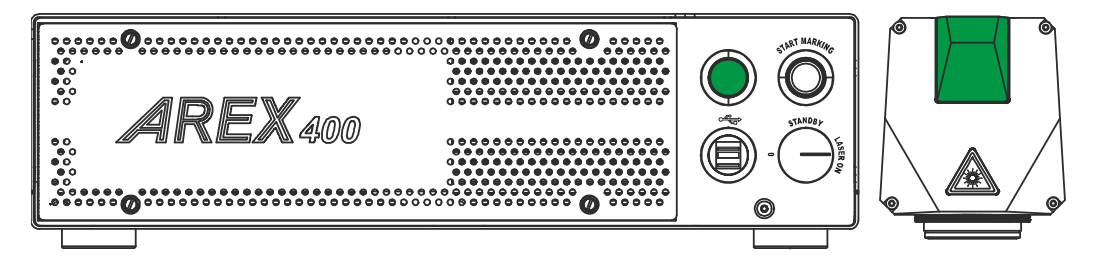

#### Figure 60: Wait for start state

Set the Command box input signals as in the table below:

| STATE  | X1 - COMMAND BOX<br>INPUT STATE |      | KEY<br>SELECTOR | STATUS LED |
|--------|---------------------------------|------|-----------------|------------|
|        | EXT_KEY                         | HIGH | STANDBY         |            |
|        | EXT_ENABLE_A                    | LOW  |                 |            |
| CLUSED | EXT_ENABLE_B                    | LOW  |                 | Steady     |

The status LED on the control rack and the status LED on the scan head are steady orange. The laser marker is in STANDBY SHUTTER CLOSED state.

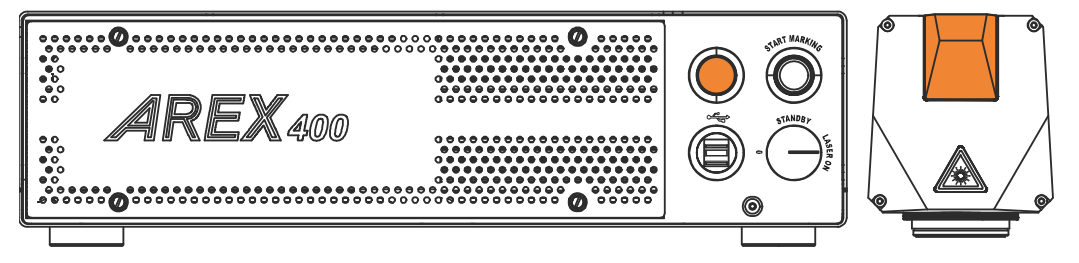

Figure 61: Standby Shutter closed state

Set the Command box input signals as in the table below:

| STATE  | X1 - COMMAND BOX<br>INPUT STATE |      | KEY<br>SELECTOR | STATUS LED |
|--------|---------------------------------|------|-----------------|------------|
|        | EXT_KEY                         | HIGH | STANDBY         |            |
| READY* | EXT_ENABLE_A                    | HIGH |                 |            |
|        | EXT_ENABLE_B                    | HIGH |                 | Steady     |

The status LED on the control rack and status LED on the scan head will turn red. The laser marker is in READY state.

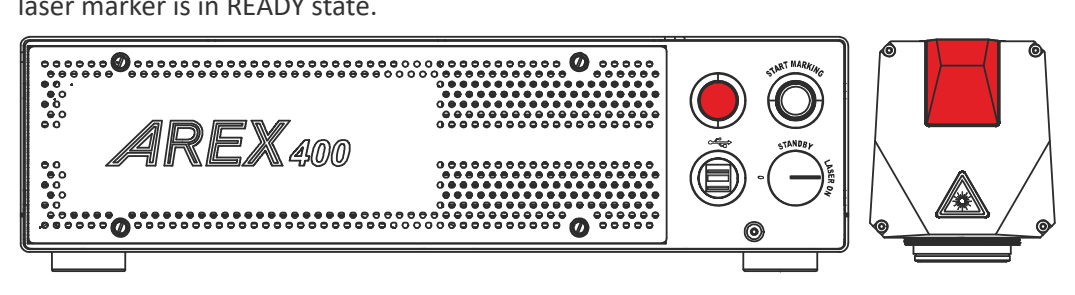

Figure 62: Ready state

# CHAPTER 6 CUSTOMIZE THE LASER MARKER SOFTWARE

# SYSTEM PROTECTION

The System Protection enhances the security of the system against disk corruption that might be caused by unexpected system shutdowns or malware attacks and protects the **C:\ drive** from unwanted changes.

When the System Protection is enabled, any change or deletion on the C:\ drive will be restored after system reboot, otherwise when the System Protection is disabled any modification will be stored on the disk and it will persist after reboot.

## System Protection Tool

The System Protection tool shows the status of the System Protection and is visible on the tray-bar icon in the lower- right corner of the screen.

A notification popup message that shows the status of System Protection is still visible on the screen for a few seconds after system startup.

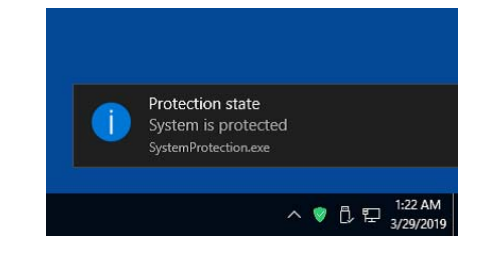

The tray-bar icon color represents the protection state:

- Red: the system protection is disabled
- Green: the system protection is enabled
- Yellow: the system must be rebooted to apply the new settings

## How to use the System Protection tool

The System Protection tool GUI can be opened:

- By clicking on the notification popup
- By right-clicking the tray-bar icon then, "Configure"
- Double-clicking the tray-bar icon
- From Start Menu\Datalogic\System Protection

#### Enable the system protection

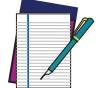

NOTE: When the System Protection is enabled any change or deletion on the C:\ drive will be restored after system reboot.

- Open the System Protection tool GUI
- Click the **ENABLE** button

| System Protec           | tion   |         | ×           |
|-------------------------|--------|---------|-------------|
| System is not protected |        |         |             |
|                         | ENABLE | DISABLE |             |
| OJATAGO                 | GIC    |         | <u>Help</u> |
|                         |        | 😵 貯 ENG | 5:04 PM 📮   |

• A message advise the User to confirm the new setting. Press **YES** to enable System Protection

| System Protection                                                                             | $\times$ |
|-----------------------------------------------------------------------------------------------|----------|
| Enable the protection? After that, any change in protected folders w be reset after a reboot. | ill      |
| Yes No                                                                                        |          |

• A message advise the User that the system will be rebooted. Press YES to continue

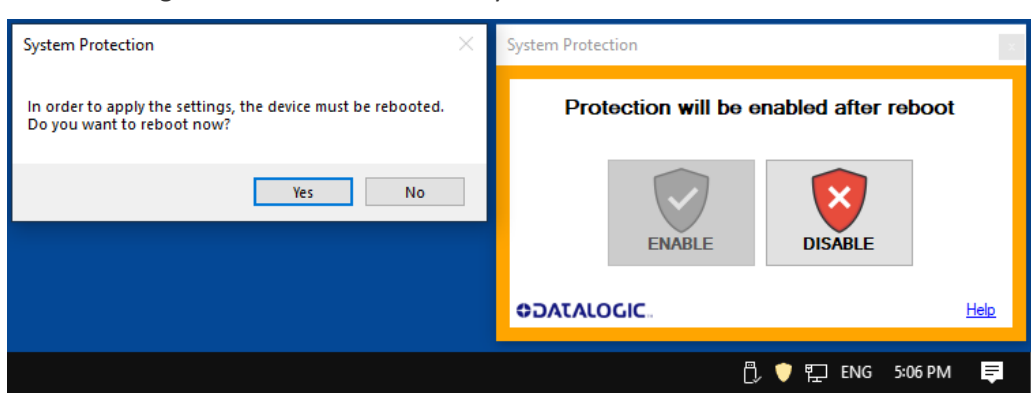
• Wait for system reboot

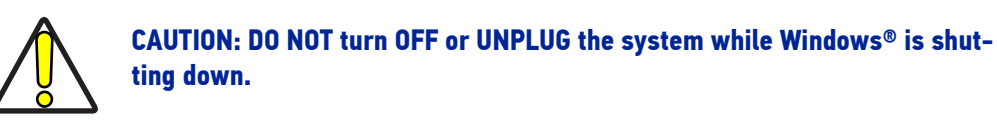

• Check if the Tray-bar icon color is **GREEN** (protection enabled)

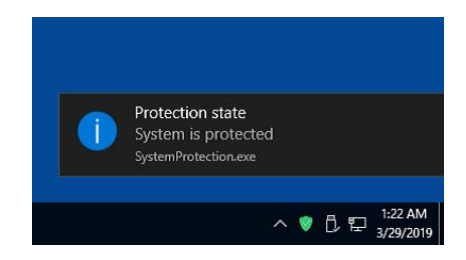

#### Disable the system protection

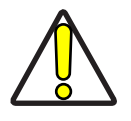

CAUTION: When the System Protection is disabled the system is not protected against disk corruption or malware attacks. Disable the protection only for the time necessary to make disk changes.

- Open the System Protection tool GUI
- Click the **DISABLE** button

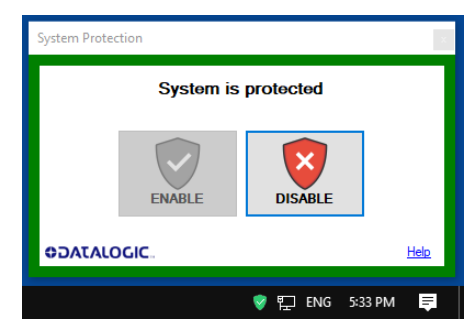

• A message advise the User to confirm the new setting. Press **YES** to disable System Protection

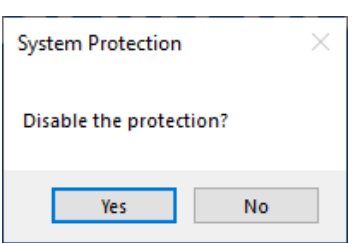

• A message advise the User that the system will be rebooted. Press YES to continue

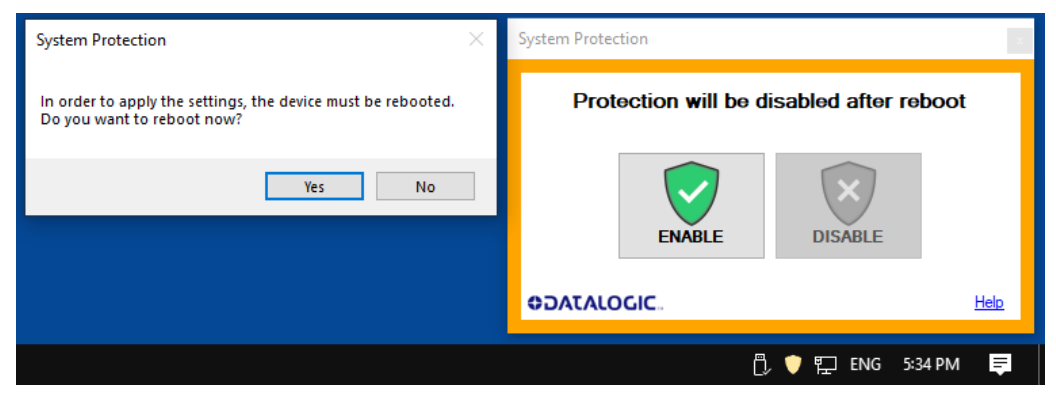

• Wait for system reboot

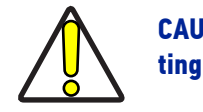

CAUTION: DO NOT turn OFF or UNPLUG the system while Windows® is shutting down.

• Check if the Tray-bar icon color is **RED** (protection disabled)

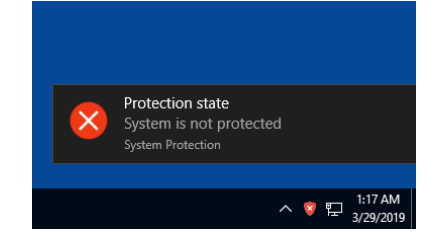

# CHANGE O.S. LANGUAGE AND KEYBOARD LAYOUT

The laser marker allows you to customize the operating system changing the language used in menus, dialogs and languages you can use to enter text and keyboard layout.

The following languages are pre-installed in the system: Chinese (PRC), Chinese (Taiwan), English (United States), French (France), German (Germany), Italian (Italy), Japanese (Japan), Korean (Korea), Spanish (Spain).

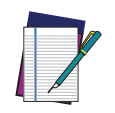

NOTE: In order to perform this setting it is necessary to connect mouse, keyboard and monitor to the laser marker (see "Local Mode Control connections" on page 53).

1. Disable system protection (see "Disable the system protection" on page 65)

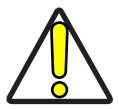

CAUTION: When the System Protection is disabled the system is not protected against disk corruption or malware attacks. Disable the protection only for the time necessary to make disk changes.

- 2. Wait for the operating system to restart
- 3. Check that the System Protection is **disabled** (red icon):

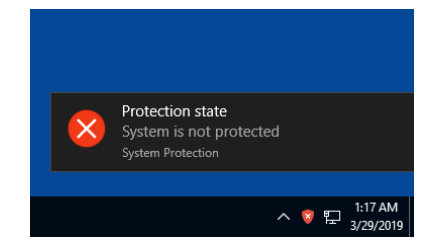

4. Click the Search icon and type "language"

#### 5. Click on Language settings

| ≡ | All Apps Documents Settings P                                      | hotos         | More $\checkmark$ | Feedback |  |
|---|--------------------------------------------------------------------|---------------|-------------------|----------|--|
| ŵ | Best match                                                         |               |                   |          |  |
|   | A <sup>2</sup> Language settings<br>System settings                | $\rightarrow$ | √字                |          |  |
|   | Settings                                                           |               | ~                 |          |  |
|   | 序 Edit language and keyboard options                               | >             | Language settings |          |  |
|   | Choose if websites can use your<br>language list                   | >             | System settings   |          |  |
|   | 🔅 Broadcast language settings                                      | >             | ⊡" Open           |          |  |
|   | ₄ <sup>李</sup> Add a <b>language</b> to this device                | >             |                   |          |  |
|   | A <sup>常</sup> Change the language that Windows features appear in | >             |                   |          |  |
|   | C Sync your language and keyboard settings                         | >             |                   |          |  |
|   |                                                                    |               |                   |          |  |
|   |                                                                    |               |                   |          |  |
| ŝ |                                                                    |               |                   |          |  |
|   | 𝒫 language settings                                                |               |                   |          |  |
|   | ·                                                                  |               |                   |          |  |

**OIDOJATACOGIC** 

6. Select the Windows display language:

| Settings                                                                                                    |                                                                                                    | - 🗆 X                                 |
|----------------------------------------------------------------------------------------------------|----------------------------------------------------------------------------------------------------|---------------------------------------|
| යි Home                                                                                                    |                                                                                                    |                                       |
| Find a setting $ ho$                                                                                                    | English (United States)                                                                                                    | Administrative language settings      |
| Time & Language                                                                                                    | Windows features like Settings and File Explorer will appear in this language.                                                                               | Spelling, typing, & keyboard settings |
| 🗟 Date & time                                                                                                    | Preferred languages                                                                                                    |                                       |
| Region     Region     Reg | Apps and websites will appear in the first language in the list that they<br>support. Press and hold (or select) a language. then drag to rearrange<br>them. |                                       |
| A <sup>≢</sup> Language                                                                                                    | + Add a language                                                                                                    |                                       |
| ⊌ speecn                                                                                                    | A <sup>★</sup> ⊕ ↓ Ø □ ■ A <sup>★</sup> ⊕ ↓ Ø □ ■ Default app language, Windows display language                                                             |                                       |
|                                                                                                    | A Français (France)                                                                                                    |                                       |
|                                                                                                    | A <sup>字</sup> 한국어 A <sup>#</sup> Language pack installed                                                                                                    |                                       |
|                                                                                                    | A <sup>2</sup> Italiano (Italia) A <sup>≠</sup><br>Language pack installed                                                                                   |                                       |
|                                                                                                    | A Deutsch (Deutschland) A Language pack installed                                                                                                    |                                       |
|                                                                                                    | A学 日本語 A* Language pack installed                                                                                                    |                                       |
|                                                                                                    | A <sup>字</sup> 中文(中华人民共和国) A <sup>*</sup><br>Language pack installed                                                                                         |                                       |
|                                                                                                    | A学 中文(台湾) A <sup>字</sup><br>Language pack installed                                                                                                    |                                       |
|                                                                                                    |                                                                                                    |                                       |

- 7. Click on the Input Indicator icon in the taskbar
- 8. Select the keyboard layout from the list:

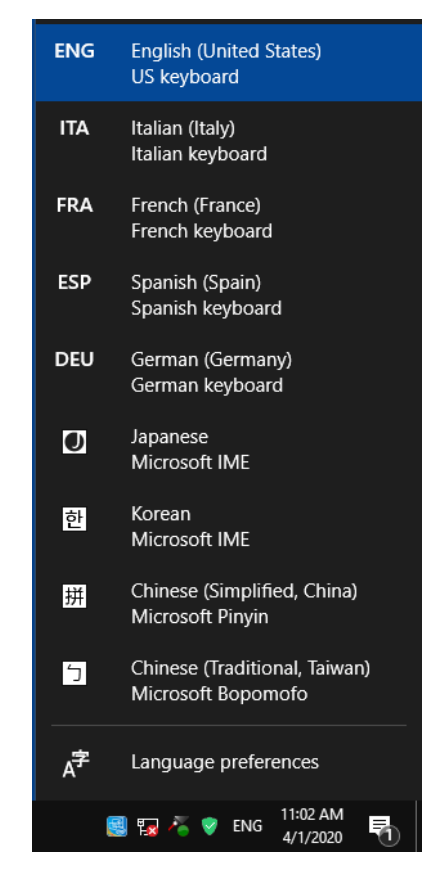

9. Close all the open windows

10. Enable system protection (see "Enable the system protection" on page 64)

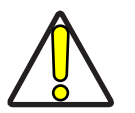

CAUTION: When the System Protection is disabled the system is not protected against disk corruption or malware attacks.

- 11. Wait for the operating system to restart
- 12. Check that the System protection is **enabled** (green icon):

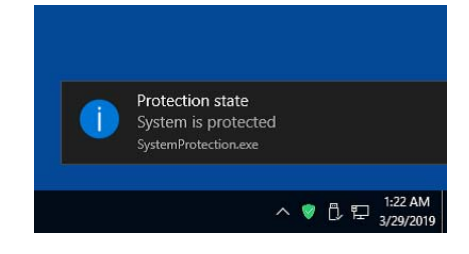

# CHANGE THE LAN CONFIGURATION AND IP ADDRESS

The operating system allows you to change the LAN configuration and IP address.

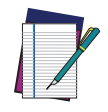

NOTE: In order to perform this setting it is necessary to connect mouse, keyboard and monitor to the laser marker (see "Local Mode Control connections" on page 53).

1. Disable system protection (see "Disable the system protection" on page 65)

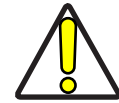

CAUTION: When the System Protection is disabled the system is not protected against disk corruption or malware attacks. Disable the protection only for the time necessary to make disk changes.

- 2. Wait for the operating system to restart
- 3. Check that the System protection is disabled (red icon):

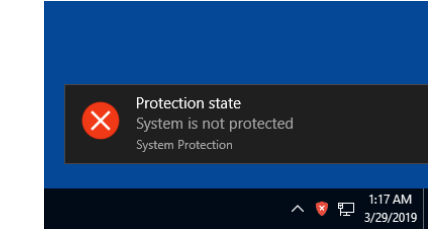

4. Click the Search icon and type "Ethernet"

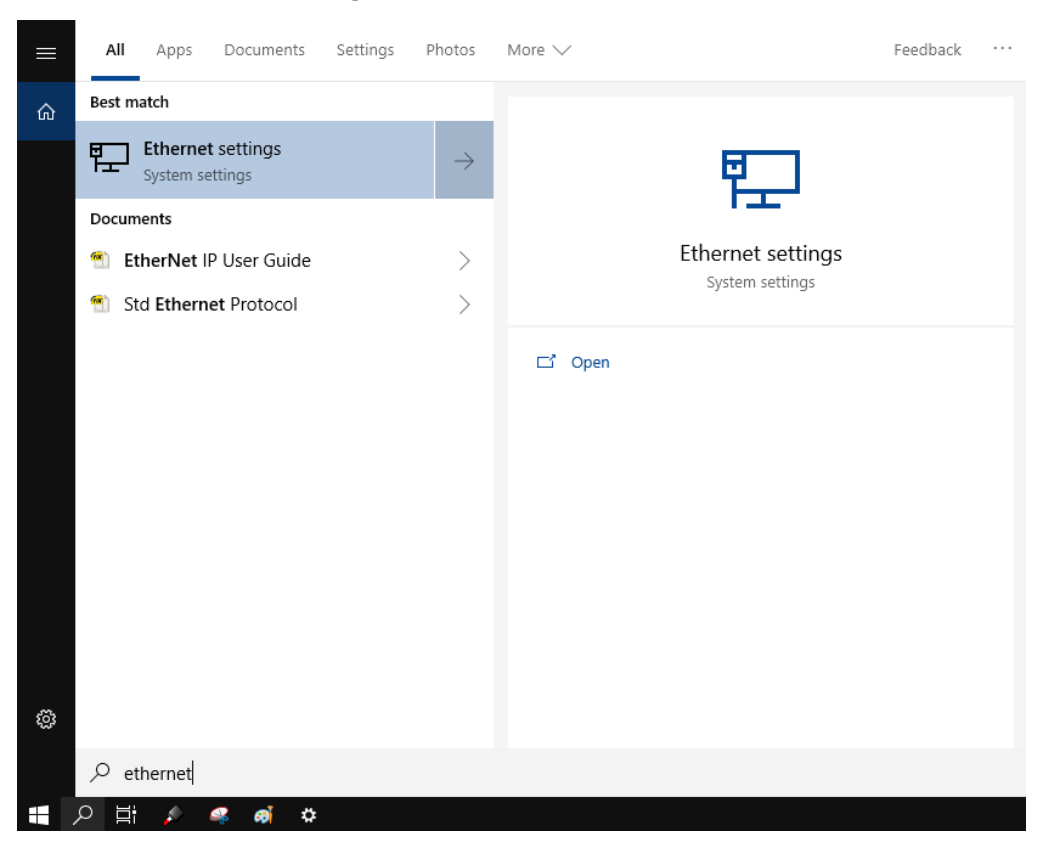

5. Click on **Ethernet settings** 

| 4 Settions         |                       |                                            |
|--------------------|-----------------------|--------------------------------------------|
| < settings         |                       |                                            |
| යි Home            | Ethernet              |                                            |
| Find a setting     | Ethernet              | Related settings<br>Change adapter options |
| Network & Internet | LAN2<br>Not connected | Change advanced sharing options            |
| Status             |                       | Network and Sharing Center                 |
| 🔛 Ethernet         | LAN1                  | Windows Firewall                           |
| 📅 Dial-up          | Not connected         |                                            |
| °8° VPN            |                       |                                            |
| 🕒 Data usage       |                       |                                            |
| Proxy              |                       |                                            |
|                    |                       |                                            |
|                    |                       |                                            |
|                    |                       |                                            |
|                    |                       |                                            |
|                    |                       |                                            |
|                    |                       |                                            |
|                    |                       |                                            |
|                    |                       |                                            |
|                    |                       |                                            |

6. Click on **Change adapter options** 

7. In the Network Connections window double click on the desired Network icon:

| 😰 Network Connections                                                                                                    | - 🗆 X                                                                |
|----------------------------------------------------------------------------------------------------|----------------------------------------------------------------------|
| $\leftarrow \  \  \rightarrow \  \                         $                                                                         | ✓ ♂ Search Network Connections                                       |
| Organize 🔻                                                                                                    | ₽F ▼ 🛄 <b>(</b> )                                                    |
| LAN1<br>Network cable unplugged<br>Intel(R) I210 Gigabit Network Con<br>Ketwork cable unplugged<br>Intel(R) I350 Gigabit Network Con | LAN3<br>Network cable unplugged<br>Intel(R) I350 Gigabit Network Con |
|                                                                                                    |                                                                      |
| 3 items                                                                                                    | 877 📼                                                                |

8. In the Network Properties window double click on **Internet Protocol Version 4** (TCP/IPv4) and edit the IP address and/or subnet mask.

| LAN1 Properties                                                                                                    | ×        | Internet Protocol Version 4 (TCP/IPv4)                                                                                | Properties                                                          | Х    |
|----------------------------------------------------------------------------------------------------|----------|----------------------------------------------------------------------------------------------------|---------------------------------------------------------------------|------|
| Networking Sharing                                                                                                    |          | General                                                                                                    |                                                                     |      |
| Connect using:                                                                                                    |          | You can get IP settings assigned autom<br>this capability. Otherwise, you need to<br>for the appropriate IP settings. | atically if your network supports<br>ask your network administrator |      |
| Configure This connection uses the following items:           Image: Client for Microsoft Networks         Image: Client for Microsoft Networks | <u>^</u> | Obtain an IP address automaticall<br>Use the following IP address:                                                    | y                                                                   |      |
| Gilder for Microsoft Networks     Gos Packet Scheduler                                                                                          |          | IP address:                                                                                                    | 192.168.1.10                                                        |      |
| Internet Protocol Version 4 (TCP/IPv4)     Microsoft Network Adapter Multiplexor Protocol                                                       |          | Default gateway:                                                                                                    |                                                                     |      |
| Internet Protocol Version 6 (TCP/IPv6)                                                                                                    | ~        | Obtain DNS server address autom                                                                                       | atically                                                            |      |
|                                                                                                    |          | Use the following DNS server addr                                                                                     | esses:                                                              |      |
| Install Uninstall Properties                                                                                                    |          | Preferred DNS server:                                                                                                 |                                                                     |      |
| Description<br>Transmission Control Protocol/Internet Protocol. The default                                                                     |          | Alternate DNS server:                                                                                                 |                                                                     |      |
| wae area network protocol that provides communication<br>across diverse interconnected networks.                                                |          | Validate settings upon exit                                                                                           | Advanced                                                            |      |
| OK Can                                                                                                    | cel      |                                                                                                    | OK Cance                                                            | el l |

9. Close all the open windows

10. Enable system protection (see "Enable the system protection" on page 64)

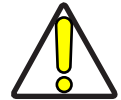

CAUTION: When the System Protection is disabled the system is not protected against disk corruption or malware attacks.

- 11. Wait for the operating system to restart
- 12. Check that the System protection is **enabled** (green icon):

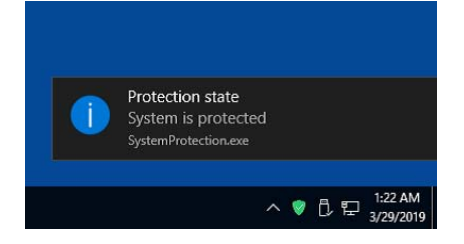

# **CHANGE THE VIDEO SETTING**

The operating system allows you to change the Video setting.

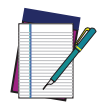

NOTE: In order to perform this setting it is necessary to connect mouse, keyboard and monitor to the laser marker (see "Local Mode Control connections" on page 53).

1. Disable system protection (see "Disable the system protection" on page 65)

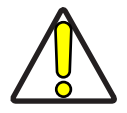

CAUTION: When the System Protection is disabled the system is not protected against disk corruption or malware attacks. Disable the protection only for the time necessary to make disk changes.

- 2. Wait for the operating system to restart
- 3. Check that the System protection is **disabled** (red icon):

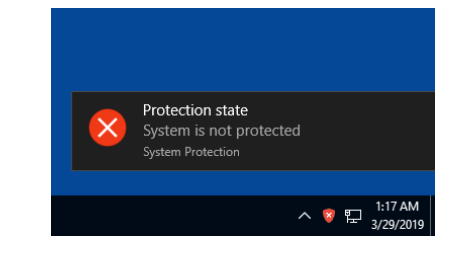

4. Click the Search icon and type "display"

#### 5. Click on Display settings

|   | All       | Apps                          | Documents                 | Settings   | Photos        | More 🗸                              | Feedback |  |
|---|-----------|-------------------------------|---------------------------|------------|---------------|-------------------------------------|----------|--|
| ŵ | Best m    | hatch                         |                           |            |               |                                     |          |  |
|   | ₽         | <b>Display</b> :<br>System se | settings<br>ettings       |            | $\rightarrow$ |                                     |          |  |
|   | Setting   | gs                            |                           |            |               | _                                   |          |  |
|   | ⊊ C<br>d  | hange the<br><b>isplay</b>    | e orientation o           | of the     | >             | Display settings<br>System settings |          |  |
|   | ΓC        | hange the                     | e primary <b>disp</b>     | lay        | >             |                                     |          |  |
|   | ⊐ D<br>di | uplicate o<br><b>isplay</b>   | or extend to a            | connected  | >             | ⊏' Open                             |          |  |
|   | ტი<br>w   | hoose wh<br>hen plug          | ien to turn off<br>ged in | the screen | >             |                                     |          |  |
|   | 🔅 Pi      | roject to a                   | a second scree            | en         | >             |                                     |          |  |
|   | Фc        | hoose wh                      | en to turn off            | the screen | >             |                                     |          |  |
| ŵ |           |                               |                           |            |               |                                     |          |  |
|   | Яd        | isplay set                    | tings                     |            |               |                                     |          |  |
|   |           | ø                             | ¢ 🤐                       |            |               |                                     |          |  |

| 0. Change the Display setting | Change | the | Display | setting |
|-------------------------------|--------|-----|---------|---------|
|-------------------------------|--------|-----|---------|---------|

| ← Settings              |                                                                                 | - | × |
|-------------------------|---------------------------------------------------------------------------------|---|---|
| යි Home                 | Display                                                                         |   |   |
| Find a setting          | Color                                                                           |   | I |
| System                  | Night light Off                                                                 |   |   |
| 🖵 Display               | Night light settings                                                            |   |   |
| (小) Sound               | Windows HD Color                                                                |   |   |
| Notifications & actions | Get a brighter, more vibrant picture in HDR and WCG videos, games,<br>and apps. |   |   |
| J Focus assist          | Windows HD Color settings                                                       |   |   |
| () Power & sleep        | Scale and layout                                                                |   |   |
| 📼 Storage               | Change the size of text, apps, and other items           100% (Recommended)     |   |   |
| - Tablet mode           | Advanced scaling settings                                                       |   |   |
| 曰: Multitasking         | Resolution                                                                      |   |   |
| X Shared experiences    | 1280 × 1024 (Recommended) V                                                     |   |   |
| 🛱 Clipboard             | Landscape $\checkmark$                                                          |   |   |
| > ✓ Remote Desktop      | Multiple displays                                                               |   |   |
| (i) About               | Older displays might not always connect automatically. Select Detect to         |   |   |
|                         | Detect                                                                          |   |   |
|                         | Advanced display settings                                                       |   |   |
|                         | Graphics settings                                                               |   |   |

- 7. Close all the open windows
- 8. Enable system protection (see "Enable the system protection" on page 64)

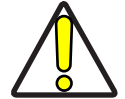

CAUTION: When the System Protection is disabled the system is not protected against disk corruption or malware attacks.

- 9. Wait for the operating system to restart
- 10. Check that the System protection is **enabled** (green icon):

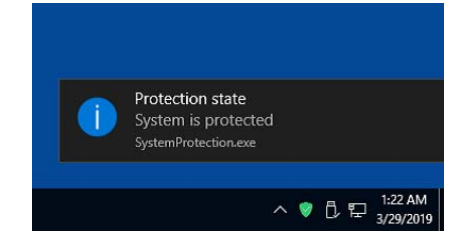

# **REMOTE DESKTOP CONNECTION**

To connect the laser marker to a remote Windows<sup>®</sup> based computer, follow these steps:

- 1. Turn on the laser marker
- 2. Make sure that both laser marker and remote computer are connected to the LAN
- 3. On the remote computer click **Start > All Programs > Accessories**, and then click **Remote Desktop Connection**
- 4. Click Options
- 5. In the Computer list, type the host name or the IP address of the computer to which you want to connect
- Type the user name, password, and domain (if applicable) of an account to which you have allowed remote access into the corresponding boxes, and then click Connect

| Remote Desktop Connection                                                          |                                                                                                    |  |  |  |
|------------------------------------------------------------------------------------|----------------------------------------------------------------------------------------------------|--|--|--|
| General                                                                            | Display Local Resources Programs Experience Advanced                                                                   |  |  |  |
| Logon se                                                                           | attings                                                                                                    |  |  |  |
|                                                                                    | Enter the name of the remote computer.                                                                                 |  |  |  |
|                                                                                    | Computer: 192.168.0.18                                                                                                 |  |  |  |
|                                                                                    | User name: DLA                                                                                                    |  |  |  |
| -                                                                                  | Saved credentials will be used to connect to this computer.<br>You can <u>edit</u> or <u>delete</u> these credentials. |  |  |  |
| Always ask for credentials                                                         |                                                                                                    |  |  |  |
| Connecti                                                                           | on settings                                                                                                    |  |  |  |
| Save the current connection settings to an RDP file or open a<br>saved connection. |                                                                                                    |  |  |  |
| Save Save As Open                                                                  |                                                                                                    |  |  |  |
|                                                                                    | Connect Cancel Help Options <<                                                                                         |  |  |  |

7. In the Log On to Windows<sup>®</sup> dialog box that appears, type the password of the account with remote access privileges into the Password box:

User name: DLA

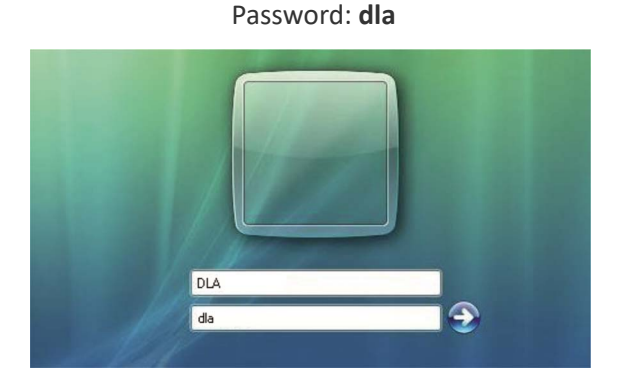

8. In the **Log on to** list, if applicable, select the domain or remote computer that you want, and then click **OK**.

The Laser Marker desktop is displayed in a window on the desktop. The Laser Marker computer is locked during this session

9. To disconnect the session, click the **Close** button in the session window, and then click **OK** when you are prompted to disconnect the Windows<sup>®</sup> session.

# CHAPTER 7 ACCESSORIES

The accessories listed here below are described for information purposes only, and are not necessarily included in the packaging. The minimum contents of the packaging include the main hardware, cables and keys. For additional information, please see "Contents of the packaging" on page 10.

## **CONTROL BOX**

This accessory is used to control the laser marker through the Control Box interface.

The Control Box allows to perform the following functions:

- Changing laser marker state
- Starting and Stopping the marking process
- Showing the marking process state
- Showing the system error state

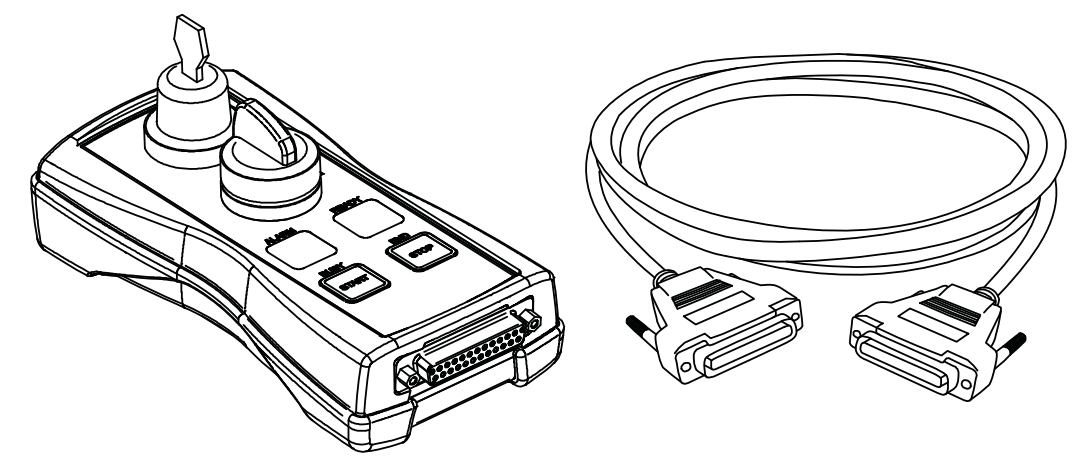

Figure 63: Control Box (ordering no: 985330031)

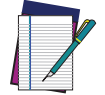

NOTE: See "X1 - Command Box (Laser Control)" on page 33 for detailed control signal description.

# **REMOTE START FOOT SWITCH**

This accessory is used to provide the *START\_MARKING* signal to the laser marker when the pedal is pressed by the operator.

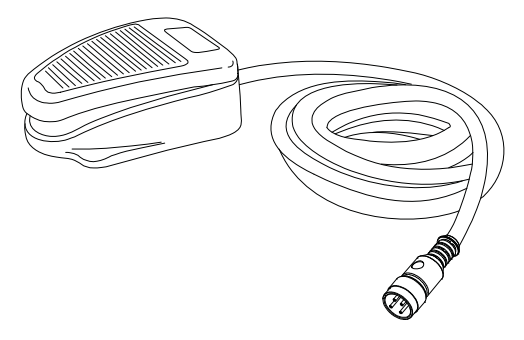

Figure 64: Remote Start Foot Switch (ordering no: 985350035)

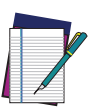

NOTE: Refer to Remote Start Foot Switch instruction manual for more information.

# **I/O INTERFACE**

Dedicated to on-site quick and easy termination, PLC interfacing, System Test, I/O troubleshooting, etc. The DB25 Pass-through Command Box connector allows the integrator to use the interface as a I/O test tool on previously installed products.

- I/O Monitoring LED
- Easy assembly thanks to screw down termination
- Dry contact outputs
- Dry contact inputs
- DIN rail mounting enclosure

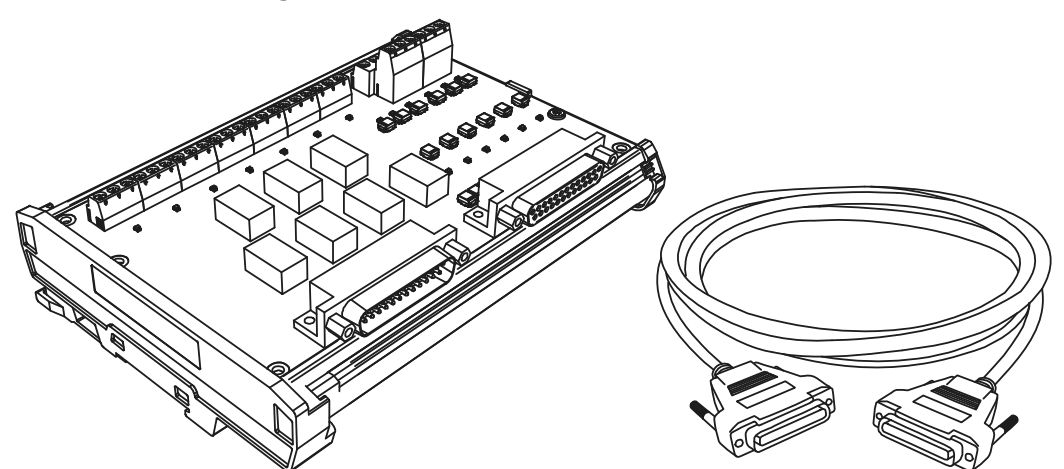

Figure 65: I/O interface (ordering no: 985330032)

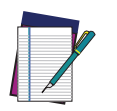

NOTE: Refer to I/O Interface instruction manual for more information.

# **DB25-TO-FREE LEADS CABLE**

This accessory allows an easier integration of the laser marker: the Command Box connector signals are all available on the free leads side of the cable, labeled with cable tags.

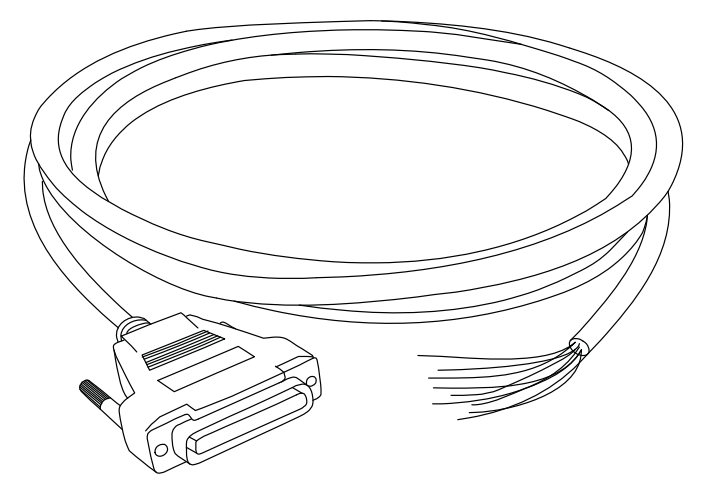

Figure 66: DB25-to-free leads cable (ordering no. 985350032)

# MARVIS<sup>™</sup> ADD-ON

MARVIS<sup>™</sup> is the most advanced MARK and VALIDATE solution for traceability. The innovative Code Quality Training dramatically simplifies setup in a real production environment. The MARVIS<sup>™</sup> Add-on for AREX 400 includes:

- MATRIX<sup>™</sup> 300N reader
- Power & signals cable
- Ethernet cable
- MARVIS<sup>™</sup> license

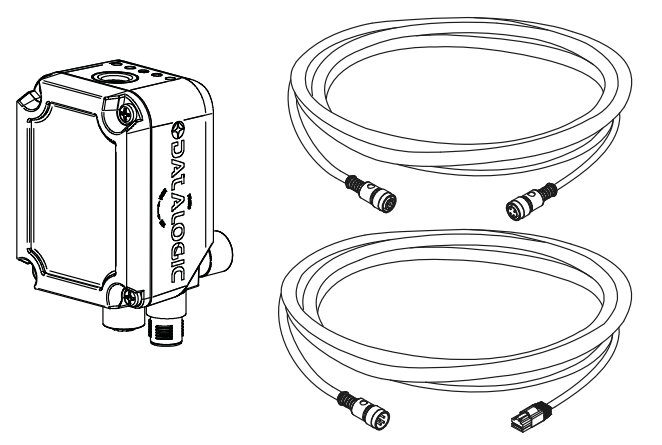

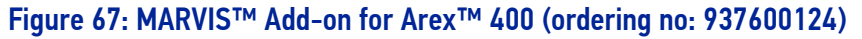

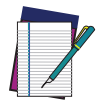

NOTE: Refer to MARVIS™ Application Note for more information.

#### MARVIS<sup>™</sup> Mounting Bracket

This accessory is used to properly fix the MATRIX<sup>™</sup>-N and the MARVIS<sup>™</sup> LED Ring Light ID 50mm - White to the scan head in a MARVIS<sup>™</sup> application (suitable for F160S and F254S F-Theta scan lens).

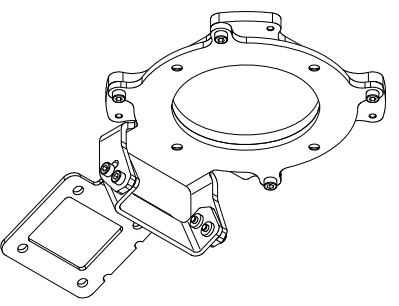

#### Figure 68: MARVIS<sup>™</sup> Mounting Bracket (ordering no: 93ACC1916)

#### MARVIS<sup>™</sup> LED Ring Light ID 50mm - White

This accessory is used as external illuminator in MARVIS<sup>™</sup> application (suitable for F160S and F254S F-Theta scan lens).

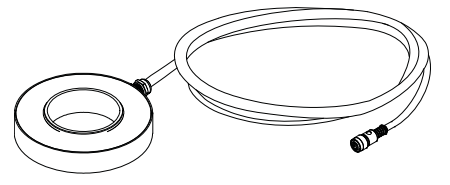

Figure 69: LED Ring Light ID (ordering no: 93A051394)

## MICROMETRIC DISTANCE SENSOR KIT

Automatically measure target position displacement from pre-setted focus position, and automatically drive the external (optional) Z-axis stage to the correct laser head position

- Simplified connectivity with dedicated Device Port 1
- KIT includes sensor, mounting brackets, wires and protective YAG filter

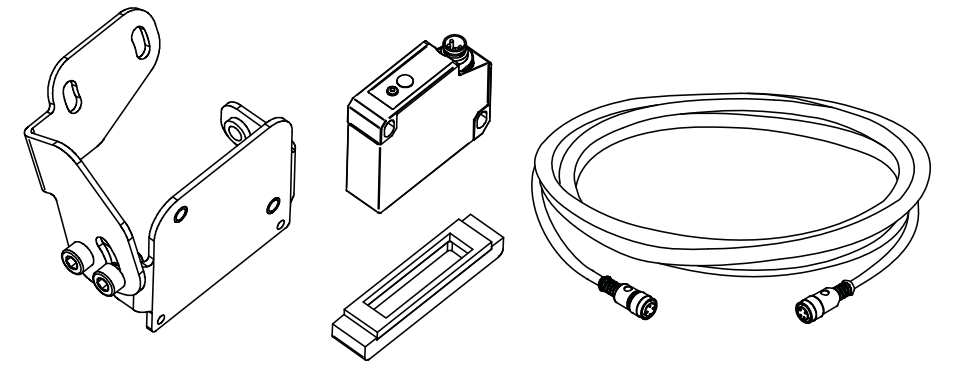

Figure 70: Distance sensor (ordering no: 985350037)

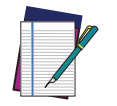

**NOTE: Refer to Micrometric distance sensor kit instruction manual for more information.** 

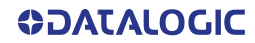

# M39 F-THETA PROTECTIVE CAP

Easy to install, easy to replace; simplifies preventive/periodic maintenance cleaning operation on F-Theta scan lens and allow no-stop operations.

- Ensure complete IP64 protection
- Protect expensive lens from dust and scratches
- Suitable for 160S and 254S F-Theta scan lenses

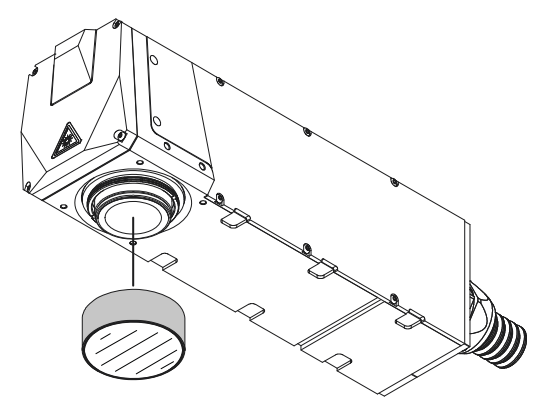

Figure 71: M39 F-Theta protective cap (ordering no. 985350038)

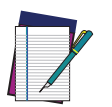

NOTE: The Protective Cap guarantees IP64 protection grade.

# **RACK HANDLES**

This accessory is used to easily fasten the control rack to the cabinet. The fixing brackets are equipped with handles for easier handling.

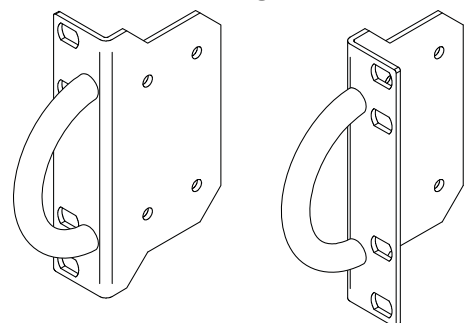

Figure 72: Rack Handles (ordering no: 985350039)

## **FUME EXTRACTOR**

This accessory is suitable for collecting and filtering dry and non combustible types of dust contained in non explosive air mixtures produced during laser marking.

| MODEL                      | ELECTRICAL DATA        | HOSE / NOZZLE              |
|----------------------------|------------------------|----------------------------|
| 985340038 - FUME EXTRACTOR | 230 VAC, 1 phase,      | 50-50 mm hose, length 4 m. |
| BASIC 230VAC               | @ 50 Hz (EU)           | 50 mm nozzle assembly      |
| 985340040 - FUME EXTRACTOR | 115 VAC, 1 phase,      | 50-50 mm hose, length 4 m. |
| BASIC 115VAC               | @ 60 Hz (US)           | 50 mm nozzle assembly      |
| 985340039 - FUME EXTRACTOR | 90 - 257 VAC, 1 phase, | 75-50 mm hose, length 4 m. |
| PRO 90-257VAC              | @ 50-60 Hz             | 50 mm nozzle assembly      |

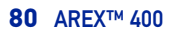

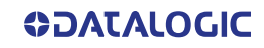

# CHAPTER 8 TECHNICAL SUPPORT

# SEALS

The laser marker has seals in some areas. The seals must not be broken or removed for any reason. The sealed parts may be opened only and exclusively by Datalogic. Breaking these seals voids the warranty on the entire laser marker.

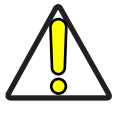

CAUTION: If customer breaks or removes the seals placed by Datalogic on the laser marker the warranty will immediately become "null and void".

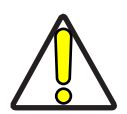

CAUTION: Datalogic shall not be held liable for any non-conforming use of the laser marker.

It is forbidden to operate the laser marker before the machine where it is integrated has been declared in conformance with applicable statutory Directives.

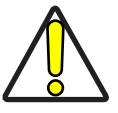

CAUTION: Only Datalogic authorized personnel, who have been trained and instructed on the electrical and optical risks, is allowed to access the internal parts of the control rack.

Datalogic shall not be held liable for any damage caused by inadequate work from non-authorized personnel.

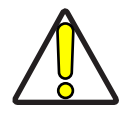

CAUTION: Only Datalogic authorized personnel, who have been trained and instructed on the electrical and optical risks, is allowed to access the internal parts of the scan head.

Datalogic shall not be held liable for any damage caused by inadequate work from non-authorized personnel.

# MAINTENANCE

The ordinary maintenance program of the laser marker includes only simple operations. Some operations consist in a mere "check" of the operating condition.

The maintenance activities must be done in compliance with the legal directives regarding the safety rules during these operations.

The following parts/functions have to be controlled periodically:

| COMPONENT         | TYPE OPERATION  | INTERVALS                                                                                                    |
|-------------------|-----------------|----------------------------------------------------------------------------------------------------|
| F-Theta Scan Lens | Check / Clean   | Weekly: wipe gently with a dry cloth (or<br>soaked in high-purity isopropyl alcohol) or<br>clean it with dry air blowing |
| Rack Air filter   | Clean / Replace | Every 3 months (according to the environ-<br>ment and frequency of use)                                                  |

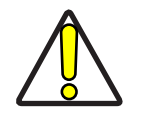

CAUTION: Disconnect AC power cable before starting any maintenance operations.

### F-Theta scan lens cleaning procedure

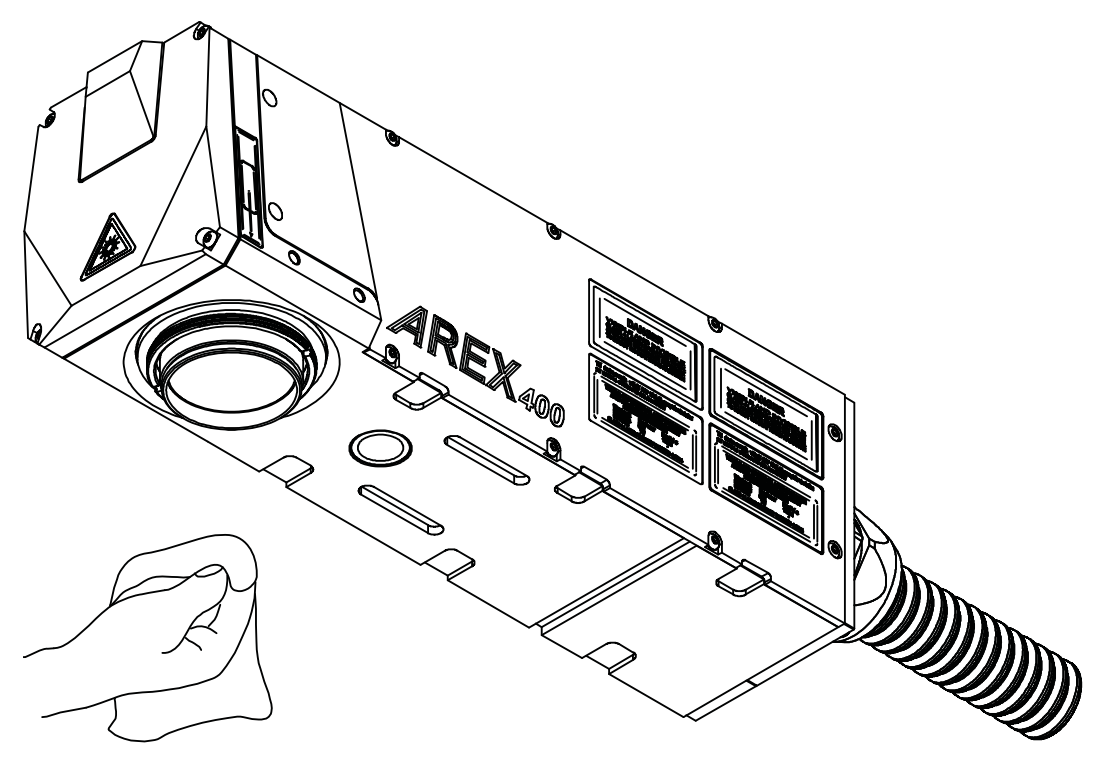

Figure 73: Cleaning F-Theta scan lens

## Air filter cleaning procedure

#### **Procedure:**

- 1. Turn off key switch on controller unit
- 2. Disconnect AC power cable
- 3. Unscrew grid panel screws and remove it
- 4. Remove filter

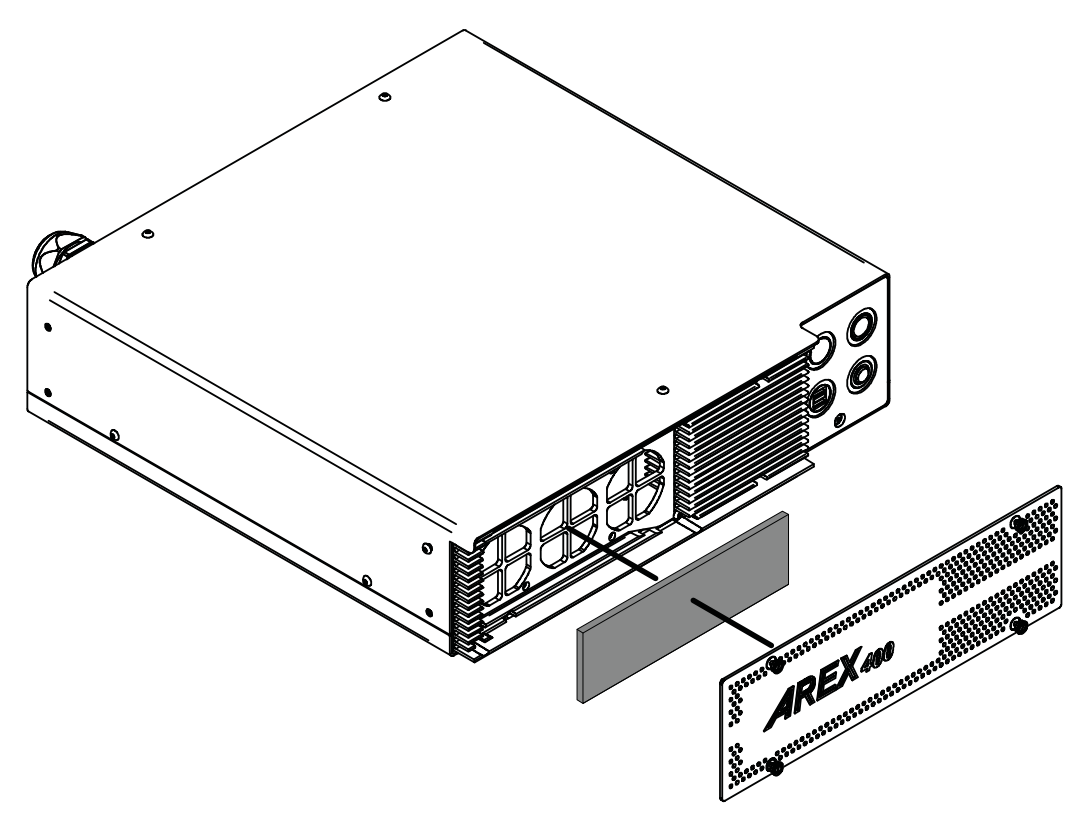

Figure 74: Removal of air filter

- 5. Clean filter with compressed air or with neutral detergent and air-dry it
- 6. Reinstall filter and grid panel

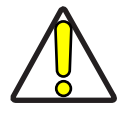

CAUTION: Insert the filter making sure that the surface with the wider meshes is oriented towards the outside.

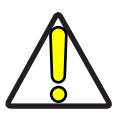

CAUTION: DO NOT install wet filter!

- 7. If filter cannot be cleaned, replace the filter
- 8. Suitable filters are available as spare parts

## TROUBLESHOOTING

If a problem occurs during operation, first check the following troubleshooting. If you cannot fix the problem, contact Datalogic Customer Service (see "Technical Support" on page vii).

## **Service Interface**

The laser marker is equipped with a Service Interface integrated in *Lighter™ Laser Configuration - Service* useful for service purpose.

The Service Interface provide the following information:

| SYSTEM INFO                 |                                                                                                    |  |  |  |
|-----------------------------|----------------------------------------------------------------------------------------------------|--|--|--|
| INFO TYPE                   | DESCRIPTION                                                                                                    |  |  |  |
| Serial Number               | Laser marker serial number                                                                                      |  |  |  |
| FW revision                 | Shows the FW and HW revision (separated by dot) installed in the Laser Control Board                            |  |  |  |
| System Working Hours        | Counter of the laser marker working hours expressed in hours and minutes                                        |  |  |  |
| CPU Temperature             | Shows the CPU temperature of the Laser Control Board                                                            |  |  |  |
| BOARD#1 Temperature         | Shows the temperature measured by BOARD#1 sensor of the control rack                                            |  |  |  |
| BOARD#2 Temperature         | Shows the temperature measured by BOARD#2 sensor of the control rack                                            |  |  |  |
| Scan Head Temperature       | Shows the internal temperature of the Scan Head                                                                 |  |  |  |
| ERROR TYPE                  |                                                                                                    |  |  |  |
| System Temperature error    | This counter is incremented every time the system tempera-<br>ture is out of the operating temperature range    |  |  |  |
| Scan Head Temperature error | This counter is incremented every time the scan head tem-<br>perature is out of the operating temperature range |  |  |  |
| Service Interface error     | This counter is incremented every time the service interface detect a MMC error                                 |  |  |  |

| SAFETY INFO            |                                                                                                    |
|------------------------|----------------------------------------------------------------------------------------------------|
| INFO TYPE              | DESCRIPTION                                                                                                    |
| Safety relay switching | Counter of the safety functions events. The safety functions<br>events counter is incremented every time the INTERLOCK or<br>LASER_STOP safety function are activated |

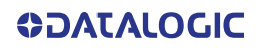

| LASER SOURCE INFO     |                                                                                                    |  |
|-----------------------|----------------------------------------------------------------------------------------------------|--|
| INFO TYPE             | DESCRIPTION                                                                                                    |  |
| Serial Number         | Source serial number                                                                                                    |  |
| Source Working Hour   | Counter of the laser source working hours expressed in hours and minutes                                                                                  |  |
| Diode Working Hours   | Counter of the source diode working hours expressed in<br>hours and minutes. The counter starts to count every time<br>the laser marker is in READY state |  |
| Temperature Error     | This counter is incremented every time the Laser source temperature is out of the operating temperature range                                             |  |
| Power Supply Error    | This counter is incremented every time the External supply voltage of the laser source is out of the specified range                                      |  |
| Back Reflection Error | This counter is incremented every time the laser source detect an high optical power reflected back to the laser                                          |  |
| Generic Error         | This counter is incremented every time the laser source detects an internal failure                                                                       |  |

| BACKUP AND RESTORE SERVICE DATA |                                                                               |  |
|---------------------------------|-------------------------------------------------------------------------------|--|
| INFO TYPE                       | DESCRIPTION                                                                   |  |
| Backup button                   | The BACKUP button shall be used to save the actual service data in a XML file |  |

# List of warning and error states

| STATUS LED                | DESCRIPTION                       | POSSIBLE<br>CAUSE                                                                                                    | ACTION                                                                                                    | X1 - COMMA<br>BOX CONNEC<br>OUTPUT ST  | AND<br>CTOR<br>ATE |
|---------------------------|-----------------------------------|----------------------------------------------------------------------------------------------------|----------------------------------------------------------------------------------------------------|----------------------------------------|--------------------|
| Blinking ORANGE           | Warning invalid start<br>sequence | Incorrect turning-on<br>sequence                                                                                                    | Set <i>Key Switch</i> to " <b>0</b> " and repeat<br>the turning-on sequence. See<br>"Turning On sequence" on<br>page 58                      | SYSTEM_ALARM<br>POWER_ON<br>ENABLE_OUT | OFF<br>OFF<br>OFF  |
| Blinking RED System Error |                                   | Interlock error                                                                                                    | <ul> <li>Check X3 - SLO connector signals (see "X3 - SLO (Safe Laser Off)" on page 30)</li> <li>Check X3 - SLO connector presence</li> </ul> |                                        |                    |
|                           | CBOX error                        | - Check if <i>X1 - Command Box</i><br>connector is present<br>- Check <b>X1.10</b> CONNEC-<br>TOR_PRESENCE input signal<br>(see "X1 - Command Box (Laser<br>Control)" on page 33) | SYSTEM ALARM                                                                                                    | ON                                     |                    |
|                           |                                   | Rack Temperature<br>error                                                                                                    | Check the temperature of the<br>environment where the control<br>rack is placed. The temperature<br>must not exceed the operative<br>limit   | POWER_ON<br>ENABLE_OUT                 | OFF<br>OFF         |
|                           | System Error                      | Scan Head<br>Temperature error                                                                                                    | Check the temperature of the<br>environment where the scan<br>head is placed. The temperature<br>must not exceed the operative<br>limit      |                                        |                    |
|                           |                                   | Scan Head<br>Connection error                                                                                                    | Contact Datalogic Technical<br>Support                                                                                                    |                                        |                    |
|                           |                                   | Source Temperature<br>error                                                                                                    | Check the temperature of the<br>environment where the control<br>rack is placed. The temperature<br>must not exceed the operative<br>limit   |                                        |                    |
|                           |                                   | Source generic error                                                                                                    | Contact Datalogic Technical<br>Support                                                                                                    | SYSTEM_ALARM<br>POWER_ON<br>ENABLE OUT | ON                 |
|                           |                                   | Source Power Supply<br>error                                                                                                    | Contact Datalogic Technical<br>Support                                                                                                    |                                        | OFF<br>OFF         |
|                           |                                   | Incorrect Firmware<br>version error                                                                                                    | Contact Datalogic Technical<br>Support                                                                                                    |                                        |                    |
|                           |                                   | Back reflection error                                                                                                    | Check the reflectance of the<br>material to be marked. Marking<br>on high reflective material could<br>damage the laser source.              |                                        |                    |

# List of problems related to laser marker states

| PROBLEM<br>DESCRIPTION                                        | STATUS LED        | POSSIBLE CAUSE                                                                                    | ACTION                                                                                                    |
|---------------------------------------------------------------|-------------------|---------------------------------------------------------------------------------------------------|----------------------------------------------------------------------------------------------------|
| Laser marker never goes to<br>WAIT FOR START state            | Blinking<br>GREEN | - Lighter™ Suite marking SW<br>corrupted<br>- C:\ or D:\ drive corrupted                          | Restore the laser marker (see "Recover the laser marker" on page 129)                                                                                                    |
| Laser marker never goes to<br>READY state                     | Steady<br>ORANGE  | <i>Key Switch</i> selector in wrong position                                                      | Check the <i>Key Switch</i> is set to <b>LASER ON</b><br>(see "Turning On sequence" on page 58)                                                                                                    |
|                                                               |                   | <i>EXT_ENABLE_A</i> and/or<br><i>EXT_ENABLE_B</i> contact are<br><b>LOW</b> level or disconnected | Check <b>X1.8</b> ( <i>EXT_ENABLE_A</i> ) and <b>X1.2</b> ( <i>EXT_ENABLE_B</i> ) input signals on the <i>X1 - Command Box connector</i> are set to <b>HIGH</b> level (see "X1 - Command Box (Laser Control)" on page 33) |
|                                                               |                   | LASER_STOP safety function is active                                                              | Check <b>X3.13</b> ( <i>LASER_STOP_A</i> ) and <b>X3.15</b> ( <i>LASER_STOP_B</i> ) input signals on the <i>X3</i> - <i>SLO</i> connector are both closed to GND                                                          |
| Laser marker never goes to<br>STANDBY SHUTTER CLOSED<br>state | Steady<br>GREEN   | <i>Key Switch</i> selector in wrong position                                                      | Check the <i>Key Switch</i> is set to <b>STANDBY</b><br>(see "Turning On sequence" on page 58)                                                                                                    |
|                                                               |                   | EXT_KEY contact is <b>LOW</b> level or disconnected                                               | Check <b>X1.12</b> ( <i>EXT_KEY</i> ) input signal on the <i>X1 - Command Box</i> connector is set to <b>HIGH</b> level (see "X1 - Command Box (Laser Control)" on page 33)                                               |

# List of most common problems

| PROBLEM DESCRIPTION                                                             | POSSIBLE CAUSE                             | ACTION                                                                                                    |
|---------------------------------------------------------------------------------|--------------------------------------------|----------------------------------------------------------------------------------------------------|
| Laser marker doesn't turn ON                                                    | POWER SUPPLY CABLE cable discon-<br>nected | Check the <i>POWER SUPPLY CABLE</i> connection to the power grid                                                                              |
|                                                                                 | Power supply SWITCH of set to <b>OFF</b>   | Check that the <i>POWER SUPPLY</i> switch is set to <b>ON</b>                                                                                 |
|                                                                                 | FUSES damaged                              | Check that <i>FUSES</i> of power supply are not damaged                                                                                       |
| Impossible to control the marking process using the Command Box control signals | Incorrect integration                      | Check that the X1 - Command Box control signals are compatible with the external devices used for integration                                 |
| Bad marking result                                                              | <i>F-Theta</i> scan lens is dirty          | Clean the <i>F-Theta</i> scan lens. See "F-Theta scan lens cleaning procedure" on page 82                                                     |
|                                                                                 | Incorrect focus distance                   | Check that the material to be marked is<br>placed at the right <i>working distance</i> . See<br>"Marking Area Specification" on page 26       |
|                                                                                 | Incorrect laser parameters                 | Check that the laser parameters set in the<br>layout are appropriate for the material to<br>be marked. Contact Datalogic Technical<br>Support |
| Laser marker doesn't engrave                                                    | Incorrect laser marker state               | Check the laser marker state is set to <b>READY</b>                                                                                           |
|                                                                                 | F-Theta lens protection not removed        | Check that the <i>F-Theta</i> scan lens protec-<br>tion has been removed                                                                      |
|                                                                                 | The optical path is obstructed             | Check that the optical path is free                                                                                                    |

#### **TECHNICAL SUPPORT**

| PROBLEM DESCRIPTION                                                                                          | POSSIBLE CAUSE                                         | ACTION                                                                                                    |
|----------------------------------------------------------------------------------------------------|--------------------------------------------------------|----------------------------------------------------------------------------------------------------|
| Laser marker doesn't start to engrave<br>using external START_MARKING signal on<br>the Command Box connector | STOP_MARKING signal is active                          | Check that the <b>X1.13</b> ( <i>STOP_MARKING</i> )<br>signal on the <i>X1 - Command Box</i> connec-<br>tor is not set to <b>HIGH</b> level                                                                                                    |
|                                                                                                    | <i>START_MARKING</i> signal incorrect timing           | - Check the <b>X1.11</b> ( <i>START_MARKING</i> ) sig-<br>nal on the <i>X1</i> - <i>Command Box</i> connector<br>(see "X1 - Command Box (Laser Control)"<br>on page 33). <b>HIGH</b> level pulsed signal start<br>the marking process (refer to Lighter <sup>™</sup><br>user's manual "Setting I/O parameters"<br>paragraph to set the signal properties)<br>- Use Lighter <sup>™</sup> System Test to check<br>external <i>START_MARKING</i> and<br><i>STOP_MARKING</i> signals |
|                                                                                                    | Lighter™ is not set in <i>AUTO MODE /</i><br>WORK MODE | Check that Laser Engine is set in <i>AUTO</i><br><i>MODE</i> or that Laser Editor is set in <i>WORK</i><br><i>MODE</i>                                                                                                    |
| Laser marker doesn't start to engrave<br>using the START MARKING button on the                               | <i>STOP_MARKING</i> signal is active                   | Check that the <b>X1.13</b> ( <i>STOP_MARKING</i> )<br>signal on the <i>X1 - Command Box</i> connec-<br>tor is not set to <b>HIGH</b> level (see "X1 - Com-<br>mand Box (Laser Control)" on page 33)                                                                                                    |
| frontal rack Console                                                                                         | Lighter™ is not set in <i>AUTO MODE /</i><br>WORK MODE | Check that Laser Engine is set in <i>AUTO</i><br><i>MODE</i> or that Laser Editor is set in <i>WORK</i><br><i>MODE</i>                                                                                                    |
|                                                                                                    | STOP_MARKING signal is active                          | Check that the <b>X1.13</b> ( <i>STOP_MARKING</i> )<br>signal on the <i>X1 - Command Box</i> connec-<br>tor is not set to <b>HIGH</b> level                                                                                                    |
| Laser marker doesn't start to engrave<br>using an external photocell                                         | Incorrect photocell type or incorrect con-<br>nection  | Check that the photocell is compatible<br>with the laser marker (see "Photocell" on<br>page 36). <b>HIGH</b> level pulsed signal start<br>the marking process (refer to Lighter™<br>user's manual "Setting I/O parameters"<br>paragraph to set the signal properties)                                                                                                    |
|                                                                                                    | Lighter™ is not set in <i>AUTO MODE /</i><br>WORK MODE | Check that Laser Engine is set in <i>AUTO</i><br><i>MODE</i> or that Laser Editor is set in <i>WORK</i><br><i>MODE</i>                                                                                                    |
|                                                                                                    | <i>MOF</i> is not enabled or not configured            | - Use the Laser Engine <i>MOF wizard</i> to<br>setup the laser marker (refer to Lighter™<br>User's Manual)                                                                                                    |
|                                                                                                    |                                                        | - Check that the <i>MOF MODE</i> is enabled<br>(refer to Lighter™ User's Manual)                                                                                                    |
|                                                                                                    | Laser Engine is not set in AUTO MODE                   | Check that Laser Engine is set in <i>AUTO</i><br><i>MODE</i> (refer to Lighter™ User's Manual)                                                                                                    |
| Laser marker doesn't work in Marking On<br>Fly mode                                                          | Incorrect encoder's type or connection                 | - Check that the encoder is compatible<br>with the laser marker (see "Encoder" on<br>page 36)                                                                                                    |
|                                                                                                    |                                                        | - Check that the encoder is working using<br>Laser Engine <i>MOF</i> wizard (refer to<br>Lighter™ User's Manual)                                                                                                    |
|                                                                                                    |                                                        | - Check that the photocell is compatible with the laser marker                                                                                                    |
|                                                                                                    | Incorrect photocell type or connection                 | - Check that the photocell is working using<br>Laser Engine <i>MOF wizard</i> (refer to<br>Lighter <sup>™</sup> User's Manual)                                                                                                    |
|                                                                                                    | Inappropriate layout                                   | Check that the layout to engrave is com-<br>patible, in terms of marking time, with the<br>MOF application                                                                                                    |

| PROBLEM DESCRIPTION                              | POSSIBLE CAUSE                                   | ACTION                                                                                                    |
|--------------------------------------------------|--------------------------------------------------|----------------------------------------------------------------------------------------------------|
| Red Aiming Beam not visible                      | F-Theta Lens protection not removed              | Check that the <i>F-Theta</i> scan lens protec-<br>tion has been removed                                                                                                    |
|                                                  | Aiming Beam Standby time expired                 | The laser marker is provided with a sys-<br>tem that prevent diode wear turning of the<br>diode when the <i>Aiming Beam Standby time</i><br>expired. Change laser marker state to<br>reset the Standby time                                   |
|                                                  | Laser marker is not in the correct state         | Check that the laser marker state is coher-<br>ent with the <i>AIMING BEAM TYPE</i> property<br>set in Laser Engine Configuration<br>" <b>LASER</b> " (refer to Lighter <sup>™</sup> User's Man-<br>ual)                                      |
|                                                  | Incorrect Aiming beam setting in Laser<br>Engine | Check STANBY POSITION property in<br>Laser Engine Configuration "SCANNER".<br>Depending on the setting, the aiming<br>beam could be not visible because pointed<br>outside the marking field (refer to<br>Lighter <sup>™</sup> User's Manual) |
|                                                  |                                                  | Check AIMING BEAM TYPE property in<br>Laser Engine Configuration "LASER"<br>(refer to Lighter™ User's Manual)<br>• OFF: always OFF<br>• AUTOMATIC: active only in<br>STANDBY SHUTTER CLOSED state<br>• SMART: active only on request          |
|                                                  | The focusing beam output window is obstructed    | Check that the focusing beam output win-<br>dow is not obstructed                                                                                                    |
| Red Focusing Beam not visible                    | Laser marker is not in the correct state         | Check that the laser marker state is coher-<br>ent with the <i>FOCUSING BEAM TYPE</i> prop-<br>erty in Laser Engine Configuration<br>" <b>LASER</b> " (refer to Lighter <sup>™</sup> User's Man-<br>ual)                                      |
|                                                  | Incorrect Focusing Beam setting                  | Check FOCUSING BEAM TYPE property in<br>Laser Engine Configuration "LASER"<br>(refer to Lighter™ User's Manual)<br>• OFF: always OFF<br>• AUTOMATIC: active only during<br>STANDBY SHUTTER CLOSED state                                       |
|                                                  | Incorrect integration                            | Check that the Axes control signals are<br>compatible with the external devices used<br>for integration                                                                                                    |
| X, Y, Z, R Axis doesn't work                     | Axis is not enabled                              | Check that the selected Axis is enabled in<br>Laser Engine Configuration (refer to<br>Lighter™ User's Manual)                                                                                                    |
|                                                  | Axis is not correctly configured                 | Check that the selected Axis is correctly<br>configured in Laser Engine Configuration<br>(refer to Lighter™ User's Manual)                                                                                                    |
| Windows settings are not saved at system restart | C:\ drive is write-protected by UWF filter       | Follow the procedure present in ""System<br>Protection Tool" on page 63                                                                                                    |
| Generic I/O signals doesn't work                 | Incorrect integration                            | Check that the I/O control signals are com-<br>patible with the external devices used for<br>integration                                                                                                    |
|                                                  | I/O already used by Axis                         | Generic I/O and Axes share the same I/O<br>signals. Check that the selected I/O are not<br>used by an Axis that is enabled                                                                                                    |

# **REMOTE ASSISTANCE**

The laser marker is equipped with a remote connection tool that can be used for diagnostic purposes by Datalogic technical support.

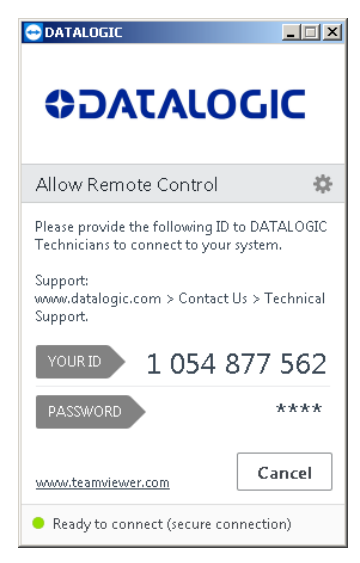

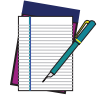

NOTE: The laser marker must be connected to the Internet.

# APPENDIX A LABELS

# LABELS

| LABEL                                                                                                    | DESCRIPTION                                                                          |
|----------------------------------------------------------------------------------------------------|--------------------------------------------------------------------------------------|
| Product Family: AREX 400                                                                                                    | Identification label                                                                 |
|                                                                                                    | Warning laser logotype                                                               |
| Control on 12 11 CPR 156 11 enter la católica esta table<br>156 Eller 14 de católica de la católica de la católica de<br>DANCER - 1662 EL CATÓLICA DE VOLSELLE LAS PRODUCTION<br>INFORMATION DE LA CATÓLICA DE LAS PRODUCTION<br>INFORMATION DE LA CATÓLICA DE LAS PRODUCTIONES<br>INFORMATIONES EL CATÓLICA DE LA CATÓLICA DE LA                                                       | Laser Label (scan head) for Arex™ A20-X6X models (*)                                 |
| Sources with 21 CFT 19811 energy for certification with<br>ICCREDE-1212 and another in case March 18, Read Wey, 1970<br>DAVIES, 19822 DAVIESEL LARGE MARCTIN<br>March 1992 DAVIESEL LARGE MARCTIN<br>DE CONTRACTING DAVIESEL LARGE MARCTIN<br>DE CONTRACTING DAVIESEL LARGE MARCTIN<br>DE CONTRACTING DAVIESEL LARGE MARCTIN<br>DE CONTRACTING DAVIESEL LARGE MARCTING<br>DAVIES DAVIES DAVIESEL LARGE MARCTING<br>DAVIES DAVIES DAVIESEL LARGE MARCTING<br>DAVIES DAVIESEL DAVIESEL LARGE MARCTING<br>DAVIES DAVIESEL DAVIESEL DAVIESEL DAVIESE<br>DAVIES DAVIESEL DAVIESEL DAVIESEL DAVIESE<br>DAVIES DAVIESE DAVIESEL DAVIESEL DAVIESE<br>DAVIES DAVIESE DAVIESE DAVIESE DAVIESE<br>DAVIES DAVIESE DAVIESE DAVIESE DAVIESE DAVIESE<br>DAVIES DAVIESE DAVIESE DAVIESE DAVIESE DAVIESE<br>DAVIES DAVIESE DAVIESE DAVIESE DAVIESE DAVIESE<br>DAVIES DAVIESE DAVIESE DAVIESE DAVIESE DAVIESE<br>DAVIES DAVIESE DAVIESE DAVIESE DAVIESE DAVIESE<br>DAVIES DAVIESE DAVIESE DAVIESE DAVIESE DAVIESE DAVIESE<br>DAVIES DAVIESE DAVIESE DAVIESE DAVIESE DAVIESE DAVIESE<br>DAVIES DAVIESE DAVIESE DAVIESE DAVIESE DAVIESE DAVIESE DAVIESE<br>DAVIES DAVIESE DAVIESE DAVIE | Laser Label (scan head) for Arex™ 110-XXX/120-XXX/130-<br>X6X and 150-X6X models (*) |
|                                                                                                    | Aperture Label                                                                       |
| DANGER<br>VISIBLE AND INVISIBLE<br>OPENADO VOI SONTENE<br>OPENADO VOI SONTENED<br>TO DIRECT OF SONTERED RADATION                                                                                                    | Label for non-interlock protective housing                                           |
|                                                                                                    | Caution, possibility of electric shock                                               |
| ●                                                                                                    | USB port                                                                             |
| MAC Address 詳述<br>00:07:BE:00:7C:44 起至                                                                                                    | MAC Address for XXX-X5X models                                                       |
| LAN1 MAC Address<br>00:07:BE:00:7C:44<br>LAN2 MAC Address<br>00:07:BE:00:7C:44<br>LAN3 MAC Address<br>00:07:BE:00:7C:44                                                                                                    | MAC Address for XXX-X6X models                                                       |

**ODATALOGIC** 

| LABEL                                                                                           | DESCRIPTION                                    |
|-------------------------------------------------------------------------------------------------|------------------------------------------------|
| Windows@ 10 IoT Ent 2015           LTSB R/I Thn Cit           00000-000-000           X20-21722 | Windows 10 IoT Enterprise COA                  |
| 0 - STAND BY - POWER ON                                                                         | STAND BY / POWER ON positions                  |
| X1                                                                                              | Command Box connector                          |
| X2                                                                                              | Axes connector                                 |
| Х3                                                                                              | SLO connector                                  |
| LAN                                                                                             | LAN port (LAN2 - LAN3 only for XXX-X6X models) |
| RS232                                                                                           | RS232 port                                     |
| VGA                                                                                             | VGA port                                       |
| PHOTOCELL                                                                                       | Photocell connector                            |
| ENCODER                                                                                         | Encoder connector                              |
| DEVICE PORT 1                                                                                   | Device port 1                                  |
| DEVICE PORT 2                                                                                   | Device port 2                                  |
| EXT FOCUS                                                                                       | External focusing beam connector               |
| - 2xT5A                                                                                         | Fuses T5A (110-120-A20 models)                 |
|                                                                                                 | Fuses T6.3A (130-150 models)                   |

(\*) Maximum output of laser radiation as per definition 3.55 of IEC60825-1 considering single fault conditions.

# **POSITIONING OF EXTERNAL LABELS**

# Positioning of labels on the control rack

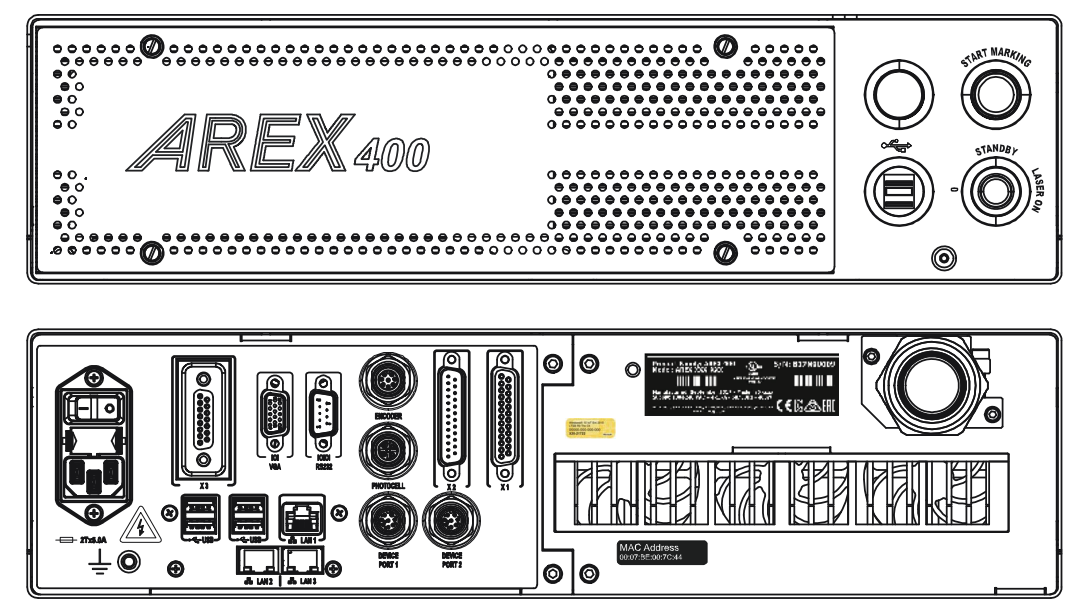

Figure 75: External labels rack location

## Positioning of labels on the scan head

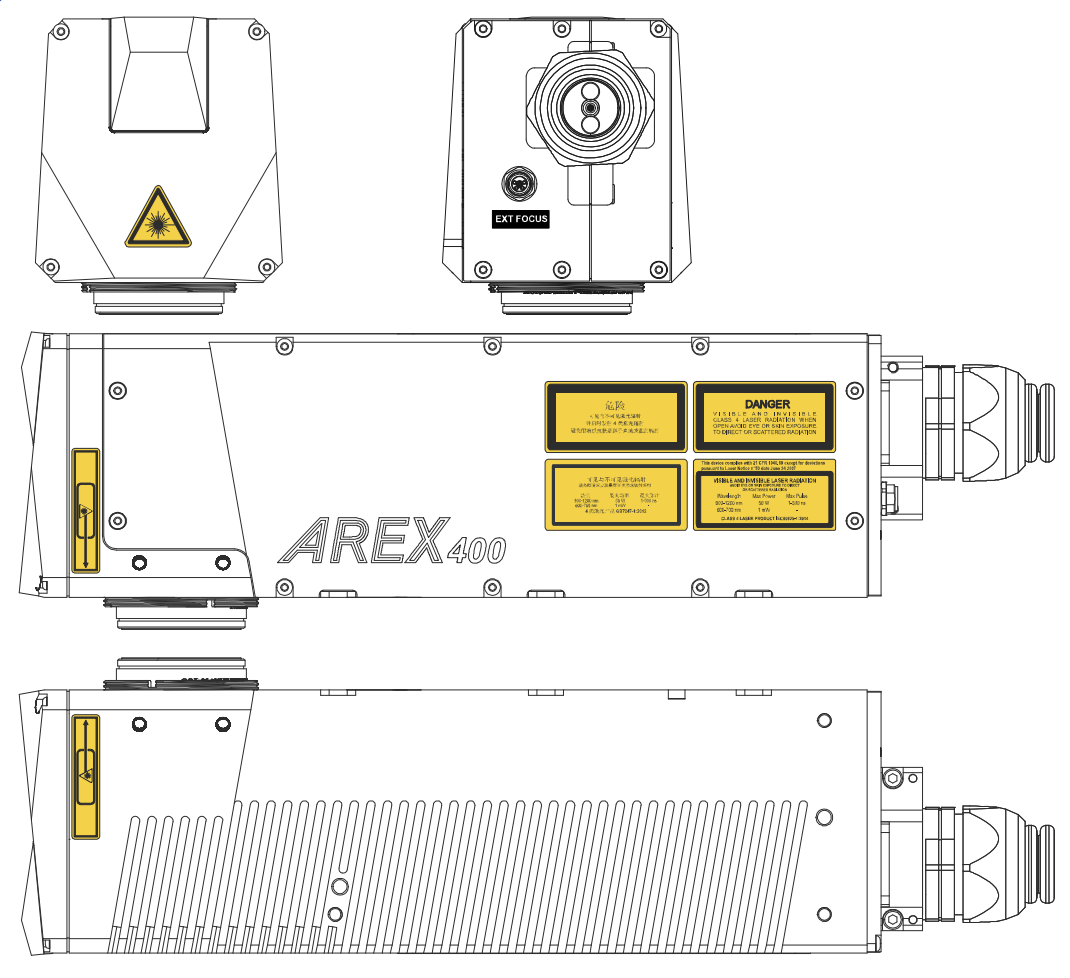

Figure 76: External labels Scan Head location

# SAFETY LABELS IN LOCAL LANGUAGES

The laser marker is provided by default with laser labels and labels for non-interlock protective housing in Chinese and English language already attached to the product.

Additional labels in French, Swedish, German, Italian, Spanish and Korean languages are provided with the laser marker.

**WARNING:** Be sure to attach the labels in a language understandable to operators in the locations shown in the figure:

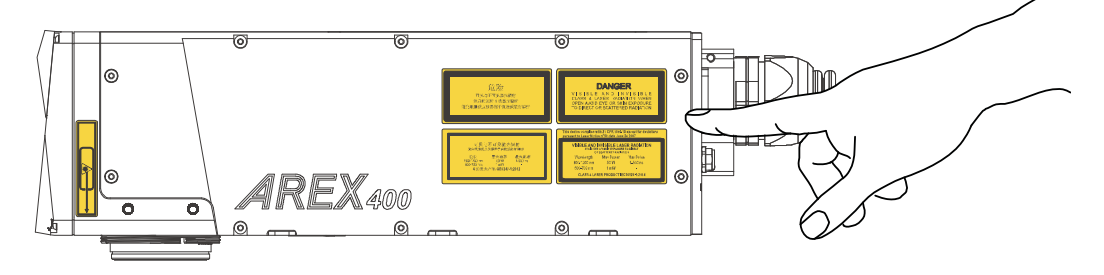

Figure 77: Safety labels replacement

# APPENDIX B UNDERSTANDING SLO: SAFE LASER OFF SAFETY CONSIDERATIONS ACCORDING TO EN ISO 13849-1:2008

# **MACHINE SAFETY**

The European Community Directives establish that industrial machinery should not present a risk for workers and operators. The manufacturers should retain full responsibility for certifying the conformity of their machinery to the provisions of **Machine Directive**.

The **CE mark** (CE) is the only marking which guarantees that machinery conforms to the requirements of the Machine Directive.

The Machinery Directive 2006/42/EC compels machine manufacturers to meet a **minimum set of requirements** before a machine may be placed on the market, Annex I, of such directive, provides a **list of Safety Requirements** to which machinery must comply where relevant.

It is the responsibility of the final machine manufacturer to ensure that all the Safety Requirements are satisfied.

Several harmonized Standards have been published to support Manufacturers in Safety Requirements fulfillment.

For Laser Processing machine:

- 1. EN 60825-1
- 2. EN ISO 11553-1

The process that brings evidence that all potential machine hazard are addressed is the **risk assessment**.

### **RISK ASSESSMENT**

Core of the Machine Directive are "Risk Assessment" and "Risk Reduction" process.

EN ISO 12100:2010 is aimed to support manufacturers during Risk Assessment.

Machinery must be designed to be **operated**, **adjusted** and **maintained** without putting persons at risk when these operations are carried out.

Risk Assessment must also taking into account any **reasonably foreseeable misuse** of the system.

**RISK ASSESSMENT** is based on a clear understanding of the machine <u>limits</u> and <u>func-</u> <u>tions</u> and the tasks that may be required to be performed at the machine throughout its life.

During Risk Assessment all the **Hazards** must be **identified** and analyzed for all the possible tasks of the machine (such as maintenance or cleaning).

As an example, for a "Laser Processing Machine" the hazards list will include laser-related hazards like:

- Direct, scattered, diffused and indirect laser radiation
- Fumes, particles and vapors from target material
- Fire/explosion from target material

Refer to EN ISO 11553-1 for a complete list.

Each Hazard represent a risk of harm, and each **Risk** must be **estimated** and quantified in terms of:

- THE SEVERITY OF POTENTIAL INJURY
- THE PROBABILITY OF ITS OCCURRENCE

Once the Risk Estimation is completed, next step is the Risk Reduction.

The 2006/42/EC Directive provides a <u>hierarchy of measures</u> for eliminating the risk:

- 1. Inherently Safe Design: Eliminate/reduce risks as far as possible by machine design
- Additional Protection Devices: Install safeguarding and protective measures in relation to risks that cannot be eliminated by design
- 3. Personal Protective Equipment and/or Training

In case of Protective Devices It will be necessary to ensure that access can only be gained while the machine is safe. Protective measures such as interlocked guard doors and/or trip systems will be required.

THERE is no ONE SINGLE SOLUTION TO SAFETY but a SYSTEMATIC PROCESS.

**RISK ASSESSMENT** based on a clear understanding of the machine limits and functions and the tasks that may be required to be performed at the machine throughout its life.

**RISK REDUCTION** is then performed if necessary and safety measures are selected based on the information derived from the risk assessment stage. The manner in which this is done is the basis of the SAFETY STRATEGY for the machine.

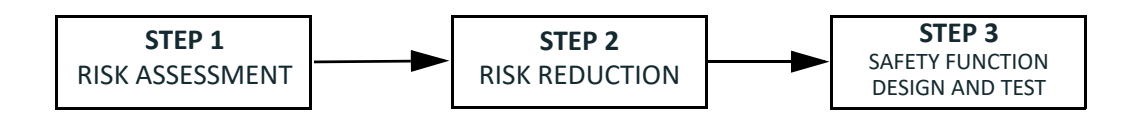

# **PERFORMANCE LEVEL (PL)**

The PL is specified in EN-ISO13849-1. The risk analysis will lead to a PLr (Performance Level required) for a safety function based on the following graph:

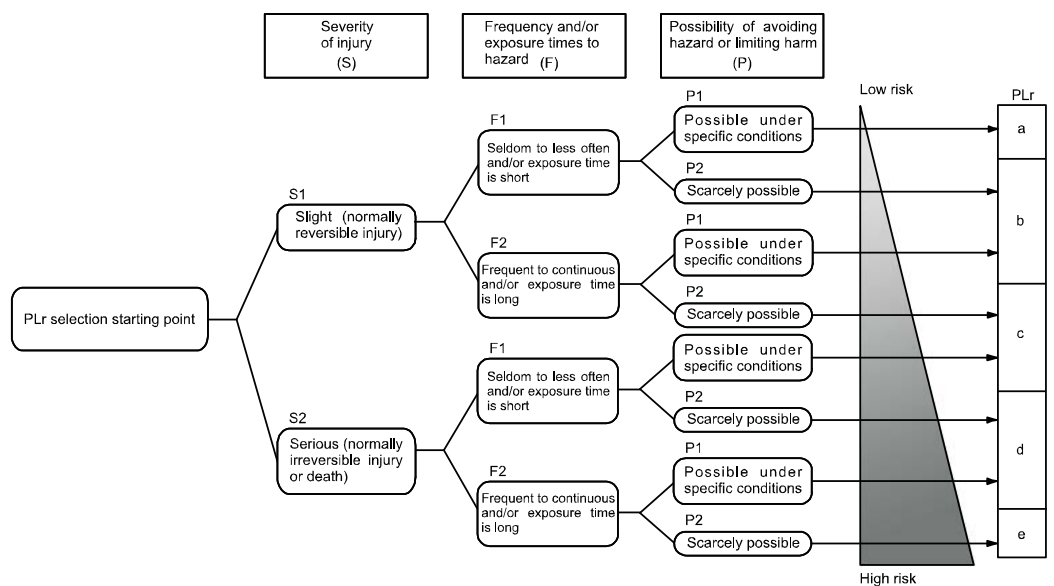

# DATALOGIC LASER MARKERS

The Machinery Directive 2006/42/UE, EN 13849-1 and EN ISO 11553-1 are NOT applicable to Datalogic Laser Markers.

Datalogic, in order to help customers in their approval process, as a voluntary act, has applied in its laser marker, where possible, some points of above mentioned regulations.

The examples of this appendix relate only to the features introduced in Arex<sup>™</sup> XXX-X6X models to assist in the laser radiation risk reduction.

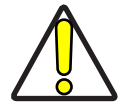

CAUTION: Any other risks (mechanical, electrical, etc.) must always be evaluated and appropriate risk reduction measures taken where necessary.

The target safety integrity or performance level (e.g. PLd according to ISO13849-1) shall be determined by the customer, taking into account the machinery directive, the harmonized standards and any sector-specific standard that may apply.

# **SLO CONNECTION DIAGRAM**

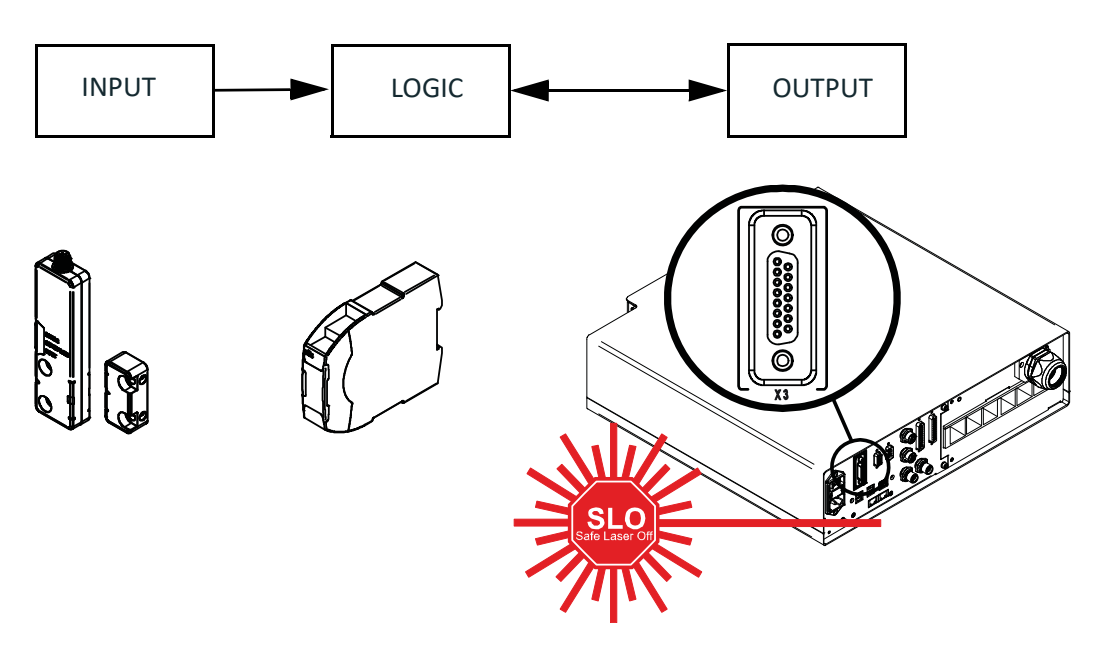

SLO is <u>one of the components</u> of the Protective System and Equipment. SLO is intended to be used in combination with safety PLC or safety relays.

# SAFETY FUNCTIONS OF AREX<sup>™</sup> 400 Arex<sup>™</sup> XXX-X5X

| SAFETY FUNCTION                                                                                                    | PHYSICAL INTERFACE                                 |                                                                                                    |
|----------------------------------------------------------------------------------------------------|----------------------------------------------------|----------------------------------------------------------------------------------------------------|
| SF.1: Enable<br>no laser emission if "EXT_ENABLE_A or<br>"EXT_ENABLE_B" signals are disabled,<br>where "disabled" means contacts open                  | X1 - Command Box<br>connector<br>(Sub-D 25 F type) | Number of Channels: 1<br>Category: B<br>MTTFd: 3 to 10 years<br>Continuous operation: yes<br>Reaction Time: 50 ms<br>IP degree: IP31                                                                                                    |
| SF.2: Interlock<br>No laser output if "INTERLOCK_A" is<br>disabled, where "disabled" means<br>contacts open. This SF complies with IEC<br>60825-1_2014 | X3 - SLO<br>connector<br>(Sub-D 15 F type)         | Number of Channels: 1<br>Category: 1<br>MTTFd: 32876 years<br>DC Coverage: up to 99%<br>Continuous operation: yes<br>Reaction Time (Class IV to Class I): 420 ms<br>Reaction Time (Class I to Class IV): 520 ms<br>IP degree: IP31                                                             |
| SF.3: Laser Stop<br>no laser output if "LASER_STOP_A" is<br>disabled, where "disabled" means<br>contacts open                                          | X3 - SLO<br>connector<br>(Sub-D 15 F type)         | Number of Channels: 1<br>Category: 1<br>MTTFd: 161 years<br>DC Coverage: up to 99%<br>Continuous operation: yes<br>Reaction Time (Class IV to Class I): 420 ms<br>Reaction Time (Class I to Class IV): 520 ms<br>IP degree: IP31<br>Supplementary condition:<br>the marking is not in progress |

### Arex<sup>™</sup> XXX-X6X

| SAFETY FUNCTION                                                                                                    | PHYSICAL INTERFACE                                |                                                                                                    |
|----------------------------------------------------------------------------------------------------|---------------------------------------------------|----------------------------------------------------------------------------------------------------|
| SF.1: Enable<br>no laser emission if "EXT_ENABLE_A or<br>"EXT_ENABLE_B" signals are disabled,<br>where "disabled" means contacts open                                            | X1- Command Box<br>connector<br>(Sub-D 25 F type) | Number of Channels: 1<br>Category: B<br>MTTFd: 3 to 10 years<br>Continuous operation: yes<br>Reaction Time: 50 ms<br>IP degree: IP31                                                                                                    |
| SF.2: Interlock<br>No laser output if "INTERLOCK_A" or<br>"INTERLOCK_B" signals are disabled,<br>where "disabled" means contacts open.<br>This SF complies with IEC 60825-1_2014 | X3 - SLO<br>connector<br>(Sub-D 15 F type)        | Number of Channels: 2<br>Category: 3<br>MTTFd: 32876 years (each channel)<br>DC Coverage: up to 99%<br>Continuous operation: yes<br>Reaction Time (Class IV to Class I): 420 ms<br>Reaction Time (Class I to Class IV): 520 ms<br>IP degree: IP54                                                             |
| SF.3: Laser Stop<br>no laser output if "LASER_STOP_A" or<br>"LASER_STOP_B" signals are disabled,<br>where "disabled" means contacts open                                         | X3 - SLO<br>connector<br>(Sub-D 15 F type)        | Number of Channels: 2<br>Category: 3<br>MTTFd: 161 years (each channel)<br>DC Coverage: up to 99%<br>Continuous operation: yes<br>Reaction Time (Class IV to Class I): 420 ms<br>Reaction Time (Class I to Class IV): 520 ms<br>IP degree: IP54<br>Supplementary condition:<br>the marking is not in progress |

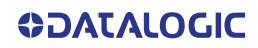

#### Example 1

Risk Analysis of a fully automatic laser processing machine that operates only when protection system is disengaged.

- Operative cycle: 500 pcs/hour, 3 shifts (8h/shift) 350 days/year
- Dedicated enclosures prevent laser emission also during parts loading/unloading
- An interlocked door is dedicated to maintenance and cleaning
- Maintenance technicians are SKILLED on laser risks and have specific DPI
- In case of access line is stopped and restarted

LASER RISK ASSESSMENT: HAZARD, direct and scattered laser radiation:

- RISK SEVERITY: SEVERE (irreversible eye damage)
- RISK FREQUENCY: RARE (1/month for maintenance)
- AVOIDANCE PROBABILITY: POSSIBLE (with DPI)

#### **RISK REDUCTION:** INTERLOCKED DOOR

Estimation of PLr for door interlock safety function

- SEVERITY: SEVERE **S2**
- FREQUENCY: SELDOM F1
- POSSIBILITY OF AVOIDING HAZARD: POSSIBLE P1

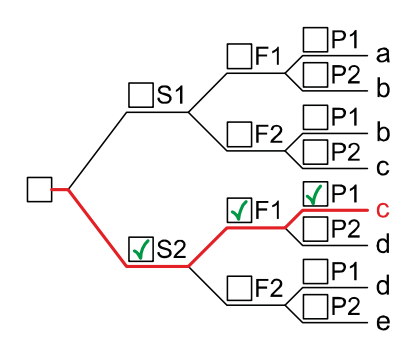

Severity of injury (S)

**S1** Slight (normally reversible injury)

- ✓ S2 Serious (normally irreversible injury or death) Frequency and/or exposure time to hazard (F)
- ✓ F1 Seldom to less often and/or exposure time is short
   F2 Frequent to continuous and/or exposure time is long
   Possibility of avoiding hazard or limiting harm (P)
- ✓ P1 Possible under specific conditions
  - P2 Scarcely possible

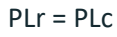

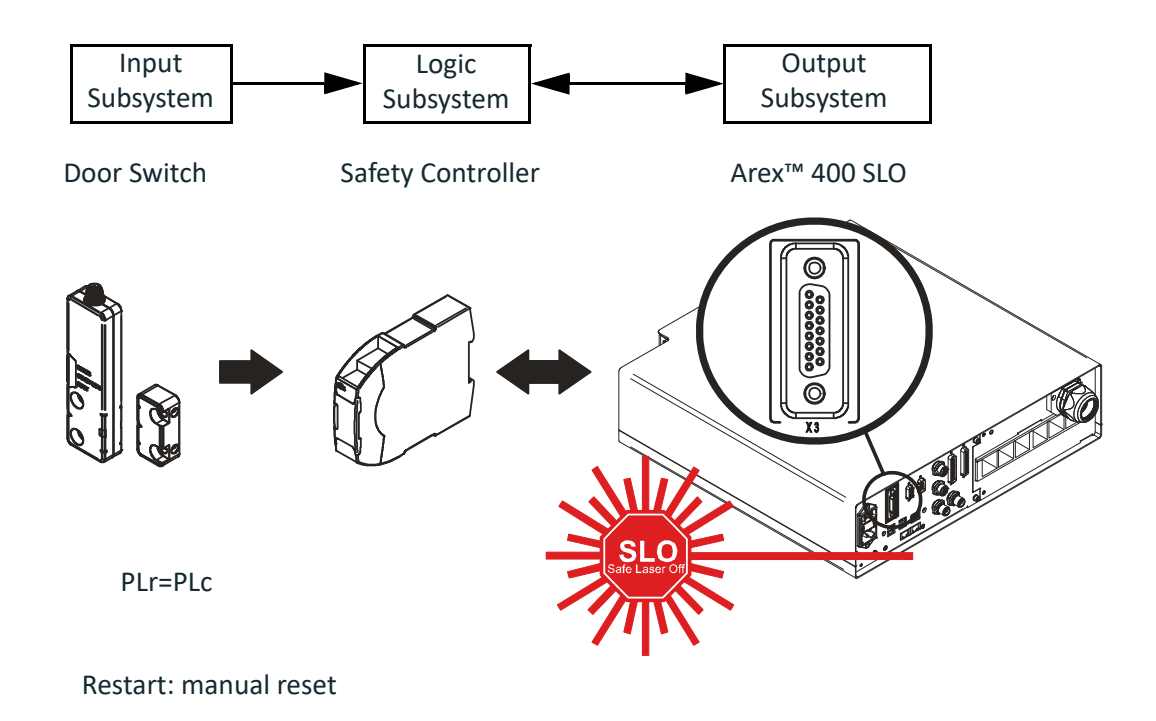

### Example 2

Risk Analysis of a fully automatic laser processing machine that operates only when protection system is disengaged.

- Operative cycle: 500 pcs/hour, 3 shifts (8h/shift) 350 days /year
- Dedicated enclosures prevent laser emission also during parts loading / unloading
- An interlocked door is dedicated to maintenance and blockage recovery
- Operator are NOT SKILLED on laser risks and do NOT have DPI
- In case of access line is stopped and restarted

LASER RISK ASSESSMENT: HAZARD, direct scattered laser radiation:

- RISK SEVERITY: SEVERE (irreversible eye damage)
- RISK FREQUENCY: SELDOM (1/week)
- AVOIDANCE PROBABILITY: NOT POSSIBLE

#### **RISK REDUCTION: INTELOCKED DOOR**

Estimation of PLr for door interlock safety function

- SEVERITY: SEVERE **S2**
- FREQUENCY: SELDOM F1
- POSSIBILITY OF AVOIDING HAZARD: NOT POSSIBLE P2

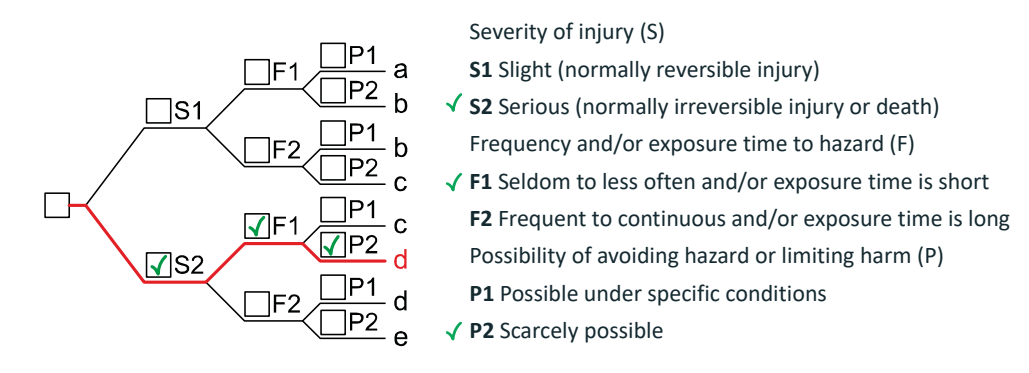

$$PLr = PLd$$

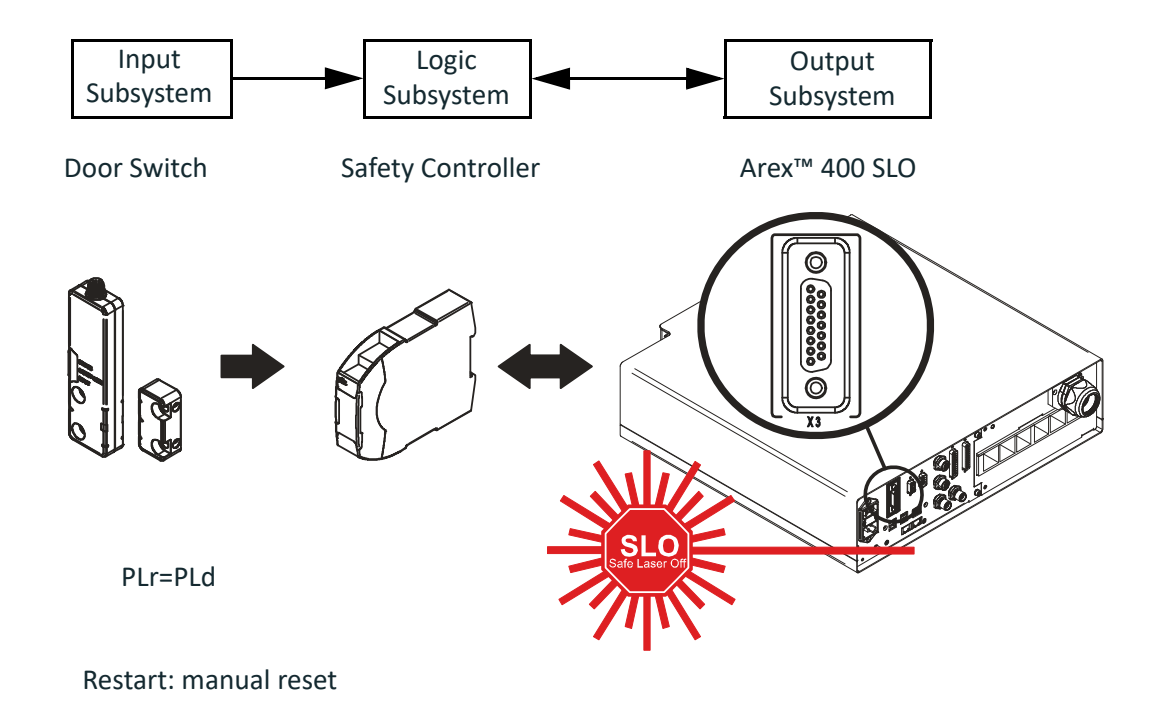
#### Example 3

Risk Analysis of a manual loading laser processing machine.

- Operative cycle: 600 pcs/hour (load every minute)
- Dedicated enclosures prevent laser emission during laser processing
- An interlocked door is dedicated to part loading
- Operator are NOT SKILLED on laser risks and do NOT have DPI
- In case of access to marking area, laser is disabled, system is not stopped

LASER RISK ASSESSMENT: HAZARD, direct scattered laser radiation

- RISK SEVERITY: SEVERE (irreversible eye damage)
- RISK FREQUENCY: FREQUENT (1/minute)
- AVOIDANCE PROBABILITY: NOT POSSIBLE

#### **RISK REDUCTION: INTELOCKED DOOR**

Estimation of PLr for door interlock safety function

- SEVERITY: SEVERE **S2**
- FREQUENCY: FREQUENT F2
- POSSIBILITY OF AVOIDING HAZARD: NOT POSSIBLE P2

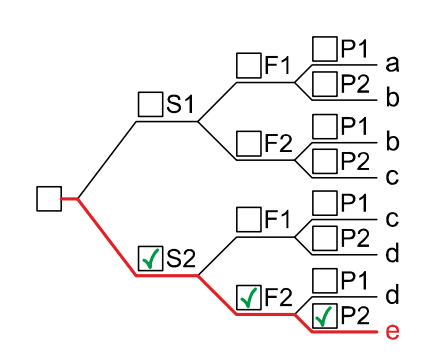

Severity of injury (S)

**S1** Slight (normally reversible injury)

- ✓ S2 Serious (normally irreversible injury or death)
   Frequency and/or exposure time to hazard (F)
   F1 Seldom to less often and/or exposure time is short
- ✓ F2 Frequent to continuous and/or exposure time is long
   Possibility of avoiding hazard or limiting harm (P)
   P1 Possible under specific conditions
- ✓ P2 Scarcely possible

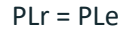

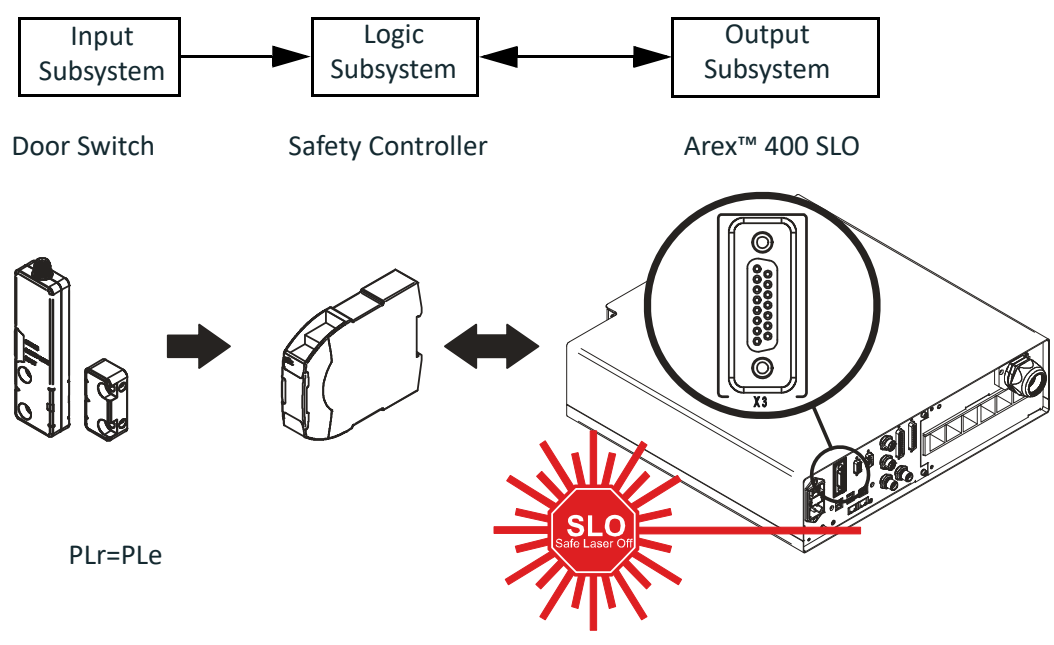

Restart: automatic

## APPENDIX C LASER SAFETY

The following information is provided in compliance with regulations set by International Authorities, and it refers to proper use of the laser marker.

#### LASER RADIATION

Laser radiation is form of electromagnetic emission in the wavelength range from the ultraviolet (e.g. from excimer lasers), through visible (e.g. HeNe or Argon lasers) and near infrared (e.g. Yb Doped Fiber and Nd:YAG, Nd:YVO4 DPSS lasers) up to long infrared (e.g. CO2 lasers). It should be considered as non-ionizing Radiation.

In the Arex<sup>™</sup> 400 laser marker, the laser radiation emission, at near 1 micron wavelength range, is obtained thought a diode optical pumping of an Yb doped rare earth doped pulsed fiber laser. Depending on the model, the laser is a standard Q-switch or Fiber MOPA fiber laser system installed at the control rack. The laser optical radiation is delivered to the scan head through an armored fiber cable (inside the Head cable), and an isolated beam delivery optical system (IBDO). The laser beam exiting the IBDO is a collimated laser beam that is then processed inside the Scan Head through an optical scan system and F-Theta scan lens to scan and focus the laser beam at the marking plane.

The radiation of the Arex<sup>™</sup> 400 laser marker is therefore invisible to human eye and thus not blocked by the natural pupil reflex and can result is severe damage to human eye and skin.

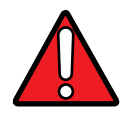

### WARNING: Directly viewing a laser beam can cause irreversible damage to human eye.

Arex<sup>™</sup> 400 laser markers are classified Class 4 according to applicable norms. This means that the laser radiation level emitted by these laser markers is dangerous even when not directly exposed to the laser beam. Partial reflected laser beam or scattered laser radiation surfaces can cause damage to human eye and skin. It is therefore mandatory that customer apply all applicable regulatory safety protection measures when integrating these laser markers into their machines including, but not limiting, to individual operator protection devices such as protective eye goggles, etc.

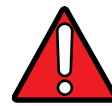

WARNING: Viewing of a reflected laser beam can cause irreversible damage to human eye. The use of accessory external optics may increase the risk of damage.

In addition to possible injuries to human eye and skin, these lasers can ignite flammable materials and cause fires even at long distances.

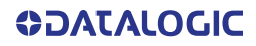

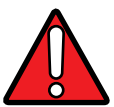

WARNING: This laser marker is classified as Class 4. Class 4 Lasers can cause damage, not only from direct or reflected laser radiation, but also from scattered radiation. These lasers cause significant risk of irreversible damage to human eye and skin as well as risk of ignition and fire of flammable materials, even at long distances form laser radiation output aperture.

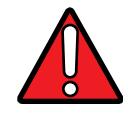

WARNING: Make sure that no flammable objects/materials are within the laser beam path. Use only non-flammable materials for enclosures or any other machine surfaces that may be exposed to direct or indirect laser beam radiation.

#### **ABSORPTION OF LASER RADIATION**

Human tissues absorbs electromagnetic radiation in different ways depending on tissue characteristics and the wavelength of the radiation. Certain wavelengths may be transmitted or absorbed, in different levels, by the human tissue. In the specific case of the eye, the Cornea and Crystalline lens allows most of the radiation within the wavelength range of 400nm to 1400nm to pass a reach the retina (where are the vision sensors). This range includes the visible light as wells a s near-infrared. The Arex<sup>™</sup> 400 laser markers emit in the 1060nm range and thus can be focused by the eye lens at retina with serious risk of causing irreversible damage to vision sensors.

Regarding human skin, the tissue abortion level is higher for the same wavelength range but the maximum exposure tolerance level, before there is a damage, is different compared to eye.

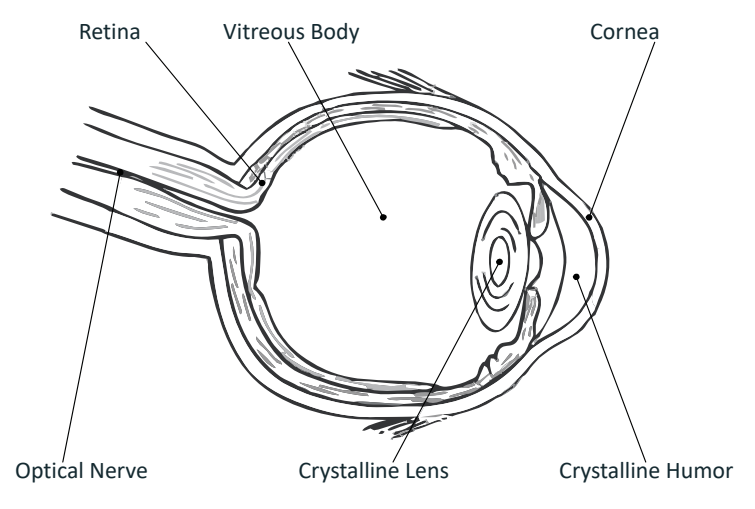

Figure 78: Eyeball section.

The degree of injury depends on the amount of absorbed radiation; the power, energy and peak power of the radiation source, as well as the time exposed to such radiation.

#### **CLASSIFICATION AND DANGER LEVEL**

Regulations have established different classes of Lasers, based on their ability to cause human injury. These classes ranges from Class 1 (basically safe in all conditions) to Class 4 (dangerous in several conditions).

Lasers that can produce risk to human being, not only from direct or reflected radiation but also from scattered radiation, belong to Class 4. These lasers sources can also present risk of causing fires through ignition of flammable materials. For these reasons the Customer must, when integrating the laser marker into their machine, implement all necessary measures to contain laser radiation and ensure compliance with applicable safety regulations. All operators using lasers systems should also use appropriated individual protection devices such as goggles, etc.

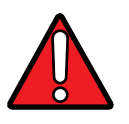

WARNING: The Arex<sup>™</sup> 400 laser marker contain Class 4 invisible laser sources. Refer to applicable regulations (including Laser Safety and Machine safety) for recommendations for compliance of your machine with integration and use of such Class lasers type.

#### **DEGREE OF RISK WITH RADIATION VIEWING CONDITIONS**

If F-Theta scan lens is removed from scan head the output radiation is a collimated intense coherent laser beam. The image of such a beam, created by any lens is then a very small spot with extremely high power and energy density. Such a beam is also focused by the human eye and thus result in irreversible damage to the retina. The output radiation of the laser marker, with the F-Theta scan lens, is not a collimated beam but a convergent (before focus plane) and divergent (after focus plane) laser beam. The degree of convergence and divergence depends on the F-theta scan lens specifications and thus varies with the different laser marker models. While marking the laser radiation is typically scattered at the object being marked. Special attention must my taken with objects with high reflectivity to the laser wavelength range since such objects may not only reflect the laser radiation but also change its characteristics according to the shape of such surface (that can work as a lens element). Thus the risk related with laser radiation depends on the characteristics of the beam at which the human is exposed.

In the following sections the risk degree to human eye, related with different viewing conditions, is qualitatively described. Please note that this is intended only as awareness on such risks.

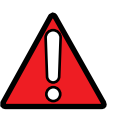

WARNING: It is responsibility of Customer to makes an independent risk evaluation and to implement the necessary safety measures, according to applicable regulations, pertinent to Class 4 Lasers.

#### Direct viewing of the laser beam

This type of viewing is the most danger for human eye and can occur if looking directly into laser output aperture. Risk is higher in case F-Theta scan lens is removed since output laser beam is, in such conditions, collimated.

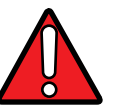

WARNING: Do not look directly to laser beam. Individual Protection Devices such goggles do not warrant protection for direct exposure to laser radiation.

#### Viewing of a laser reflected beam

This may occur when beam is reflected on a mirror surface. This type of viewing is as danger for human eye as direct viewing of the laser beam.

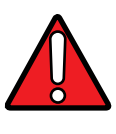

WARNING: Do not look to reflected laser beam. Individual Protection Devices such goggles may only provide protection for a short period of time and thus do not warrant protection for exposure to reflected laser radiation.

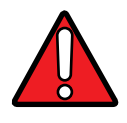

WARNING: Many materials, including metals and plastics, have surfaces that strongly reflect laser radiation. Make sure to use non-reflective materials for enclosures or any other machine surfaces that may be exposed to direct or indirect laser beam radiation. Pay special attention when marking objects with high reflectivity properties.

#### Viewing of direct laser beam from a fiber output

Although unlikely to happen since fiber is protected by an armored stainless steel cable, this may occur when Cable Head, that connect control rack with scan head is damaged and fiber is broke. The laser radiation is highly divergent but power and energy is high and risk is similar to direct viewing of a laser beam.

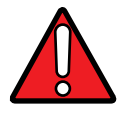

WARNING: Do not look to fiber output laser beam. Individual Protection Devices such goggles may only provide protection for a short period of time and thus do not warrant protection for exposure to direct laser radiation.

#### Viewing of scattered laser beam

This is the most typical exposure condition when laser is scattered by at a non-reflective surface (such as blocking element or when marking of some materials). In this case, special filter widows and Individual Protective Devices (such as goggles) may allow full protection even for prolonged exposures if is such protective means respect applicable norms for the type of laser radiation.

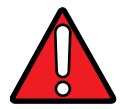

WARNING: Always use certified protecting goggles appropriated for the laser radiation characteristics to which you can be exposed.

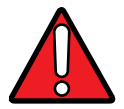

WARNING: Remember that none goggles can provide sufficient protection for prolonged direct or reflected laser beams.

# N.O.H.D. DETERMINATION AND O.D. OF PROTECTION GOGGLES

In order to determine the characteristics of the protection goggles, it is essential to determine the characteristics of the laser radiation, knowing its optical path, the dimensions of the beam and its divergence.

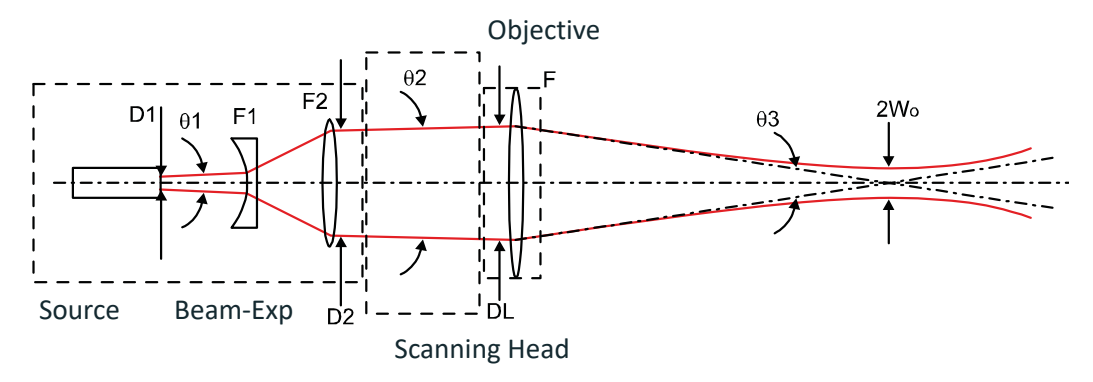

It is very important to know the real divergence of the laser beam at the output of the F-Theta scan lens.

With the availability of these optical data, it is possible to calculate the Nominal Ocular Hazard Distance (N.O.H.D.) and the Optical Density (O.D.) required by the laser radiation protection filters (goggles).

Below results have been done considering Directive 2006/25/CE on the minimum health and safety requirements regarding the exposure of workers to risks arising from physical agents (artificial optical radiation). The user must check if Directive 2006/25/EC was implemented as a law in his own country and regulate himself accordingly.

Only accidental direct exposure has been considered (exposure time = 10 seconds).

| PARAMETER                                     |      | A20-36X      | 110-3XX   | 120-3XX   | 130-46X   | 150-46X   |
|-----------------------------------------------|------|--------------|-----------|-----------|-----------|-----------|
| Wavelength                                    | nm   |              |           | 1064      |           |           |
| Pulse Energy                                  | mJ   | 0.7 @ 30 kHz | 1 @ 10kHz | 1 @ 20kHz | 1 @ 30kHz | 1 @ 50kHz |
| Pulse Duration                                | ns   | 30           |           | 1(        | 00        |           |
| Beam Diameter (DL)                            | mm   | 6.5          | 7         |           |           |           |
| Working Distance (WD) <sup>1</sup>            | mm   | 185.5        | 185       | 185       | 178       | 178       |
| Real Divergence after the lens ( $\theta_3$ ) | mrad | 35.04        | 37.84     |           | 39.33     |           |
| N.O.H.D. <sup>2</sup>                         | m    | 21.69        | 18.01     | 19.43     | 23.08     | 29.68     |
| 0.D. <sup>3</sup>                             |      |              |           | > 5       | I         |           |

1. See Note on page 28

2. Assuming the F-Theta scan lens as reference point

3. Assuming the F-Theta scan lens as reference point, this O.D. is valid for a distance greater of 0.5 m + WD

#### **EN207 AND EN208**

The O.D. value specifies the attenuation factor that the filter material theoretically has on the beam. However it does not specify the damage threshold of the filter material! The filter material may not be able to withstand the power of a particular laser and may fail instantaneously and result in serious eye injury.

In Europe, two standards have been developed for materials used as filters and frames for laser protective eye wear and laser protection windows. The EN207 and EN208 norms both specify the damage threshold of the filter material used.

The EN207 standard is used for full attenuation, these filters are used to completely block the wavelength for which they are specified.

The EN208 standard is used for partial attenuation, these filters are used only in the visible range 380-700nm where they reduce the beam intensity down to the Maximum Permissible Exposure (safe level). They are particularly useful for alignment where seeing the beam is necessary.

Safety goggles are labeled according to EN207 or EN208 as appropriate. For example, a filter labeled 900-1100 R LB6 xxx CE means that:

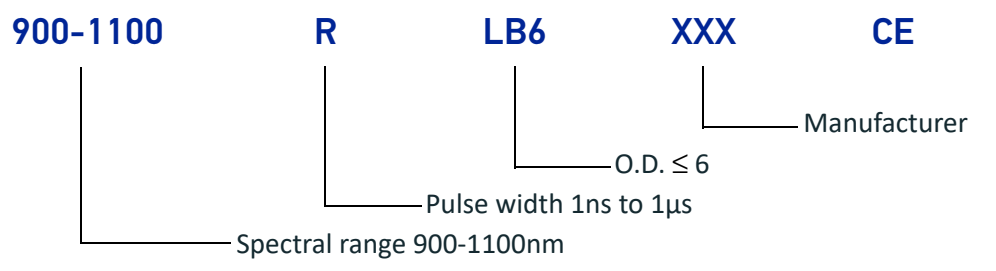

#### **EYES AND SKIN RISKS**

If exposed to intense Laser radiation, even of a short duration, or a less intense but longer lasting duration, both the Cornea and the Retina can burn and be damaged irreparably. This is particularly critical for Class 4 laser beam.

If subject to direct focalized radiation, even the skin can burn.

#### **GENERAL SAFETY REGULATIONS**

The user of the laser marker must comply with all regulations and work best practices regarding safety. Therefore it is necessary to develop a Standard Operating Procedure (S.O.P.) related to operations of the machine incorporating this laser marker. This procedure, shall be available at time of installation, shall serve as a reference for the Operator and shall be written in his/her language.

Training is essential and must include:

- Familiarization with system operating procedures.
- Knowledge of the biological effects of radiation on the Eyes and Skin.
- Understanding of the necessity for Individual Protection Devices (I.P.D.)

#### **OTHER RISKS**

An additional risk may be represented by fire caused by processing materials other than those the laser marker was designed for.

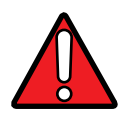

WARNING: Do not use this laser marker for other purpose than the one it was designed for.

Another additional risk associated with the laser marker is electricity. This may occur when accessing internal parts of the laser marker.

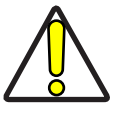

CAUTION: Only Datalogic authorized personnel, who have been trained and instructed on the electrical and optical risks, is allowed to access the internal parts of the control rack.

Datalogic shall not be held liable for any damage caused by inadequate work from non-authorized personnel.

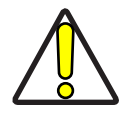

CAUTION: Only Datalogic authorized personnel, who have been trained and instructed on the electrical and optical risks, is allowed to access the internal parts of the scan head.

Datalogic shall not be held liable for any damage caused by inadequate work from non-authorized personnel.

## APPENDIX D USING MARKING SOFTWARE

#### HOW TO CREATE AND EDIT GRAPHICS LAYOUT

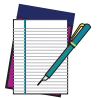

NOTE: This example considers that the laser marker is controlled in Key Selector mode (see "Key Selector mode" on page 42).

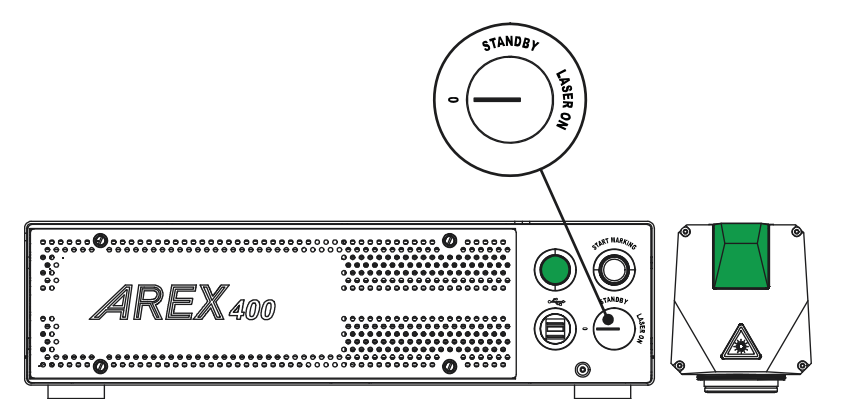

In "WAIT FOR START" state, double click the **Laser Editor** icon to start the layout editor application.

Click on the document type selector and choose Layer:

| A File Edit View Actions Laser Window Guida |                             | _ # ×                   |
|---------------------------------------------|-----------------------------|-------------------------|
|                                             | 5 X X X ( ) 🔛 🌢 X 🖬 0 X 🗐 🔿 |                         |
|                                             |                             |                         |
|                                             | 0 0 🔼 🕅 🕀 🔾 🔘 🔘 🔘           |                         |
| Ring Document                               | Dog ment?                   | Dresserties 2 V         |
| Sequence                                    | Documentz                   | Properdes Br X          |
| cempty>                                     |                             | Property Valore         |
|                                             |                             | 4 Geometry              |
|                                             |                             | Work Area 50.00 x 50.00 |
| File Edit View Actions La                   |                             | Width 50.00 mm          |
|                                             |                             | Height 50.00 mm         |
|                                             |                             | 4 Margini (1.00, 1.00)  |
|                                             |                             | X 1.00 mm               |
|                                             | Work area: the graphic      | Y 1.00 mm               |
|                                             | the stapfile                | - Grid V                |
| Layer Ctrl+N                                | work are where the          | Seep 10.00 mm           |
|                                             | work are where the          | Origin Center           |
| Ring Document                               |                             | 4 Jacor                 |
|                                             | marking layout is repre-    | 4 Materials             |
| Coguence                                    |                             | Material                |
| Sequence                                    | conted                      | Salva                   |
|                                             | senteu                      | Passages 1 passage      |
|                                             |                             | 4 Passage 1             |
|                                             |                             | Power 80 %              |
|                                             |                             | Frequency 20000 Hz      |
|                                             |                             | Scan Sp 200.00 mm/s     |
|                                             | ·····                       | Dot Delay 5 µs          |
|                                             |                             | Shot Time 1.50 µs       |
|                                             |                             | Repetiti 1              |
| Objects marking order 6 X                   |                             | Wobble                  |
| Colocal manager and Brite                   |                             | Z Axis                  |
|                                             |                             |                         |
|                                             |                             |                         |
|                                             |                             |                         |
|                                             |                             |                         |
|                                             |                             |                         |
|                                             |                             |                         |
|                                             |                             |                         |
|                                             |                             |                         |
|                                             |                             |                         |
|                                             |                             |                         |
|                                             |                             |                         |
|                                             |                             |                         |
|                                             |                             |                         |
|                                             |                             |                         |
|                                             |                             |                         |
|                                             |                             |                         |
|                                             |                             |                         |

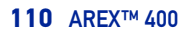

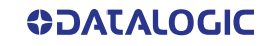

- 🙉 📏 📋 🍋 🔗 🔅 🔌 🐹 🦦 🌾 🖀 🐔 🐔 🐔 🚺 🌔 🗎 🏓 🕷 💀 🔹 -T 🛄 🗿 🕱 🗢 🔁 🍮 🏏 🐛 👂 🗞 🛠 🏳 😰 🖸 🖒 🖾 🗖 🔭 🔍 🔍 🔍 🔍 ð × ument1\* Undo/red nds list <empty> Valore Objects toolbar: it allows Added object. tring String Change Added of Text Text 0 5 adding objects to the cur-Garamond Regular rent document 9 10.00 mm 0.00 Angle 0.00 ° 5-0 R 0.00 % Spacing Com 100.00 % Circle inter Start Stop -44 999 Objects marking order Current ð × Step R 5 Cycles t
- Click on the **Text String** icon in the **Object toolbar** to add a string object to the layer:

Edit String properties such as value, font, style, etc. using the **Properties browser**:

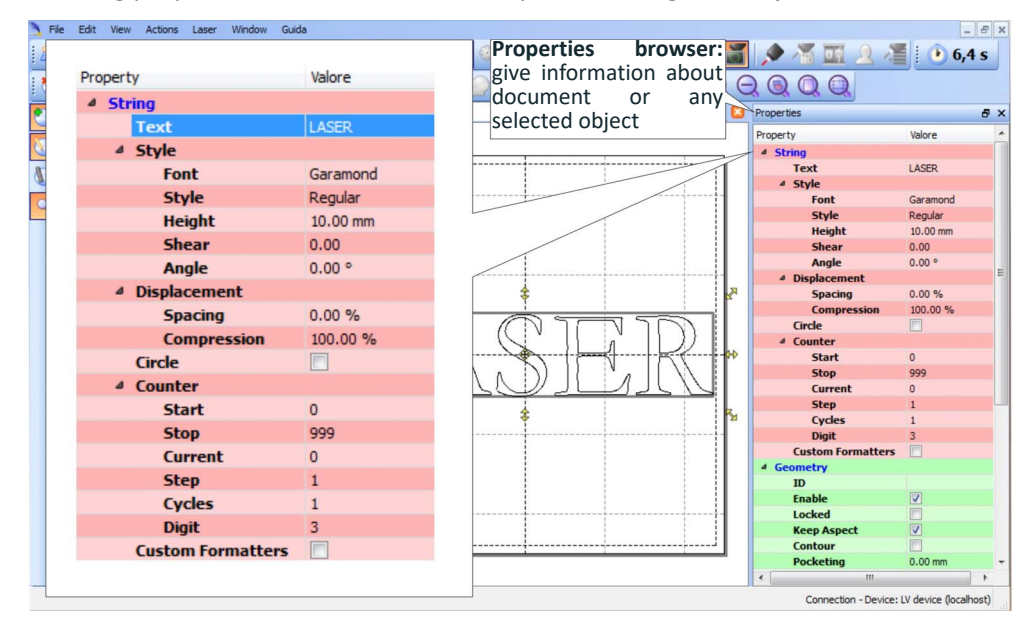

Edit Filling properties such as filling type, interline, etc. using the Properties browser:

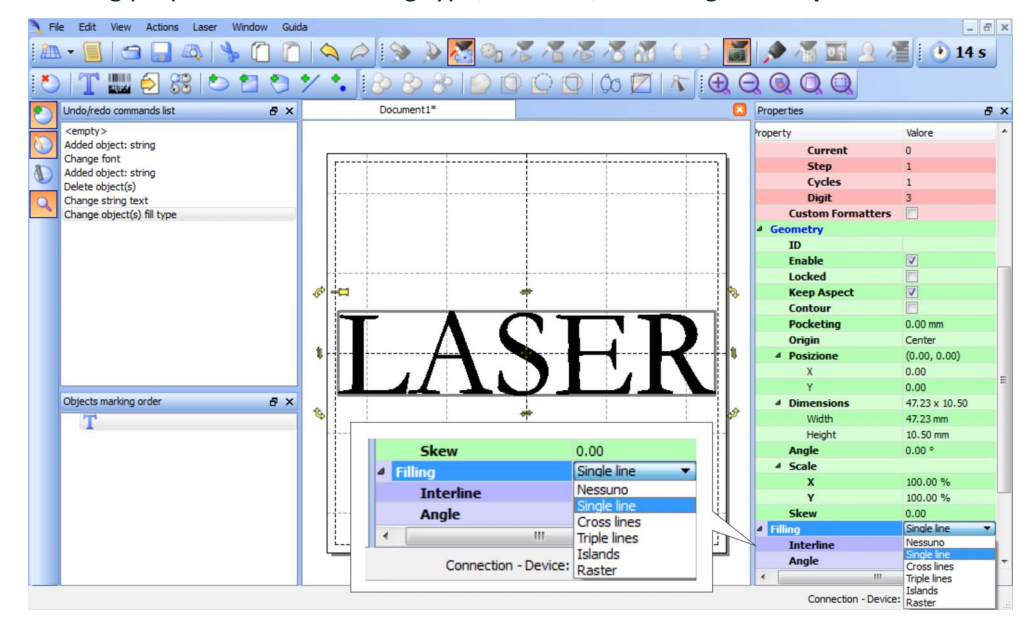

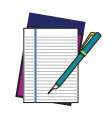

NOTE: Consult Lighter™ software user's manual for a proper use of the same.

### HOW TO TEST AND MARK LAYOUT

In "STANDBY SHUTTER CLOSED" state, press **Limits All** button in the **Laser Toolbar** to adjust the object position in the marking field:

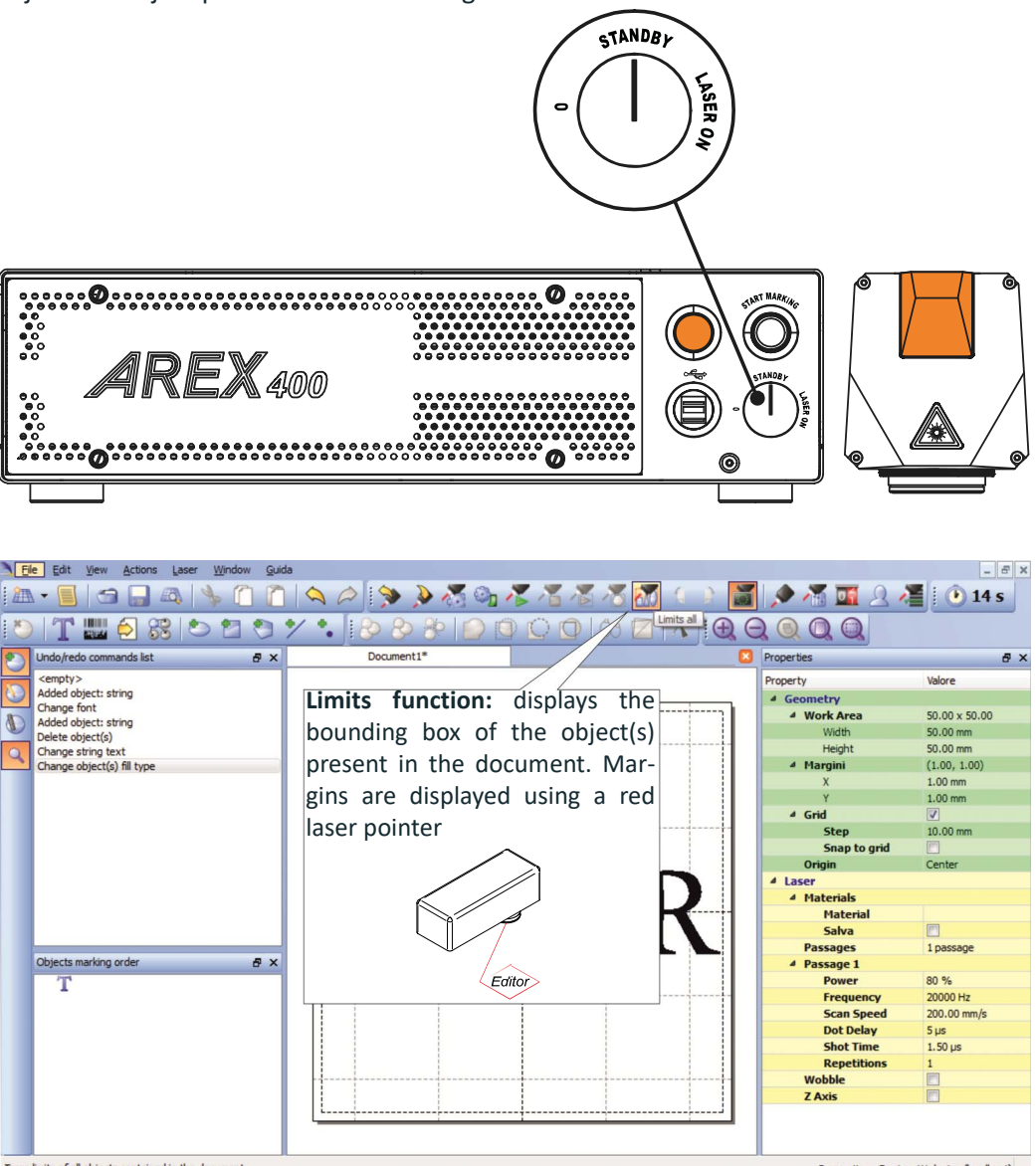

Trace limits of all objects contained in the document

Connection - Device: LV device (localhost)

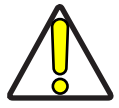

CAUTION: Marking highly reflective materials might cause optical feedback into laser marker. This may result into irreversible damage of the optical components of laser marker.

Verify that the position and geometry of the object to mark does not cause any reflection into the optical aperture of the laser marker F-Theta scan lens.

Please contact our Customer Support Service for support on your particular application.

Optically-induced damage caused to laser marker by back reflection from high reflective materials is not covered by warranty.

In "READY" state, adjust the Laser parameters using the **Properties browser**:

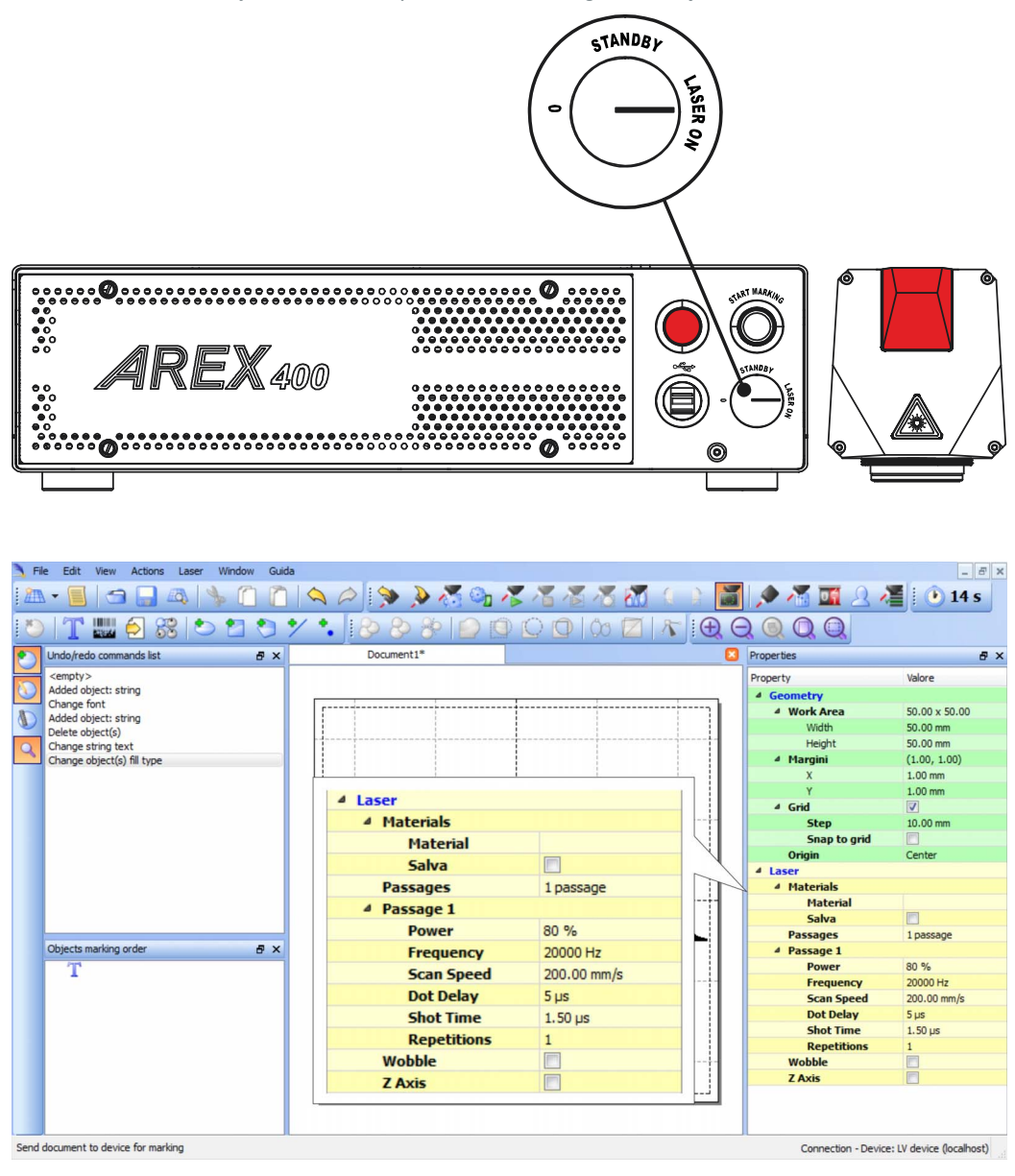

Press the Send Marking button in the Laser Toolbar 🔀.

#### HOW TO USE COMMAND BOX SIGNALS TO MARK LAYOUT

Automate the marking process allowing documents to be marked using external **X1.11** (*START\_MARKING*) and **X1.13** (*STOP\_MARKING*) signals, which can be generated by PLC or other external devices.

Click on the Save to Device button to save the layout in the device memory:

| File Edit View Actions Laser Window G                    | uida            |           |       |                               | - 6 ×                         |
|----------------------------------------------------------|-----------------|-----------|-------|-------------------------------|-------------------------------|
| 🏝 • 📕 🔄 🔜 🗛   🌭 🙆 🖡                                      | 🗋 🖎 🏳 🔅 🔊 🔏 🖓 i | 🛣 🛣 🛣 🐔 🚺 |       | Þ 📶 🖸 🧕                       | 🎽 🕐 14 s                      |
| 🏷   🕇 🎆 乞 🎇 🏷 🗂 🏷                                        | Save to Device  | 000       | E ⊕ € |                               |                               |
| 🔨 Undo/redo commands list 🛛 🗗 :                          | < D / cument1*  |           |       | Properties                    | e ×                           |
| <empty><br/>Added object: string<br/>Change font</empty> | ·····           |           | ····· | Property  Geometry  Work Area | Valore<br>50.00 x 50.00       |
| Delete object: string<br>Delete object(s)                |                 |           |       | Width                         | 50.00 mm                      |
| Change string ter                                        | 11              | 1         |       | Height                        | 50.00 mm                      |
| Change object(s Save Document As                         |                 |           | -     | and the second second         | (1.00, 1.00)                  |
|                                                          |                 | ~         |       |                               | 1.00 mm                       |
| File                                                     |                 |           |       |                               |                               |
| blank.xip                                                |                 |           |       |                               | 10.00 mm                      |
| output.xp                                                |                 |           |       |                               |                               |
| sequence 1.xlp                                           |                 |           |       |                               | Center                        |
| sequence2.xlp                                            |                 |           |       |                               |                               |
| sequence3.xip                                            |                 |           |       |                               |                               |
|                                                          |                 |           |       |                               |                               |
|                                                          |                 |           |       |                               | 1 passage                     |
| Objects marking                                          |                 |           |       |                               |                               |
| T                                                        |                 |           |       |                               | 80 %                          |
|                                                          |                 |           |       |                               | 20000 Hz                      |
|                                                          |                 |           |       |                               | 200.00 mm/s                   |
|                                                          |                 |           |       |                               | b µs                          |
| Document1                                                |                 |           |       | OK Cance                      | 1                             |
| Laser Documents (*.xlp)                                  |                 |           | •     |                               |                               |
|                                                          |                 |           |       |                               |                               |
|                                                          | L               |           |       |                               |                               |
|                                                          |                 |           |       |                               |                               |
|                                                          |                 |           |       |                               |                               |
| ave Document file to connected device                    |                 |           |       | Connection - D                | Device: LV device (localhost) |

Click on the **Show Laser Engine** button to display Laser Engine window:

| Ne Edit Vew Actions Laser Window Guide                                     | - @ X                                       |
|----------------------------------------------------------------------------|---------------------------------------------|
| 18 - 8 - 9 - 9 - 1 - 1 - 1 - 2 - 2 - 3 - 3 - 5 - 5 - 5 - 5 - 5 - 5 - 5 - 5 |                                             |
|                                                                            |                                             |
| Doumen1*     Doumen1*                                                      | Properties & X                              |
| Charles feet                                                               | * Geometry                                  |
| Deke adjust(s)                                                             | * Work Area 50.00 x 50.00<br>Width 50.00 mm |
| Competing text                                                             | Height 50.00 mm                             |
| Auserngine Document p                                                      | preview: this area                          |
| Documenti Device Status Z Axis shows how t                                 | he graphic objects                          |
| File name Est                                                              |                                             |
| will be actual                                                             | ly marked                                   |
| EthernetProtocol xqs                                                       | Salva 📃                                     |
| SGP street x0                                                              | Passages I passage<br>Passage 1             |
|                                                                            | Power 80 %<br>Frequency 20000 Hz            |
|                                                                            | Scan Speed 200.00 mm/s<br>Dot Delay 5 µs    |
|                                                                            | Shot Time 1.50 µs<br>Repetitions 1          |
|                                                                            | Wobble Z Axin                               |
| sequence2 xp                                                               |                                             |
|                                                                            |                                             |
| Objects marking order # X                                                  |                                             |
|                                                                            |                                             |
|                                                                            |                                             |
|                                                                            |                                             |
|                                                                            |                                             |
| Decuments tabulists all the proj                                           |                                             |
| bocuments tab. lists an the proj-                                          |                                             |
| ect or documents that have been                                            |                                             |
| saved to the system                                                        | Laser marker state                          |
|                                                                            |                                             |
| Son Las Erge                                                               | Connecta - Device: (V device (locathost)    |
| 🛞 🖀 📲 🔽 🚾 💟 🐨 🚬                                                            | - P 🗇 🔏 🔶 09:13<br>10/12/2015               |

**AUTO/MANUAL Mode** button allows switching between the two available working modes:

- Auto mode: the engraving operations are executed automatically using external signals.
- Manual mode: used for displaying the margins of the graphic objects to be marked and to test layouts.

| TaserEngine     |                         |        |                  |
|-----------------|-------------------------|--------|------------------|
|                 | Documenti Device Status | Z Axis |                  |
|                 | File name               | Ext 🔺  | Enable preview   |
|                 | 4 blank                 | xlp    | ▲ ⊕              |
|                 | EthernetProtocol        | xqs    |                  |
| ζ(•)5           | 4 input                 | xlp    | 1                |
|                 | Laser_Dashboard         | xqs    |                  |
|                 | 💩 output                | xlp    |                  |
|                 | la sequence 1           | xlp    | ΤΛΟΓΤΟ           |
|                 | sequence2               | xlp    |                  |
| 1               | sequence3               | xlp    |                  |
| DAD             | Std RS-232              | xqs    |                  |
| Sevel from Sec. |                         |        |                  |
|                 | Auto/Manual             |        | 1                |
|                 |                         |        | ▼ <mark>-</mark> |
|                 |                         | -      | < III > Q        |
|                 | •                       | •      | 00:00: 14        |
|                 |                         |        | Laser READY      |

Select the document from the list and click on the **To Auto Mode** button:

The laser marker is ready to mark the document using external **X1.11** (START\_MARK-ING) and **X1.13** (STOP\_MARKING) signals:

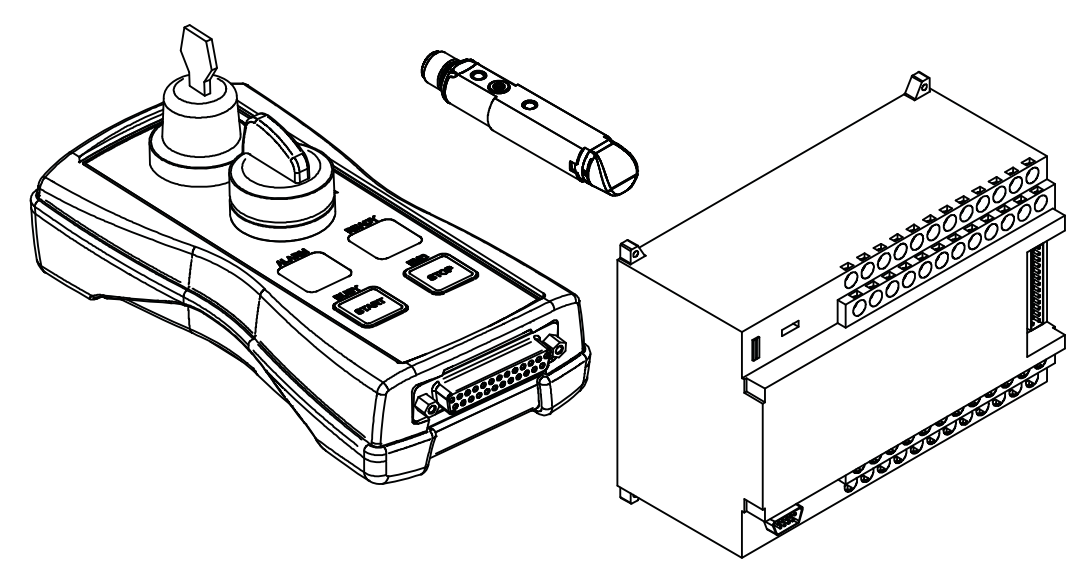

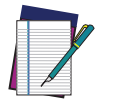

NOTE: Consult Lighter  $\ensuremath{^{\text{TM}}}$  software user's manual for a proper use of the same.

### APPENDIX E MOPA FIBER LASER

#### LASER MARKER OPERATIONS

The Arex<sup>™</sup> A20-X6X is a very flexible laser marker based on a master oscillator power amplifier (MOPA) architecture, that allows the user for a wide selection of pulse profiles and pulse repetition frequencies.

Depending on the Pulse Profile selection and pulse Frequency the laser will generate pulses with stable output energy/peak power or stable laser average power.

The following picture illustrates the pulse peak power and laser average power dependence on the frequency, for the entire operating frequency range.

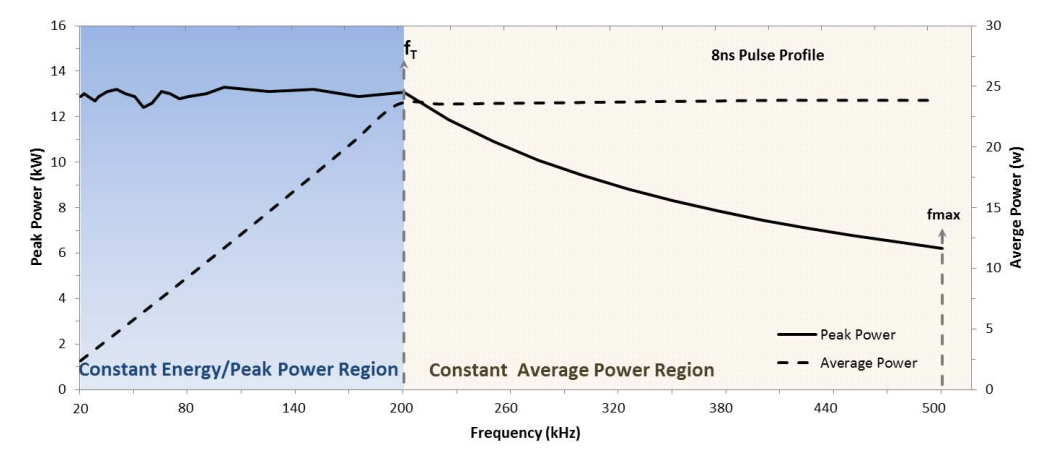

### Figure 79: Typical average power (dash line) and peak power (solid line) dependence on the frequency for the 8 ns the pulse profile

As shown, when the laser is operated with Frequency above the pulse transition Frequency (fT) (typically 200 kHz for the 8 ns pulse profile) the average power (dash lines) remains constant while the pulse energy/peak power (solid lines) will change. This is the more common operating region for most applications. Datalogic designates this region as the "Constant Average Power Region".

A characteristic of the Datalogic Arex<sup>™</sup> A20-X6X laser marker is that user is allowed to operate the laser at pulse repetition frequencies that can be reduced down to 20kHz and up to 500kHz (depending on Pulse profile selected). If the laser was allowed to operate down to lower frequencies without any restriction, the pulse energy would keep increasing until reaching non-linear thresholds that would result in laser performance degradation or even self-destructive failure. To prevent the laser marker from reaching these undesired conditions, while allowing the user to set the laser pulse frequency freely, Datalogic implemented laser internal safety controls to allow stable pulse peak power/energy below the transition frequency (fT).

Thus, within the extended operating region below the transition frequency, the pulse energy/peak power will remain constant (as illustrated in the figure above). Datalogic designates this extended region as "Constant Energy/Peak Power Region". This region is ideal for applications that require changing of the laser pulse frequency while keeping pulse energy or peak power constant.

The maximum frequency of operation (fmax) depends on the pulse profile setting: for Pulse Profiles 4 to 100ns, fmax is 500kHz; for Pulse Profile 200ns the fmax is 250kHz, and for Pulse Profile 250ns fmax is 200kHz.

The Arex<sup>™</sup> A20-X6X shows similar behavior for all other pulse profiles, within the same operating conditions. For each pulse profile there is a maximum allowed input frequency (fmax) and a Transition Frequency (fT) (refer to your device Test Report for details about your specific laser). As illustrated in following picture, below the transition frequency, the pulse peak power and energy will remain constant for all pulse profiles.

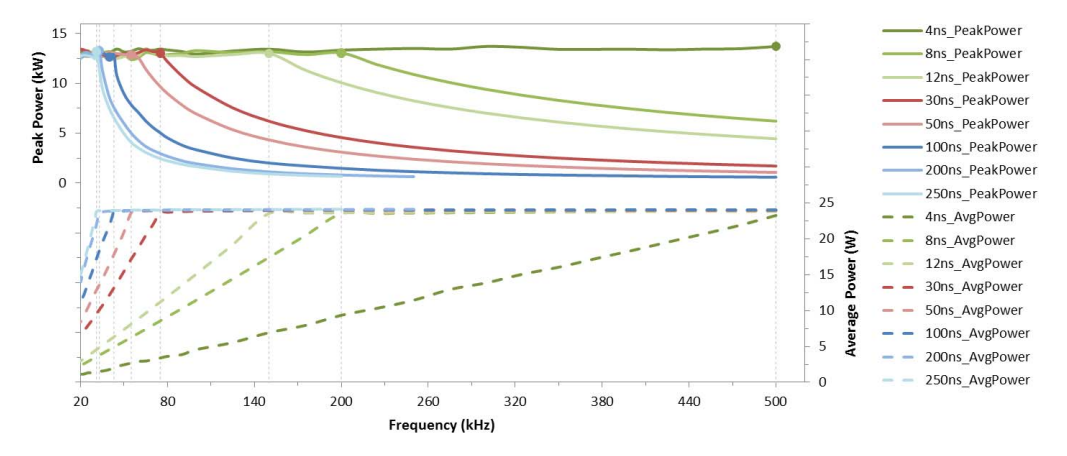

Figure 80: Typical average power (dash line) and peak power (solid line) dependence on the frequency for the typical pulse profile available - 4ns to 250ns. Note that, typically, fT =fmax=500kHz for 4ns Pulse Profile

#### **Pulse Profile**

Datalogic's Arex<sup>™</sup> A20-X6X laser marker includes 8 factory preset pulse profiles, user selectable through software interface (see "Lighter<sup>™</sup> Pulse Profile Configuration" on page 120).

The following figures illustrates the typical pulse shape of these pulse profiles at 200 kHz frequency.

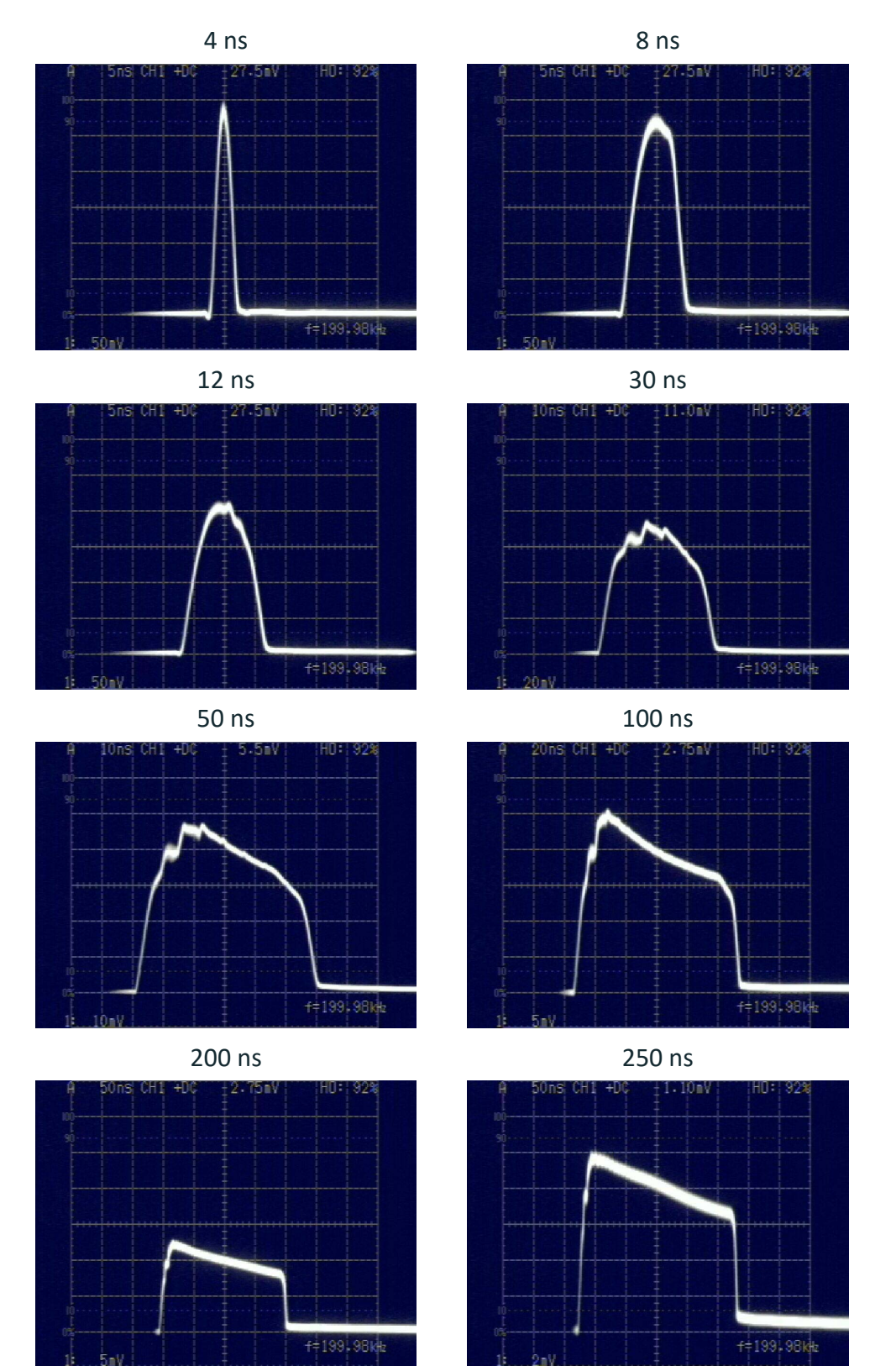

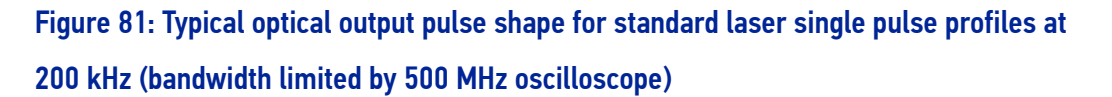

For the longer pulse profiles (above 20 ns), the pulse shape varies with pulse frequency and Power level. Below the pulse transition frequency (fT), the pulse profile shape will remain invariant, i.e., will not vary with pulse frequency, while above fT the shape will vary with pulse frequency. Increasing the pulse frequency and/or decreasing the Power level will make the pulse shape less "leading peak" like and more "square" like.

The following pictures illustrates for some typical Pulse Profiles, the pulse shape variation in the "Constant Average Power Region" and the "Constant Energy/Peak Power Region".

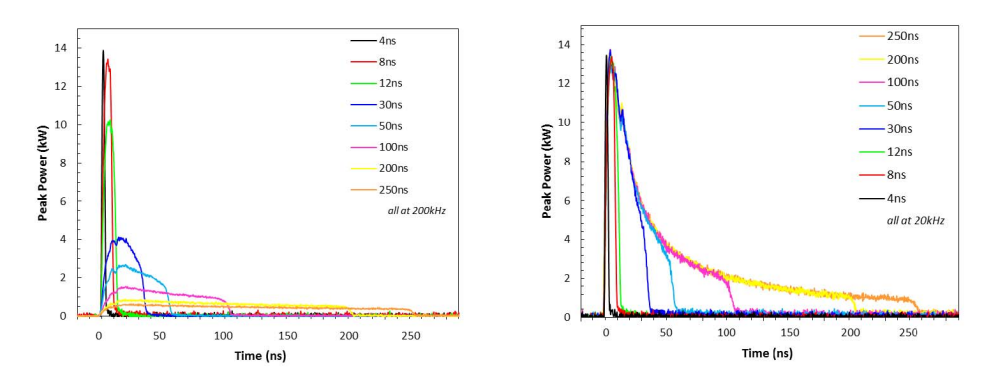

### Figure 82: Typical optical output pulse shape in the "Constant Average Power Region" at 200kHz (left) and the "Constant Energy/Peak Power Region" at 20kHz (right)

If operating below transition frequency (fT), the user can vary the pulse energy without any other setting change (namely Peak Power) by changing the Pulse Profile selected.

If operating above transition frequency (fT), the user can vary pulse peak power without changing pulse energy by changing the Pulse Profile selected.

#### LIGHTER™ PULSE PROFILE CONFIGURATION

#### Creating a document with multiple objects using a single pulse profile

You can create documents with multiple objects, using the same pulse profile.

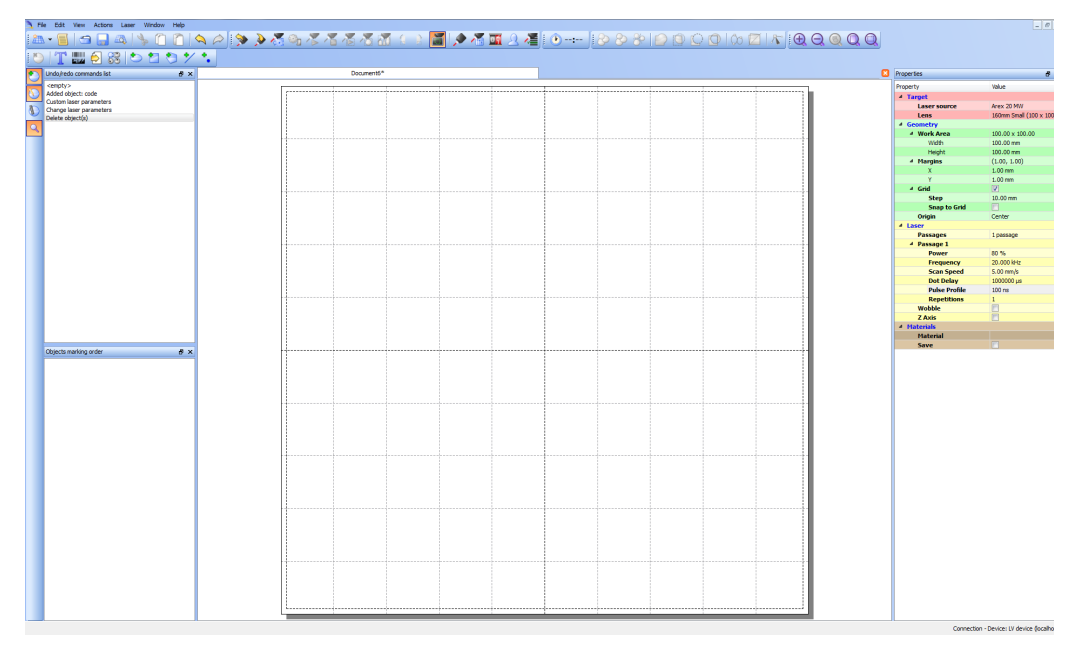

To accomplish this, create a **new document**:

In the **Property** window, **Laser** section, select the **Pulse Profile** you want to use for the entire document:

| Properties    | ×                      |
|---------------|------------------------|
| Property      | Value                  |
| ▲ Target      |                        |
| Laser source  | Arex 20 MW             |
| Lens          | 160mm Small (100 x 100 |
| 4 Geometry    |                        |
| Work Area     | 100.00 x 100.00        |
| Width         | 100.00 mm              |
| Height        | 100.00 mm              |
| ▲ Margins     | (1.00, 1.00)           |
| Х             | 1.00 mm                |
| Y             | 1.00 mm                |
| ⊿ Grid        |                        |
| Step          | 10.00 mm               |
| Snap to Grid  |                        |
| Origin        | Center                 |
| 4 Laser       |                        |
| Passages      | 1 passage              |
|               |                        |
| Power         | 80 %                   |
| Frequency     | 20.000 kHz             |
| Scan Speed    | 5.00 mm/s              |
| Dot Delay     | 1000000 us             |
| Pulse Profile | 100 ns 👻               |
| Repetitions   | 4 ns                   |
| Wobble        | 8 ns                   |
| Z Axis        | 12 ns<br>30 ns         |
| 4 Materials   | 50 ns                  |
| Material      | 100 ns                 |
| Save          | 200 ns                 |
| Juve          | 250 NS                 |

Add the desired objects to the document using the **Insert object** toolbar:

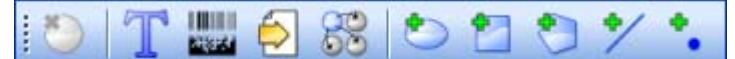

By default, the new objects use the same laser property as those set for the document. The new objects are shown in black color to indicate that their laser property are the same as those set for the document:

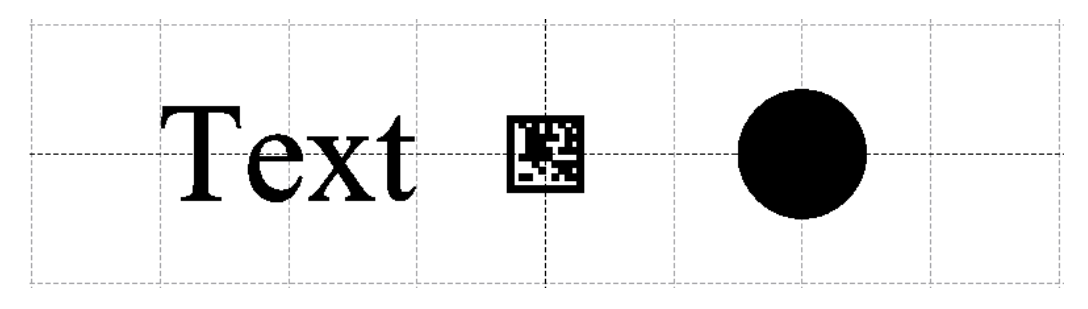

#### Creating a document with multiple objects using different pulse profiles

You can create a document with multiple objects, each having its own Pulse Profile. To accomplish this, create a **new document**:

| A F    | ile Edit View Actions Laser Window Help |                                                 | _ <i>B</i> ×                              |
|--------|-----------------------------------------|-------------------------------------------------|-------------------------------------------|
| 1.80   | v- 🗐 🔄 📮 🗛 i 🜭 🖺 🏹 i                    | 💫 冷 🔌 基本語 大学 スティー 📓 🌒 🖉 🖬 🖓 🎢 🖬 🖓 🎢 👘 🖓 👘 🖓 👘 🖉 |                                           |
| 10     | )T                                      |                                                 |                                           |
|        | Undo/redo commands list 8 ×             | Document6*                                      | Properties # X                            |
| $\sim$ | sempty>                                 |                                                 | Drowty Value                              |
| 0      | Added object: code                      |                                                 | 4 Taxat                                   |
|        | Custom laser parameters                 |                                                 | Laser source Arey 20 Mil                  |
| 0      | Change laser parameters                 |                                                 | Lens 160mm Small (100 x 100               |
| 0      | Deete tojects)                          |                                                 | 4 Geometry                                |
| 1      |                                         |                                                 | 4 Work Area 100.00 x 100.00               |
|        |                                         |                                                 | Width 100.00 mm                           |
|        |                                         |                                                 | Height 100.00 mm                          |
|        |                                         |                                                 | 4 Margins (1.00, 1.00)                    |
|        |                                         |                                                 | X 1.00 mm                                 |
|        |                                         |                                                 | Y L00 mm                                  |
|        |                                         |                                                 | 4 Grid                                    |
|        |                                         |                                                 | Step D.Com                                |
|        |                                         |                                                 | Origin Cather                             |
|        |                                         |                                                 | d I war                                   |
|        |                                         |                                                 | Passages Lowsare                          |
|        |                                         |                                                 | 4 Passage 1                               |
|        |                                         |                                                 | Power 80 %                                |
|        |                                         |                                                 | Frequency 20.000 kHz                      |
|        |                                         |                                                 | Scan Speed 5.00 mm/s                      |
|        |                                         |                                                 | Dot Delay 1000000 µs                      |
|        |                                         |                                                 | Pulse Profile 100 ns                      |
|        |                                         |                                                 | Repetitions 1                             |
|        |                                         |                                                 | Wobble                                    |
|        |                                         |                                                 | 2 4005                                    |
|        |                                         |                                                 | Material                                  |
|        |                                         |                                                 | Save                                      |
|        | Obstansing ofer a x                     |                                                 |                                           |
|        |                                         |                                                 | Connection - Device: LV device (localhost |

Add the desired objects to the document using the **Insert object** toolbar:

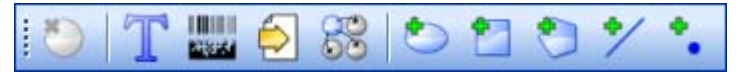

By default, all the added objects use the same laser property as those set for the document.

Select the object you want to change the **Pulse Profile**:

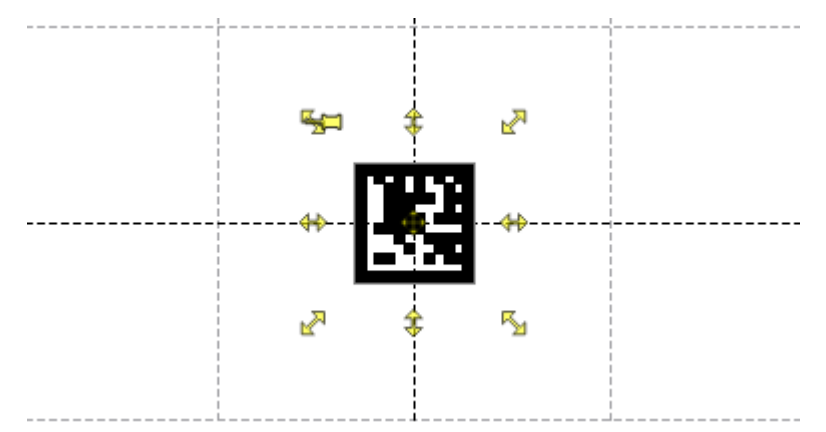

In the **Property** window flag the **Custom laser parameters** property and select the desired **Pulse Profile**:

| Properties 🛛            |             |  |  |  |
|-------------------------|-------------|--|--|--|
| Property                | Value       |  |  |  |
| ▷ Code                  |             |  |  |  |
| Geometry                |             |  |  |  |
| Filling                 | Single line |  |  |  |
| Clones                  |             |  |  |  |
| Custom laser parameters |             |  |  |  |
| Passages                | 1 passage   |  |  |  |
| 4 Passage 1             |             |  |  |  |
| Power                   | 80 %        |  |  |  |
| Frequency               | 20.000 kHz  |  |  |  |
| Scan Speed              | 5.00 mm/s   |  |  |  |
| Pulse Profile           | 100 ns 🔻    |  |  |  |
| Repetitions             | 4 ns        |  |  |  |
| Wobble                  | 8 ns        |  |  |  |
| Z Axis                  | 30 ns       |  |  |  |
| 4 Materials             | 50 ns       |  |  |  |
| Material                | 100 ns      |  |  |  |
| Save                    | 250 ns      |  |  |  |

The object will be shown in blue color to indicate that its laser property are different from those set for the document:

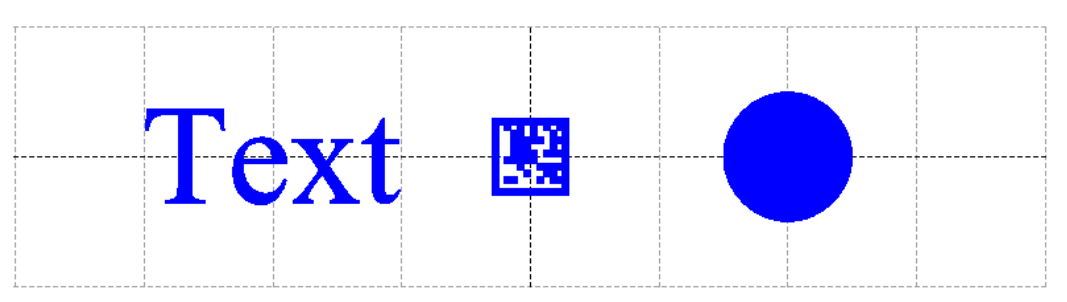

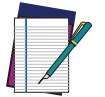

NOTE: Consult Lighter™ software user's manual for a proper use of the same.

## APPENDIX F MARKING SOFTWARE UPGRADE

#### HOW TO UPDATE THE MARKING SOFTWARE

This document describes how to update the Lighter<sup>™</sup> Suite software version.

Before updating the software, disable system protection (see "Disable the system protection" on page 65).

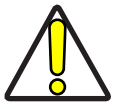

CAUTION: When the System Protection is disabled the system is not protected against disk corruption or malware attacks. Disable the protection only for the time necessary to make disk changes.

- 1. Wait for the operating system to restart
- 2. Check that the System Protection is disabled (red icon):

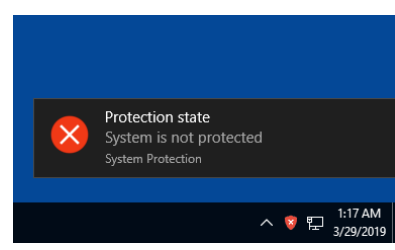

3. Close Lighter<sup>™</sup> Laser Editor and Laser Engine (right-click on the icon in the tray bar and select **QUIT**)

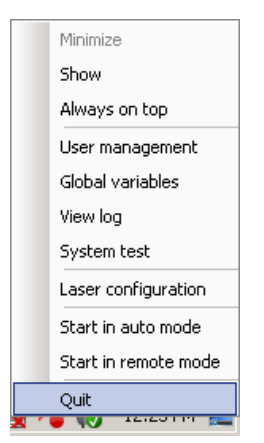

4. Run the new *Lighter™ Suite installer* from an external USB device.

5. Press Next to continue:

| 🗎 Datalogic s.r.l. Lighter Setup |                                                                                                    |
|----------------------------------|----------------------------------------------------------------------------------------------------|
| <b>U</b>                         | Welcome to the Datalogic s.r.l.<br>Lighter Setup Wizard                                                                                                    |
| סטועזעכ                          | This wizard will guide you through the installation of Lighter<br>7.1.1.<br>Lighter package contains software for creation of engraving<br>layout, drivers for for control boards produced by Datalogic<br>s.r.l. and other utilities for laser engraving<br>Click Next to continue. |
|                                  |                                                                                                    |
|                                  | Next > Cancel                                                                                                    |

6. Press I Agree to continue:

| 🚬 Datalogic s.r.l. Lighter Setup                                                                                                    | x |
|----------------------------------------------------------------------------------------------------|---|
| License Agreement<br>Please review the license terms before installing Lighter Suite.                                                                                                    |   |
| Press Page Down to see the rest of the agreement.                                                                                                    |   |
| END USER LICENSE AGREEMENT<br>NOTICE TO END USER: BY DOWNLOADING OR INSTALLING THE SOFTWARE, OR BY<br>USING THE DATALOGIC PRODUCT THAT INCLUDES THIS SOFTWARE, THE END USER<br>CONSENTS TO BE BOUND BY THIS AGREEMENT. IF THE END USER DOES NOT AGREE<br>WITH ALL OF THE TERMS OF THIS AGREEMENT, THEN DATALOGIC IS NOT WILLING TO<br>LICENSE THE SOFTWARE AND THE END USER IS NOT ALLOWED TO DOWNLOAD,<br>INSTALL OR USE THE SOFTWARE OR THE DATALOGIC PRODUCT<br>This End USEr License Agreement ("EULA") is between Datalogic IP Tech S.r.I. having its<br>registered office at Via San Vitalino 13, 40012 Calderara di Reno (Bologna), Italy<br>("Datalogic"), and you, either an individual or a single entity, ("End USEr" You") who |   |
| If you accept the terms of the agreement, dick I Agree to continue. You must accept the agreement to install Lighter Suite. Datalogic s.r.l. software installer                                                                                                    |   |
| < Back I Agree Cancel                                                                                                    |   |

7. Check *"I accept the terms of the License Agreement"* and press **Next** to continue:

| 🖹 Datalogic s.r.l. Lighter Setup                                                                                                    |  |  |  |  |
|----------------------------------------------------------------------------------------------------|--|--|--|--|
| License Agreement Please review the license terms before installing Lighter Suite.                                                                      |  |  |  |  |
| Press Page Down to see the rest of the agreement.                                                                                                    |  |  |  |  |
| MARVIS(TM) - SYSTEM REQUIREMENTS                                                                                                    |  |  |  |  |
| The Lighter MARVIS(TM) package is available as upgrade of existing Datalogic Laser Markers as shown in the following table:                             |  |  |  |  |
| FAMILY DESCRIPTION<br>AREX AREX XX00-1X42<br>AREX MW AREX A200-1X53                                                                                     |  |  |  |  |
| If you accept the terms of the agreement, click the check box below. You must accept the<br>agreement to install Lighter Suite. Click Next to continue. |  |  |  |  |
| ☑ I accept the terms of the License Agreement                                                                                                    |  |  |  |  |
| Datalogic s.r.l. software installer                                                                                                    |  |  |  |  |
| < Back Next > Cancel                                                                                                    |  |  |  |  |

8. Choose the INTERACTIVE installation type and press Next to continue:

| 🚬 Datalogic s.r.l. Lighter Setup                                                                                                    | x  |
|----------------------------------------------------------------------------------------------------|----|
| Installation Type<br>Choose an installation scenario                                                                                                    |    |
| Please select install type:                                                                                                    |    |
| INTERACTIVE : use this option if you are installing the software on the PC that will<br>control the laser locally (SLAVE device). This option will install components for editing<br>layouts and controlling the laser source locally. This option allows the laser source to<br>controlled by MASTER device via Ethernet.                    | be |
| SUPERVISOR : use this option if you are installing the software on the PC that will<br>control the laser source remotely (MASTER device). This will install components for<br>editing layouts and control the laser source via Ethernet. This option allows the laser<br>source to be controlled by MASTER device via remote ActiveX control. |    |
| Datalogic s.r.l. software installer                                                                                                    | el |

9. Choose the components to install and press Next to continue:

| 🚬 Datalogic s.r.l. Lighter Setup                                                                                       |                                                                                        |
|----------------------------------------------------------------------------------------------------|----------------------------------------------------------------------------------------|
|                                                                                                    | oose Components<br>hoose which features of Lighter Suite you want to install.          |
| Check the components you want to install and uncheck the components you don't want to install. Click Next to continue. |                                                                                        |
| Select components to install:                                                                                          | ✓ Desktop Shortcut         ✓ Tools         ✓ Reader Packages         ✓ Sample Projects |
| Space required: 287.6MB                                                                                                | Description<br>Position your mouse over a component to see its<br>description,         |
| Datalogic s.r.l. software installer -                                                                                  | < Back Next > Cancel                                                                   |

10. Do not change the destination folder and press Install to continue:

| 🚬 Datalogic s.r.l. Lighter S                              | etup                                                                                                    |
|-----------------------------------------------------------|----------------------------------------------------------------------------------------------------|
|                                                           | Choose Install Location<br>Choose the folder in which to install Lighter Suite.                                            |
| Setup will install Lighter Su<br>Browse and select anothe | ite in the following folder. To install in a different folder, click<br>r folder. Click Install to start the installation. |
| Destination Folder                                        | )\Lighter\7.1\ Browse                                                                                                    |
| Space required: 287.6MB<br>Space available: 331.9GB       |                                                                                                    |
| Datalogic s.r.l. software insta                           | < Back Install Cancel                                                                                                    |

11. Press **OK** to uninstall the old Lighter<sup>™</sup> Suite version

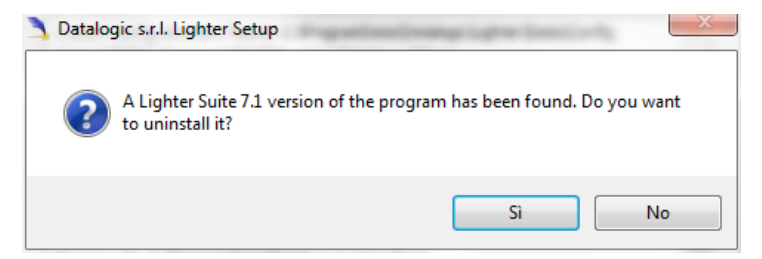

12. Press **Next** to continue:

| 🚴 Lighter Suite Unin:    | stall                                                               |
|--------------------------|---------------------------------------------------------------------|
|                          | Uninstall Lighter Suite<br>Remove Lighter Suite from your computer. |
| Lighter Suite will be    | uninstalled from the following folder. Click Next to continue.      |
| Uninstalling from:       | C:\Program Files (x86)\Lighter\7.1                                  |
| Datalogic s.r.l. softwar | e installer                                                         |

13. Select the components of the old Lighter<sup>™</sup> Suite version to remove and press **Unin-stall**:

| 🗎 Lighter Suite Uninstall                                                                                                    |                                                                                                    |
|----------------------------------------------------------------------------------------------------|----------------------------------------------------------------------------------------------------|
|                                                                                                    | noose Components<br>hoose which features of Lighter Suite you want to uninstall.                                                                                                    |
| Check the components you want to uninstall and uncheck the components you don't want to<br>uninstall. Click Uninstall to start the uninstallation. |                                                                                                    |
| Select components to<br>uninstall:                                                                                                    | Ighter 7.1         Image: Image: Im |
| Space required: 0.0KB                                                                                                    | Description<br>Position your mouse over a component to see its<br>description,                                                                                                    |
| Datalogic s.r.l. software installer -                                                                                                    | < Back Uninstall Cancel                                                                                                    |

14. Wait until the uninstallation is complete and press **Close** to continue:

| 🔄 Lighter Suite Uninstall                                                                                                    |
|----------------------------------------------------------------------------------------------------|
| Uninstallation Complete<br>Uninstall was completed successfully.                                                                                                    |
| Uninstalling Shortcuts and Directories                                                                                                    |
| Delete file: C:\ProgramData\Datalogic\Lighter\Data\ReaderConfig\1.5.1\setupparam<br>Remove folder: C:\ProgramData\Datalogic\Lighter\Data\ReaderConfig\1.5.1\<br>Uninstalling Reader Config Job<br>Delete file: C:\ProgramData\Datalogic\Lighter\Data\ReaderConfig\Job.xml<br>Uninstalling Reader Images<br>Remove folder: C:\ProgramData\Datalogic\Lighter\Data\ReaderConfig\Images\<br>Uninstalling base directories and removing registry entries |
| Delete on reboot: C: \ProgramData \Datalogic \Lighter \Data \<br>Completed                                                                                                    |
| Datalogic s.r.l. software installer       < Back                                                                                                    |

15. Lighter Suite will be installed. Press **Finish** to complete the procedure:

| 🗎 Datalogic s.r.l. Lighter Setup |                                                               |
|----------------------------------|---------------------------------------------------------------|
| Ŭ                                | Completing the Lighter Suite Setup                            |
| U<br>U                           | Lighter Suite has been installed on your computer.            |
| O                                | Click Finish to dose Setup.                                   |
| <b>V</b>                         |                                                               |
| 2                                |                                                               |
| l à                              |                                                               |
|                                  | Visit the Datalogic s.r.l. site for the latest news, FAQs and |
|                                  | < Back Finish Cancel                                          |

- 16. If Lighter<sup>™</sup> Suite update includes any **control board updates** follow the procedure below otherwise jump to step 17:
- Procedure with laser **control board upgrade**:

| Xew updates are ready to I       | nstall 🔀                              |
|----------------------------------|---------------------------------------|
| Updates for your DSP Board are a | vailable.Click OK to install updates. |
| ОК                               | Cancel                                |

- press **OK** to execute control board update
- wait for the laser control board update

- 17. Open the System Protection tool GUI
  - Click the ENABLE button

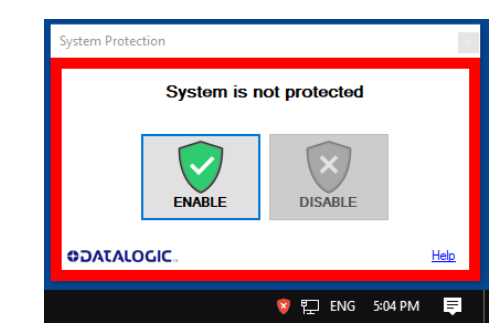

- A message advise the User to confirm the new setting. Press **YES** to enable System Protection

| System Protection                                                                               | $\times$ |
|-------------------------------------------------------------------------------------------------|----------|
| Enable the protection? After that, any change in protected folders wil be reset after a reboot. | I        |
| Yes No                                                                                          |          |

- A message advise the User that the system will be rebooted. Press NO to continue

| System Protection $	imes$                                                                  | System Protection                       |
|--------------------------------------------------------------------------------------------|-----------------------------------------|
| In order to apply the settings, the device must be rebooted.<br>Do you want to reboot now? | Protection will be enabled after reboot |
| Yes No                                                                                     | ENABLE DISABLE                          |
|                                                                                            | €DATALOGIC. <u>Help</u>                 |
|                                                                                            | 🗒 💙 🐑 ENG 5:06 PM 🗦                     |

- Shut down the system:

| Sleep | )              |
|-------|----------------|
| Shut  | down           |
| Resta | art            |
| Ф     | Windows System |
|       | WinPcan        |
|       | 오 밝 💉 🗎 🤗      |

- wait until the operating system shuts down (black screen)

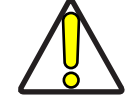

CAUTION: DO NOT turn OFF or UNPLUG the laser marker while Windows® is shutting down!

- **POWER OFF** the laser marker to complete installation

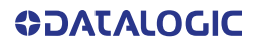

## APPENDIX G RECOVER THE LASER MARKER

#### **OVERVIEW**

The laser marker is provided with a *RECOVERY partition* able to restore the system to the factory settings.

The RECOVERY procedure should be used if the Operating System is corrupted or disks are corrupted.

#### HOW TO RECOVER THE LASER MARKER

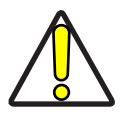

CAUTION: All existing data in the laser marker will be overwritten. All existing data will be lost. If possible, make a backup of all the customer's data located by default in D:\Data folder, before recovering the system.

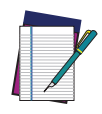

NOTE: Images shown below are indicative only.

#### **Recover the system**

- Turn ON the laser marker
- Wait for 'Choose an operating system' menu to appears
- Select 'Change defaults or choose other options' using **TAB** key and then press **ENTER** key

| Choose an operating system                       |  |
|--------------------------------------------------|--|
| Windows to will for automatically in 50 seconds. |  |
| Windows 10                                       |  |
| Windows Safe Mode                                |  |
| Change defaults or choose other options          |  |

- The **Options** screen will be shown
- Select 'Choose other options' using TAB key and then press ENTER key

| Options |                                                                                                   |
|---------|---------------------------------------------------------------------------------------------------|
| C       | Change the timer<br>Current setting: 3 seconds                                                    |
| G       | Choose a default<br>operating system<br>Current default: Windows Technical<br>Preview             |
| ÷       | Choose other options<br>Use repair tools, run Windows from<br>another device, or see more options |

• The Choose an Option menu will be shown

• Select 'Troubleshoot' using TAB key and then press ENTER key

| Choo          | ose an optior                                                                            | 1 |                  |
|---------------|------------------------------------------------------------------------------------------|---|------------------|
| $\rightarrow$ | Continue<br>Exit and continue to Windows Technical<br>Preview                            | ወ | Turn off your PC |
|               | Use another operating<br>system<br>Continue with another installed version<br>of Windows |   |                  |
| ł۲.           | Troubleshoot<br>Refresh or reset your PC, or use<br>advanced tools                       |   |                  |

- The Troubleshoot menu will be shown
- Select 'Advanced Options' using TAB key and then press ENTER key

| © | Troubleshoot                                                                                               |  |
|---|----------------------------------------------------------------------------------------------------|--|
|   | Reset this PC<br>Lets you choose to keep or remove<br>your personal files, and then reinstalls<br>Windows. |  |
|   | Advanced options                                                                                           |  |
|   |                                                                                                    |  |
|   |                                                                                                    |  |

• The Advanced options menu will be shown

• Select 'System Image Recovery' using TAB key and then press ENTER key

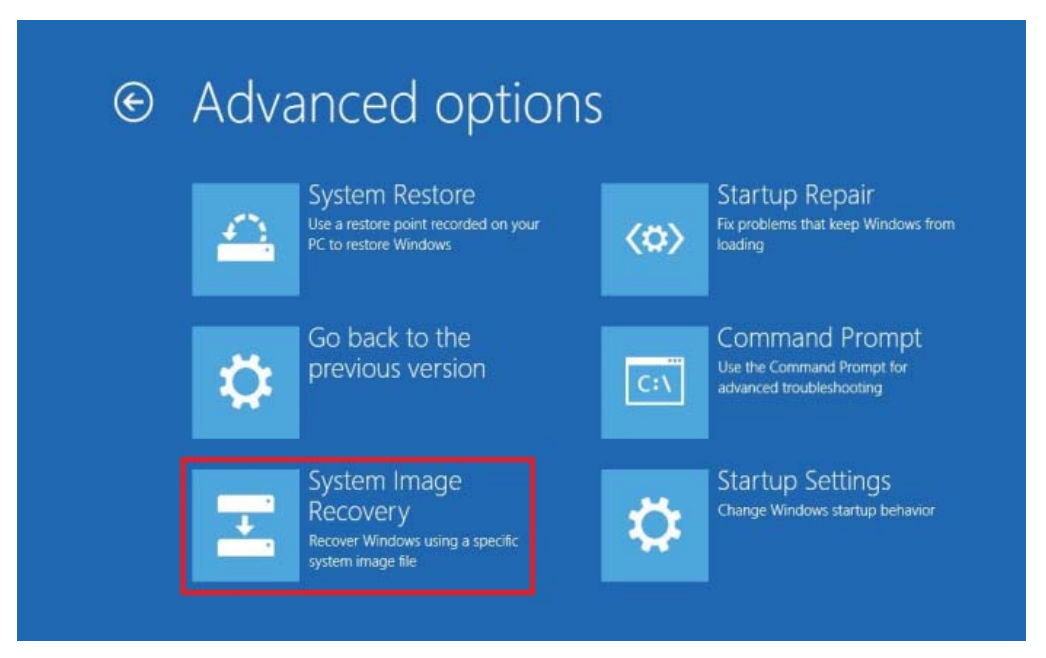

• Enter the password 'dla' and press CONTINUE

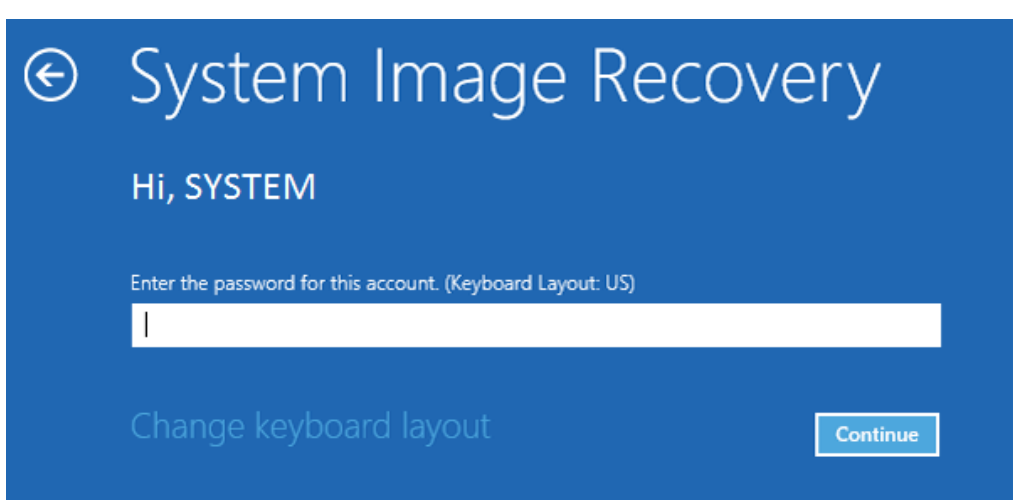

- Select 'Use the latest available system image (recommended)'
- Press **NEXT** to continue

| 🍋 Re-image your computer |                                                                                                    |                                                                                                    | x  |
|--------------------------|----------------------------------------------------------------------------------------------------|----------------------------------------------------------------------------------------------------|----|
|                          | Select a syst<br>This computer will<br>Everything on this<br>information in the<br>Troubleshooting in<br>http://go.microsof | tem image backup<br>be restored using the system image.<br>computer will be replaced with the<br>system image.<br>formation for BMR:<br>t.com/fwlink/p/?LinkId=225039 |    |
|                          | Location:                                                                                                    | BLACK (C:)                                                                                                    |    |
|                          | Date and time:                                                                                                    | 9/9/2015 2:11:13 PM (GMT-8:00)                                                                                                    |    |
|                          | Computer:                                                                                                    | WINVM-PRO                                                                                                    |    |
|                          | ○ Select a system                                                                                                    | image                                                                                                    | _  |
|                          |                                                                                                    | < Back Next > Canc                                                                                                    | el |

• Press **NEXT** to continue

|                                    | Re-image yo                                                                                      | our computer                                |        |                  |
|------------------------------------|--------------------------------------------------------------------------------------------------|---------------------------------------------|--------|------------------|
| Choose add                         | litional restore options                                                                         |                                             |        | À                |
| Eormat a<br>Select th<br>on this c | and repartition disks<br>is to delete any existing partitior<br>omputer to match the layout of t | ns and reformat all<br>the system image.    | disks  | Exclude disks    |
| If you're<br>for the o             | unable to select an option abov<br>isks you are restoring to might s                             | e, installing the driv<br>olve the problem. | vers [ | Install drivers  |
|                                    |                                                                                                  |                                             |        | <u>A</u> dvanced |
|                                    |                                                                                                  |                                             |        |                  |

- Re-inage your computer

   Vour computer will be restored from the following system image:

   Date and time:
   9/20152:1113 PM (GMT-8300)

   Computer:
   WINVM-PRO

   Drives to restore:
   \\?\Volume{b436bced-4794-11e5 

   Back
   Firigh
   Cancel
- Press YES to continue

|                               | Your computer will be<br>image:                                                              | restored from the following system        |  |  |
|-------------------------------|----------------------------------------------------------------------------------------------|-------------------------------------------|--|--|
| -                             | Date and time:                                                                               | 9/9/2015 2:11:13 PM (GMT-8:00)            |  |  |
| R                             | Computer:                                                                                    | WINVM-PRO<br>\\?b436bced-4794-11e5-       |  |  |
|                               | Drives to restore:                                                                           |                                           |  |  |
| All disi<br>and do            | ts to be restored will be formatt                                                            | ed and replaced with the layout           |  |  |
| All dish<br>and do<br>Are you | is to be restored will be formatt<br>ta in the system image.<br>I sure you want to continue? | ed and replaced with the layout           |  |  |
| All dish<br>and do<br>Are you | is to be restored will be formatt<br>ta in the system image.<br>I sure you want to continue? | ed and replaced with the layout<br>Yes No |  |  |

• Press FINISH to continue

• Wait for disks restoring

| Re-image your computer                                                                                       | × |
|----------------------------------------------------------------------------------------------------|---|
| Windows is restoring your computer from the system image. This might take from a few minutes to a few hours. |   |
|                                                                                                    |   |
| Restoring disk (C:)                                                                                          |   |
|                                                                                                    |   |
| Stop restor                                                                                                  | e |

• The system will restart automatically

| Re-image Your Con | nputer                     | <b>—</b>                           |
|-------------------|----------------------------|------------------------------------|
| Do you want       | to restart your comp       | uter now?                          |
| Your computer has | been restored and will aut | tomatically restart in 46 seconds. |
|                   |                            |                                    |
|                   | 3                          | Restart now Don't restart          |
|                   |                            | Don riestant                       |

#### **NEW HARDWARE CONFIGURATION**

- After the restart, the system will perform the *New Hardware Configuration* procedure
- Wait for the end of the procedure

| C:\windows\system32\cmd.exe                         | — | $\times$ |
|-----------------------------------------------------|---|----------|
| Create log file for first boot<br>Log file created. |   | ^        |
| New hardware configuration                          |   |          |
| Please wait                                         |   |          |
|                                                     |   |          |
|                                                     |   |          |
| New hardware configur ×                             |   |          |
| Wait for: 48 seconds                                |   |          |
| ОК                                                  |   |          |
|                                                     |   |          |
|                                                     |   |          |
|                                                     |   |          |
|                                                     |   | ~        |

The system will restart automatically

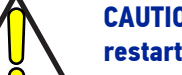

CAUTION: DO NOT turn OFF or UNPLUG the laser marker while Windows® is restarting!

#### Customize the marking software

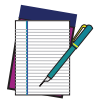

NOTE: In order to work, the marking software must be customized with the correct configuration file. The custom Laser.inz file is present in the USB drive (see "Contents of the packaging" on page 10). If the USB drive was lost, contact Datalogic. See "Technical Support" on page vii.

• After the restart, an error message will advise you that Lighter<sup>™</sup> initialization file is not present. Press **OK** to continue:

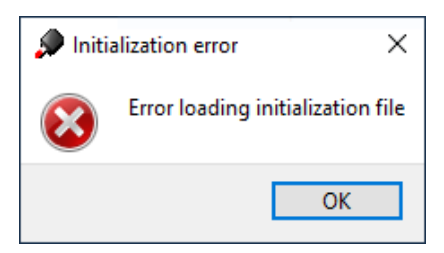

- Get the USB drive provided with the laser marker
- Navigate to the folder *Fileinz and report* on the *USB drive* and copy customized laser.inz to *D:\DATA\CONFIG*

| 📕   🛃 📑 =   Config       |                                     |                   | -                  | - 🗆  | $\times$ |
|--------------------------|-------------------------------------|-------------------|--------------------|------|----------|
| File Home Sha            | re View                             |                   |                    |      | ~ ?      |
| ← → ~ ↑ <mark>.</mark> > | This PC → DATA (D:) → Data → Config | ~ (               | Search Config      |      | P        |
| 🖈 Ouick access           | Name                                | Date modified     | Туре               | Size |          |
| Desktop                  | laser.inz                           | 2/11/2020 4:43 PM | INZ File           | 0 KB |          |
| Le Downloads             | LaserController.ini                 | 2/11/2020 4:41 PM | Configuration sett | 1 KB |          |
| Documents                | 🔬 LaserEngine.ini                   | 2/11/2020 4:41 PM | Configuration sett | 1 KB |          |
| Pictures 3               |                                     | 2/10/2020 2:59 PW | DAT FILE           | I KB |          |
| 💻 This PC                |                                     |                   |                    |      |          |
| 🧊 3D Objects             |                                     |                   |                    |      |          |
| 📃 Desktop                |                                     |                   |                    |      |          |
| 🖆 Documents              |                                     |                   |                    |      |          |
| 👆 Downloads              |                                     |                   |                    |      |          |
| 👌 Music                  |                                     |                   |                    |      |          |
| Pictures                 |                                     |                   |                    |      |          |
| 🚆 Videos                 |                                     |                   |                    |      |          |
| 🏪 OS (C:)                |                                     |                   |                    |      |          |
| DATA (D:)                |                                     |                   |                    |      |          |
| 💣 Network                |                                     |                   |                    |      |          |
|                          |                                     |                   |                    |      |          |
|                          |                                     |                   |                    |      |          |
|                          |                                     |                   |                    |      |          |
| 4 items 1 item selecter  | d 0 bytes                           |                   |                    |      |          |
Navigate to the folder *Test Layouts* on the *USB drive*, select the *right test layout* • files depending on the laser marker model and copy them to D:\DATA\DOCS\LAY-**OUTS** 

| 📙   💆 📙 🖛   Layouts                                                                                                    |                                        |                    |                 | _    |       | ×   |
|----------------------------------------------------------------------------------------------------|----------------------------------------|--------------------|-----------------|------|-------|-----|
| File Home Share                                                                                                    | View                                   |                    |                 |      |       | ~ 🕐 |
| $\leftarrow \rightarrow \checkmark \uparrow$ $\checkmark$ This PC $\Rightarrow$ DATA (D:) $\Rightarrow$ Data $\Rightarrow$ Docs $\Rightarrow$ Layouts $\checkmark$ $\circlearrowright$ Search Layout             |                                        |                    |                 |      |       | 9   |
| 1 Ouish second                                                                                                    | Name                                   | Date modified T    | уре             | Size |       |     |
|                                                                                                    | Sequence_AREX_420_PRO.xse              | 9/5/2018 2:10 PM L | aserEditor File |      | 22 KB |     |
| Desktop 📌                                                                                                    | Sequence_AREX_420_PRO_burnin.xse       | 9/5/2018 2:10 PM L | aserEditor File |      | 22 KB |     |
| Uownloads 🖈                                                                                                    | Test_Pattern_AREX_420_PRO.xlp          | 9/5/2018 2:08 PM L | aserEditor File |      | 22 KB |     |
| 🖆 Documents 🛛 🖈                                                                                                    | Test_Pattern_Ext_Freq_AREX_420_PRO.xlp | 9/5/2018 2:09 PM L | aserEditor File |      | 21 KB |     |
| <ul> <li>This PC</li> <li>3D Objects</li> <li>Desktop</li> <li>Documents</li> <li>Downloads</li> <li>Music</li> <li>Pictures</li> <li>Videos</li> <li>OS (C:)</li> <li>DATA (D:)</li> <li>VD_ROM (E:)</li> </ul> |                                        |                    |                 |      |       |     |
| 🖉 DVD_ROM (E:)                                                                                                    |                                        |                    |                 |      |       |     |
| 4 items selected 83.8 KB                                                                                                    |                                        |                    |                 |      |       | H 🖿 |

Shut down the operating system:

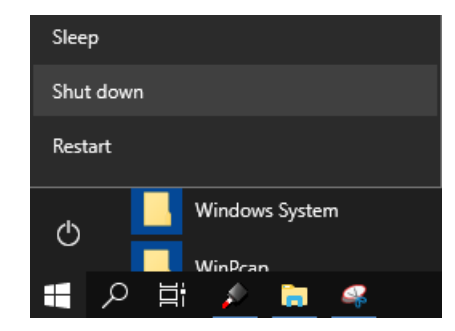

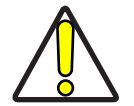

CAUTION: DO NOT turn OFF or UNPLUG the laser marker while Windows® is shutting down!

- Wait until the operating system is shutting down
- Turn **OFF** the laser marker

## APPENDIX H MECHANICAL DRAWINGS

**OJATALOGIC** 

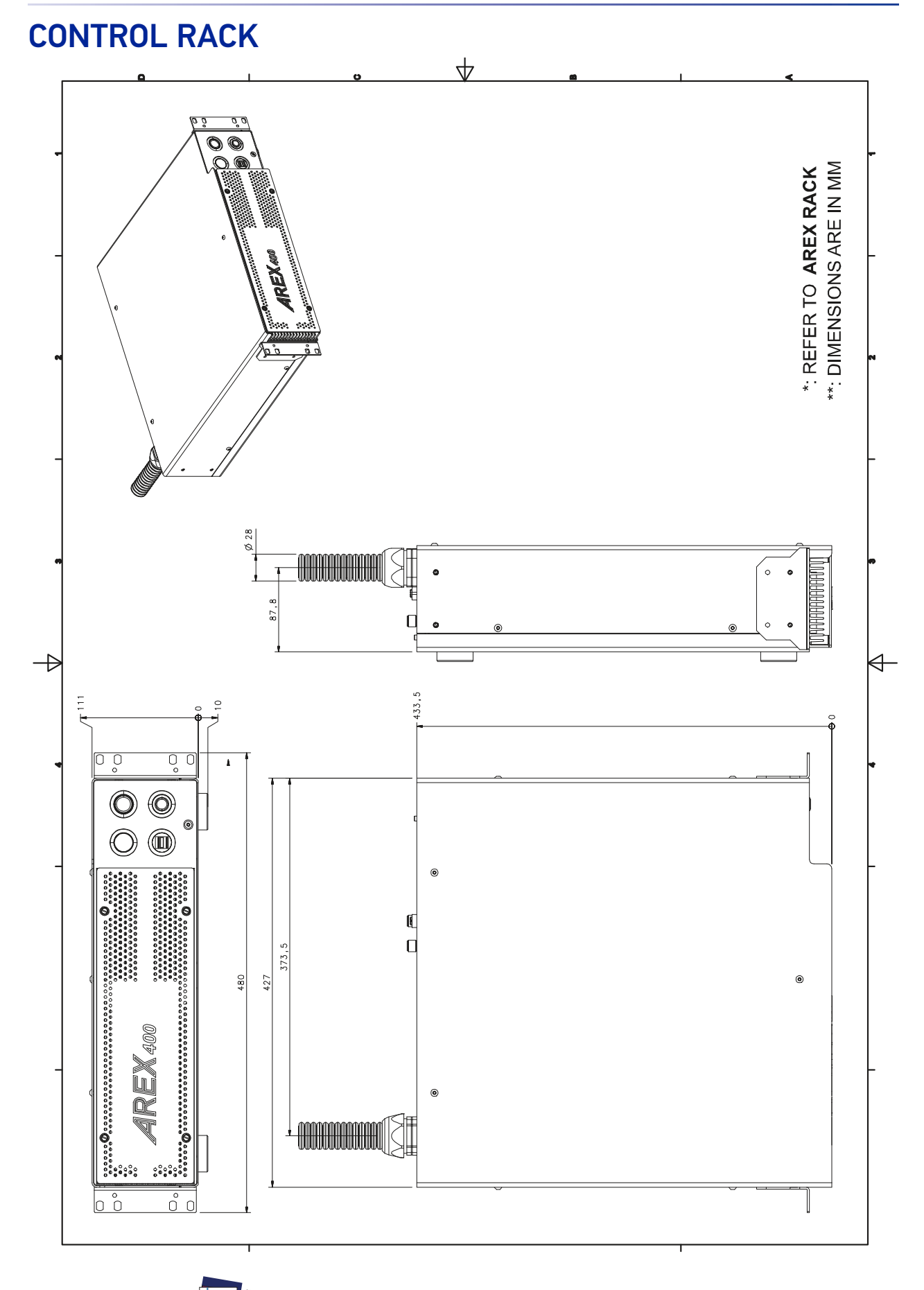

NOTE: Please refer to Datalogic website for detailed drawings.

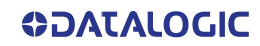

## **SCAN HEAD**

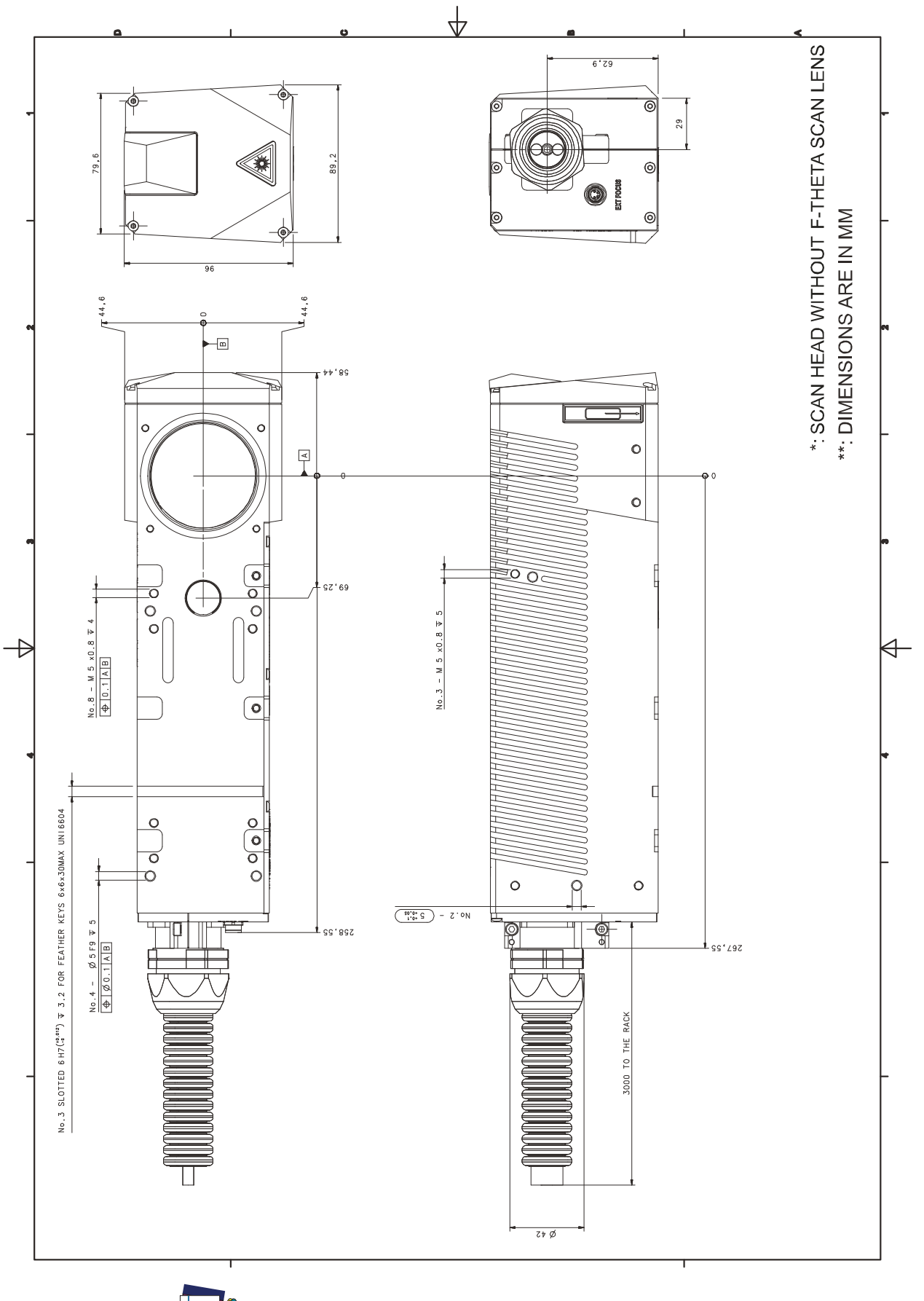

NOTE: Please refer to Datalogic website for detailed drawings.

© 2021-2022 Datalogic S.p.A. and /or its affiliates • All rights reserved • Without limiting the rights under copyright, no part of this documentation may be reproduced, stored in or introduced into a retrieval system, or transmitted in any form or by any means, or for any purpose, without the express written permission of Datalogic S.p.A. and/or its affiliates • Datalogic and the Datalogic logo are registered trademarks of Datalogic S.p.A. in many countries, including the U.S. and the E.U.

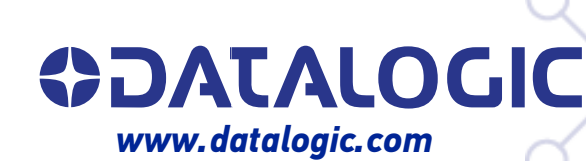

## Datalogic S.r.l.

Via S. Vitalino, 13 | 40012 Calderara di Reno | Bologna - Italy Tel. +39 051 3147011 | Fax +39 051 3147205

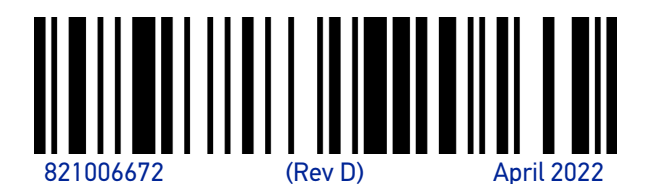